BA00479C/07/EN/23.21 71520583 2021-03-17 Valid as of version 01.09.00

# Operating Instructions Liquistation CSF33

Automatic sampler for liquid media

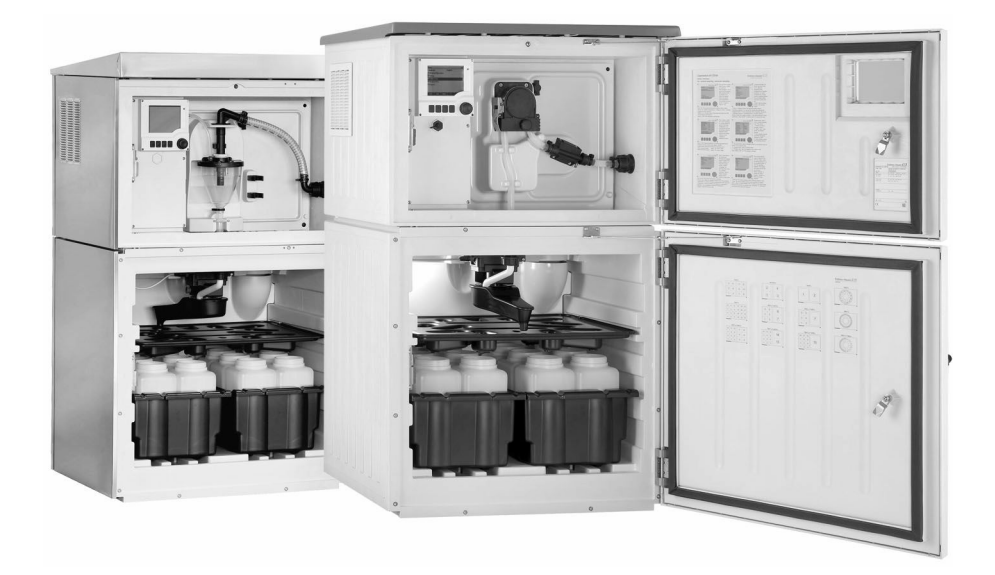

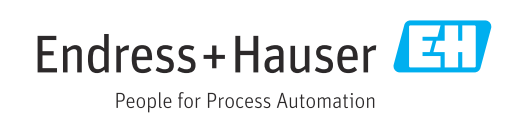

# Table of contents

| T                                                                                                    | About this document                                                                                                    | . 5                                                                                                    |
|----------------------------------------------------------------------------------------------------|----------------------------------------------------------------------------------------------------|----------------------------------------------------------------------------------------------------|
| 1.1<br>1.2<br>1.3<br>1.4                                                                                                    | Warnings                                                                                                    | 5<br>5<br>5<br>6                                                                                                    |
| 2                                                                                                    | Basic safety instructions                                                                                                    | 7                                                                                                    |
| 2.1<br>2.2<br>2.3<br>2.4<br>2.5                                                                                                    | Requirements for personnel Designated use                                                                                                    | . 7<br>7<br>. 7<br>. 8<br>. 9                                                                                                    |
| 3                                                                                                    | Product description                                                                                                    | 10                                                                                                    |
| 3.1<br>3.2<br>3.3                                                                                                    | Device design                                                                                                    | 10<br>11<br>12                                                                                                    |
| 4                                                                                                    | Incoming acceptance and product                                                                                                    |                                                                                                    |
|                                                                                                    | identification                                                                                                    | 13                                                                                                    |
| 4.1<br>4.2<br>4.3<br>4.4                                                                                                    | Incoming acceptance Product identification                                                                                                    | 13<br>13<br>14<br>14                                                                                                    |
|                                                                                                    |                                                                                                    |                                                                                                    |
| 5                                                                                                    | Installation                                                                                                    | 15                                                                                                    |
| <b>5</b><br>5.1<br>5.2<br>5.3                                                                                                    | InstallationInstallation conditionsInstallationPost-installation check                                                                                                    | <b>15</b><br>15<br>18<br>20                                                                                                    |
| <b>5</b><br>5.1<br>5.2<br>5.3<br><b>6</b>                                                                                                    | InstallationInstallation conditionsInstallationPost-installation checkElectrical connection                                                                                                    | 15<br>15<br>18<br>20<br>21                                                                                                    |
| <b>5</b><br>5.1<br>5.2<br>5.3<br><b>6</b><br>6.1<br>6.2<br>6.3                                                                                                    | Installation         Installation conditions         Installation         Post-installation check         Electrical connection         Connecting the sampler         Connecting modules and sensors         Terminal assignment for input/output                                                                                                    | <ol> <li>15</li> <li>18</li> <li>20</li> <li>21</li> <li>25</li> </ol>                                                                         |
| <b>5</b><br>5.1<br>5.2<br>5.3<br><b>6</b><br>6.1<br>6.2<br>6.3                                                                                                    | Installation         Installation conditions         Installation         Post-installation check         Electrical connection         Connecting the sampler         Connecting modules and sensors         Terminal assignment for input/output         signals         Connection conditions                                                                                                    | <b>15</b><br>18<br>20<br><b>21</b><br>25<br>29<br>29                                                                                           |
| <b>5</b><br>5.1<br>5.2<br>5.3<br><b>6</b><br>6.1<br>6.2<br>6.3<br>6.4<br>6.5<br>6.6                                                                                                    | Installation         Installation conditions         Installation         Post-installation check         Electrical connection         Connecting the sampler         Connecting modules and sensors         Terminal assignment for input/output         signals         Connection conditions         Ensuring the degree of protection         Post-connection check                                                                                                    | <b>15</b><br>18<br>20<br><b>21</b><br>25<br>29<br>29<br>30<br>32                                                                               |
| <b>5</b><br>5.1<br>5.2<br>5.3<br><b>6</b><br>6.1<br>6.2<br>6.3<br>6.4<br>6.5<br>6.6<br><b>7</b>                                                                                                    | Installation         Installation conditions         Installation         Post-installation check         Electrical connection         Connecting the sampler         Connecting modules and sensors         Terminal assignment for input/output         signals         Connection conditions         Ensuring the degree of protection         Post-connection check                                                                                                    | 15<br>18<br>20<br>21<br>21<br>25<br>29<br>29<br>29<br>30<br>32<br>32<br>33                                                                     |
| <ul> <li>5.1</li> <li>5.2</li> <li>5.3</li> <li>6</li> <li>6.1</li> <li>6.2</li> <li>6.3</li> <li>6.4</li> <li>6.5</li> <li>6.6</li> <li>7</li> <li>7.1</li> </ul>                                                   | InstallationInstallation conditionsInstallationPost-installation checkElectrical connectionConnecting the samplerConnecting modules and sensorsTerminal assignment for input/outputsignalsConnection conditionsEnsuring the degree of protectionPost-connection checkSystem integrationService interface                                                                                                    | <ol> <li>15</li> <li>18</li> <li>20</li> <li>21</li> <li>25</li> <li>29</li> <li>29</li> <li>30</li> <li>32</li> <li>33</li> </ol>             |
| <ul> <li>5.1</li> <li>5.2</li> <li>5.3</li> <li>6</li> <li>6.1</li> <li>6.2</li> <li>6.3</li> <li>6.4</li> <li>6.5</li> <li>6.6</li> <li>7</li> <li>7.1</li> <li>8</li> </ul>                                        | InstallationInstallation conditionsInstallationPost-installation checkElectrical connectionConnecting the samplerConnecting modules and sensorsTerminal assignment for input/outputsignalsConnection conditionsEnsuring the degree of protectionPost-connection checkSystem integrationService interface                                                                                                    | <pre>15 15 18 20 21 21 25 29 29 30 32 33 33 34</pre>                                                                                           |
| <ul> <li>5.1</li> <li>5.2</li> <li>5.3</li> <li>6</li> <li>6.1</li> <li>6.2</li> <li>6.3</li> <li>6.4</li> <li>6.5</li> <li>6.6</li> <li>7</li> <li>7.1</li> <li>8</li> <li>8.1</li> <li>8.2</li> </ul>              | Installation       Installation conditions         Installation       Post-installation check         Post-installation check       Post-installation check         Electrical connection       Connecting the sampler         Connecting modules and sensors       Terminal assignment for input/output signals         Connection conditions       Ensuring the degree of protection         Post-connection check       Post-connection check         System integration       Service interface         Operation options       Overview         Access to the operating menu via the local                              | <ol> <li>15</li> <li>18</li> <li>20</li> <li>21</li> <li>25</li> <li>29</li> <li>29</li> <li>30</li> <li>32</li> <li>33</li> <li>34</li> </ol> |
| <ul> <li>5.1</li> <li>5.2</li> <li>5.3</li> <li>6</li> <li>6.1</li> <li>6.2</li> <li>6.3</li> <li>6.4</li> <li>6.5</li> <li>6.6</li> <li>7</li> <li>7.1</li> <li>8</li> <li>8.1</li> <li>8.2</li> <li>8.3</li> </ul> | Installation       Installation         Installation       Post-installation check         Post-installation check       Post-installation check         Electrical connection       Connecting the sampler         Connecting modules and sensors       Terminal assignment for input/output signals         Connection conditions       Ensuring the degree of protection         Post-connection check       Post-connection check         System integration       Service interface         Overview       Access to the operating menu via the local display         Gonfiguration ontions       Configuration ontions | <b>15</b><br>18<br>20<br><b>21</b><br>29<br>29<br>30<br>32<br><b>33</b><br><b>33</b><br><b>34</b><br>34<br>35<br>36                            |

| <b>9</b><br>9.1<br>9.2<br>9.3                                                                                     | Commissioning39Function check39Setting the operating language39Configuring the measuring device39                                                                                                    |
|----------------------------------------------------------------------------------------------------|----------------------------------------------------------------------------------------------------|
| <b>10</b><br>10.1<br>10.2<br>10.3<br>10.4<br>10.5<br>10.6                                                         | Operation44Display44General settings45Programming59Inputs97Outputs102Additional functions109                                                                                                    |
| 11                                                                                                    | Diagnostics and troubleshooting 129                                                                                                    |
| 11.1<br>11.2<br>11.3<br>11.4<br>11.5<br>11.6<br>11.7<br>11.8<br>11.9<br>11.10<br>11.11<br>11.12<br>11.13<br>11.14 | General troubleshooting129Diagnostic information on local display130Adapting the diagnostic information130Overview of diagnostic information132Pending diagnostics messages141Diagnostics list142Logbooks142Device information148Simulation149Device test151Resetting the measuring device153Information on operating times153Status of inputs/outputs154Firmware history154 |
| 12                                                                                                    | Maintenance 158                                                                                                    |
| 12.1<br>12.2<br>12.3<br>12.4<br>12.5                                                                              | Recommended maintenance158Calibration159Replacing the pump tube162Cleaning164Technical support168                                                                                                    |
| 13                                                                                                    | Repair 169                                                                                                    |
| 13.1<br>13.2<br>13.3                                                                                              | Spare parts         169           Return         169           Disposal         169                                                                                                    |
| 14                                                                                                    | Accessories 170                                                                                                    |
| 15                                                                                                    | Technical data 172                                                                                                    |
| 15.1<br>15.2<br>15.3<br>15.4<br>15.5<br>15.6<br>15.7                                                              | Input172Binary input, passive172Analog input, passive/active172Output172Power supply172Performance characteristics173Environment174                                                                                                    |

| Inde | х                       | 177 |
|------|-------------------------|-----|
| 15.9 | Mechanical construction | 175 |
| 15.8 | Process                 | 174 |

# 1 About this document

# 1.1 Warnings

| Structure of information                                                                                                    | Meaning                                                                                                    |
|----------------------------------------------------------------------------------------------------|----------------------------------------------------------------------------------------------------|
| ▲ DANGER<br>Causes (/consequences)<br>If necessary, Consequences of<br>non-compliance (if applicable)<br>► Corrective action    | This symbol alerts you to a dangerous situation.<br>Failure to avoid the dangerous situation <b>will</b> result in a fatal or serious<br>injury. |
| WARNING     Causes (/consequences)     If necessary, Consequences of     non-compliance (if applicable)                         | This symbol alerts you to a dangerous situation.<br>Failure to avoid the dangerous situation <b>can</b> result in a fatal or serious<br>injury.  |
| CAUTION<br>Causes (/consequences)<br>If necessary, Consequences of<br>non-compliance (if applicable)<br>► Corrective action     | This symbol alerts you to a dangerous situation.<br>Failure to avoid this situation can result in minor or more serious injuries.                |
| NOTICE         Cause/situation         If necessary, Consequences of         non-compliance (if applicable)         Action/note | This symbol alerts you to situations which may result in damage to property.                                                                     |

# 1.2 Symbols

| Additional information, | tips |
|-------------------------|------|
|-------------------------|------|

- Permitted or recommended
- ➢ Not permitted or not recommended
- Reference to device documentation
- Reference to page
- Reference to graphic
- ► Result of a step

# 1.3 Symbols on the device

- $\underline{\wedge} \underline{-} \underline{\cap} \underline{\bullet}$  Reference to device documentation
- Do not dispose of products bearing this marking as unsorted municipal waste. Instead, return them to the manufacturer for disposal under the applicable conditions.

# 1.4 Documentation

The following manuals which are available on the complement these Brief Operating Instructions Operating Instructions:

- Brief Operating Instructions for Liquistation CSF33, BA00479C
- Guidelines for communication via fieldbus and web server
- Special Documentation: Sampler application manual SD01068C
- Documentation on other devices in the Liquiline platform:
  - Liquiline CM44xR (DIN rail device)
  - Liquiline System CA80 (analyzer)
  - Liquiline System CAT8x0 (sample preparation)
  - Liquistation CSFxx (sampler)
  - Liquiport CSP44 (sampler)

# 2 Basic safety instructions

# 2.1 Requirements for personnel

- Installation, commissioning, operation and maintenance of the measuring system may be carried out only by specially trained technical personnel.
- The technical personnel must be authorized by the plant operator to carry out the specified activities.
- The electrical connection may be performed only by an electrical technician.
- The technical personnel must have read and understood these Operating Instructions and must follow the instructions contained therein.
- Faults at the measuring point may only be rectified by authorized and specially trained personnel.

Repairs not described in the Operating Instructions provided must be carried out only directly at the manufacturer's site or by the service organization.

# 2.2 Designated use

Liquistation CSF33 is a stationary sampler for liquid media. The samples are taken discontinuously using a vacuum pump or peristaltic pump and are then distributed into sampling containers and refrigerated.

The sampler is designed for use in the following applications:

- Communal and industrial wastewater treatment plants
- Laboratories and water management offices
- Monitoring of liquid media in industrial processes

Use of the device for any purpose other than that described, poses a threat to the safety of people and of the entire measuring system and is therefore not permitted. The manufacturer is not liable for damage caused by improper or non-designated use.

# 2.3 Workplace safety

As the user, you are responsible for complying with the following safety conditions:

- Installation guidelines
- Local standards and regulations
- Regulations for explosion protection

### Electromagnetic compatibility

- The product has been tested for electromagnetic compatibility in accordance with the applicable international standards for industrial applications.
- The electromagnetic compatibility indicated applies only to a product that has been connected in accordance with these Operating Instructions.

# 2.4 Operational safety

### Before commissioning the entire measuring point:

- 1. Verify that all connections are correct.
- 2. Ensure that electrical cables and hose connections are undamaged.
- **3.** Do not operate damaged products, and protect them against unintentional operation.
- 4. Label damaged products as defective.

### During operation:

If faults cannot be rectified:

products must be taken out of service and protected against unintentional operation.

# 2.5 Product safety

### 2.5.1 State-of-the-art technology

The product is designed to meet state-of-the-art safety requirements, has been tested, and left the factory in a condition in which it is safe to operate. The relevant regulations and international standards have been observed.

Devices connected to the sampler must comply with the applicable safety standards.

### 2.5.2 IT security

We only provide a warranty if the device is installed and used as described in the Operating Instructions. The device is equipped with security mechanisms to protect it against any inadvertent changes to the device settings.

IT security measures in line with operators' security standards and designed to provide additional protection for the device and device data transfer must be implemented by the operators themselves.

# 3 Product description

# 3.1 Device design

A complete sampling unit comprises:

- Controller with display, soft keys and navigator
- Vacuum or peristaltic pump for sampling
- PE or glass sample bottles for sample preservation
- Sampling chamber temperature regulator (optional) for safe sample storage
- Suction line with suction head

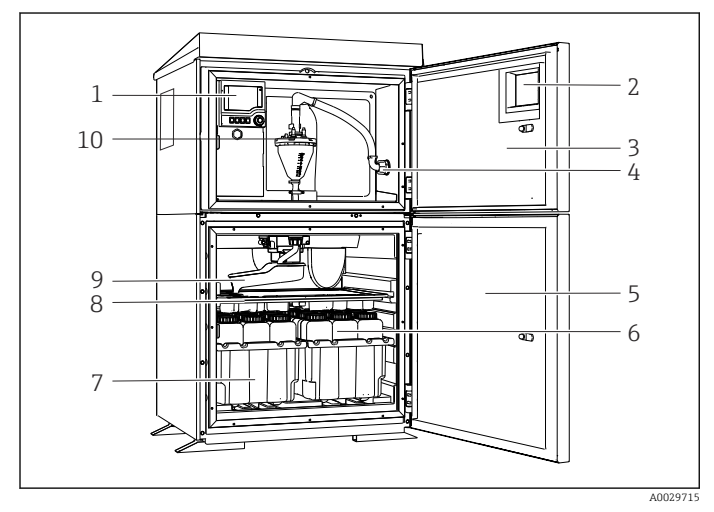

■ 1 Example of a Liquistation, version with vacuum pump

- 1 Controller
- 2 Window (optional)
- 3 Dosing chamber door
- 4 Suction line connection
- 5 Sampling chamber door
- 6 Sample bottles, e.g. 2 x 12 bottles, PE, 1 liter
- 7 Bottle trays (depending on sample bottles selected)
- 8 Distribution plate (depending on sample bottles selected)
- 9 Distribution arm
- 10 Vacuum system, e.g. Dosing system with conductive sample sensor
- 1 Controller
- 2 Window (optional)
- 3 Dosing chamber door
- 4 Suction line connection
- 5 Sampling chamber door
- 6 Sample bottles, e.g. 2 x 12 bottles, PE, 1 liter
- 7 Bottle trays (depending on sample bottles selected)
- 8 Distribution plate (depending on sample bottles selected)
- 9 Distribution arm
- 10 Peristaltic pump

2 Example of a Liquistation, version with peristaltic pump

### **WARNING**

### Risk of injury

Danger of injury due to rotating parts

 Secure the sampler against unintentional start-up whilst you work on the opened hose pump.

# 3.2 Equipment architecture

### 3.2.1 Slot and port assignment

### The electronics configuration follows a modular concept:

- There are several slots for electronics modules.
- These slots are numbered consecutively in the housing. Slots 0 and 1 are always reserved for the basic module.
- In addition there are also inputs and outputs for the control module. These slots are labeled "S".
- Each electronics module has one or more inputs and outputs or relays. Here they are all collectively known as "ports".
- Ports are consecutively numbered per electronics module and are recognized automatically by the software.
- Outputs and relays are named according to their function, e.g. "current output", and are displayed in ascending order with the slot and port numbers.
   Example:
- "Current output 2:1" shown on the display means: slot 2 (e.g. AOR module) : port 1 (current output 1 of the AOR module)
- Inputs are assigned to measuring channels in the ascending order of "slot:port number" Example:

# 3.3 Terminal diagram

1 The unique terminal name is derived from:

Slot no. : Port no. : Terminal

### Example, NO contact of a relay

- Device with inputs for digital sensors, 4 current outputs and 4 relays
- Base module BASE2-E (contains 2 sensor inputs, 2 current outputs)
- 2AO module (2 current outputs)
- 4R module (4 relays)

# 4 Incoming acceptance and product identification

# 4.1 Incoming acceptance

1. Verify that the packaging is undamaged.

- Notify the supplier of any damage to the packaging.
   Keep the damaged packaging until the issue has been resolved.
- 2. Verify that the contents are undamaged.
  - Notify the supplier of any damage to the delivery contents. Keep the damaged goods until the issue has been resolved.
- 3. Check that the delivery is complete and nothing is missing.
  - ← Compare the shipping documents with your order.
- 4. Pack the product for storage and transportation in such a way that it is protected against impact and moisture.
  - → The original packaging offers the best protection.
     Make sure to comply with the permitted ambient conditions.

If you have any questions, please contact your supplier or your local Sales Center.

### NOTICE

### Damage to the sampler

If transported incorrectly, the roof may become damaged or tear off.

• Transport the sampler using a forklift truck. Never lift the sampler by the top. Lift it in the middle between the upper and lower sections.

# 4.2 Product identification

Nameplates can be found:

- On the inside of the door
- On the packaging (adhesive label, portrait format)

### 4.2.1 Nameplate

The nameplate provides you with the following information on your device:

- Manufacturer identification
- Order code
- Extended order code
- Serial number
- Firmware version
- Ambient and process conditions
- Input and output values
- Activation codes
- Safety information and warnings
- Certificate information
- Compare the information on the nameplate with the order.

# 4.3 Scope of delivery

- The scope of delivery comprises:
- 1 Liquistation CSF33 with:
  - The ordered bottle configuration
  - Optional hardware
- Accessories kit
  - -
  - Connection nipple for suction line with various angles (straight, 90°), Allen key (for version with vacuum pump only)
- Suction line:
  - Suction line ID 13 mm (1/2"), PVC, reinforced spiral wire, length 10 m (33 ft), suction head V4A for vacuum version
  - Suction line ID 10 mm (1/2"), PVC, reinforced spiral wire, length 10 m (33 ft), suction head V4A for peristaltic version
- 1 print version of Brief Operating Instructions in the language ordered
- Optional accessories
- If you have any queries:
   Please contact your supplier or local sales center.

# 4.4 Certificates and approvals

# 4.4.1 C€ mark

### **Declaration of Conformity**

The product meets the requirements of the harmonized European standards. As such, it complies with the legal specifications of the EU directives. The manufacturer confirms successful testing of the product by affixing to it the CE mark.

### 4.4.2 Additional certification

### EAC

The product has been certified according to guidelines TP TC 004/2011 and TP TC 020/2011 which apply in the European Economic Area (EEA). The EAC conformity mark is affixed to the product.

# 5 Installation

# 5.1 Installation conditions

### 5.1.1 Dimensions

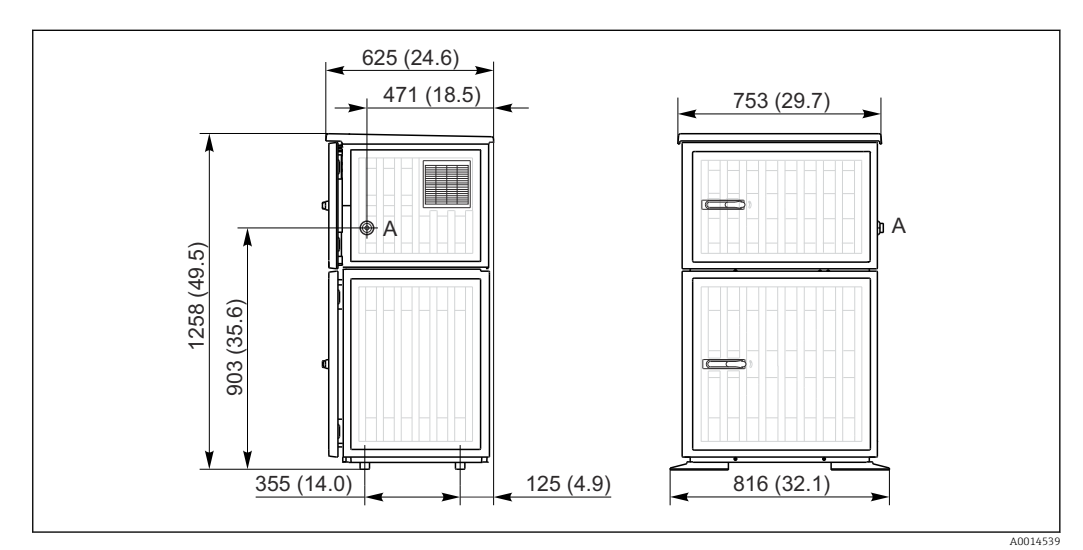

■ 3 Dimensions of Liquistation CSF33 plastic version, dimensions in mm (in)

A Suction line connection

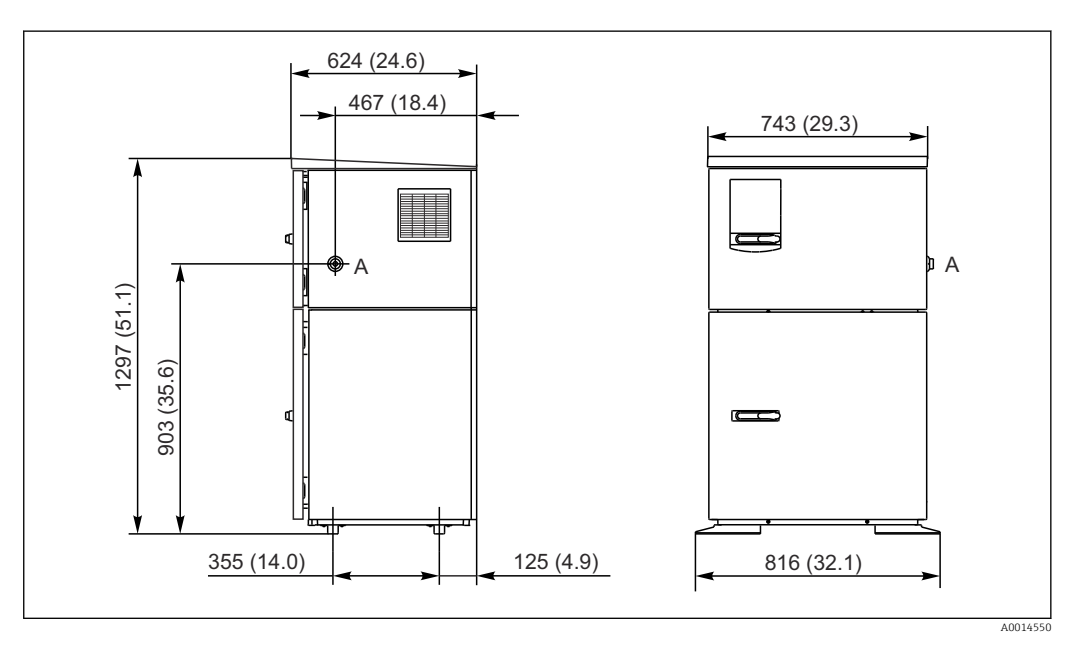

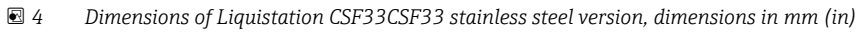

A Suction line connection

### 5.1.2 Installation site

### For version with sample pump

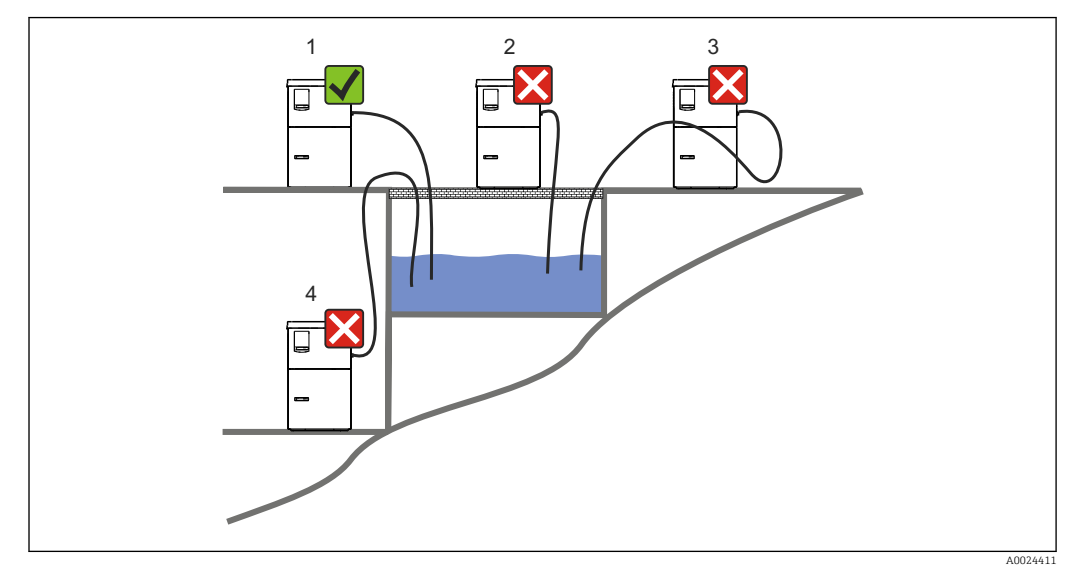

■ 5 Liquistation mounting conditions

#### 1. Correct

- └ The suction line must be routed with a downward slope to the sampling point.
- 2. Incorrect
  - The sampler should never be mounted in a place where it is exposed to aggressive gases.
- 3. Incorrect
  - ← Avoid siphoning effects in the suction line.
- 4. Incorrect
  - The suction pipe should never be routed with an upward gradient to the sampling point.

Note the following when erecting the device:

- Erect the device on a level surface.
- Securely connect the device at the fastening points to the surface underneath.
- Protect the device against additional heating (e.g. heater or direct sunlight in the case of PS housing).
- Protect the device against mechanical vibrations.
- Protect the device against strong magnetic fields.
- Make sure air can circulate freely at the side panels of the cabinet. Do not mount the device directly against a wall. Allow at least 150 mm (5.9") from the wall to the left and right.
- Do not erect the device directly above the inlet channel of a wastewater treatment plant.

### 5.1.3 Mechanical connection

### Foundation plan

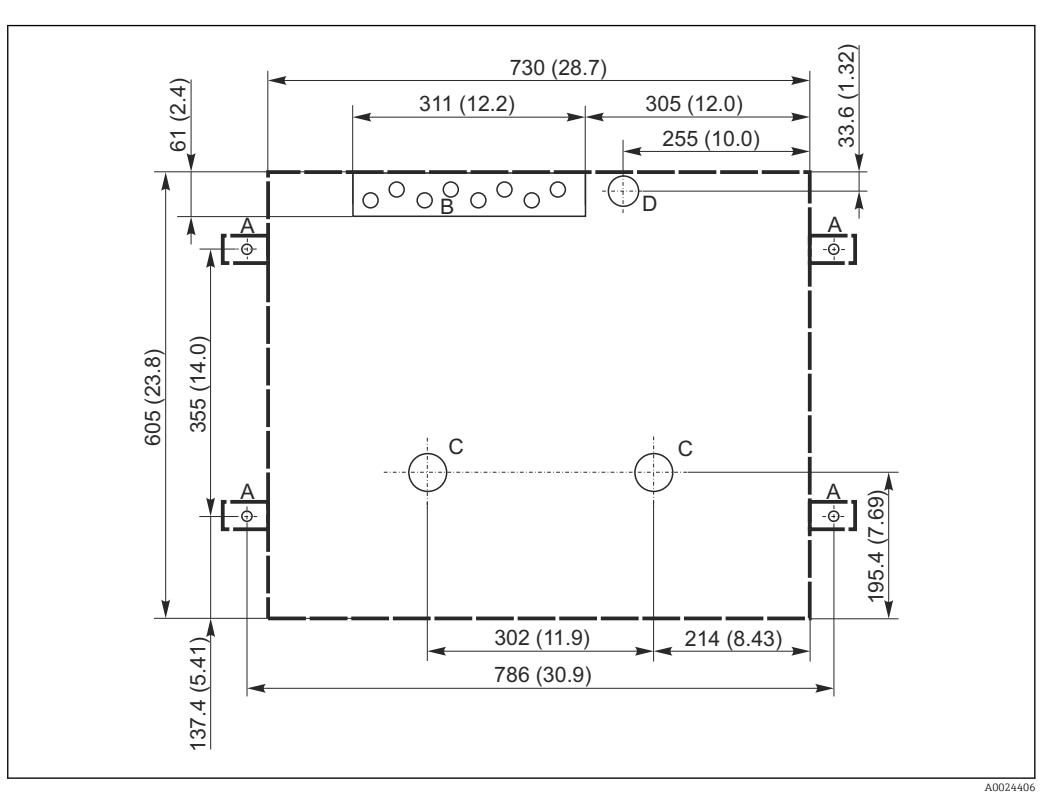

#### 🖻 6 Foundation plan

- A Fasteners (4 x M10)
- B Cable inlet
- C Outlet for condensate and overflow > DN 50
- D Sample supply from below > DN 80
- --- Dimensions of Liquistation

### 5.1.4 Connection for suctioning samples

- Maximum suction height:
  - Vacuum pump: Standard 6 m (20 ft)
  - Peristaltic pump: standard 8 m (26 ft)
- Maximum hose length: 30 m (98 ft)
- Hose connection diameter
  - Vacuum pump: 13 mm (1/2")
  - Peristaltic pump: internal diameter of 10 mm (3/8")
- Intake speed:
  - > 0.6 m/s (> 1.9 ft/s) for 10 mm (3/8") ID, as per Ö 5893, US EPA
  - > 0.5 m/s (> 1.6 ft/s) for  $\le 13 \text{ mm} (1/2")$  ID, in accordance with EN 25667, ISO 5667

### Note the following when erecting the device:

- Always route the suction line so that it slopes upwards from the sampling point to the sampler.
- The sampler must be located above the sampling point.
- Avoid siphoning effects in the suction line.

### Requirements for the sampling point:

- Do not connect the suction line to pressurized systems.
- Use the suction filter to impede coarse and abrasive solids and solids which can cause clogging.
- Immerse the suction line in the direction of flow.
- Take the sample at a representative point (turbulent flow, not directly at the bottom of the channel).

### Useful sampling accessories

Suction filter:

Impedes coarser solids and solids which can cause clogging.

### 5.1.5 Connection for sample intake on version with sample pump

- Maximum suction height:
  - Vacuum pump: Standard 6 m (20 ft)
  - Peristaltic pump: standard 8 m (26 ft)
- Maximum hose length: 30 m (98 ft)
- Hose connection diameter
  - Vacuum pump: 13 mm (1/2")
  - Peristaltic pump: internal diameter of 10 mm (3/8")
- Intake speed:
  - > 0.6 m/s (> 1.9 ft/s) for 10 mm (3/8") ID, as per Ö 5893, US EPA
  - > 0.5 m/s (> 1.6 ft/s) for  $\le 13$  mm (1/2") ID, in accordance with EN 25667, ISO 5667

#### Note the following when erecting the device:

- Always route the suction line so that it slopes upwards from the sampling point to the sampler.
- The sampler must be located above the sampling point.
- Avoid siphoning effects in the suction line.

### Requirements for the sampling point:

- Do not connect the suction line to pressurized systems.
- Use the suction filter to impede coarse and abrasive solids and solids which can cause clogging.
- Immerse the suction line in the direction of flow.
- Take the sample at a representative point (turbulent flow, not directly at the bottom of the channel).

#### Useful sampling accessories

Suction filter:

Impedes coarser solids and solids which can cause clogging.

# 5.2 Installation

### 5.2.1 Connecting the suction line at the side on version with pump

- 1. When installing the device, take the installation conditions into account.
- 2. Route the suction line from the sampling point to the device.
- **3.** Screw the suction line onto the device's hose connection.

# 5.2.2 Connecting the suction line from the bottom on version with pump

If the suction line is connected from below, the suction line is routed upwards behind the rear panel of the sample compartment. First remove the rear panel of the dosing compartment and sample compartment as described in the "Electrical connection" section.

1. Remove the drain plug from the hose gland located at the back of the device base.

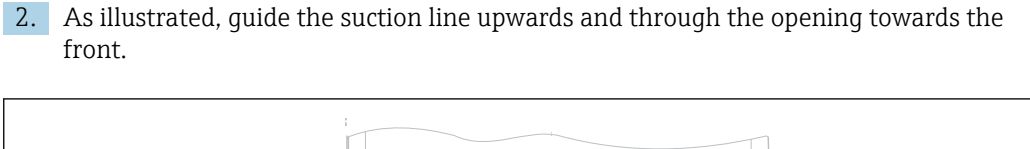

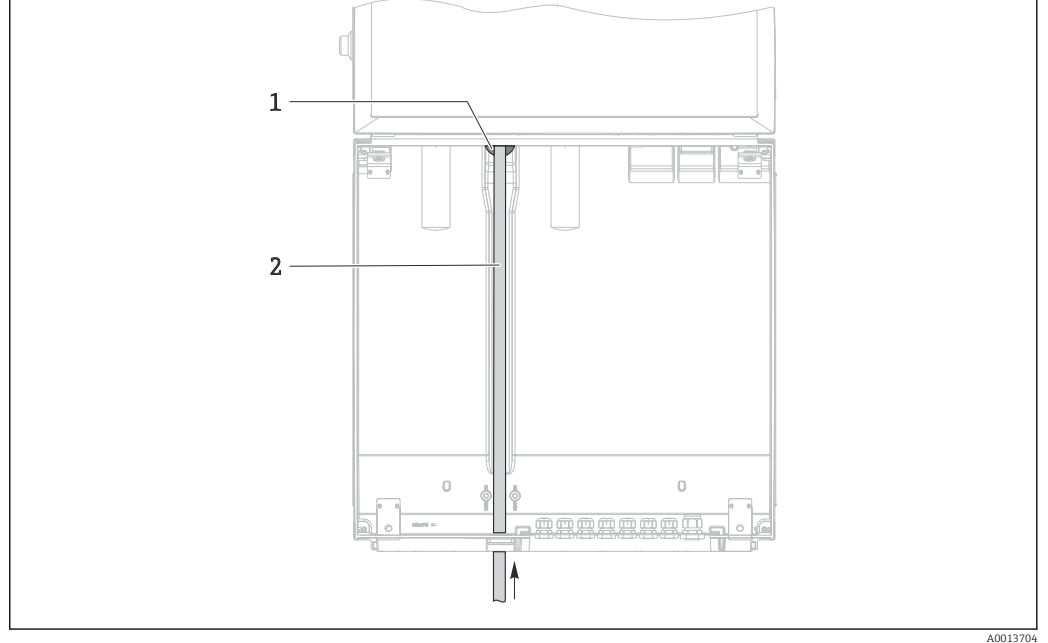

- Image: Sample supply from below
- 1 Gland for the suction line
- 2 Suction line

#### Connecting the suction line on version with vacuum pump

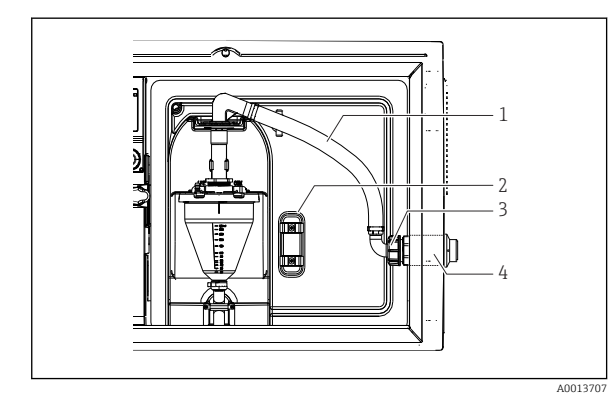

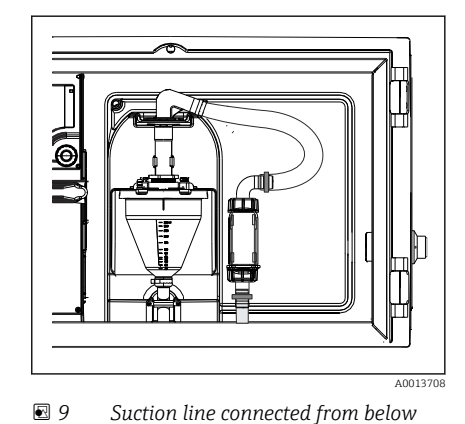

8 Connecting the suction line from the side (as-delivered state)

- 1 Hose
- 2 Fixing clip for hose gland
- 3 Thread adapter nut
- 4 Hose gland

1. Unscrew the thread adapter nut (item 3).

- 2. Unscrew the hose gland (item 4) from the side panel.
- 3. Fit the hose gland in the fixing clamp (item 2) as illustrated.
- 4. Screw the hose tight from above.
- 5. Attach the hose adapter supplied to the suction line and screw it onto the hose gland from below.
- 6. Insert the dummy plugs supplied.

### Connecting the suction line on version with peristaltic pump

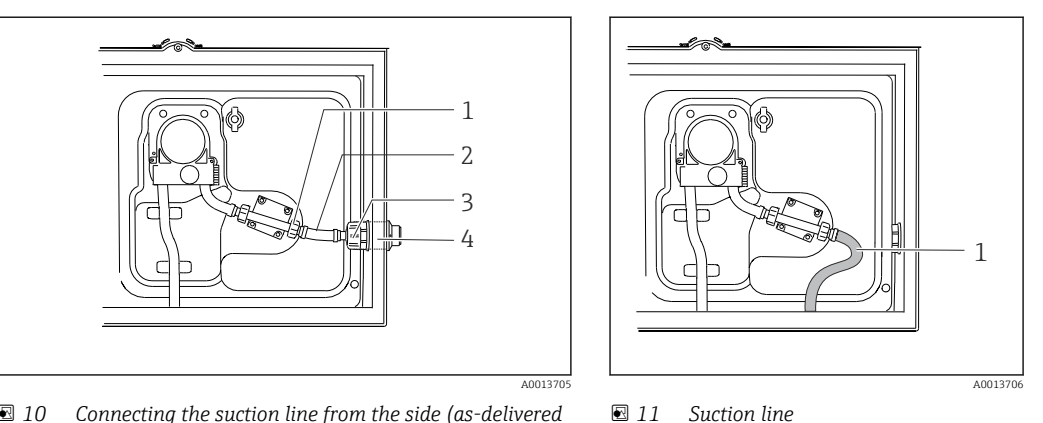

- IO Connecting the suction line from the side (as-delivered state)
- 1 Small thread adapter nut

2 Hose

3 Thread adapter nut

4 Hose gland

- 1. Unscrew the thread adapter nut (item 3) and the hose fitting (item 4) from the side panel.
- 2. Unscrew the small thread adapter nut (item 1) and remove the hose.
- 3. Connect the suction line from below as illustrated.
- 4. Insert the dummy plugs supplied.

# 5.3 Post-installation check

- 1. Verify that the suction line is securely connected to the device.
- 2. Visually check that the suction line is installed correctly from the sampling point to the device.
- 3. Verify that the rotating arm is correctly engaged.
- 4. Allow the sampler to rest for a minimum of 12 hours following installation and before switch-on. Otherwise you may cause damage to the climate control module.

# 6 Electrical connection

# 6.1 Connecting the sampler

### **WARNING**

### Device is live!

Incorrect connection may result in injury or death!

- ▶ The electrical connection may be performed only by an electrical technician.
- The electrical technician must have read and understood these Operating Instructions and must follow the instructions contained therein.
- **Prior** to commencing connection work, ensure that no voltage is present on any cable.

### NOTICE

### The device does not have a power switch

- A fuse with a maximum rating of 10 A must be provided by the customer. Observe the local regulations for installation.
- ▶ Use a HBC fuse with 10 A, 250 V AC for samplers with CSA approval.
- The circuit breaker must be a switch or power switch, and you must label it as the circuit breaker for the device.
- The ground connection must be made before all other connections. Danger may arise if the protective ground is disconnected.
- A circuit breaker must be located near the device.
- ► For 24V versions, the power supply at the voltage source must be isolated from cables carrying low voltage (110/230V AC) by double or reinforced insulation.

### Operation with non-stationary power cable connection to sampler (optional)

### 6.1.1 Laying the cable

- Lay the cables so that they are protected behind the rear panel of the device.
- Cable glands (up to 8 depending on the version) are available for the cable entry.
- The cable length from the foundation to the terminal connection is approx. 1.7 m (5.6 ft).
- -

### 6.1.2 Cable types

- Power supply: e.g. NYY-J; 3-wire; min. 2.5 mm<sup>2</sup>
- Analog, signal and transmission cables: e.g. LiYY 10 x 0.34 mm<sup>2</sup>
- The terminal connection is located under an additional protective cover in the upper rear section of the device. Prior to commissioning, therefore, remove the rear panel of the device to connect the power supply. The terminal cross-section must be at least 2.5 mm<sup>2</sup> for devices with 24V power supply. With 24V power supply, a current of up to 10A can flow. For this reason pay attention to the voltage drop on the supply line. The voltage at the device terminals must be within the specified range (→ 🗎 29).

### 6.1.3 Removing the rear panel of the dosing compartment

1. Open the door of the dosing compartment.

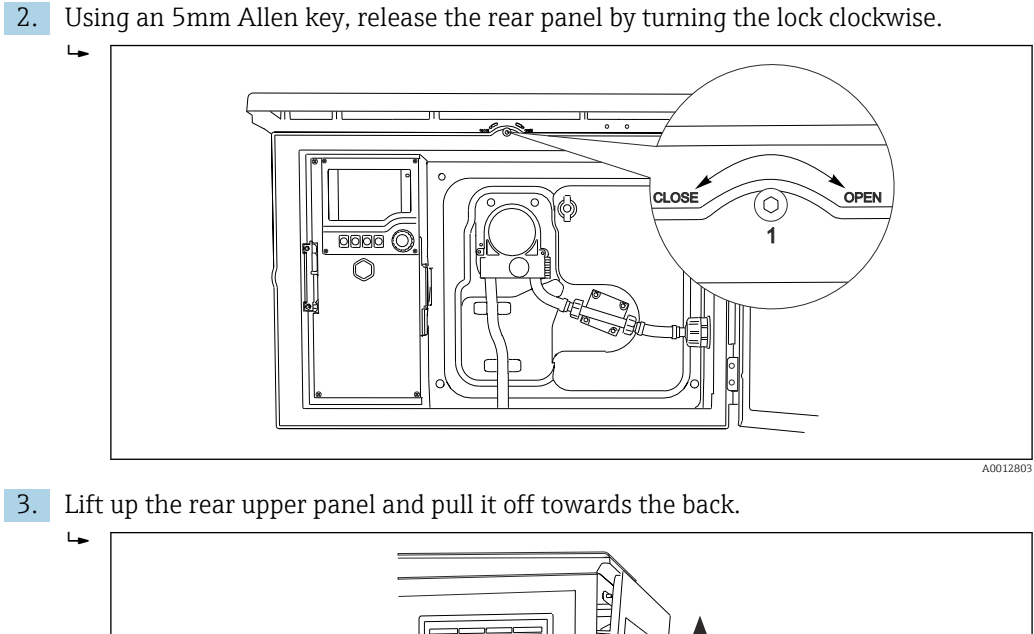

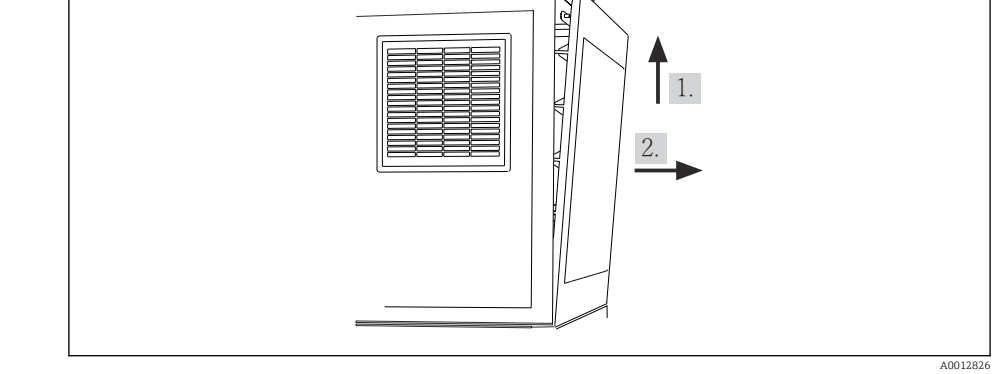

 12 Remove the rear panel.

#### 6.1.4 Removing the rear panel of the sampling compartment

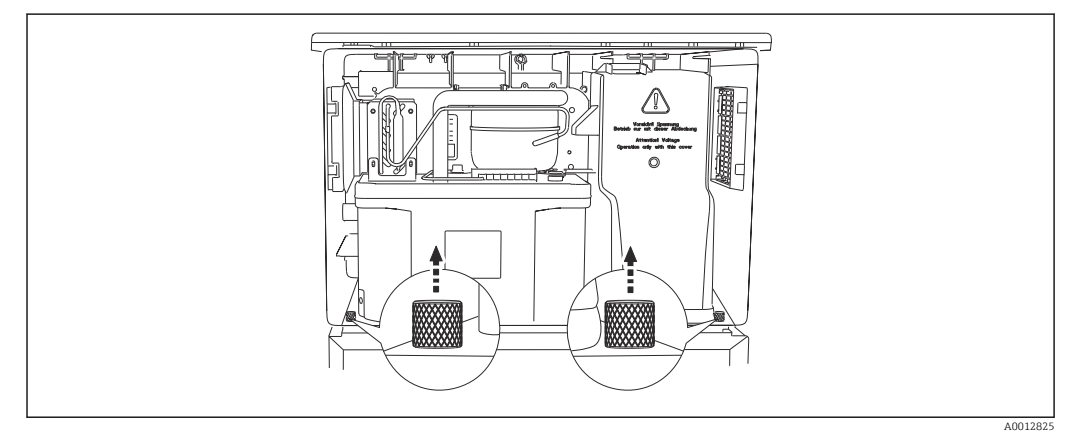

Remove the bolt on the rear of the dosing compartment. ► ┕►

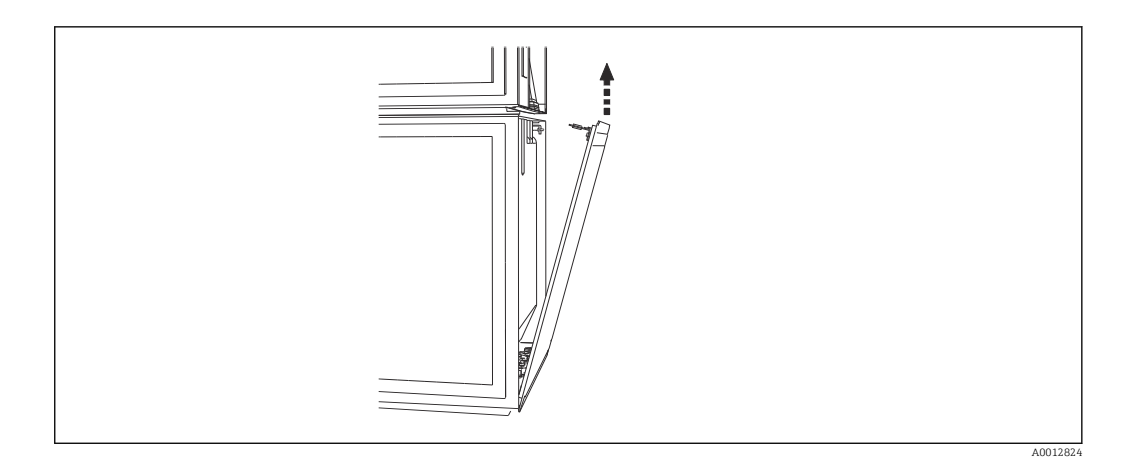

• Remove the bolt on the rear panel.

### 6.1.5 Removing the cover

### **WARNING**

### Device is live

Incorrect connection may result in injury or death

 Make sure the device is disconnected from the power source before you remove the cover of the power unit.

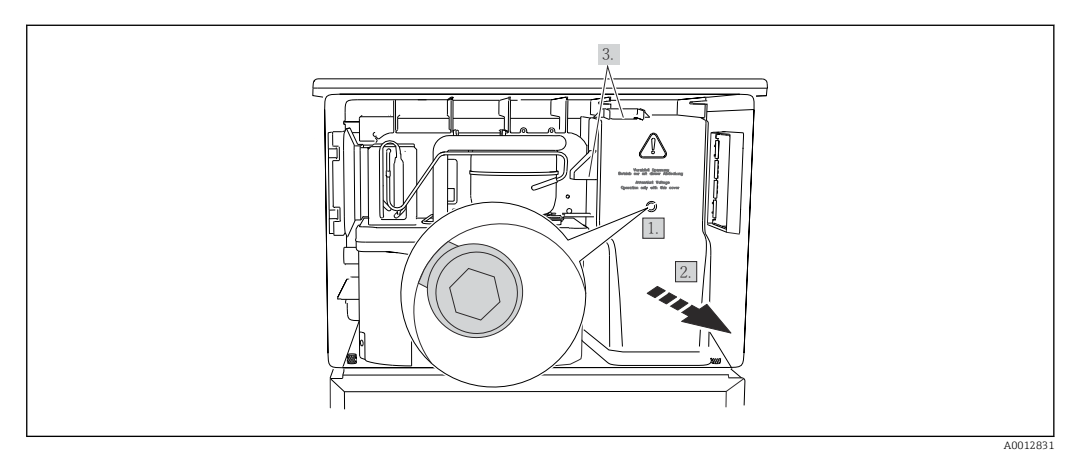

- 1. Release the screw with an Allen key (5 mm).
- 2. Remove the cover of the power unit from the front.
- 3. When reassembling make sure that the seals are seated correctly.

### 6.1.6 Power supply terminal assignment

The power supply is connected via plug-in terminals.

• Connect the ground to one of the ground connections.

Batteries and fuses are available as an optional extra. → 🗎 172 Use rechargeable batteries only.→ 🗎 172

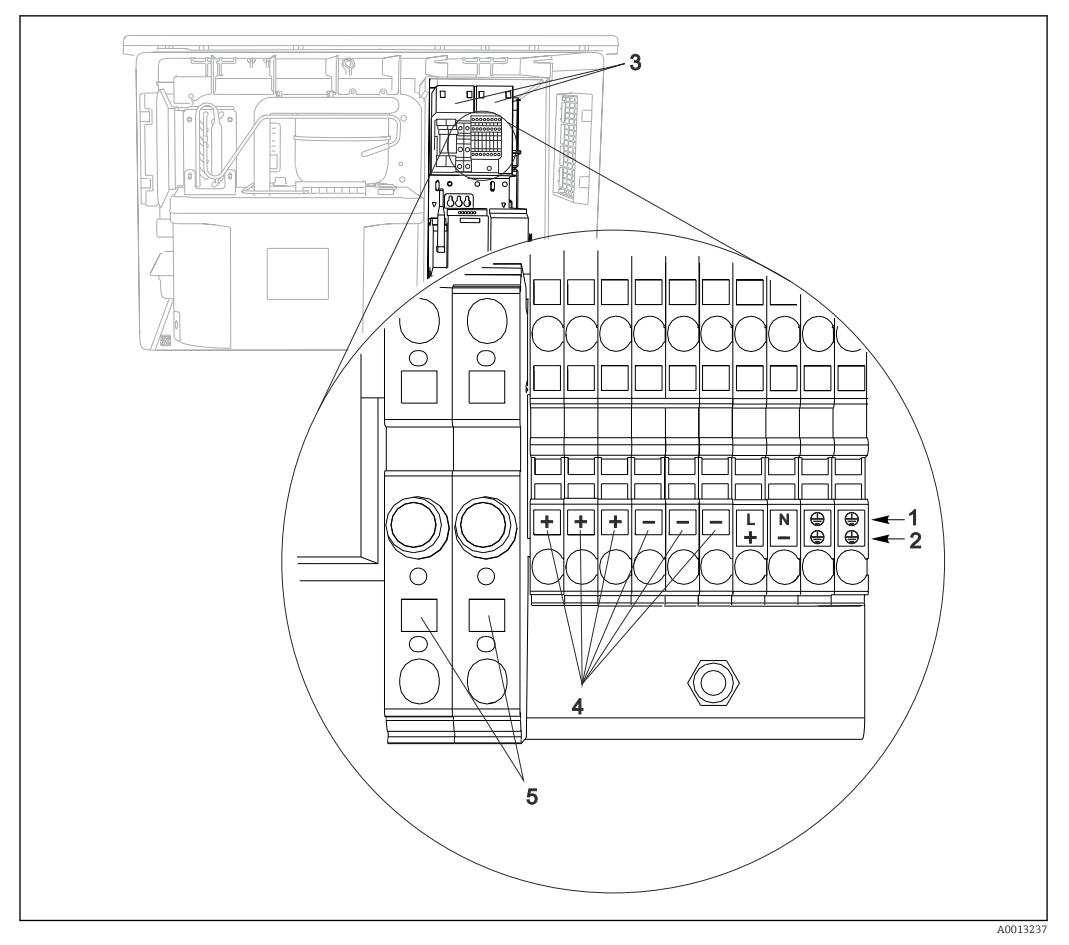

🖻 13 Terminal assignment

- 1 Assignment: 100 to 120 V/200 to 240 V AC ±10 %
- 2 Assignment: 24 V DC +15/-9 %
- 3 Rechargeable batteries (optional)
- 4 Internal 24 V voltage
- 5 Fuses (only for batteries)

### 6.1.7 Cable terminals

After connection, make sure that every cable end is securely in place. Terminated cable ends, in particular, tend to come loose easily if they have not been correctly inserted as far as the limit stop.

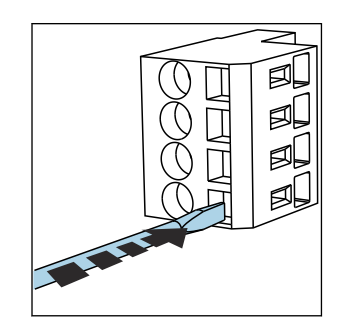

I4 Press the screwdriver against the clip (opens the terminal)

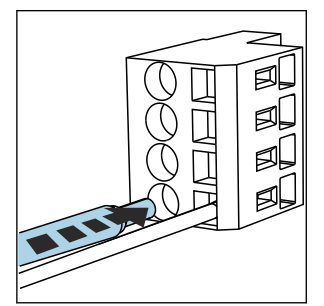

Insert the cable until the limit stop

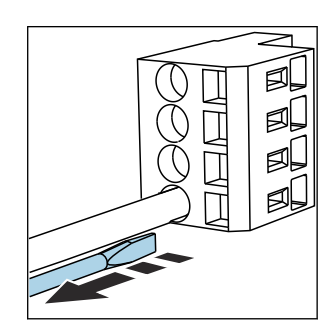

I6 Remove the screwdriver (closes the terminal)

#### 6.2 Connecting modules and sensors

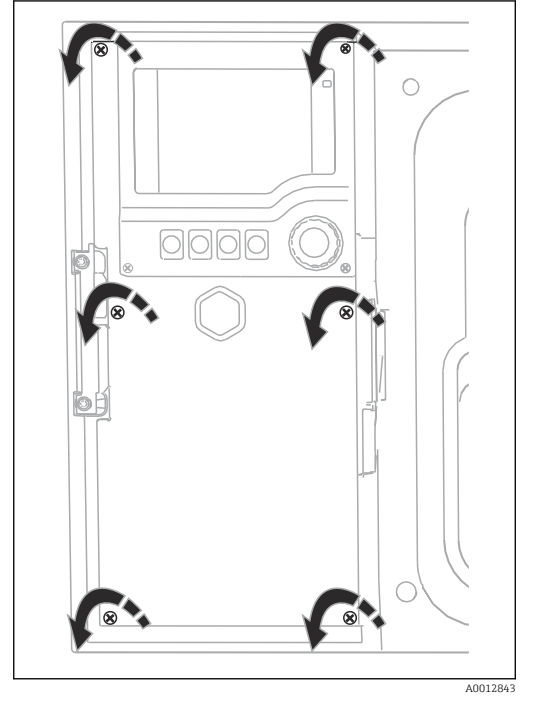

#### 6.2.1 Connection compartment in the controller housing

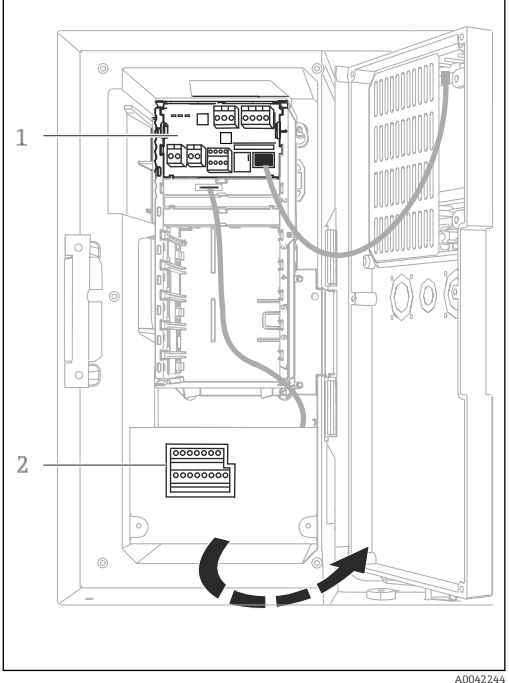

The controller housing has a separate connection compartment. Release the six cover screws to open the connection compartment:

- Release 6 cover screws with a Phillips screwdriver ► to open the display cover.
- 1 E base module
- 1 2 Sampler controller

Display cover open, version with base module E

### 6.2.2 Base module SYS

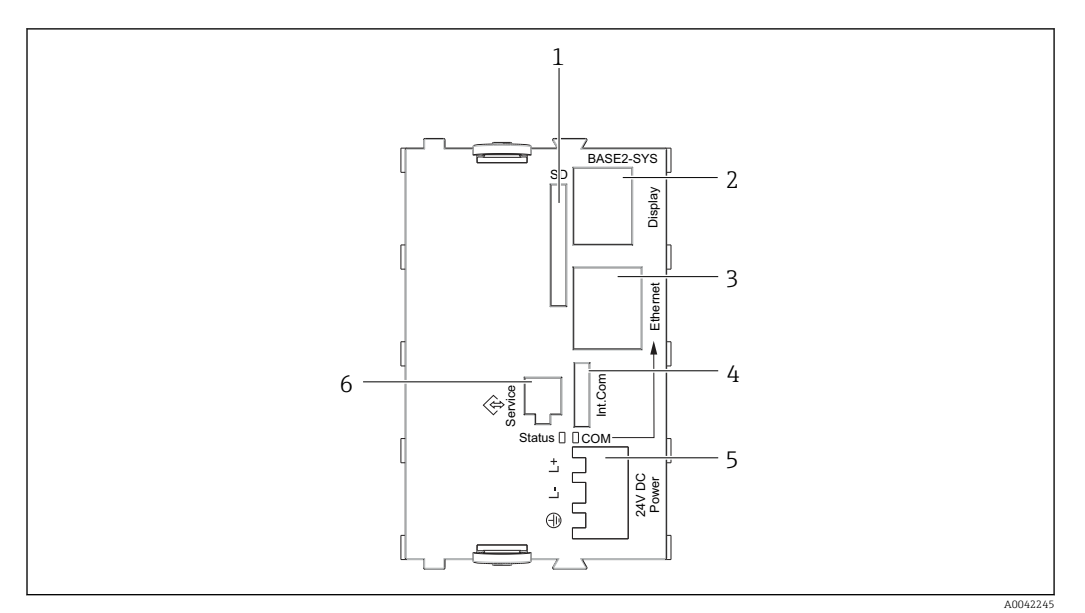

■ 17 Base module SYS (BASE2-SYS)

- 1 SD card slot
- 2 Slot for display cable<sup>1)</sup>
- 3 Ethernet interface
- 4 Connecting cable to sampler controller<sup>1)</sup>
- 5 Voltage connection<sup>1)</sup>
- 6 Service interface<sup>1)</sup>

<sup>1)</sup>Internal device connection, do not disconnect the plug.

### 6.2.3 Sampler controller

The connections for the sampler controller are located in the controller housing ( $\rightarrow \square 25$ ).

### Analog inputs and binary inputs/outputs

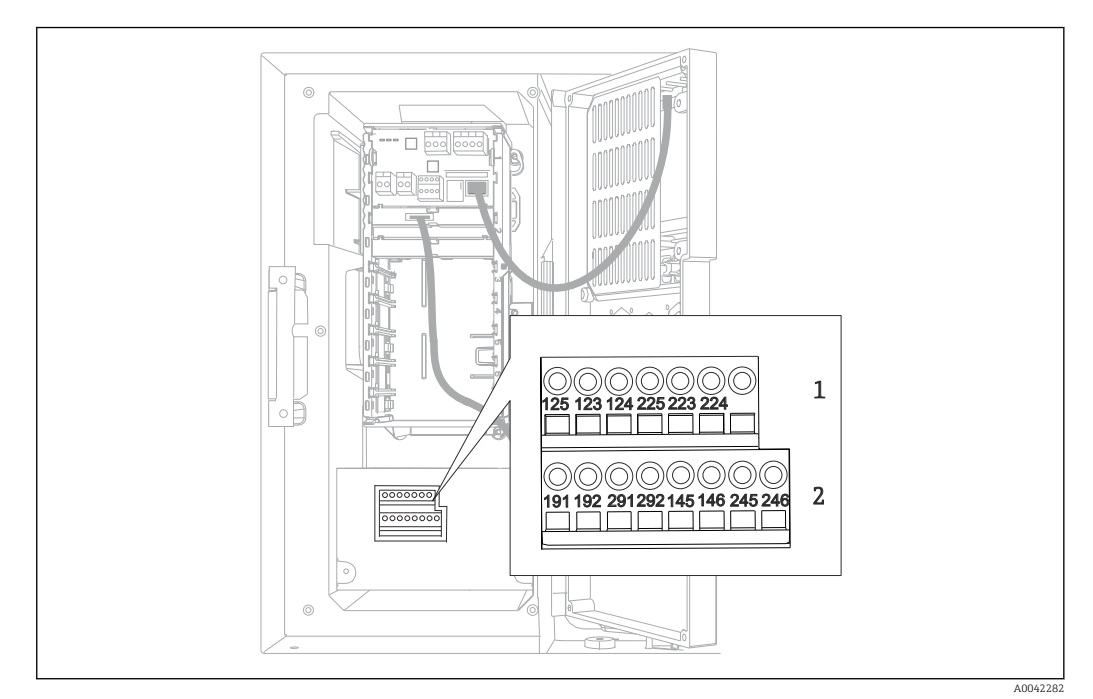

- 18 Position of the terminals
- 1 Analog inputs 1 and 2
- 2 Binary inputs/outputs

### Analog inputs

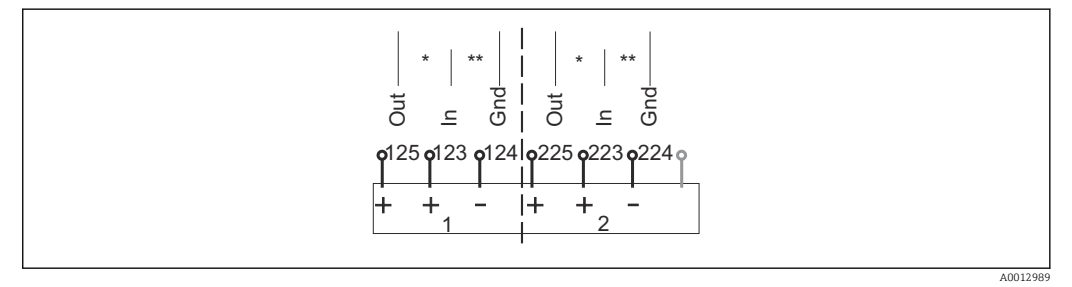

19 Assignment of analog inputs 1 and 2

- \* Analog input for passive devices (two-wire transmitter), Out + In terminals (125/123 or 225/223)
- \*\* Analog input for active devices (four-wire transmitter), In + Gnd terminals (123/124 or 223/224)

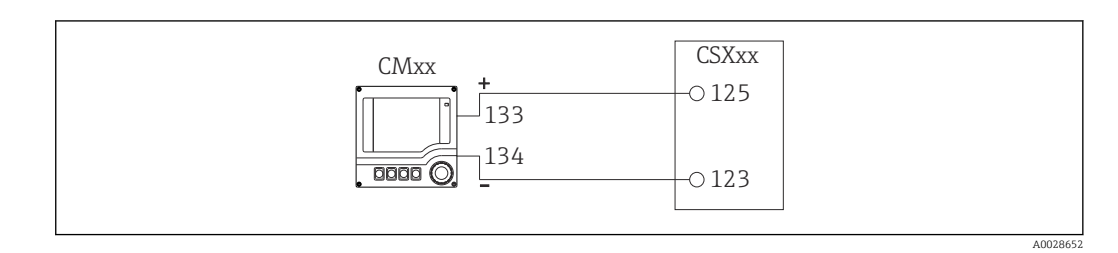

20 With two-wire transmitter, e.g. Liquiline M CM42

Endress+Hauser

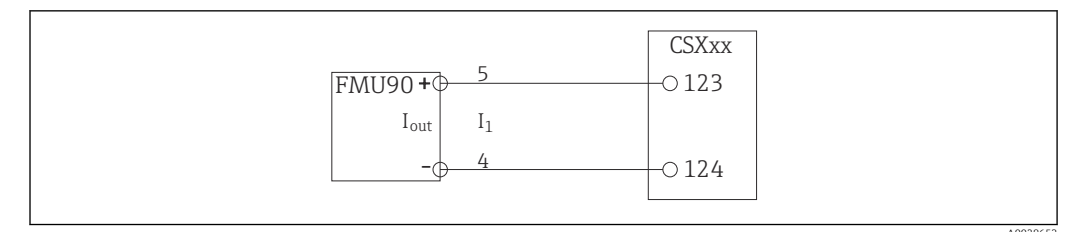

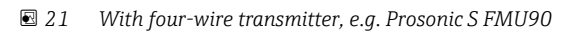

### **Binary inputs**

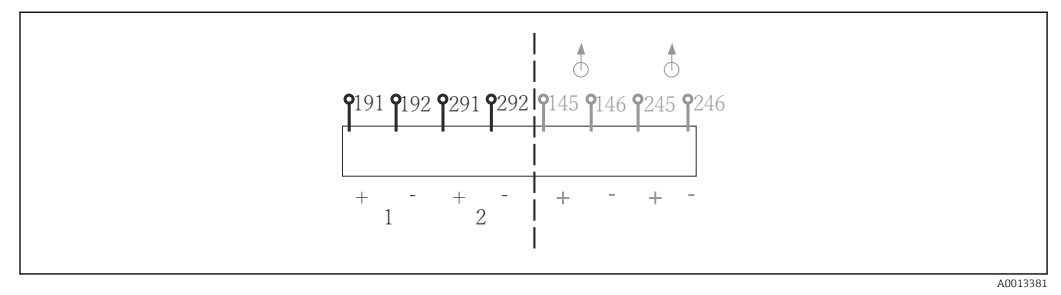

22 Assignment of binary inputs 1 and 2

- 1 Binary input 1 (191/192)
- 2 Binary input 2 (291/292)

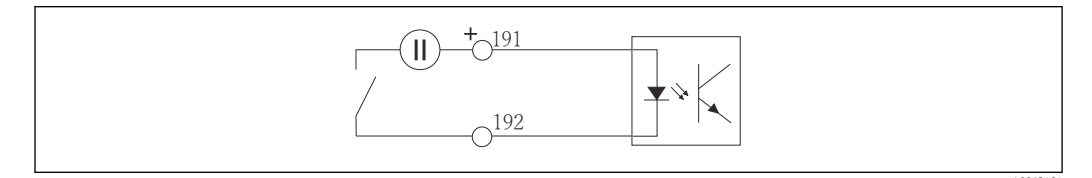

23 Binary input with external voltage source

When connecting to an internal voltage source, use the terminal connection on the rear of the dosing compartment. The connection is located on the lower terminal strip (on the far left, + and -), ( $\rightarrow \cong 23$ )

#### **Binary outputs**

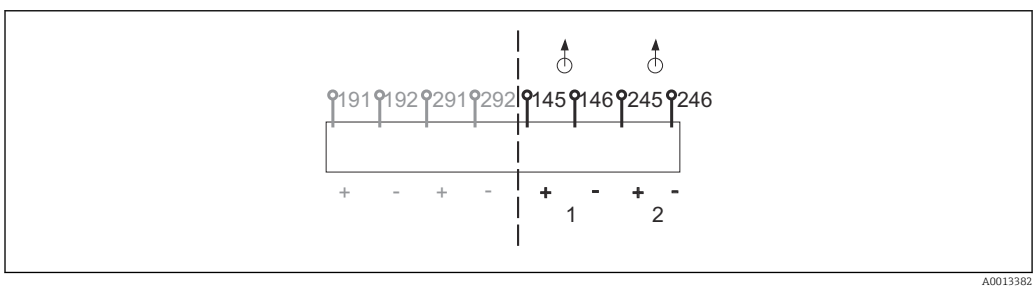

24 Assignment of binary outputs 1 and 2

- 1 Binary output 1 (145/146)
- 1 Binary output 2 (245/246)

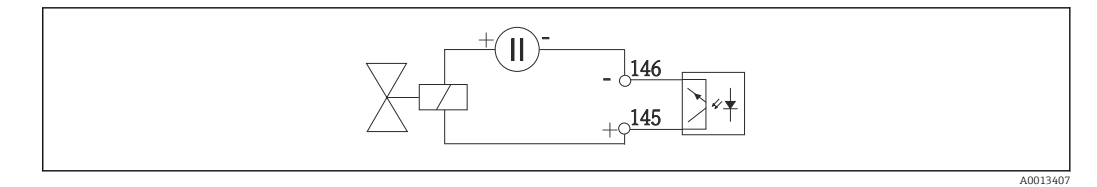

25 Binary output with external voltage source

When connecting to an internal voltage source, use the terminal connection on the rear of the dosing compartment. The connection is located on the lower terminal strip (on the far left, + and -) ( $\rightarrow \square 23$ )

# 6.3 Terminal assignment for input/output signals

#### Input signals

- 2 analog signals 0/4 to 20 mA
- 2 binary signals > 100 ms pulse width or edge

### Output signals

2 binary signals > 1 s pulse width or edge

# 6.4 Connection conditions

### 6.4.1 Via PROFIBUS DP

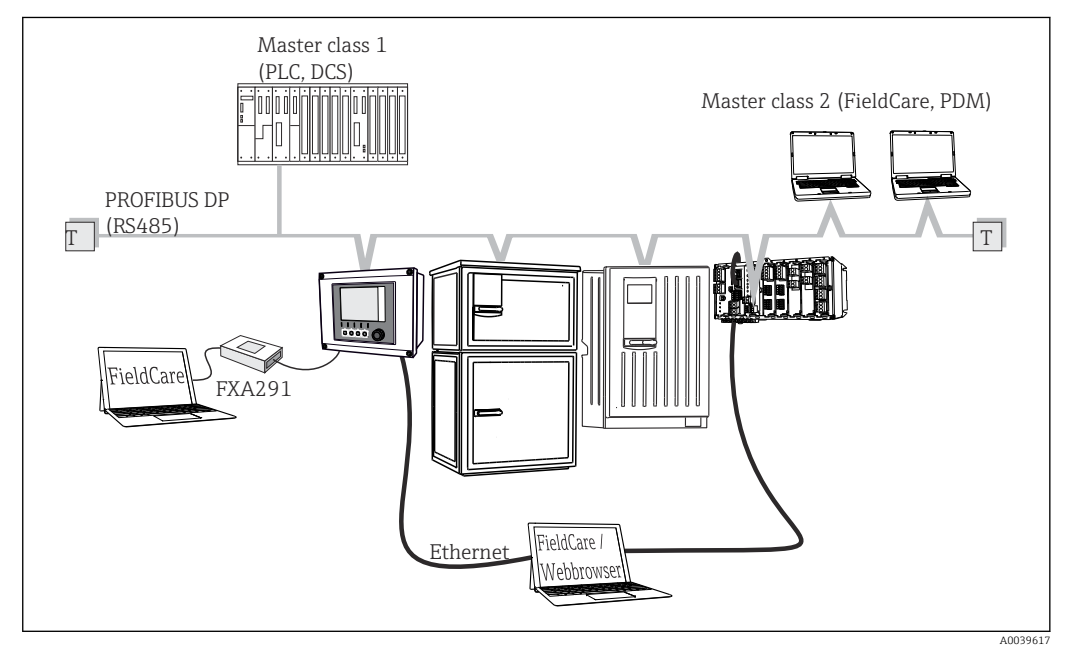

☑ 26 PROFIBUS DP

T Terminating resistor

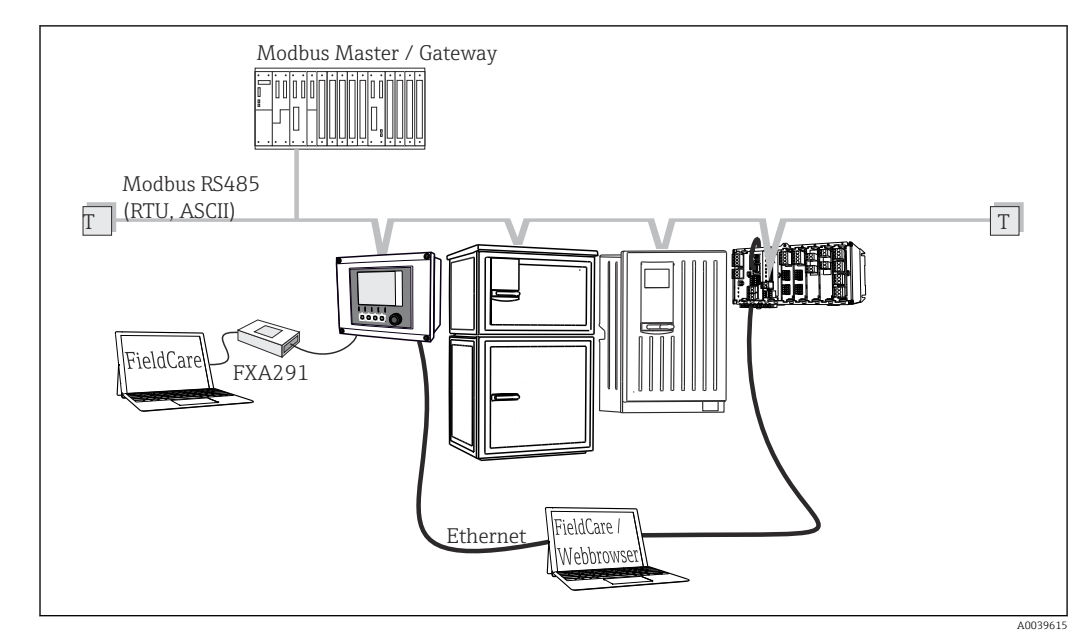

6.4.2 Via Modbus RS485

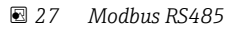

T Terminating resistor

### 6.4.3 Via Ethernet: web server/Modbus TCP/PROFINET/ EtherNet/IP

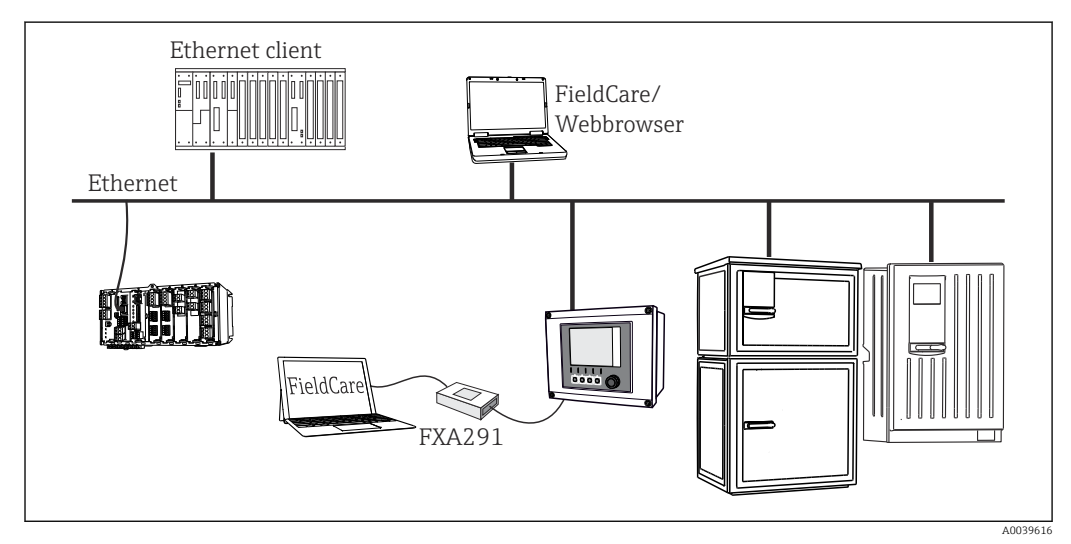

28 Modbus TCP or EtherNet/IP or PROFINET

# 6.5 Ensuring the degree of protection

Only the mechanical and electrical connections which are described in these instructions and which are necessary for the required, designated use, may be carried out on the device delivered.

• Exercise care when carrying out the work.

Individual types of protection permitted for this product (impermeability (IP), electrical safety, EMC interference immunity, Ex protection) can no longer be guaranteed if, for example :

- Covers are left off
- Different power units to the ones supplied are used
- Cable glands are not sufficiently tightened (must be tightened with 2 Nm (1.5 lbf ft) for the permitted level of IP protection)
- Unsuitable cable diameters are used for the cable glands
- Modules are not fully secured
- The display is not fully secured (risk of moisture entering due to inadequate sealing)
- Loose or insufficiently tightened cables/cable ends
- Conductive cable strands are left in the device

# 6.6 Post-connection check

### **WARNING**

### **Connection errors**

The safety of people and of the measuring point is at risk! The manufacturer does not accept any responsibility for errors that result from failure to comply with the instructions in this manual.

• Put the device into operation only if you can answer **yes** to **all** the following questions.

Device condition and specifications

• Are the device and all the cables free from damage on the outside?

Electrical connection

- Are the mounted cables strain relieved?
- Are the cables routed without loops and cross-overs?
- Are the signal cables correctly connected as per the wiring diagram?
- Are all plug-in terminals securely engaged?
- ► Are all the connection wires securely positioned in the cable terminals?

# 7 System integration

# 7.1 Service interface

You can connect the device to a computer via the service interface and configure it using "FieldCare" . Furthermore, configurations can also be saved, transferred and documented.

### 7.1.1 Connection

**1.** Connect the service connector to the interface on the Liquiline base module and connect it to the Commubox.

2. Connect the Commubox via the USB connection to the computer on which FieldCare is installed.

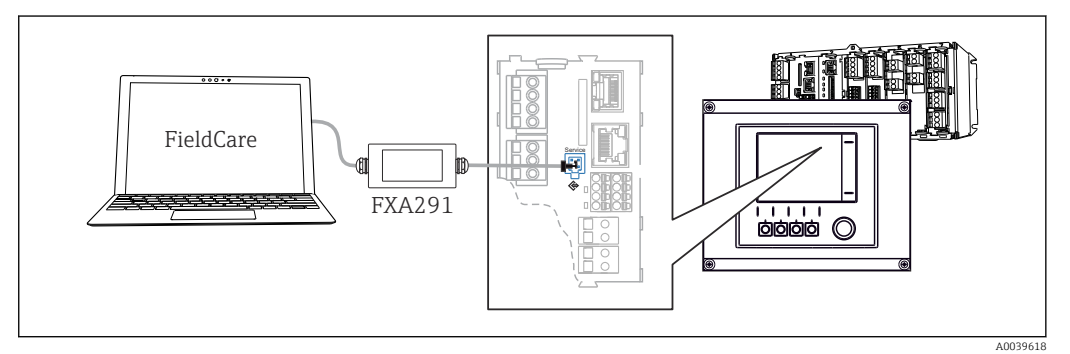

☑ 29 Connection overview

### 7.1.2 Establishing the data connection

1. Start FieldCare.

- 2. Establish a connection to the Commubox. To do so, select the "CDI Communication FXA291" ComDTM.
- 3. Then select the "Liquiline CM44x" DTM and start configuration.

You can now start online configuration via the DTM.

Online configuration competes with onsite operation, i.e. each of the two options blocks the other one. On both sides it is possible to take away access from the other side.

### 7.1.3 Operation

- In the DTM the menu structure corresponds to the onsite operation. The functions of the Liquiline soft keys are found in the main window on the left.
- Clicking a menu name or a function corresponds to pressing the navigator.
- You can make your settings conveniently via the computer keyboard.
- You can use FieldCare to save logbooks, make backups of configurations and transfer configurations to other devices.
- You can also print out configurations or save them as PDFs.

# 8 Operation options

# 8.1 Overview

### 8.1.1 Display and operating elements

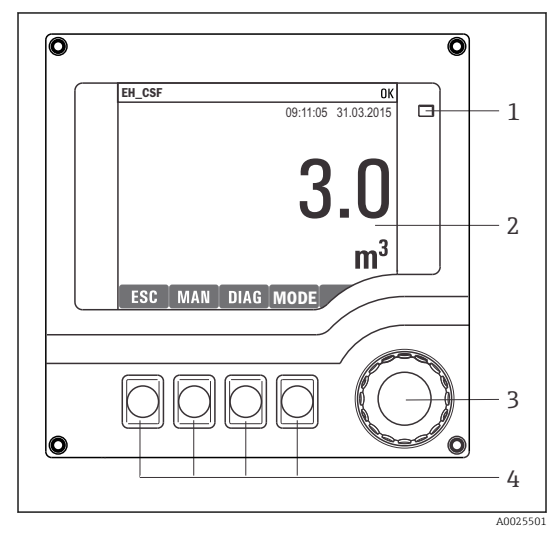

LED

1

2

3

4

- Display (with red display background in alarm condition)
- Navigator (jog/shuttle and press/hold function) Soft keys (function depends on menu)

☑ 30 Overview of operation

### 8.1.2 Display

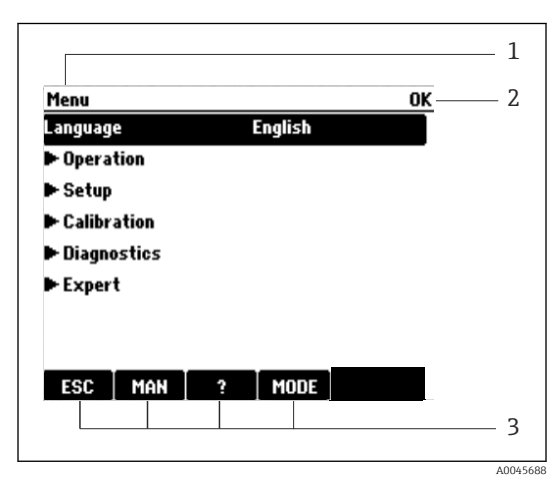

🗷 31 Display (example)

Menu path and/or device designation

2 Status display

1

 Assignment of soft keys, e.g.:
 ESC: escape or abortion of a sampling process MAN: manual sample
 ?: Help, if available
 MODE: switch the device to standby or cancel the program

# 8.2 Access to the operating menu via the local display

### 8.2.1 Operating concept

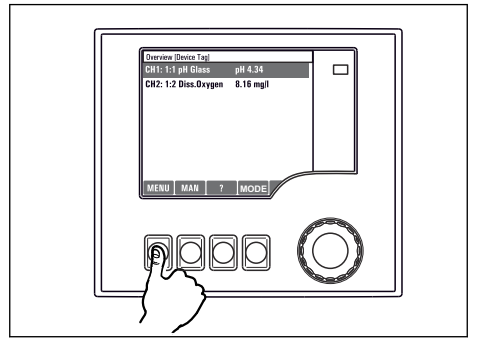

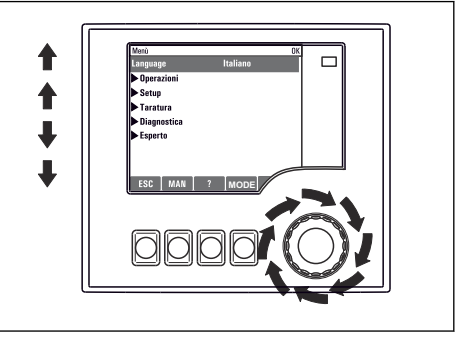

Pressing the soft key: selecting the menu directly

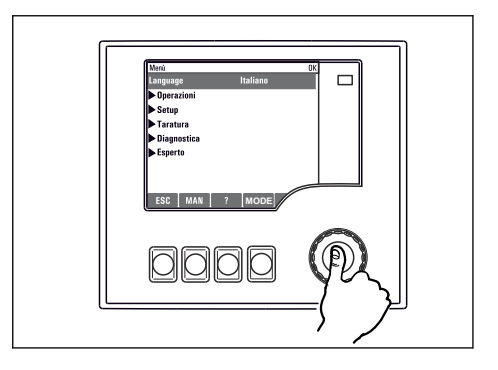

Pressingthe navigator: launching a function

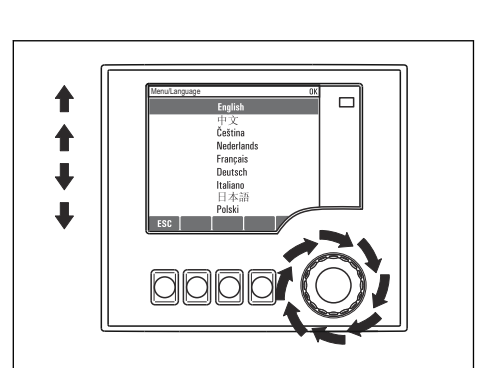

Turningthe navigator: selecting a value (e.g. from a list)

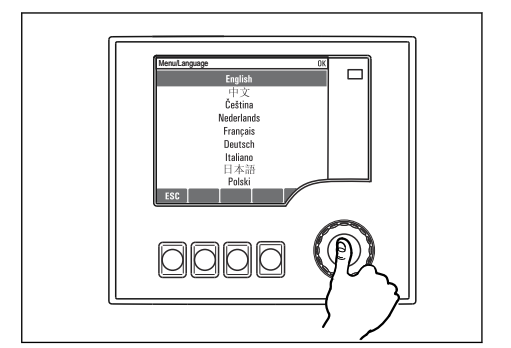

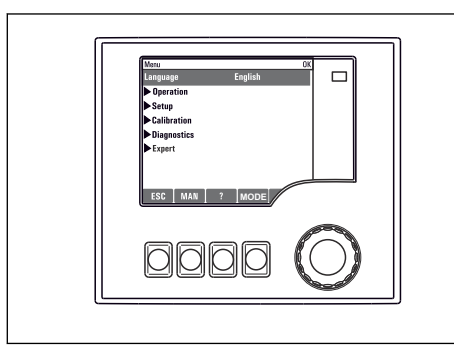

Pressingthe navigator: accepting the new value

└► New setting is accepted

### 8.2.2 Locking or unlocking operating keys

### Locking operating keys

- Press the navigator for longer than 2 s.
  - ← A context menu for locking the operating keys is displayed.

You have the choice of locking the keys with or without password protection. "With password" means that you can only unlock the keys again by entering the correct

Turningthe navigator: moving the cursor in the menu

password. This password is set here: **MenuSetupGeneral settingsExtended setupData managementChange key lock password** 

- Choose whether you want to lock without or without a password.
  - → The keys are locked. No more entries can be made. In the soft key bar, you will see the 🔂 symbol.

The password is 0000 when the device is delivered from the factory. **Make sure to note down any changes to the password**, as otherwise you will not be able to unlock the keypad yourself.

### Unlocking operating keys

1. Press the navigator for longer than 2 s.

- A context menu for unlocking the operating keys is displayed.
- 2. Select Key unlock
  - └ The keys are unlocked immediately if you did not choose to lock with a password. Otherwise you are asked to enter your password.
- 3. Only if keypad is password-protected: enter the right password.
- The password is 0000 when the device is delivered from the factory. **Make sure to note down any changes to the password**, as otherwise you will not be able to unlock the keypad yourself.

# 8.3 Configuration options

### 8.3.1 Display only

- You can only read the values but cannot change them.
- Typical read-only values are: sensor data and system information
- Example: Menu/Setup/Inputs/../Sensor type

### 8.3.2 Picklists

- You receive a list of options. In a few cases, these also appear in the form of multiple choice boxes.
- Usually you just select one option; in rare instances you select one or more options.
- Example: Menu/Setup/General settings/Temperature unit
## 8.3.3 Numerical values

- You are changing a variable.
- The maximum and minimum values for this variable are shown on the display.
- Configure a value within these limits.
- Example: Menu/Operation/Display/Contrast

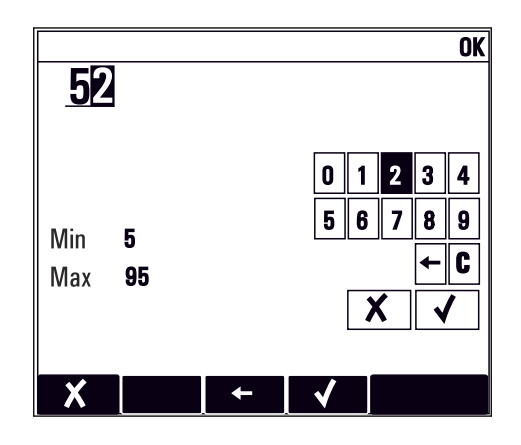

## 8.3.4 Actions

- You trigger an action with the appropriate function.
- $\bullet$  You know that the item in question is an action if it is preceded by the following symbol:  $\triangleright$
- Examples of typical actions include:
  - Deleting log entries
  - Saving or loading configurations
  - Triggering cleaning programs
- Examples of typical actions include:
  - Start a sampling program
  - Start manual sampling
  - Saving or loading configurations
- Example: Menu/Manual sampling/Start sampling

## 8.3.5 User-defined text

- You are assigning an individual designation.
- Enter a text. You can use the characters in the editor for this purpose (upper-case and lower-case letters, numbers and special characters).
- Using the soft keys, you can:
  - Cancel your entries without saving the data (X)
  - Delete the character in front of the cursor ( $\swarrow$ )
  - Move the cursor back one position (+)
  - Finish your entries and save ( $\checkmark$ )
- Example: Menu/Setup/General settings/Device tag

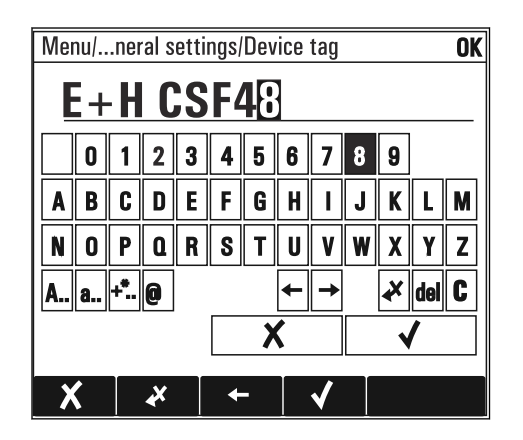

## 8.3.6 Tables

- Tables are needed to map mathematical functions or to enter irregular interval samples.
- You edit a table by navigating through rows and columns with the navigator and changing the values of the cells.
- You only edit the numerical values. The controller automatically takes care of the engineering units.
- You can add rows to the table (INSERT soft key) or delete them (DEL soft key).
- Afterwards, you save the table (SAVE soft key).
- You can also cancel your entries any time using the 🗡 soft key.
- Example: Menu/Setup/Inputs/pH/Medium comp.

| Nenu//I | nputs/pH/Medium comp. |         | OK |
|---------|-----------------------|---------|----|
|         | Temperature           | pH      |    |
| 1       | 20.0 °C               | pH 6.90 |    |
| 2       | 25.0 °C               | pH 7.00 |    |
| 3       | 30.0 °C               | pH 7.10 |    |
|         |                       |         |    |
|         |                       |         |    |
|         |                       |         |    |
|         |                       |         |    |
|         | INSERT D              |         |    |

# 9 Commissioning

## 9.1 Function check

## **WARNING**

### Incorrect connection, incorrect supply voltage

Safety risks for staff and device malfunctions!

- Check that all connections have been established correctly in accordance with the wiring diagram.
- Ensure that the supply voltage matches the voltage indicated on the nameplate.
- Saving displays as a screenshot

Via the local display, you can take screenshots at any time and save them to an SD card.

- 1. Insert an SD card into the SD card slot in the basic module.
- 2. Press the navigator button for at least 3 seconds.
- 3. In the context menu select the "Screenshot" item.
  - └ The current screen is saved as a bitmap file to the SD card in the "Screenshots" folder.

# 9.2 Setting the operating language

## Configuring the language

If you have not already done so, close the housing cover and screw the device closed.

1. Switch on the supply voltage.

- ➡ Wait for the initialization to finish.
- 2. Press the soft key: **MENU**.
- 3. Set your language in the top menu item.
  - └ The device can now be operated in your chosen language.

# 9.3 Configuring the measuring device

## 9.3.1 Start screen

You can find the following menu items and soft keys on the initial screen:

- Select sampling program
- Edit program %0V<sup>1</sup>
- Start program %0V<sup>1</sup>
- MENU
- MAN
- MEAS
- MODE

<sup>1) &</sup>quot;%0V" here stands for text that depends on the context. This text is generated automatically by the software and inserted in place of %0V.

| J.J.d Diopiay Ochavior | 9.3 | 8.2 | Display | behavior |
|------------------------|-----|-----|---------|----------|
|------------------------|-----|-----|---------|----------|

| Menu/Operation/Display            |                                      |                                                                                                    |  |
|-----------------------------------|--------------------------------------|----------------------------------------------------------------------------------------------------|--|
| Function                          | Options                              | Info                                                                                                    |  |
| Contrast                          | 5 to 95 %<br>Factory setting<br>50 % | Adjust the screen settings to suit your working<br>environment.<br>Backlight = Automatic                                                                                                    |  |
| Backlight                         | Selection On Off Automatic           | The backlighting is switched off automatically<br>after a short time if a button is not pressed. It<br>switches back on again as soon as you press the<br>navigator button.                                       |  |
|                                   | Factory setting<br>Automatic         | <b>Backlight = On</b><br>The backlighting does not switch off<br>automatically.                                                                                                    |  |
| Screen rotation                   | Selection<br>Manual<br>Automatic     | If <b>Automatic</b> is selected, the single-channel measured value display switches from one channel to the next every second.                                                                                    |  |
|                                   | <b>Factory setting</b><br>Manual     |                                                                                                    |  |
| Current program:                  | Read only                            | The name of the sampling program currently selected is displayed.                                                                                                    |  |
| Status                            | Read only                            | Active<br>The sampling program has been started and the<br>device takes a sample as per the set parameters.<br>Inactive<br>No sampling program has been started, or a                                             |  |
|                                   |                                      | program that was running has been stopped.                                                                                                    |  |
| ▷ Start                           | Action                               | The selected sampling program is started.                                                                                                    |  |
| ▶ Measurement                     |                                      | Current measured values at the inputs are<br>displayed. Analog and binary inputs cannot be<br>modified here.                                                                                                    |  |
| ▶ Show summary of current program |                                      | The bottle statistics for the sampler are<br>displayed. The statistics appear for each<br>individual bottle after the start of the program.<br>You can find more information in the Chap.<br>"Bottle statistics". |  |
| ▶ Show summary of inputs          |                                      | The configured counters of the analog and<br>binary input are displayed.<br>Max. 8 lines                                                                                                    |  |

## 9.3.3 User definable screens

| Menu/Operation/User definable screens |                                                      |                                                                                                    |  |
|---------------------------------------|------------------------------------------------------|----------------------------------------------------------------------------------------------------|--|
| Function                              | Options                                              | Info                                                                                                    |  |
| Meas. screen 1 6                      |                                                      | You can create 6 measuring screens of your own<br>and give them a name. The functions are<br>identical for all 6 measuring screens.           |  |
| Meas. screen                          | Selection<br>• On<br>• Off<br>Factory setting<br>Off | Once you have defined your own measuring screen, you can switch it on here. You can find the new screen under <b>User definable screens</b> . |  |
| Label                                 | Customized text, 20<br>characters                    | Name of the measuring screen<br>Appears in the status bar of the display.                                                                     |  |
| Number of lines                       | 1 to 8<br>Factory setting<br>8                       | Specify the number of measured values displayed.                                                                                              |  |

| Menu/Operation/User definable screens                  |                                                                           |                                                                                                    |  |
|--------------------------------------------------------|---------------------------------------------------------------------------|----------------------------------------------------------------------------------------------------|--|
| Function                                               | Options                                                                   | Info                                                                                                    |  |
| ▶ Line 1 8                                             | <b>User interface</b><br>Label                                            | Specify the content of <b>Label</b> in the submenu of each line.                                                                                                    |  |
| Source of data                                         | Selection<br>None<br>See list in "Info" column<br>Factory setting<br>None | <ul> <li>Select a source of data.</li> <li>You can choose from the following:</li> <li>Sensor inputs</li> <li>Binary inputs</li> <li>Current inputs</li> <li>Temperature</li> <li>Memosens sensor input (optional)</li> <li>Fieldbus signals</li> <li>Mathematical functions</li> <li>Binary inputs and outputs</li> <li>Current outputs</li> <li>Relay</li> <li>Measuring range switching</li> </ul> |  |
| Measured value<br><b>Source of data</b> is an<br>input | Selection<br>Depends on the input<br>Factory setting<br>None              | You can display different main, secondary and<br>raw measured values depending on the type of<br>input.<br>No options can be selected for outputs here.                                                                                                    |  |
| Label                                                  | Customized text, 20<br>characters                                         | User-defined name for the parameter to be displayed                                                                                                    |  |
| ▷ Set label to "%0V" <sup>1)</sup>                     | Action                                                                    | If you perform this action you accept the<br>parameter name that is automatically suggested.<br>Your own parameter name ( <b>Label</b> ) is lost!                                                                                                    |  |

 "%0V" here stands for text that depends on the context. This text is generated automatically by the software and inserted in place of %0V. In the simplest situations, the generated text could be the name of the measuring channel, for example.

## 9.3.4 Basic setup

#### Making basic settings

- 1. Switch to the **Setup/Basic setup** menu.
  - └ Make the following settings.
- 2. **Device tag**: Give your device any name of your choice (max. 32 characters).
- 3. Set date: Correct the set date if necessary.
- 4. **Set time**: Correct the set time if necessary.
- 5. Number of bottles: Correct the set number of bottles if necessary.
- 6. **Bottle volume**: Correct the set bottle volume if necessary.
  - → For quick commissioning, you can ignore the additional settings for outputs etc.
     You can make these settings later in the specific menus.
- 7. To return to the display overview: press the soft key for **ESC** for at least one second.
  - └ Your sampler now works with your basic settings. The sensors connected use the factory settings of the sensor type in question and the individual calibration settings that were last saved.

If you wish to configure your most important input and output parameters in the  ${\bf Basic \ setup}$  :

 Configure the current inputs, relays, limit switches, cleaning cycles and device diagnostics with the following submenus.

## 9.3.5 Sampling programs

#### Difference between program types

The following box provides an overview of the differences between the Basic, Standard and Advanced program types.

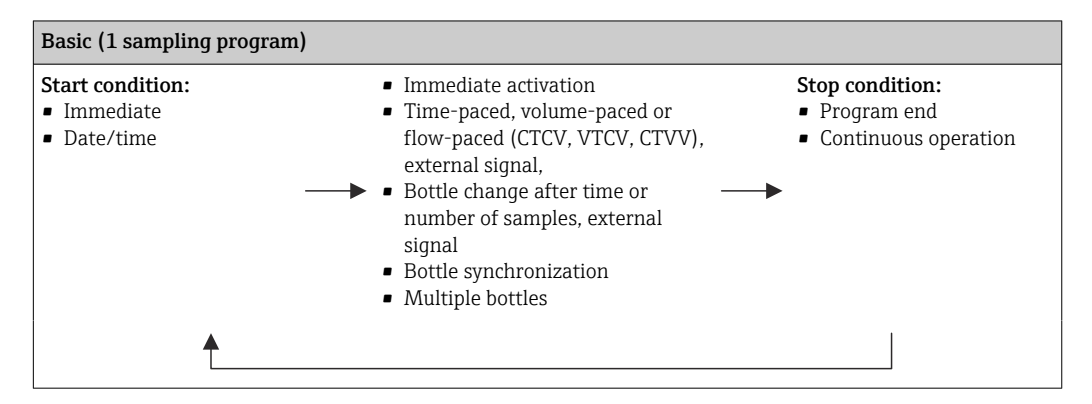

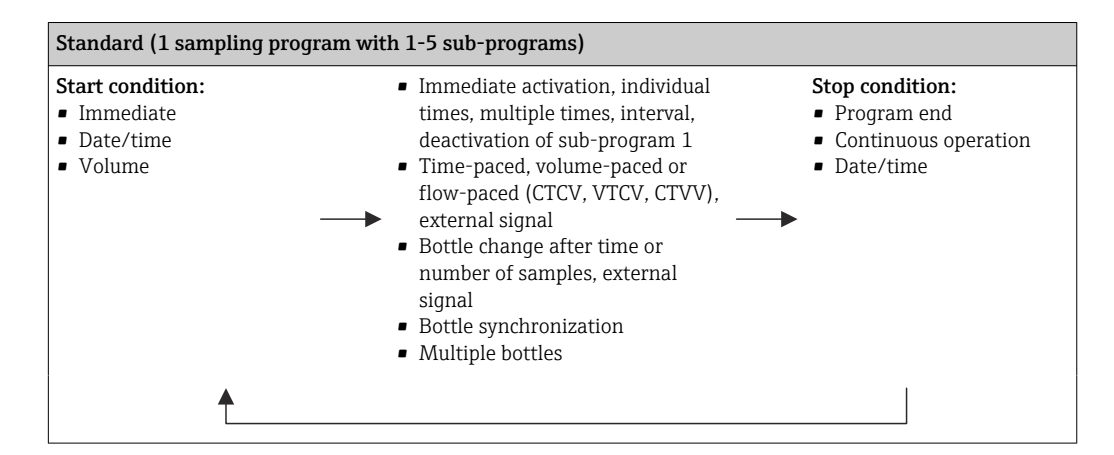

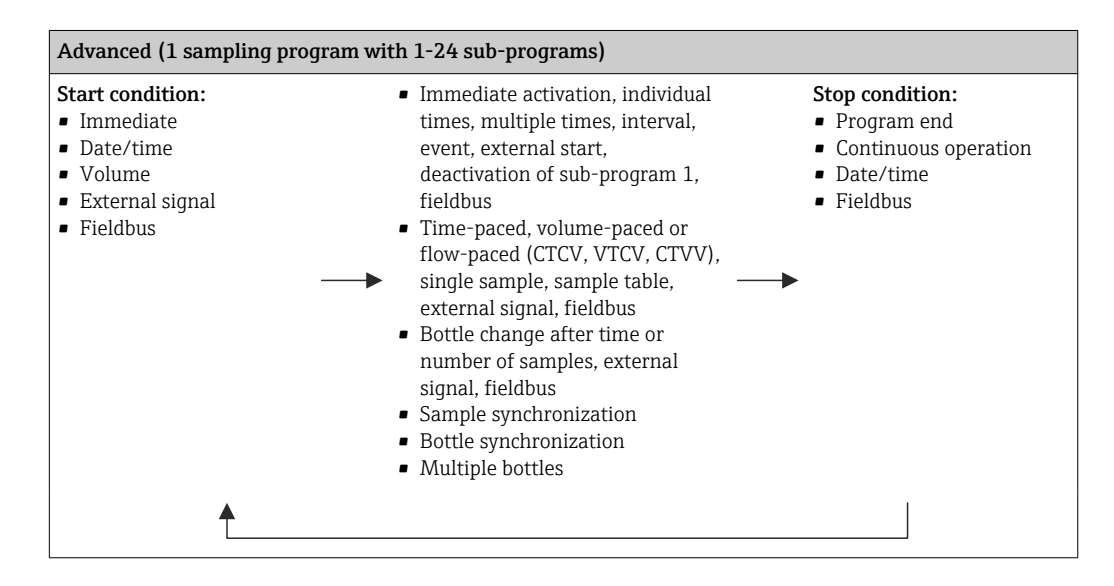

#### Manual sampling

- 1. Manual sampling is triggered by the **MAN** soft key. This pauses any program currently running.
  - The current bottle configuration and the current sample volume are displayed.
     You can select the distributor position. In peristaltic systems, you can also change the sample volume.

In vacuum systems, a multiple of a single manual sample can be taken under **Multiplier**. Specify the **Multiplier** range of adjustment 1 to 50.

#### 2. Select Start sampling

- ← A new screen is displayed indicating the progress of the sampling process.
- **3.** After manual sampling, a running program can be displayed again and continued with **ESC**.
  - └ The sample volume for "Manual sampling" is not taken into account in the calculated bottle volumes.

#### Programming for automatic sampling

In the overview screen, create a simple sampling program under **Select sampling** program/New/Basic or under Menu/Setup/Sampling programs/Setup program/New/ Basic:

- 1. Enter the "Program name".
- 2. The settings from the **Basic setup** for the bottle configuration and bottle volume are displayed.
- 3. Sampling mode=Time paced CTCV is preset.
- 4. Enter the **Sampling interval**.
- 5. Enter the **Sampling volume** per sample. (For version with vacuum pump, configure under **Menu/Setup/General settings/Sampling**.)
- 6. Select the **Bottle change mode** after number of samples or time for average samples.

With the option "Bottle change after a time", you can enter the change time and bottle synchronization (None, 1st bottle change time, 1st time of change + bottle number). The description for this can be found in the "Bottle synchronization" section.

- With the option "Bottle change after a time", you can choose the bottle synchronization before the start condition (None, 1st bottle change time, 1st time of change + bottle number). The description for this can be found in the "Bottle synchronization" section.
- **1.** For **Multiple bottles** enter the number of bottles the sample should be distributed over.
- 2. Start condition: immediately or after date/time
- 3. **Stop condition**: after program end or continuous operation.
- 4. Pressing **SAVE** saves the program and ends data entry.

# 10 Operation

## 10.1 Display

## 10.1.1 Measuring mode

► To display the measured values, press the soft key **MEAS** in the start screen, or during operation press **STAT** under **Measurement**.

Press the navigator button to change the mode

#### There are various display modes:

- Channel overview
   The names of all the channels, the sensor type connected and the current main value are displayed.
- *Main value of the selected channel* The name of the channel, the sensor type connected and the current main value are displayed.
- Main value and secondary value of the selected channel The name of the channel, the connected sensor type and the current main value and secondary value are displayed.
   Temporature sensor 1 has a special function. The states of the compressor wentilator.

Temperature sensor 1 has a special function. The states of the compressor, ventilator and heater are displayed (on/off).

- All the measured values of all the inputs and outputs The current main value and secondary value as well as all the raw values are displayed.
- User-defined measuring screens
   You configure what values you want to display. You can choose from all the measured values of physical and "virtual" sensors (calculated using mathematical functions) and output parameters.
- In the first 3 modes, you can switch between channels by turning the navigator. In addition to having an overview of all the channels, in the 4th mode you can also select a value and press the navigator to see more details for the value. You can also find your user-defined screens in this mode.

## 10.1.2 Device status

Icons on the display alert you to special device states.

| Icon | Location                        | Description                                                         |
|------|---------------------------------|---------------------------------------------------------------------|
| F    | Header bar                      | Diagnostic message "Failure"                                        |
| М    | Header bar                      | Diagnostic message "Maintenance request"                            |
| C    | Header bar                      | Diagnostic message "Check"                                          |
| S    | Header bar                      | Diagnostic message "Out of specification"                           |
| ←→   | Header bar                      | Fieldbus or TCP/IP communication active                             |
| I    | Header bar                      | Hold active (for sensors)                                           |
| X    | At measured value               | Hold for the actuator (current output, limit switch etc.) is active |
| ⊥    | At measured value <sup>1)</sup> | An offset has been added to the measured value                      |
| &    | At measured value               | Measured value in "Bad" or "Alarm" state                            |
| ATC  | At measured value               | Automatic temperature compensation active (for sensors)             |
| MTC  | At measured value               | Manual temperature compensation active (for sensors)                |
| SIM  | Header bar                      | Simulation mode active or Memocheck SIM connected                   |
| SIM  | At measured value               | The measured value is influenced by a simulated value               |

| Icon | Location          | Description                                             |
|------|-------------------|---------------------------------------------------------|
| SIM  | At measured value | The displayed measured value is simulated (for sensors) |
| K    | Header bar        | Controller is active                                    |

1) Only pH or ORP measurement

If two or more diagnostic messages occur simultaneously, only the icon for the message with the highest priority is shown on the display (for the order of priority according to NAMUR,  $\rightarrow \cong 130$ ).

## 10.1.3 Assignment views

Assignment views, e.g. **Channel assignment view**, appear as the last function in many sections of the menu. You can use this function to see which actuators or functions are connected to an input or output. The assignments appear in hierarchical order.

## 10.2 General settings

## 10.2.1 Basic settings

Some settings are visible with optional hardware only.

| Menu/Setup/General settings                                                                                                    |                                                                |                                                                                                    |  |
|----------------------------------------------------------------------------------------------------|----------------------------------------------------------------|----------------------------------------------------------------------------------------------------|--|
| Function                                                                                                    | Options                                                        | Info                                                                                                    |  |
| Device tag                                                                                                    | Customized text, 32<br>characters                              | <ul> <li>Select any name for your controller, e.g. use<br/>the TAG name.</li> </ul>                                                                                                    |  |
| Temperature unit                                                                                                    | Selection<br>°C<br>°F<br>• K<br>Factory setting<br>°C          |                                                                                                    |  |
| Current output range                                                                                                    | Selection<br>• 020 mA<br>• 420 mA<br>Factory setting<br>420 mA | In accordance with Namur NE43, the linear range is from 3.8 to 20.5 mA ( <b>420 mA</b> ) or from 0 to 20.5 mA ( <b>020 mA</b> ). If the range is exceeded or undershot, the current value stops at the range limit and a diagnostic message (460 or 461) is output. |  |
| Failure current                                                                                                    | 0.0 to 23.0 mA                                                 | The function meets NAMUR NE43.                                                                                                    |  |
|                                                                                                    | Factory setting<br>22.5 mA                                     | <ul> <li>Set the current value that should be output<br/>at the current outputs in the event of an<br/>error.</li> </ul>                                                                                                    |  |
| The value for <b>Failure current</b> should be outside the measuring range. If you decided that your <b>Current output range = 020 mA</b> you should set an error current between 20.1 and 23 mA. If the <b>Current output range = 420 mA</b> you could also define a value < 4 mA as the error current. The device allows an error current within the measuring range. In such instances pay attention to any effects this may have on your process. |                                                                |                                                                                                    |  |

| Menu/Setup/General settings |                                                                 |                                                                                                    |  |
|-----------------------------|-----------------------------------------------------------------|----------------------------------------------------------------------------------------------------|--|
| Function                    | Options                                                         | Info                                                                                                    |  |
| Alarm delay                 | 0 to 9999 s<br>Factory setting<br>0 s                           | The software displays only the errors that are<br>present longer than the set delay time. This<br>makes it possible to suppress messages that only<br>occur briefly and are caused by normal process-<br>specific fluctuations. |  |
| Device hold                 | Selection<br>Disabled<br>Enabled<br>Factory setting<br>Disabled | You can enable an immediate, general hold (for sensors) here. The function acts in the same way as the <b>HOLD</b> soft key in the screens.                                                                                     |  |

## 10.2.2 Date and time

| Menu/Setup/General settings/Date/Time |                                                                               |                                                                                                    |  |  |
|---------------------------------------|-------------------------------------------------------------------------------|----------------------------------------------------------------------------------------------------|--|--|
| Function                              | Options                                                                       | Info                                                                                                    |  |  |
| Set date                              | Depends on the format                                                         | Editing mode:<br>Day (two-digit): 01 to 31<br>Month (two-digit): 01 to 12<br>Year (four-digit): 1970 to 2106                                                                                                    |  |  |
| Set time                              | Depends on the format                                                         | Editing mode:<br>hh (hour): 00 to 23 / 0 am to 12 pm<br>mm (minutes): 00 to 59<br>ss (seconds): 00 to 59                                                                                                    |  |  |
| Extended setup                        |                                                                               |                                                                                                    |  |  |
| Date format                           | Selection<br>DD.MM.YYYY<br>YYYY-MM-DD<br>MM-DD-YYYY                           | <ul> <li>Select a date format.</li> </ul>                                                                                                    |  |  |
|                                       | <b>Factory setting</b><br>DD.MM.YYYY                                          |                                                                                                    |  |  |
| Time format                           | Selection<br>• hh:mm am (12h)<br>• hh:mm (24h)<br>• hh:mm:ss (24h)            | <ul> <li>Choose between 12-hour display or 24-hour<br/>display. Seconds can also be displayed with<br/>the latter version.</li> </ul>                                                                                                    |  |  |
|                                       | Factory setting<br>hh:mm:ss (24h)                                             |                                                                                                    |  |  |
| Time zone                             | Selection <ul> <li>None</li> <li>Choice of 35 time zones</li> </ul>           | None = Greenwich Mean Time (London).                                                                                                    |  |  |
|                                       | <b>Factory setting</b><br>None                                                |                                                                                                    |  |  |
| DST                                   | Selection<br>• Off<br>• Europe<br>• USA<br>• Manual<br>Factory setting<br>Off | The controller adapts the summertime/normal<br>time changeover automatically if you choose<br>European or American daylight saving time.<br>Manual means that you can specify the start and<br>end of daylight saving time yourself. Here, two<br>additional submenus are displayed in which you<br>specify the changeover date and time. |  |  |

## 10.2.3 Hold settings

| Menu/Setup/General settings/Hold settings |                                                                 |                                                                                                    |  |  |
|-------------------------------------------|-----------------------------------------------------------------|----------------------------------------------------------------------------------------------------|--|--|
| Function Options                          |                                                                 | Info                                                                                                   |  |  |
| ▶Settings automatic Hold                  |                                                                 |                                                                                                    |  |  |
| Hold release time                         | 0600 s<br>Factory setting<br>0 s                                | The hold is maintained for the duration of the delay time when you switch to the measuring mode.       |  |  |
| Setup menu<br>Diagnostics menu            | Selection<br>Disabled<br>Enabled<br>Factory setting<br>Disabled | Decide whether a hold should be output at the<br>current output when the particular menu is<br>opened. |  |  |
| Calibration active                        | Factory setting<br>Enabled                                      |                                                                                                    |  |  |

If a device-specific hold is enabled, any cleaning that was previously started is stopped. You can only start a manual cleaning if a hold is active. The hold has no influence on the sampling.

## 10.2.4 Logbooks

Logbooks record the following events:

- Calibration/adjustment events
- Operator events
- Diagnostic events
- Programming events

You define how the logbooks should store the data.

In addition, you can also define individual data logbooks .

1. Assign the logbook name.

- 2. Select the measured value to be recorded.
- 3. Set the scan time (**Scan time**).
  - └ You can set the scan time individually for every data logbook.

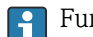

Further information on the logbooks: .

| Menu/Set   | up/Genera  | l settinas/  | Loabooks/ |
|------------|------------|--------------|-----------|
| Michu/ Det | up/ denera | i settinigs/ | Logooons  |

| Function      | Options                                                              | Info                                                                                                    |
|---------------|----------------------------------------------------------------------|----------------------------------------------------------------------------------------------------|
| Logbook ident | Customized text, 16<br>characters                                    | Part of the file name when exporting a logbook                                                                                                    |
| Event logbook | Selection Off Ring buffer Fill up buffer Factory setting Ring buffer | All diagnostic messages are recorded<br><b>Ring buffer</b><br>If the memory is full, the most recent entry<br>automatically overwrites the oldest entry.<br><b>Fill up buffer</b><br>If the memory is full, there is an overflow,i. e.<br>you cannot store any new values. The controller<br>displays a corresponding diagnostic message.<br>The memory then has to be cleared manually. |

| Menu/Setup/General settings/Logbooks                                       |                                                                                                    |                                                                                                    |  |
|----------------------------------------------------------------------------|----------------------------------------------------------------------------------------------------|----------------------------------------------------------------------------------------------------|--|
| Function                                                                   | Options                                                                                                    | Info                                                                                                    |  |
| Logbook program                                                            | Selection<br>• Off<br>• Ring buffer<br>• Fill up buffer<br>Factory setting<br>Ring buffer                                                 | All program cycles are recorded<br><b>Ring buffer</b><br>If the memory is full, the most recent entry<br>automatically overwrites the oldest entry.<br><b>Fill up buffer</b><br>If the memory is 80 % full, the device displays a<br>diagnostic message.<br>If the memory is full, there is an overflow, i. e. no<br>new values can be saved. The controller displays<br>a corresponding diagnostic message. The<br>memory then has to be cleared manually. |  |
| <ul><li>Overflow warnings</li><li>Event logbook = Fill up buffer</li></ul> |                                                                                                    |                                                                                                    |  |
| Calibration logbook<br>Diagnostic logbook<br>Configuration logbook         | Selection<br>• Off<br>• On<br>Factory setting<br>Off                                                                                      | <ul> <li>Decide whether you want to receive a<br/>diagnostic message if the fill buffer of the<br/>relevant logbook overflows.</li> </ul>                                                                                                    |  |
| Data logbooks                                                              |                                                                                                    |                                                                                                    |  |
| ▶ New                                                                      |                                                                                                    | You can create a maximum of 8 data logbooks.                                                                                                    |  |
| Logbook name                                                               | Customized text, 20<br>characters                                                                                                    |                                                                                                    |  |
| Source of data                                                             | Selection  Sensor inputs Controller Current inputs Temperature Fieldbus signals Binary inputs Mathematical functions Factory setting None | <ul> <li>Select a data source for the logbook entries.</li> <li>You can choose from the following:</li> <li>Connected sensors</li> <li>Available controllers</li> <li>Current inputs</li> <li>Fieldbus signals</li> <li>Binary input signals</li> <li>Mathematical functions</li> </ul>                                                                                                    |  |
| Measured value<br>Scan time                                                | Selection<br>Depends on Source of data<br>Factory setting<br>None<br>0:00:01 to 1:00:00<br>Factory setting                                | You can record different measured values<br>depending on the data source.<br>Minimum time interval between two entries<br>Format: H:MM:SS                                                                                                    |  |
| Data logbook                                                               | <ul> <li>Selection</li> <li>Ring buffer</li> <li>Fill up buffer</li> <li>Factory setting<br/>Ring buffer</li> </ul>                       | Ring buffer         If the memory is full, the most recent entry automatically overwrites the oldest entry.         Fill up buffer         If the memory is full, there is an overflow,i. e. no new values can be saved. The controller displays a corresponding diagnostic message. The memory then has to be cleared manually.                                                                                                    |  |
| Overflow warnings Event logbook = Fill up buffer                           | Selection Off On Factory setting Off Action                                                                                               | <ul> <li>Decide whether you want to receive a diagnostic message if the fill buffer of the relevant logbook overflows.</li> </ul>                                                                                                    |  |
| D Finight d                                                                | Action                                                                                                    | immediately. You add a new data logbook at a later date using <b>New</b> .                                                                                                    |  |
| > Finished                                                                 | Action                                                                                                    | This allows you to exit the <b>New</b> menu.                                                                                                    |  |

| Menu/Setup/General settings/Logbooks |                                                                   |                                                                                                    |  |
|--------------------------------------|-------------------------------------------------------------------|----------------------------------------------------------------------------------------------------|--|
| Function                             | Options                                                           | Info                                                                                                    |  |
| ▷ Start/stop<br>simultaneously       | Action                                                            | Appears if you have created more than one data<br>logbook. With one mouse click, you can start or<br>stop recording all the data logbooks.                                                                               |  |
| ▶ Logbook name                       |                                                                   | The name of this submenu is based on the name<br>of the logbook and only appears once you have<br>created a logbook.                                                                                                    |  |
| This menu appears sev                | veral times if you have several                                   | data logbooks.                                                                                                    |  |
| Source of data                       | Read only                                                         | This is for information purposes only. If you                                                                                                    |  |
| Measured value                       |                                                                   | want to record another value, delete this logbook<br>and create a new data logbook.                                                                                                    |  |
| Log time left                        | Read only                                                         | Displays the days, hours and minutes remaining                                                                                                    |  |
| Event logbook =<br>Fill up buffer    |                                                                   | until the logbook is full.                                                                                                    |  |
| Log size                             | Read only                                                         | Displays the number of entries remaining until                                                                                                    |  |
| Event logbook =<br>Fill up buffer    |                                                                   | the logbook is full.                                                                                                    |  |
| Logbook name                         | Customized text, 20<br>characters                                 | You can change the name here again.                                                                                                    |  |
| Scan time                            | 0:00:01 to 1:00:00                                                | As above                                                                                                    |  |
|                                      | <b>Factory setting</b> 0:01:00                                    | Minimum time interval between two entries<br>Format: H:MM:SS                                                                                                    |  |
| Data logbook                         | Selection <ul> <li>Ring buffer</li> <li>Fill up buffer</li> </ul> | <b>Ring buffer</b><br>If the memory is full, the most recent entry<br>automatically overwrites the oldest entry.                                                                                                    |  |
|                                      | <b>Factory setting</b><br>Ring buffer                             | <b>Fill up buffer</b><br>If the memory is full, there is an overflow, i. e. no<br>new values can be saved. The controller displays<br>a corresponding diagnostic message. The<br>memory then has to be cleared manually. |  |
| Overflow warnings                    | Selection                                                         | <ul> <li>Decide whether you want to receive a</li> </ul>                                                                                                    |  |
| Event logbook =<br>Fill un buffer    | <ul><li>Off</li><li>On</li></ul>                                  | diagnostic message if the fill buffer of the relevant logbook overflows.                                                                                                    |  |
|                                      | <b>Factory setting</b><br>Off                                     |                                                                                                    |  |

| Menu/Setup/General settings/Logbooks |                                                                          |                                                                                                    |
|--------------------------------------|--------------------------------------------------------------------------|----------------------------------------------------------------------------------------------------|
| Function                             | Options                                                                  | Info                                                                                                    |
| ► Line plotter                       |                                                                          | Menu to define the graphic display                                                                                                    |
| Axes                                 | Selection<br>• Off<br>• On<br>Factory setting<br>On                      | Should the axes (x, y) be displayed ( <b>On</b> ) or not ( <b>Off</b> )?                                                                                                    |
| Orientation                          | Selection<br>• Horizontal<br>• Vertical<br>Factory setting<br>Horizontal | You can choose whether the value curves should<br>be displayed from left to right ( <b>Horizontal</b> ) or<br>from top to bottom ( <b>Vertical</b> ). If you want to<br>display two data logbooks simultaneously, make<br>sure that both logbooks have the same settings<br>here. |
| X-Description                        | Selection                                                                | Decide whether a description should be                                                                                                    |
| Y-Description                        | • Off<br>• On                                                            | displayed for the axes and whether gridling<br>should be shown. In addition, you can also                                                                                                    |
| Grids                                | Factory setting                                                          | decide whether pitches should be displayed.                                                                                                    |
| Pitches                              | On                                                                       |                                                                                                    |
| X Pitch/Grid distance                | 10 to 50%                                                                | ► Determine the pitch.                                                                                                    |
| Y Pitch/Grid distance                | Factory setting<br>10 %                                                  |                                                                                                    |
| ▷ Remove                             | Action                                                                   | This action removes the data logbook. Any data that have not been saved are lost.                                                                                                    |

Example: New data logbook (Setup/General settings/Logbooks/Data logbooks/New)

1. Make the settings:

- Logbook name
  - Assign a name. Example: "01".
- Source of data Select a data source. Example: Sensor connected to channel 1 (CH1).
- Measured value
- Select the measured value to be recorded. Example: pH value.
- Scan time

Specify the time interval between two logbook entries.

- Data logbook Activate the logbook: specify the data storage method.
- 2. ../**Finished**: Perform the action.
  - └ The device shows the new logbook in the list of data logbooks.
- 3. Select data logbook "01".
  - ← Additional display: Log time left.
- 4. Only in the case of **Fill up buffer**:

Decide to set **Overflow warning: On** or **Off**.

- **On**: The device displays a diagnostic message in the event of memory overflow.
- 5. Line plotter submenu: Specify the type of graphic representation.

### **10.2.5** Configuring the sampling depending on the device version

The list of functions displayed depends on the device version selected with:

- Vacuum pump<sup>1)</sup>
- Peristaltic pump<sup>2)</sup>
- Distribution drive<sup>3)</sup>
- Sampling assembly:<sup>4)</sup>

| nction                               | Options                                                                              | Info                                                                                                    |
|--------------------------------------|--------------------------------------------------------------------------------------|----------------------------------------------------------------------------------------------------|
| Sampling                             |                                                                                      |                                                                                                    |
| Number of bottles                    | Choice of all possible bottle combinations                                           | The bottle configuration you ordered is preset in the device.                                                                                                    |
| Bottle volume                        | 0 to 100000 ml<br>Factory setting<br>Depends on the bottle<br>configuration          | If continuous operation is selected for<br>a sampling program, there is the<br>danger of overfilling the bottles. Do<br>not forget to empty the bottles!                                                                                                    |
| Distribution parking <sup>3)</sup>   | Selection<br>• Back<br>• None<br>Factory setting<br>Back                             | Causes the distribution arm to go to<br>the center at the back or remain<br>parked in the current position when<br>the device is started or the program<br>ended.                                                                                                    |
| Distribution reference               | Selection <ul> <li>Pre sampling</li> <li>Pre bottle change</li> </ul>                | The distribution arm goes through a reference point depending on the option selected.                                                                                                    |
|                                      | <ul> <li>Pre program start</li> <li>Factory setting</li> <li>Pre sampling</li> </ul> | <b>Pre sampling:</b><br>This means that the distribution arr<br>performs a reference test before eac<br>individual sampling.                                                                                                    |
|                                      |                                                                                      | <b>Pre bottle change:</b><br>This means that the distribution arr<br>performs a reference test in every<br>subprogram.                                                                                                    |
|                                      |                                                                                      | <b>Pre program start:</b><br>This means that a single reference<br>test is performed before the program<br>starts.                                                                                                    |
| Power failure                        | Selection <ul> <li>Resume program</li> <li>Stop program</li> </ul>                   | Decide how the sampler should read<br>when it is energized after a power<br>failure.                                                                                                    |
|                                      | <b>Factory setting</b><br>Resume program                                             | <ul> <li>Resume program:</li> <li>Time and flow-paced<br/>The program calculates the omitt<br/>samples and enters them in the<br/>logbook as failed. When the<br/>program is restarted, it continues<br/>where it was interrupted.</li> <li>Flow-paced<br/>No samples are entered in the<br/>logbook during the power failure<br/>When the program is restarted, i<br/>continues where it was interrupted</li> </ul> |
| Sample retries <sub>1), 2), 3)</sub> | 0 to 3<br>Factory setting                                                            | If sampling is started and no sample<br>drawn in, sampling can be repeated                                                                                                    |
|                                      | 0                                                                                    | up to 5 times.                                                                                                    |
| Sampling delay                       | 0 to 99 s<br>Factory setting                                                         | The start of the sampling cycle can<br>delayed by up to 99 s. The binary<br>output is switched without any delay                                                                                                    |

| Menu/Setup/General settings/    |                                                                                                    |                                                                                                    |
|---------------------------------|----------------------------------------------------------------------------------------------------|----------------------------------------------------------------------------------------------------|
| Function                        | Options                                                                                                    | Info                                                                                                    |
| Liquid detection                | Selection <ul> <li>Automatic</li> <li>Semi automatic</li> <li>Manual</li> </ul> Factory setting<br>Automatic                                                          | AutomaticThe last intake time determined is the<br>new purge time.Semi automaticIn Semi automatic purge times and<br>intake times can be defined                                                                                                    |
|                                 |                                                                                                    | separately.<br><b>Manual</b><br>In <b>Manual</b> the dosing time can also<br>be set.                                                                                                    |
| Dosing volume <sup>1), 4)</sup> | <ul> <li><sup>1)</sup> 20 to 350 ml</li> <li>Factory setting</li> <li>200 ml</li> <li><sup>4)</sup> 10 to 1000 ml</li> <li>Factory setting</li> <li>200 ml</li> </ul> | <ul> <li><sup>1)</sup>Adjust the dosing tube in the dosing chamber to change the dosing volume. The level in the bottle is calculated using the set dosing volume.</li> <li><sup>4)</sup>If the sampling assembly CSA420 is used, 10, 30 or 50 ml are the only values that are permitted.</li> </ul>                                                                                                    |
| Conductive sensor <sup>1)</sup> | Selection <ul> <li>Low sensitivity</li> <li>Medium sensitivity</li> <li>High sensitivity</li> </ul> Factory setting <ul> <li>Medium sensitivity</li> </ul>            | The switching behavior can be set<br>with the liquid detection function. Use<br>the high sensitivity setting if the<br>sample has a low conductivity, for<br>example.                                                                                                    |
| Dosing chamber <sup>1)</sup>    | Selection <ul> <li>Dose without pressure (A)</li> <li>Dose with pressure (B)</li> </ul> Factory setting Dose without pressure (A)                                     | Dosing with pressure e.g. in<br>conditions with low suction heights<br>and slight counterpressure or low<br>volumes.                                                                                                    |
| Ext. Program Pause              | Selection <ul> <li>None</li> <li>Binary input 1</li> <li>Binary input 2</li> </ul> Factory setting<br>None                                                            | <ul> <li>Binary input 1-2<br/>Available only if the input is<br/>configured as an external signal.</li> <li>If activated via an external input: <ul> <li>no samples are taken</li> <li>sample requests are recorded in the<br/>program logbook and logged as<br/>"nOK"</li> <li>bottle levels are changed virtually</li> <li>bottle changes are recorded<br/>virtually and performed after the<br/>break.</li> </ul> </li> </ul> |
| Ext. Sampling Hold              | Selection None Binary input 1 Binary input 2 Factory setting None                                                                                                    | <ul> <li>Binary input 1-2</li> <li>Available only if the input is configured as an external signal.</li> <li>If activated via an external input: <ul> <li>no samples are taken</li> <li>no sample requests are recorded in the program logbook</li> <li>no bottle levels are changed</li> <li>no bottle changes are recorded or performed</li> </ul> </li> </ul>                                                                 |

| Menu/Setup/General settings/             |                                                                                       |                                                                                                    |
|------------------------------------------|---------------------------------------------------------------------------------------|----------------------------------------------------------------------------------------------------|
| Function                                 | Options                                                                               | Info                                                                                                    |
| Liquid detection <sup>2)</sup>           | Selection<br>• Automatic<br>• Semi automatic<br>• Off<br>Factory setting<br>Automatic | If "Semiautomatic" is selected, the<br>purge times and intake times can be<br>defined separately.<br><b>Off:</b><br>The definition of the purge times and<br>intake times is completely time-<br>controlled.                                                 |
|                                          |                                                                                       | Automatic:<br>The last intake time determined is the<br>new purge time.<br>Semi automatic:                                                                                                    |
|                                          |                                                                                       | If the suction heights tend to vary greatly.                                                                                                    |
| Rinse cycles <sup>2)</sup>               | 0 to 3<br><b>Factory setting</b><br>0                                                 | The suction line is rinsed with the sample up to 3 times.                                                                                                    |
| <ul> <li>Diagnostics settings</li> </ul> |                                                                                       |                                                                                                    |
| ► Sensor fouling <sup>1)</sup>           |                                                                                       |                                                                                                    |
| Warning                                  | 0 to 10<br>Factory setting<br>7                                                       | Indicates maintenance work must be<br>performed on the conductivity<br>sensors. If there is conductive fouling<br>between the conductivity 1 and<br>conductivity 2 electrode, a diagnostic<br>message is displayed when this level<br>of fouling is reached. |
| Alarm                                    | 0 to 10<br><b>Factory setting</b><br>7                                                | If there is conductive fouling between<br>the conductivity 1 and conductivity 2<br>electrode, a diagnostic message is<br>displayed when this level of fouling is<br>reached.                                                                                 |
| Pump tube life <sup>2)</sup>             |                                                                                       |                                                                                                    |
| Control                                  | Selection<br>• Off<br>• On<br>Factory setting<br>On                                   | Indicates the pump hose has to be exchanged.                                                                                                    |
| Warning                                  | 10 to 50 h                                                                            | When the tube has been in operation                                                                                                    |
| 5                                        | <b>Factory setting</b><br>30 h                                                        | for this length of time, a diagnostic<br>message is displayed to indicate that<br>the tube should be replaced in time.                                                                                                    |
| Alarm                                    | 10 to 50 h                                                                            |                                                                                                    |
|                                          | Factory setting<br>30 h                                                               |                                                                                                    |
| Totalizer                                | 00-00:00 to 49710-06:28<br>Factory setting<br>00-00:00                                | Operating time of the current pump<br>hose in days, hours and minutes                                                                                                    |
| ⊳ Reset                                  | Action                                                                                | The tube life counter is reset to 0:00 h.                                                                                                    |
| Sample temperature (optio                | nal)                                                                                  |                                                                                                    |
| Temp. control                            | Selection<br>• Off<br>• On                                                            | Switch the temperature control of the sample compartment on or off here.                                                                                                    |
|                                          | <b>Factory setting</b><br>On                                                          |                                                                                                    |

| Menu/Setup/General settings/                                    |                                                                                           |                                                                                                    |
|-----------------------------------------------------------------|-------------------------------------------------------------------------------------------|----------------------------------------------------------------------------------------------------|
| Function                                                        | Options                                                                                   | Info                                                                                                |
| Sample temperature                                              | 2 to 20 °C<br>Factory setting<br>4 °C                                                     | Set the sample compartment temperature.                                                             |
| Cooling control                                                 | Selection <ul> <li>Standard operation</li> <li>Quick cool down</li> </ul> Factory setting | The temperature regulator is switched<br>off for a certain time if quick cool-<br>down is selected. |
|                                                                 | Standard operation                                                                        |                                                                                                    |
| ▶ Defrosting                                                    |                                                                                           |                                                                                                    |
| The automatic defrosting syste<br>and changed in the Expert mod | m is preset at the factory. The fo<br>le.                                                 | llowing menu items can only be viewed                                                               |
| Mode                                                            | Selection<br>• Off<br>• On                                                                | Configuration of the automatic defrosting function                                                  |
|                                                                 | Factory setting<br>On                                                                     |                                                                                                    |
| Interval                                                        | Selection<br>Hourly<br>Daily<br>Weekly<br>Monthly                                         | Select the defrosting interval                                                                      |
|                                                                 | <b>Factory setting</b><br>Hourly                                                          |                                                                                                    |
| Time                                                            | 00-01:00 to 00-23:59                                                                      |                                                                                                    |
|                                                                 | Factory setting<br>00-04:00                                                               |                                                                                                    |
| Duration                                                        | 00:01 to 02:00                                                                            |                                                                                                    |
|                                                                 | Factory setting                                                                           |                                                                                                    |

## 10.2.6 Extended setup

## **Diagnostics settings**

The list of diagnostic messages displayed depends on the path selected. There are device-specific messages, and messages that depend on what sensor is connected.

| Function                    | Options                                                                                                    | Info                                                                                                    |
|-----------------------------|----------------------------------------------------------------------------------------------------|----------------------------------------------------------------------------------------------------|
| List of diagnostic messages |                                                                                                    | <ul> <li>Select the message to be changed. Only ther<br/>can you make the settings for this message.</li> </ul>                                                                                                    |
| Diag. code                  | Read only                                                                                                    |                                                                                                    |
| Diagnostic message          | Selection On Off Factory setting Depends on the message                                                               | You can deactivate or reactivate a diagnostic<br>message here.<br>Deactivating means:<br>• No error message in the measuring mode<br>• No failure current at the current output                                                                                         |
| Failure current             | Selection<br>• On<br>• Off                                                                                            | <ul> <li>Decide whether an failure current should be<br/>output at the current output if the diagnosti<br/>message display is activated.</li> </ul>                                                                                                    |
|                             | Factory setting<br>Depends on the message                                                                             | In the event of general device errors, the failure current is output at all the current outputs. In the event of channel-specific errors, the failure current is only output at the assigned current output.                                                            |
| Status signal               | Selection Maintenance (M) Out of specification (S) Function check (C) Failure (F)                                     | <ul> <li>The messages are divided into different error categories in accordance with NAMUR NE 107.</li> <li>Decide whether you want to change a status signal assignment for your application.</li> </ul>                                                               |
|                             | Factory setting<br>Depends on the message                                                                             |                                                                                                    |
| Diag. output                | Selection <ul> <li>None</li> <li>Alarm relay</li> <li>Binary output</li> </ul>                                        | You can use this function to select a relay output<br>and/or binary output to which the diagnostic<br>message should be assigned.                                                                                                    |
|                             | <ul> <li>Binary output</li> <li>Relay 1 to n (depends on the device version)</li> <li>Factory setting None</li> </ul> | For sensors with the Memosens protocol: Before<br>being able to assign the message to an output<br>you must first configure a relay output to<br><b>Diagnostics</b> .<br>(Menu/Setup/Outputs: assign Diagnostics<br>function and set Operating mode to as<br>assigned.) |
| Alarm relays are availa     | ble, depending on the device ver                                                                                      | sion.                                                                                                    |
| Cleaning program            | Selection <ul> <li>None</li> </ul>                                                                                    | • Decide whether the diagnostic message should trigger a cleaning program.                                                                                                    |
|                             | <ul> <li>Cleaning 1</li> <li>Cleaning 2</li> <li>Cleaning 3</li> <li>Cleaning 4</li> </ul>                            | You can define the cleaning programs under:<br>Menu/Setup/Additional functions/Cleaning.                                                                                                    |
|                             | <b>Factory setting</b><br>None                                                                                        |                                                                                                    |
| Detail information          | Read only                                                                                                    | Here you can find more information on the diagnostic message and instructions on how to resolve the problem.                                                                                                    |

#### Modbus

| Menu/Setup/General settings/Extended setup/Modbus |                                                                            |                                                                                                    |  |
|---------------------------------------------------|----------------------------------------------------------------------------|----------------------------------------------------------------------------------------------------|--|
| Function                                          | Options                                                                    | Info                                                                                                    |  |
| Enable                                            | Selection<br>• Off<br>• On<br>Factory setting                              | You can switch off communication at this point.<br>The software can then only be accessed via local<br>operation.                                                                                                    |  |
|                                                   | On                                                                         |                                                                                                    |  |
| Termination                                       | Read only                                                                  | If the device is the last in the bus, you can terminate via the hardware.                                                                                                    |  |
| Settings                                          |                                                                            |                                                                                                    |  |
| Transmission Mode                                 | Selection<br>TCP<br>RTU<br>ASCII                                           | The transmission mode is displayed depending<br>on the version ordered.<br>In the case of RS485 transmission, you can<br>choose between <b>RTU</b> and <b>ASCII</b> . There are no<br>choices for Modules TCP                   |  |
|                                                   | Factory setting<br>(Modbus-RS485 only)<br>RTU                              |                                                                                                    |  |
| Parity<br>Modbus-RS485 only                       | Selection<br>• Even (1 Stopbit)<br>• Odd (1 Stopbit)<br>• None (2 Stopbit) |                                                                                                    |  |
|                                                   | <b>Factory setting</b><br>Even (1 Stopbit)                                 |                                                                                                    |  |
| Byte order                                        | Selection<br>• 1-0-3-2<br>• 0-1-2-3<br>• 2-3-0-1<br>• 3-2-1-0              |                                                                                                    |  |
|                                                   | Factory setting<br>1-0-3-2                                                 |                                                                                                    |  |
| Watchdog                                          | 0 to 999 s<br><b>Factory setting</b><br>5 s                                | If no data transmission takes place for longer<br>than the time set, this is an indicator that<br>communication has been interrupted. After this<br>time, input values received via the Modbus are<br>considered to be invalid. |  |

#### Data management

Firmware update

Please contact your local sales office for information on firmware updates available for your controller and its compatibility with earlier versions.

#### Current firmware version : Menu/Diagnostics/System information.

▶ Back up your current setup and your logbooks to an SD card.

To install a firmware update, you must have the update available on an SD card.

1. Insert the SD card into the controller card reader.

#### 2. Go to Menu/Setup/General settings/Extended setup/Data management/ Firmware update.

└ The update files on the SD card are displayed.

3. Select the desired update and select yes when asked the following:

The current firmware will be overwritten. After this the device will reboot. Do you want to proceed?

└ The firmware is loaded and the device is then started with the new firmware.

#### Saving the setup

Saving a setup offers the following advantages, among others :

- Copying settings for other devices
- Quick and easy switching between various setups, e.g. for different user groups or for recurring sensor type changes
- Restoring a tried-and-tested setup, e.g. if you have changed a lot of settings and no longer know what the original settings were

1. Insert the SD card into the controller card reader.

- 2. Go to Menu/Setup/General settings/Extended setup/Data management/Save setup .
- 3. Name: Assign a file name.
- 4. Then select Save .
  - If you have already assigned the file name, you will be asked whether you want to overwrite the existing setup.
- 5. Use **OK** to confirm or cancel and assign a new file name.
  - Your setup is stored on the SD card and you can upload it quickly to the device at a later date.

#### Loading the setup

When you load a setup, the current configuration is overwritten.

- 1. Insert the SD card into the controller card reader. A setup must have been saved to the SD card.
- 2. Go to Menu/Setup/General settings/Extended setup/Data management/Load setup .
  - ← A list of all the setups on the SD card is displayed.

An error message is displayed if there is no valid setup on the card.

- 3. Select the desired setup.
  - ► A warning is displayed:

The current parameters will be overwritten and the device will reboot. Warning: Please note that cleaning and controller programs can be active. Do you want to proceed?

- 4. Use **OK** to confirm or cancel.
  - └ If you select **OK** to confirm, the device restarts with the desired setup.

#### Exporting the setup

Exporting a setup offers the following advantages, among others:

- Export in XML format with a stylesheet for formatted display in an XML-compatible application, such as . Microsoft Internet Explorer
- Importing the data (drag and drop the XML file into a browser window)

1. Insert the SD card into the controller card reader.

- 2. Go to Menu/Setup/General settings/Extended setup/Data management/Export setup .
- 3. Name: Assign a file name.

4. Then select **Export** .

 If you have already assigned the file name, you will be asked whether you want to overwrite the existing setup.

5. Use **OK** to confirm or cancel and assign a new file name.

└ Your setup is saved on the SD card in the "Device" folder.

You cannot upload the exported setup to the device again. You must use the **Save setup**. This is the only way you can save a setup to an SD card and reload it later on or upload it to other devices.

#### Activation code

You require activation codes for:

- Additional functions
- Firmware upgrades

If your original device has activation codes, these can be found on . The corresponding device functions are activated at the factory. You only require the codes if servicing the device or deactivating fieldbus protocols.

1. Enter the activation code: Menu/Setup/General settings/Extended setup/Data management/Activation code.

2. Confirm your entry.

└ The new hardware or software function is activated and can be configured.

Functions that are enabled by an activation code:

| Function                                  | Activation code beginning with |
|-------------------------------------------|--------------------------------|
| Two current outputs (BASE2-E module only) | 081                            |
| Web server <sup>1)</sup>                  | 351                            |
| HART                                      | 0B1                            |
| PROFIBUS DP                               | 0B3                            |
| Modbus TCP                                | 0B8                            |
| Modbus RS485                              | 0B5                            |
| EtherNet/IP                               | 0B9                            |
| PROFINET                                  | 0B7                            |
| Feedforward control                       | 220                            |
| Chemoclean Plus                           | 25                             |
| Formula <sup>2)</sup>                     | 321                            |

1) Via Ethernet socket of the Base2 module, for versions without an Ethernet fieldbus

2) Mathematical function

# 10.3 Programming

The following box provides an overview of the differences between the Basic, Standard and Advanced program types.

| Basic (1 sampling program)                     |                                                                                                    |                                                                                        |
|------------------------------------------------|----------------------------------------------------------------------------------------------------|----------------------------------------------------------------------------------------|
| Start condition:<br>• Immediate<br>• Date/time | <ul> <li>Immediate activation</li> <li>Time-paced, volume-paced or<br/>flow-paced (CTCV, VTCV, CTVV),<br/>external signal,</li> <li>Bottle change after time or -<br/>number of samples, external<br/>signal</li> <li>Bottle synchronization</li> <li>Multiple bottles</li> </ul> | <ul> <li>Stop condition:</li> <li>Program end</li> <li>Continuous operation</li> </ul> |
| <b>≜</b>                                       |                                                                                                    |                                                                                        |

| Standard (1 sampling program with 1-5 sub-programs)  |                                                                                                    |                                                                           |
|------------------------------------------------------|----------------------------------------------------------------------------------------------------|---------------------------------------------------------------------------|
| Start condition:<br>Immediate<br>Date/time<br>Volume | <ul> <li>Immediate activation, individual times, multiple times, interval, deactivation of sub-program 1</li> <li>Time-paced, volume-paced or flow-paced (CTCV, VTCV, CTVV), external signal</li> <li>Bottle change after time or number of samples, external signal</li> <li>Bottle synchronization</li> <li>Multiple bottles</li> </ul> | Stop condition:<br>• Program end<br>• Continuous operation<br>• Date/time |
| <b>≜</b>                                             |                                                                                                    |                                                                           |

| Advanced (1 sampling program with 1-24 sub-programs)                                |                                                                                                    |                                                                                                    |  |
|-------------------------------------------------------------------------------------|----------------------------------------------------------------------------------------------------|----------------------------------------------------------------------------------------------------|--|
| Start condition:<br>Immediate<br>Date/time<br>Volume<br>External signal<br>Fieldbus | <ul> <li>Immediate activation, individual times, multiple times, interval, event, external start, deactivation of sub-program 1, fieldbus</li> <li>Time-paced, volume-paced or flow-paced (CTCV, VTCV, CTVV), single sample, sample table, external signal, fieldbus</li> <li>Bottle change after time or number of samples, external signal, fieldbus</li> <li>Sample synchronization</li> <li>Bottle synchronization</li> <li>Multiple bottles</li> </ul> | Stop condition: <ul> <li>Program end</li> <li>Continuous operation</li> <li>Date/time</li> <li>Fieldbus</li> </ul> |  |

#### Overview of the possible program types 10.3.1

The graphic below explains the various ways sampling can be controlled on the basis of a flow curve:

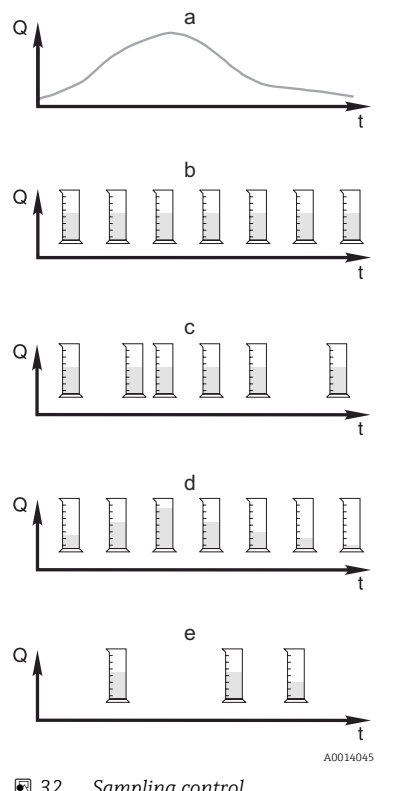

Flow curve a.

- Time-proportional sampling (CTCV) b. A constant sample volume (e.g. 50 ml) is taken at regular intervals (e.g. every 5 min).
- c. Volume-proportional sampling (VTCV) A constant sample volume is taken at variable intervals (depending on the inflow volume).
- d. Flow-proportional sampling (CTVV) A variable sample volume (the sample volume depends on the flow rate) is taken at regular intervals (e.g. every 10 min).

#### Event-controlled sampling e.

Sampling is triggered by an event (e.g. pH limit value). Sampling can be time-paced, volume-paced or flow-paced, or single samples can be taken.

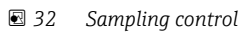

- Flow Q
- Time t

| Type of sampling | Example                                                                                                    | Info                                                                                                    |
|------------------|----------------------------------------------------------------------------------------------------|----------------------------------------------------------------------------------------------------|
| Time-paced       | <ul> <li>Sampling interval: 5 min</li> <li>Sampling volume: 50 ml</li> <li>Bottle change mode: 2 h</li> <li>With this setting, a 50 ml sample is taken<br/>every 5 minutes. 12 samples are thus taken<br/>every hour. Each bottle is filled over a period<br/>of 2 hours. This results in a total sampling<br/>volume of 24 samples per bottle x 50 ml =<br/>1200 ml.</li> </ul>                                                                                                    | This type of sampling remains<br>constant over time and does not<br>take changes in flow or polluting<br>load into account. It is possible to<br>take a representative sample if<br>the intervals are brief (e.g. 5 min).                                                                                                    |
| Flow-paced       | Controlled via current input<br>Signal: 0 to 20 mA = 0 to 600 m3/h<br>Sampling interval: 5 min<br>Sampling volume: 50 ml<br>Bottle change mode: 2 h<br>If 20 mA = 600 m3/h, a sample is taken<br>every two minutes (smallest sampling<br>interval with maximum flow rate). The total<br>number of samples amounts to 60 samples<br>per bottle. With a flow rate of 300 m3/h, a<br>sample is taken every four minutes.<br>Controlled via binary input                                                                          | <ul> <li>The current inputs can be configured for the current range of 0 to 20 mA or 4 to 20 mA.</li> <li>The binary inputs require power (24 V DC) for floating contacts.</li> <li>In the case of flow-paced sampling, the sampling interval is calculated on the basis of the volume flow. The same sampling volume is take at variable intervals.</li> </ul> |
|                  | <ul> <li>Signal pulse: 5 m</li> <li>Sampling interval: 5 min</li> <li>Sampling volume: 50 ml</li> <li>Bottle change mode: 2 h</li> <li>The pulses are scaled at the flowmeter. By multiplying the pulses at the sampling interval, the shortest sampling interval at the maximum pulse frequency can be set.</li> <li>Example: With a maximum flow rate of 600 m3/h, the pulse frequency at 5 m3 is 120 pulses/h or 2 pulses/min. With a sampling interval of 20 m3, a sample is taken after 4 pulses = 2 minutes.</li> </ul> | Advantage:<br>Good, representative results in the<br>event of minor fluctuations in<br>flow.<br>Disadvantage:<br>Longer intervals when the level of<br>water is low mean that<br>malfunctions cannot be detected.                                                                                                    |

The following table explains the various types of sampling using specific examples.

| Type of sampling                                                            | Example                                                                                                    | Info                                                                                                    |
|-----------------------------------------------------------------------------|----------------------------------------------------------------------------------------------------|----------------------------------------------------------------------------------------------------|
| Time/flow-paced (only<br>possible with peristaltic<br>pump) Time/flow-paced | Controlled via current input <ul> <li>Signal: 0 to 20 mA</li> <li>Sampling interval: 10 min</li> <li>Sampling volume: variable</li> </ul> The maximum sampling volume is defined at                                                                                                    | Samples are taken at set intervals<br>with a variable sampling volume.<br>The sampling volume is calculated<br>from the flow rate. More volume<br>is grabbed when the flow is high<br>then when it is use Since the flow.                                                                                                    |
|                                                                             | the maximum flow rate. Example: The<br>maximum flow rate at 20 mA at the current<br>input is 160 l/s, and the maximum sampling<br>volume is 200 ml. When transferring<br>samples into a 301 mixed sample container,<br>144 samples are taken per day with a<br>maximum sampling volume of 28.8 l. With a                                                                                                    | than when it is low. Since the flow<br>normally fluctuates and the<br>maximum flow is only rarely a<br>constant variable, the sampling<br>volume transferred to the<br>container will depend on the daily<br>average.                                                                                                    |
|                                                                             | flow rate of 80 l/s, a sampling volume of<br>only 100 ml would be grabbed, and a<br>sampling volume of 50 ml would be grabbed<br>at a flow rate of 40 l/s. The sampling volume<br>is always calculated based on the flow.                                                                                                    | Advantage:<br>Very good, representative<br>sampling given large fluctuations<br>in the flow and constant time<br>intervals.                                                                                                    |
|                                                                             | <ul> <li>Controlled via binary input</li> <li>Binary input (pulse per flow unit)</li> <li>Sampling interval: 10 min</li> <li>Sampling volume: variable</li> </ul>                                                                                                    | <b>Disadvantage:</b><br>Too little sampling volume is<br>made available for analysis when<br>the flow is low.                                                                                                    |
|                                                                             | The sampling volume is defined for a flow<br>pulse, e.g.: 1 pulse is 20 ml. For instance, if 5<br>flow pulses are counted between the<br>sampling intervals, this results in a sampling<br>volume of $5 \times 20 = 100$ ml, and a volume of<br>$8 \times 20 = 160$ ml for 8 pulses. If a binary<br>input is used for time/flow-paced sampling,<br>the sampling volume is calculated per sample<br>as a percentage of the specified sampling<br>volume.                                                                                                    | Advantage with current input:<br>For the sampling interval, either<br>the current flow rate or the<br>average value between the last<br>and current flow rate is used to<br>calculate the exact sampling<br>volume (depending on the<br>presetting).<br>Disadvantage with binary input:<br>For the sampling interval, the<br>pulses counted since the last<br>sampling are multiplied by a<br>volume. If this is too high - e.g.<br>100 ml - the composition of the<br>sample is not representative for<br>analysis. |
| Event                                                                       | Event-based sampling is controlled via the<br>current input, binary input and/or sensor<br>input. The subprogram created waits to be<br>activated by an event that can consist of up<br>to 3 individual events. Every possible<br>condition can be created using logical "and" /<br>"or" links. For example, the information from<br>a flowmeter connected to the current input<br>can be linked to a rain gage and a pH sensor<br>signal connected to the binary input. An<br>event is defined as limit value violation<br>(exceeded or undershot), range monitoring<br>within or outside a range, or a rate of<br>change. Users can decide whether additional<br>sampling is started when the event starts<br>and/or ends. For the duration of the event,<br>users can choose from time-paced, flow-<br>paced or time/flow-paced sampling, or can<br>take single samples, use a sampling table or<br>the external control system. | The sampler waits for an event.<br>This event takes place via internal<br>sensor signal processing or via<br>devices connected externally. As<br>bottle assignment is possible<br>when using several bottles, events<br>can be assigned to individual<br>bottles. A maximum of 24<br>subprograms can be started<br>simultaneously and assigned to<br>individual bottles.                                                                                                    |

## Bottle synchronization

The bottle synchronization setting is possible with all types of program. In addition, bottle synchronization can be switched via an external signal. Bottle synchronization is only possible with a bottle change after a specific time and not with a bottle change after a number of samples.

Specific bottles can be assigned specific filling times with the bottle synchronization function. For example, bottle 1 is to be filled from midnight to 2 a.m., bottle 2 from 2 a.m. to 4 a.m. etc.. The following options are available for this:

None:

The sampling and bottle change times are not synchronized.

I. bottle change time:

Sampling starts with the first bottle. The change to the next bottle is synchronized. For example, a time of 2 hours was set for bottle changeover, and 00:00 was set for the synchronization. If the program is started at 5:23 a.m., for example, bottle 1 is initially filled. The system switches for the first time to bottle 2 at midnight (00:00), to bottle 3 at 2 a.m. etc.

• **Time of change + bottle number**: A specific filling time is assigned to every bottle. E.g.: 00:00 to 02:00: bottle 1;

02:00 to 04:00: bottle 2;

04:00 to 06:00: bottle 3. etc.

If the program is started at 10:00, for example, the device starts by filling bottle 6. It is also possible to start synchronization on a specific day of the week. For example, a time of 24 hours was set for bottle changeover, Monday 00:00 was the time set for synchronization, and Tuesday 8 a.m. was set for starting the program. The system fills bottle 2 until 00:00 on Wednesday and then switches to bottle 3.

External signal:

The system changes to the next bottle when an external signal is received. The external signal first has to be configured via the binary input. The binary input can then be selected as the source.

In the Standard and Advanced program, the bottle position is not currently restored following a power failure.

#### **Program type: Basic** 10.3.2

With the Basic program type, you can create simple sampling programs quickly based on time, volume and flow.

In the case of volume- and flow-controlled sampling, the inputs must be configured appropriately beforehand. If you want to create a program and use it immediately, you must check the configuration of the sampler before programming.

The dosing volume setting makes it possible to correctly calculate the level in the bottle and is a reliable way of preventing the bottles from being overfilled.

Here you can adjust the bottle configuration, the bottle volume and, in the case of the device version with vacuum pump, the correct dosing volume:

#### Menu /Setup/General settings/Sampling

You can go to **Setup program** either via the overview under **Select sampling** program or via the path Menu/Setup/Sampling programs

| Menu/Setup/Sampling programs |           |                                                                                                    |
|------------------------------|-----------|----------------------------------------------------------------------------------------------------|
| Function                     | Options   | Info                                                                                                    |
| Current program:             | Read only | The last sampling program to be created or used is displayed.                                                                          |
| Status                       | Read only | User interface <b>Active</b> :<br>The sampling program has been started and<br>the device takes a sample as per the set<br>parameters. |
|                              |           | User interface <b>Inactive</b> :<br>No sampling program has been started, or a<br>program that was running has been paused.            |
|                              |           | User interface <b>Pause</b> :<br>Sampling program paused.                                                                              |

| Menu/Setup/Sampling programs                                                                                                    |                                                                                                    |                                                                                                    |  |
|----------------------------------------------------------------------------------------------------|----------------------------------------------------------------------------------------------------|----------------------------------------------------------------------------------------------------|--|
| Function                                                                                                    | Options                                                                                                    | Info                                                                                                    |  |
| <ul> <li>Setup program</li> </ul>                                                                                                    |                                                                                                    |                                                                                                    |  |
| New                                                                                                    |                                                                                                    | A list of all the programs created is<br>displayed. For this reason, it is often helpful<br>to add a "B" for Basic in the program name. |  |
| Program1, which is supplied with the device, is displayed, as is a list of all the programs already created (Basic,<br>Standard or Advanced programs). You can either create a new program or select an existing one.<br>If you select an existing program, you can edit, delete, start or duplicate it. Furthermore, you can also see<br>whether this program is a Basic, Standard or Advanced program. If you are creating a new program, select the<br>Basic, Standard or Advanced program type. |                                                                                                    |                                                                                                    |  |
| <ul> <li>Basic</li> </ul>                                                                                                    | -                                                                                                    |                                                                                                    |  |
| Program name                                                                                                    | Free text                                                                                                    | Use a distinct name for your sampling program. The program name can be up to 16 characters long.                                        |  |
| Bottle configuration                                                                                                    | Choice of all possible bottle<br>combinations<br><b>Options:</b><br>1 x PE direct distribution<br>2 x PE direct distribution<br>4 x PE direct distribution<br>4 x glass, Schott GLS80<br>Direct distribution<br>12 x PE direct<br>distribution<br>12 x PE/glass distributor<br>plate<br>24 x PE direct<br>distribution<br>24 x PE/glass distributor<br>plate<br>6 x + 1 x PE/glass<br>distributor plate<br>6 x + 2 x PE+PE<br>distributor plate<br>6 x + 2 x PE+glass<br>Distribution plate<br>12 x + 1 x PE/glass<br>Distribution plate<br>12 x + 1 x PE/glass | The ordered bottle configuration is preset or<br>the configuration selected in the setup is<br>displayed.                               |  |
|                                                                                                    | <ul> <li>12 x + 2 x PE+glass</li> <li>Distribution plate</li> <li>12 x + 6 x PE direct distribution</li> <li>12 x + 6 x PE/glass</li> </ul>                                                                                                    |                                                                                                    |  |

| Menu/Setup/Sampling programs |                                                                                                    |                                                                                                    |
|------------------------------|----------------------------------------------------------------------------------------------------|----------------------------------------------------------------------------------------------------|
| Function                     | Options                                                                                                    | Info                                                                                                    |
| Bottle volume                | 0 to 100000 ml<br>Factory setting<br>• 30000 ml<br>• 20000 ml                                                  | Set the bottle volume. The preset value depends on the bottle configuration configured. The bottle volume is always 30 l for individual containers. The preset value depends on the bottle configuration. The bottle volume is always 20 l for individual containers. In the case of asymmetric distribution, e.g. $6 \times 3 l + 2 \times 13 l$ or $12 \times 1 l + 6 \times 2 l$ , you can set the bottle volume on the left and right in the menu items that follow. |
| Sampling mode                | Selection Time paced CTCV Flow paced VTCV Time/flow paced CTVV External signal Factory setting Time paced CTCV | The following functions depend on the option selected. These versions are illustrated individually in the following section to provide a clearer understanding of the options. Time paced CTCV A constant sampling volume is taken at steady intervals. In "Advanced" only: Time monitoring (min: 00:01:00; max: 99:59:00) Flow paced VTCV A constant sampling volume is taken at                                                                                        |
|                              |                                                                                                    | <ul> <li>Variable intervals.</li> <li>Time/flow paced CTVV A sampling volume adjusted to the flow rate is taken at steady intervals. The sampling volume is calculated based on the current flow rate or the average value between two samples. External signal Controlled via binary input.</li></ul>                                                                                                    |

## Settings with a time-paced Basic program

Settings with the Basic program type with 1 bottle

### Sampling mode = Time paced CTCV

| Menu/Setup/Sampling programs/Setup program/New/Basic                                                                                                 |                                                                                                    |                                                                                                    |  |
|----------------------------------------------------------------------------------------------------|----------------------------------------------------------------------------------------------------|----------------------------------------------------------------------------------------------------|--|
| Function                                                                                                    | Options                                                                                                  | Info                                                                                                    |  |
| Sampling interval<br>(for version with vacuum pump or                                                                                                | 00:01:00 99:59:00<br>HH:MM:SS                                                                            | Set the sampling interval.                                                                                                    |  |
| peristaltic pump)                                                                                                    | Factory setting<br>00:10:00 HH:MM:SS                                                                     |                                                                                                    |  |
|                                                                                                    | 00:10:00 HH:MM:SS<br>HH:MM:SS                                                                            |                                                                                                    |  |
|                                                                                                    | Factory setting<br>00:10:00 HH:MM:SS                                                                     |                                                                                                    |  |
| Dosing volume<br>(for version with vacuum pump or<br>sampling assembly)<br>Sampling volume<br>(for version with peristaltic pump)<br>Sampling volume | Factory setting<br>Vacuum pump:<br>200 ml<br>Peristaltic pump:<br>100 ml<br>Sampling assembly:<br>200 ml | Set the dosing volume or the sampling<br>volume.<br>Set the sampling volume.<br>In the version with a vacuum pump or<br>sampling assembly, the volume is taken<br>from the setup and can only be modified<br>there.<br>The volume accuracy and the repeatability of<br>a sampling volume < 20 ml may vary with<br>the peristaltic pump depending on the<br>specific application. |  |
| Multiplier<br>(for version with vacuum pump or<br>sampling assembly)                                                                                 | 1 to 10<br>Factory setting<br>1                                                                          | You can change the sampling volume using<br>the multiplier. For example, if the dosing<br>volume is set to 200 ml, set the multiplier to<br>2 for a sampling volume of 400 ml. 2<br>samples are taken in succession when<br>sampling.                                                                                                    |  |
| Bottle change mode                                                                                                    | Selection Number of samples Time External signal Factory setting External signal                         | The bottle can be changed after a specific<br>number of samples, after a time or by an<br>external signal.                                                                                                    |  |
| If is selected: <b>Bottle change mode I</b>                                                                                                    | Jumber of samples:                                                                                       |                                                                                                    |  |
| Samples per bottle                                                                                                    | 1 9999<br>Factory setting<br>1                                                                           | Set the number of samples.<br>If the bottle is full beforehand based on the<br>calculated level, the system prevents more<br>samples being added to the bottle. Such<br>samples are logged as failed samples in the<br>program logbook. At the same time, the<br>diagnostics message "Overfill check" (F353)                                                                     |  |
|                                                                                                    |                                                                                                    | is also triggered. Set the number of samples.                                                                                                    |  |
| Time interval                                                                                                    | e 11me:                                                                                                  | Sot the time (days house and minutes) after                                                                                                    |  |
| Time milervar                                                                                                    | DD-HH:MM                                                                                                 | which the system should change to the next                                                                                                    |  |
|                                                                                                    | Factory setting<br>00-01:00 DD-HH:MM                                                                     | DOTTIE.                                                                                                    |  |

| Menu/Setup/Sampling programs/Setup program/New/Basic |                                                                                                    |                                                                                                    |  |
|------------------------------------------------------|----------------------------------------------------------------------------------------------------|----------------------------------------------------------------------------------------------------|--|
| Function                                             | Options                                                                                                    | Info                                                                                                    |  |
| Bottle synchronization                               | Selection None I. bottle change time I. Time of change + bottle number Factory setting None                                                                           | <ul> <li>None The sampling and bottle change times are not synchronized. </li> <li>1. bottle change time Sampling starts with the first bottle. Set the synchronization time. 1. Time of change + bottle number Each bottle is assigned to a specific fill time. Set the synchronization time and the weekday.</li></ul> |  |
| Having selected <b>Bottle change mod</b>             | e Bottle change external sig                                                                                                    | nal:                                                                                                    |  |
| External event                                       | <ul> <li>Selection</li> <li>No bottle change input configured</li> <li>Binary input Sx</li> <li>Factory setting</li> <li>No bottle change input configured</li> </ul> | A binary input must be configured for this<br>function. The sampling input can be<br>configured under "Inputs".                                                                                                    |  |
| Multiple bottles                                     | 0 23<br>The configuration options<br>depend on the current<br>number of bottles<br><b>Factory setting</b><br>0                                                        | Multiple bottles:<br>"Simultaneous" transfer of two samples to<br>separate bottles.                                                                                                    |  |
| Start condition                                      | Selection Immediate Date/time Factory setting Immediate                                                                                                    | The sampling program can be started either<br>immediately or at a specific, configurable<br>time.                                                                                                    |  |
| Having selected Start condition Imm                  | nediate:                                                                                                    | 1                                                                                                    |  |
| Sample at start                                      | Selection<br>• Yes<br>• No<br>Factory setting<br>Yes                                                                                                    | Yes<br>The first sample is taken when the program<br>is started.<br>No<br>The system waits for the interval to elapse<br>before the first sample is taken.                                                                                                    |  |
| Having selected Start condition Dat                  | e/time:                                                                                                    |                                                                                                    |  |
| Start date                                           | 01.01.2000 31.12.2099<br>Factory setting<br>DD.MM.YYYY                                                                                                    | Set the start date for the sampling program.<br>The format depends on the option<br>configured under general settings.                                                                                                    |  |
| Start time                                           | 00:00:00 23:59:59<br>Factory setting<br>HH:MM:SS (24h)                                                                                                    | Set the time when the sampling program is<br>started. The format depends on the option<br>configured under general settings.                                                                                                    |  |
| Stop condition                                       | Selection Program end Continuous Factory setting Program end                                                                                                    | Program end<br>The device stops sampling automatically<br>once it has run through the set program.<br>Continuous<br>The device runs through the set program<br>continuously in an infinite loop. Do not<br>forget to empty the bottles.                                                                                  |  |

| Menu/Setup/Sampling programs/Setup program/New/Basic |                                                                                              |                                                                           |  |
|------------------------------------------------------|----------------------------------------------------------------------------------------------|---------------------------------------------------------------------------|--|
| Function                                             | Options                                                                                      | Info                                                                      |  |
| Assignment bin. output                               | <ul> <li>Selection</li> <li>No binary output configured</li> <li>Binary output Sx</li> </ul> | Assignment of the binary output to the program cycle.                     |  |
|                                                      | Factory setting<br>No binary output<br>configured                                            |                                                                           |  |
| ▶ Inputs                                             |                                                                                              | Settings for the inputs can be made as described in the "Inputs" section. |  |

Settings with the Basic program type with multiple bottles

## Sampling mode = Time paced CTCV

| Menu/Setup/Sampling programs/Setup program/New/Basic                                                                                                 |                                                                                                    |                                                                                                    |  |
|----------------------------------------------------------------------------------------------------|----------------------------------------------------------------------------------------------------|----------------------------------------------------------------------------------------------------|--|
| Function                                                                                                    | Options                                                                                                    | Info                                                                                                    |  |
| Sampling interval<br>(for version with vacuum pump or<br>peristaltic pump)                                                                           | 00:01:00 99:59:00<br>HH:MM:SS<br>Factory setting<br>00:10:00 HH:MM:SS<br>00:10:00 HH:MM:SS<br>HH:MM:SS<br>Factory setting<br>00:10:00 HH:MM:SS                                                                                            | Set the sampling interval.                                                                                                    |  |
| Dosing volume (for version with<br>vacuum pump or sampling<br>assembly)<br>Sampling volume (for version with<br>peristaltic pump)<br>Sampling volume | Factory setting<br>Vacuum pump:<br>20 to 350 ml<br>Peristaltic pump:<br>10 to 10000 ml<br>Sampling assembly:<br>10 to 1000 ml<br>Factory setting<br>Vacuum pump:<br>200 ml<br>Peristaltic pump:<br>100 ml<br>Sampling assembly:<br>200 ml | Set the dosing volume or the sampling<br>volume.<br>Set the sampling volume.<br>In the version with a vacuum pump or<br>sampling assembly, the volume is taken<br>from the setup and can only be modified<br>there.<br>The dosing accuracy and the repeatability of<br>a sample volume < 20 ml can vary,<br>depending on the specific application. |  |
| Multiplier<br>(for version with vacuum pump or<br>sampling assembly)                                                                                 | 1 to 10<br>Factory setting<br>1                                                                                                    | You can change the sampling volume using<br>the multiplier. For example, if the dosing<br>volume is set to 200 ml, set the multiplier to<br>2 for a sampling volume of 400 ml. 2<br>samples are taken in succession when<br>sampling.                                                                                                    |  |
| If is selected: <b>Bottle shange mode</b>                                                                                                    | Selection     Number of samples     Time     External signal     Factory setting     External signal                                                                                                    | number of samples, after a time or by an external signal.                                                                                                    |  |
| IT IS SELECTED: BOTTLE CHANGE MODE NUMBER OF SAMPLES                                                                                                 |                                                                                                    |                                                                                                    |  |

| Menu/Setup/Sampling programs/            | Setup program/New/Basic                                                                                                    |                                                                                                    |
|------------------------------------------|----------------------------------------------------------------------------------------------------|----------------------------------------------------------------------------------------------------|
| Function                                 | Options                                                                                                    | Info                                                                                                    |
| Samples per bottle                       | 1 9999<br>Factory setting<br>1                                                                                                    | Set the number of samples.<br>If the bottle is full beforehand based on the<br>calculated level, the system prevents more<br>samples being added to the bottle. Such<br>samples are logged as failed samples in the<br>program logbook. At the same time, the<br>diagnostics message "Overfill check" (F353)<br>is also triggered. Set the number of samples.    |
| Having selected <b>Bottle change mod</b> | e Time                                                                                                    |                                                                                                    |
| External event                           | <ul> <li>Selection <ul> <li>No bottle change input configured</li> <li>Binary input Sx</li> </ul> </li> <li>Factory setting <ul> <li>No bottle change input configured</li> </ul> </li> </ul> | A binary input must be configured for this<br>function. The sampling input can be<br>configured under "Inputs".                                                                                                    |
| Time interval                            | 00-00:02 31-00:00<br>DD-HH:MM<br>Factory setting<br>00-01:00 DD-HH:MM                                                                                                    | Set the time (days, hours and minutes) after<br>which the system should change to the next<br>bottle.                                                                                                    |
| Multiple bottles                         | 0 23<br>The configuration options<br>depend on the current<br>number of bottles<br><b>Factory setting</b><br>0                                                                                | <b>Multiple bottles</b><br>"Simultaneous" transfer of two samples to<br>separate bottles.                                                                                                    |
| Bottle synchronization                   | <ul> <li>Selection <ul> <li>None</li> <li>1. bottle change time</li> <li>1. Time of change + bottle number</li> </ul> </li> <li>Factory setting None</li> </ul>                               | <ul> <li>None The sampling and bottle change times are not synchronized. <ol> <li>bottle change time</li> <li>Sampling starts with the first bottle. Set the synchronization time.</li> <li>Time of change + bottle number</li> <li>Each bottle is assigned to a specific fill time.</li> <li>Set the synchronization time and the weekday.</li> </ol></li></ul> |
| Having selected <b>Bottle change mod</b> | e External signal                                                                                                    | 1                                                                                                    |
| Bottle chg. sig. input                   | <ul> <li>Selection <ul> <li>No bottle change input configured</li> <li>Binary input Sx</li> </ul> </li> <li>Factory setting <ul> <li>No bottle change input configured</li> </ul> </li> </ul> | A binary input must be configured for this<br>function. The sampling input can be<br>configured under "Inputs".                                                                                                    |
| Multiple bottles                         | 0 23<br>The configuration options<br>depend on the current<br>number of bottles<br><b>Factory setting</b><br>0                                                                                | Multiple bottles<br>"Simultaneous" transfer of two samples to<br>separate bottles.                                                                                                    |
| Start condition                          | Selection<br>Immediate<br>Date/time<br>Factory setting<br>Immediate                                                                                                    | The sampling program can be started either<br>immediately or at a specific, configurable<br>time.                                                                                                    |
| Having selected Start condition Imm      | nediate                                                                                                    |                                                                                                    |

| Menu/Setup/Sampling programs/Setup program/New/Basic |                                                                                              |                                                                                                    |  |
|------------------------------------------------------|----------------------------------------------------------------------------------------------|----------------------------------------------------------------------------------------------------|--|
| Function                                             | Options                                                                                      | Info                                                                                                    |  |
| Sample at start                                      | Selection<br>• Yes<br>• No                                                                   | <b>Yes</b><br>The first sample is taken when the program<br>is started.                                                                  |  |
|                                                      | <b>Factory setting</b><br>Yes                                                                | <b>No</b><br>The system waits for the interval to elapse<br>before the first sample is taken.                                            |  |
| Start date                                           | 01.01.2000 31.12.2099                                                                        | Set the start date for the sampling program.<br>The format depends on the option<br>configured under general settings.                   |  |
|                                                      | Factory setting<br>DD.MM.YYYY                                                                |                                                                                                    |  |
| Start time                                           | 00:00:00 23:59:59                                                                            | Set the time when the sampling program is<br>started. The format depends on the option<br>configured under general settings.             |  |
|                                                      | Factory setting<br>HH:MM:SS (24h)                                                            |                                                                                                    |  |
| Stop condition                                       | Selection <ul> <li>Program end</li> <li>Continuous</li> </ul>                                | <b>Program end</b><br>The device stops sampling automatically<br>once it has run through the set program.                                |  |
|                                                      | Factory setting<br>Program end                                                               | <b>Continuous</b><br>The device runs through the set program<br>continuously in an infinite loop. Do not<br>forget to empty the bottles. |  |
| Assignment bin. output                               | <ul> <li>Selection</li> <li>No binary output configured</li> <li>Binary output Sx</li> </ul> | Assignment of the binary output to the program cycle.                                                                                    |  |
|                                                      | Factory setting<br>No binary output<br>configured                                            |                                                                                                    |  |
| ▶ Inputs                                             |                                                                                              | Settings for the inputs can be made as described in the "Inputs" section.                                                                |  |

## Settings with a flow-paced Basic program

Settings with the Basic program type with 1 bottle

Sampling mode = Flow paced VTCV

| Menu/Setup/Sampling programs/Setup program/New/Basic                                            |                                                                                                    |                                                                                                    |  |
|-------------------------------------------------------------------------------------------------|----------------------------------------------------------------------------------------------------|----------------------------------------------------------------------------------------------------|--|
| Function                                                                                        | Options                                                                                                    | Info                                                                                                    |  |
| Flowmeter input                                                                                 | Selection No flow input configured Binary input S:x Current input S:x Factory setting No flow input configured | Select the flow input. The binary input or the<br>current input must be configured for this<br>function.<br>Only the inputs configured as a flow input<br>are displayed. |  |
| Sampling interval (for version<br>with vacuum pump or peristaltic<br>pump)<br>Sampling interval | 1000 to 9,999,000 m <sup>3</sup> 3<br>Factory setting<br>10,000 m <sup>3</sup> 3                               | Set the sampling interval. The unit and the number of decimal places are displayed as configured under <b>Setup/ Inputs</b> .                                            |  |

| Menu/Setup/Sampling programs/Setup program/New/Basic                                                                              |                                                                                                    |                                                                                                    |  |  |
|----------------------------------------------------------------------------------------------------|----------------------------------------------------------------------------------------------------|----------------------------------------------------------------------------------------------------|--|--|
| Function                                                                                                    | Options                                                                                                    | Info                                                                                                    |  |  |
| Dosing volume (for version with<br>vacuum pump or sampling<br>assembly)<br>Sampling volume (for version with<br>peristaltic pump) | Factory setting<br>Vacuum pump:<br>20 to 350 ml<br>Peristaltic pump:<br>10 to 10000 ml<br>Sampling assembly:<br>10 to 1000 ml<br>Factory setting<br>• Vacuum pump: 200 ml<br>• Peristaltic pump: 100 ml<br>• Sampling assembly: 200<br>ml | Set the dosing volume or the sampling<br>volume.<br>In the version with a vacuum pump or<br>sampling assembly, the volume is taken<br>from the setup and can only be modified<br>there.<br>The dosing accuracy and the repeatability of<br>a sample volume < 20 ml can vary,<br>depending on the specific application.   |  |  |
| Multiplier<br>(for version with vacuum pump or<br>sampling assembly)                                                              | 1 to 10<br>Factory setting<br>1                                                                                                    | You can change the sampling volume using<br>the multiplier. For example, if the dosing<br>volume is set to 200 ml, set the multiplier to<br>2 for a sampling volume of 400 ml. 2<br>samples are taken in succession when<br>sampling.                                                                                    |  |  |
| Bottle change mode                                                                                                    | Selection <ul> <li>Number of samples</li> <li>Time</li> <li>External signal</li> </ul> Factory setting External signal                                                                                                    | The bottle can be changed after a specific<br>number of samples, after a time or by an<br>external signal.                                                                                                    |  |  |
| If is selected: Bottle change mode N                                                                                              | lumber of samples                                                                                                    |                                                                                                    |  |  |
| Samples per bottle                                                                                                    | 1 9999<br>Factory setting<br>1                                                                                                    | Set the number of samples.                                                                                                    |  |  |
| Having selected Bottle change mode                                                                                                | e Time                                                                                                    | 1                                                                                                    |  |  |
| Time interval                                                                                                    | 00-00:02 31-00:00<br>DD-HH:MM<br>Factory setting<br>00-01:00 DD-HH:MM                                                                                                    | Set the time (days, hours and minutes) after<br>which the system should change to the next<br>bottle.                                                                                                    |  |  |
| Bottle synchronization                                                                                                    | Selection None 1. bottle change time 1. Time of change + bottle number Factory setting None                                                                                                    | <ul> <li>None The sampling and bottle change times are not synchronized. </li> <li>1. bottle change time Sampling starts with the first bottle. Set the synchronization time. 1. Time of change + bottle number Each bottle is assigned to a specific fill time. Set the synchronization time and the weekday.</li></ul> |  |  |
| Start condition                                                                                                    | Selection Immediate Date/time Factory setting Immediate                                                                                                    | The sampling program can be started either<br>immediately or at a specific, configurable<br>time.                                                                                                    |  |  |
| Having selected Start condition Immediate                                                                                         |                                                                                                    |                                                                                                    |  |  |
| Sample at start                                                                                                    | Selection<br>• Yes<br>• No<br>Factory setting<br>Yes                                                                                                    | Yes<br>The first sample is taken when the program<br>is started.<br>No<br>The system waits for the interval to elapse<br>before the first sample is taken                                                                                                    |  |  |
| Having selected Start condition Dat                                                                                               | Having selected Start condition Date/time                                                                                                    |                                                                                                    |  |  |

| Menu/Setup/Sampling programs/Setup program/New/Basic |                                                                                              |                                                                                                    |  |
|------------------------------------------------------|----------------------------------------------------------------------------------------------|----------------------------------------------------------------------------------------------------|--|
| Function                                             | Options                                                                                      | Info                                                                                                    |  |
| Start date                                           | 01.01.2000 31.12.2099                                                                        | Set the start date for the sampling program.<br>The format depends on the option<br>configured under general settings.                   |  |
|                                                      | DD.MM.YYYY                                                                                   |                                                                                                    |  |
| Start time                                           | 00:00:00 23:59:59                                                                            | Set the time when the sampling program is<br>started. The format depends on the option<br>configured under general settings.             |  |
|                                                      | Factory setting<br>HH:MM:SS (24h)                                                            |                                                                                                    |  |
| Stop condition                                       | Selection  Program end                                                                       | Program end                                                                                                    |  |
|                                                      | <ul><li>Continuous</li></ul>                                                                 | once it has run through the set program.                                                                                                 |  |
|                                                      | <b>Factory setting</b><br>Program end                                                        | <b>Continuous</b><br>The device runs through the set program<br>continuously in an infinite loop. Do not<br>forget to empty the bottles. |  |
| Assignment bin. output                               | <ul> <li>Selection</li> <li>No binary output configured</li> <li>Binary output Sx</li> </ul> | Assignment of the binary output to the program cycle.                                                                                    |  |
|                                                      | Factory setting<br>No binary output<br>configured                                            |                                                                                                    |  |
| ▶ Inputs                                             |                                                                                              | Settings for the inputs can be made as described in the "Inputs" section.                                                                |  |

Settings with the Basic program type with multiple bottles

## Sampling mode = Flow paced VTCV

| Menu/Setup/Sampling programs/Setup program/New/Basic                                                                                                 |                                                                                                    |                                                                                                    |  |
|----------------------------------------------------------------------------------------------------|----------------------------------------------------------------------------------------------------|----------------------------------------------------------------------------------------------------|--|
| Function                                                                                                    | Options                                                                                                    | Info                                                                                                    |  |
| Flowmeter input                                                                                                    | <ul> <li>Selection</li> <li>No flow input<br/>configured</li> <li>Binary input S:x</li> <li>Current input S:x</li> </ul>                                                                                                    | Select the flow input. The binary input or the<br>current input must be configured for this<br>function. Only the inputs configured as a<br>flow input are displayed.                                                                                                    |  |
|                                                                                                    | <b>Factory setting</b><br>No flow input configured                                                                                                    |                                                                                                    |  |
| Sampling interval (for version<br>with vacuum pump or peristaltic<br>pump)<br>Sampling interval                                                      | 1000 to 9,999,000 m <sup>3</sup> 3<br><b>Factory setting</b><br>10,000 m <sup>3</sup> 3                                                                                                    | Set the sampling interval. The unit and the number of decimal places are displayed as configured under <b>Setup/ Inputs</b> .                                                                                                    |  |
| Dosing volume (for version with<br>vacuum pump or sampling<br>assembly)<br>Sampling volume (for version with<br>peristaltic pump)<br>Sampling volume | Factory setting<br>Vacuum pump:<br>20 to 350 ml<br>Peristaltic pump:<br>10 to 10000 ml<br>Sampling assembly:<br>10 to 1000 ml<br>Factory setting<br>Vacuum pump:<br>200 ml<br>Peristaltic pump:<br>100 ml<br>Sampling assembly:<br>200 ml | Set the dosing volume or the sampling<br>volume.<br>Set the sampling volume.<br>In the version with a vacuum pump or<br>sampling assembly, the volume is taken<br>from the setup and can only be modified<br>there.<br>The dosing accuracy and the repeatability of<br>a sample volume < 20 ml can vary,<br>depending on the specific application. |  |
| Menu/Setup/Sampling programs/Setup program/New/Basic                 |                                                                                                    |                                                                                                    |
|----------------------------------------------------------------------|----------------------------------------------------------------------------------------------------|----------------------------------------------------------------------------------------------------|
| Function                                                             | Options                                                                                                    | Info                                                                                                    |
| Multiplier<br>(for version with vacuum pump or<br>sampling assembly) | 1 to 10<br>Factory setting<br>1                                                                                                    | You can change the sampling volume using<br>the multiplier. For example, if the dosing<br>volume is set to 200 ml, set the multiplier to<br>2 for a sampling volume of 400 ml. 2<br>samples are taken in succession when<br>sampling.                                                                                              |
| Bottle change mode                                                   | Selection<br>• Number of samples<br>• Time<br>• External signal<br>Factory setting<br>External signal                                                                 | The bottle can be changed after a specific<br>number of samples, after a time or by an<br>external signal.                                                                                                    |
| If is selected: Bottle change mode N                                 | lumber of samples                                                                                                    | •                                                                                                    |
| Samples per bottle                                                   | 1 9999<br>Factory setting<br>1                                                                                                    | Set the number of samples.                                                                                                    |
| Having selected Bottle change mod                                    | e Time                                                                                                    | l                                                                                                    |
| Time interval                                                        | 00-00:02 31-00:00<br>DD-HH:MM<br>Factory setting<br>00-01:00 DD-HH:MM                                                                                                 | Set the time (days, hours and minutes) after<br>which the system should change to the next<br>bottle.                                                                                                    |
| Multiple bottles                                                     | 0 23<br>The configuration options<br>depend on the current<br>number of bottles<br>Factory setting<br>0                                                               | <b>Multiple bottles</b><br>"Simultaneous" transfer of two samples to<br>separate bottles.                                                                                                    |
| Bottle synchronization                                               | Selection None I. bottle change time I. Time of change + bottle number Factory setting None                                                                           | <ul> <li>None The sampling and bottle change times are not synchronized. </li> <li>1. bottle change time Sampling starts with the first bottle. Set the synchronization time. </li> <li>1. Time of change + bottle number Each bottle is assigned to a specific fill time. Set the synchronization time and the weekday.</li></ul> |
| Having selected <b>Bottle change mod</b>                             | External signal                                                                                                    |                                                                                                    |
| Bottle chg. sig. input                                               | <ul> <li>Selection</li> <li>No bottle change input configured</li> <li>Binary input Sx</li> <li>Factory setting</li> <li>No bottle change input configured</li> </ul> | The bottle change input can be configured<br>under▶ Inputs .<br>A binary input must be configured for this<br>function. The sampling input can be<br>configured under "Inputs".                                                                                                    |
| Multiple bottles                                                     | 0 23<br>The configuration options<br>depend on the current<br>number of bottles<br>Factory setting<br>0                                                               | Multiple bottles<br>"Simultaneous" transfer of two samples to<br>separate bottles.                                                                                                    |
| Start condition                                                      | Selection<br>Immediate<br>Date/time<br>Factory setting<br>Immediate                                                                                                   | The sampling program can be started either<br>immediately or at a specific, configurable<br>time.                                                                                                    |

| Menu/Setup/Sampling programs/Setup program/New/Basic |                                                                                                    |                                                                                                    |
|------------------------------------------------------|----------------------------------------------------------------------------------------------------|----------------------------------------------------------------------------------------------------|
| Function                                             | Options                                                                                                    | Info                                                                                                    |
| Having selected Start condition Imm                  | nediate                                                                                                    |                                                                                                    |
| Sample at start                                      | Selection<br>• Yes<br>• No                                                                                                    | <b>Yes</b><br>The first sample is taken when the program<br>is started.                                                                                                    |
|                                                      | Factory setting<br>Yes                                                                                                    | <b>No</b><br>The system waits for the interval to elapse<br>before the first sample is taken.                                                                                                    |
| Having selected Start condition Dat                  | e/time                                                                                                    |                                                                                                    |
| Start date                                           | 01.01.2000 31.12.2099<br>Factory setting<br>DD.MM.YYYY                                                                                                    | Set the start date for the sampling program.<br>The format depends on the option<br>configured under general settings.                                                                                                    |
| Start time                                           | 00:00:00 23:59:59<br>Factory setting<br>HH:MM:SS (24h)                                                                                                    | Set the time when the sampling program is<br>started. The format depends on the option<br>configured under general settings.                                                                                                    |
| Stop condition                                       | Selection <ul> <li>Program end</li> <li>Continuous</li> </ul> Factory setting Program end                                                                     | Program end<br>The device stops sampling automatically<br>once it has run through the set program.<br>Continuous<br>The device runs through the set program<br>continuously in an infinite loop. Do not<br>forget to empty the bottles. |
| Assignment bin. output                               | <ul> <li>Selection</li> <li>No binary output<br/>configured</li> <li>Binary output Sx</li> <li>Factory setting<br/>No binary output<br/>configured</li> </ul> | Assignment of the binary output to the program cycle.                                                                                                    |
| ▶ Inputs                                             |                                                                                                    | Settings for the inputs can be made as described in the "Inputs" section.                                                                                                    |

# Settings for the time/flow-paced Basic program (only for version with peristaltic pump)

Settings with the Basic program type with 1 bottle

# Sampling mode = Time/flow paced CTVV

| Menu/Setup/Sampling programs/Setup program/New/Basic |                                                                                                    |                                                                                                    |
|------------------------------------------------------|----------------------------------------------------------------------------------------------------|----------------------------------------------------------------------------------------------------|
| Function                                             | Options                                                                                                    | Info                                                                                                    |
| Sampling volume input                                | <ul> <li>Selection</li> <li>No flow input<br/>configured</li> <li>Binary input S:x</li> <li>Current input S:x</li> </ul> | Select the sampling volume input. The<br>binary input or the current input must be<br>configured for this function. Only the inputs<br>configured as a sampling volume input are<br>displayed. |
|                                                      | Factory setting<br>No flow input configured                                                                              |                                                                                                    |
| Sampling interval                                    | 00:01:00 99:59:00<br>HH:MM:SS                                                                                            | Set the sampling interval.                                                                                                    |
|                                                      | Factory setting<br>00:10:00 HH:MM:SS                                                                                     |                                                                                                    |
|                                                      | 00:10:00 HH:MM:SS<br>HH:MM:SS                                                                                            |                                                                                                    |
|                                                      | Factory setting<br>00:10:00 HH:MM:SS                                                                                     |                                                                                                    |

| Menu/Setup/Sampling programs/Setup program/New/Basic |                                                                                                    |                                                                                                    |
|------------------------------------------------------|----------------------------------------------------------------------------------------------------|----------------------------------------------------------------------------------------------------|
| Function                                             | Options                                                                                                    | Info                                                                                                    |
| If is selected: Sampling volume inp                  | ut Binary input                                                                                                    |                                                                                                    |
| Sampling volume                                      | 10 to 10000 ml<br>Factory setting<br>20 ml                                                                             | Set the sampling volume.<br>The dosing accuracy and the repeatability of<br>a sample volume < 20 ml can vary,<br>depending on the specific application.                                                                                                    |
| If is selected: Sampling volume inp                  | ut Current input                                                                                                    |                                                                                                    |
| Sampling volume 20mA                                 | 10 to 10000 ml<br>Factory setting<br>100 ml                                                                            | Set what sampling volume should be<br>grabbed at 20 mA.<br>The dosing accuracy and the repeatability of<br>a sample volume < 20 ml can vary,<br>depending on the specific application.                                                                                                    |
| Flow calculation                                     | Selection<br>• Current<br>• Average flow<br>Factory setting<br>Current                                                 | Current:<br>The current flow is converted to the<br>sampling volume at the time of sampling.<br>Average flow:<br>The system calculates the mean between the<br>last and the current sample and sets the<br>sampling volume accordingly.                                                                                  |
| Bottle change mode                                   | Selection <ul> <li>Number of samples</li> <li>Time</li> <li>External signal</li> </ul> Factory setting External signal | The bottle can be changed after a specific<br>number of samples, after a time or by an<br>external signal.                                                                                                    |
| Having selected <b>Bottle change mod</b>             | e Number of samples                                                                                                    |                                                                                                    |
| Samples per bottle                                   | 1 9999<br>Factory setting                                                                                              | Set the number of samples.                                                                                                    |
| Having selected <b>Bottle change mod</b>             | e Time                                                                                                    |                                                                                                    |
| Time interval                                        | 00-00:02 31-00:00<br>DD-HH:MM<br>Factory setting<br>00-01:00 DD-HH:MM                                                  | Set the time (days, hours and minutes) after<br>which the system should change to the next<br>bottle.                                                                                                    |
| Bottle synchronization                               | Selection None I. bottle change time I. Time of change + bottle number Factory setting None                            | <ul> <li>None The sampling and bottle change times are not synchronized. </li> <li>1. bottle change time Sampling starts with the first bottle. Set the synchronization time. 1. Time of change + bottle number Each bottle is assigned to a specific fill time. Set the synchronization time and the weekday.</li></ul> |
| Start condition                                      | Selection <ul> <li>Immediate</li> <li>Date/time</li> </ul> Factory setting Immediate                                   | The sampling program can be started either immediately or at a specific, configurable time.                                                                                                    |
| Having selected Start condition Date/time            |                                                                                                    |                                                                                                    |
| Start date                                           | 01.01.2000 31.12.2099<br>Factory setting<br>DD.MM.YYYY                                                                 | Set the start date for the sampling program.<br>The format depends on the option<br>configured under general settings.                                                                                                    |
| Start time                                           | 00:00:00 23:59:59<br>Factory setting<br>HH:MM:SS (24h)                                                                 | Set the time when the sampling program is<br>started. The format depends on the option<br>configured under general settings.                                                                                                    |

| Menu/Setup/Sampling programs/Setup program/New/Basic |                                                                                          |                                                                                                    |
|------------------------------------------------------|------------------------------------------------------------------------------------------|----------------------------------------------------------------------------------------------------|
| Function                                             | Options                                                                                  | Info                                                                                                    |
| Stop condition                                       | Selection<br>Program end<br>Continuous                                                   | <b>Program end</b><br>The device stops sampling automatically<br>once it has run through the set program.                                |
|                                                      | Factory setting<br>Program end                                                           | <b>Continuous</b><br>The device runs through the set program<br>continuously in an infinite loop. Do not<br>forget to empty the bottles. |
| Assignment bin. output                               | <ul><li>Selection</li><li>No binary output configured</li><li>Binary output Sx</li></ul> | Assignment of the binary output to the program cycle.                                                                                    |
|                                                      | Factory setting<br>No binary output<br>configured                                        |                                                                                                    |
| ▶ Inputs                                             |                                                                                          | Settings for the inputs can be made as described in the "Inputs" section.                                                                |

Settings with the Basic program type with multiple bottles

# Sampling mode = Time/flow paced CTVV

| Menu/Setup/Sampling programs/Setup program/New/Basic |                                                                                                    |                                                                                                    |
|------------------------------------------------------|----------------------------------------------------------------------------------------------------|----------------------------------------------------------------------------------------------------|
| Function                                             | Options                                                                                                    | Info                                                                                                    |
| Sampling volume input                                | <ul> <li>Selection</li> <li>No flow input<br/>configured</li> <li>Binary input S:x</li> <li>Current input S:x</li> <li>Factory setting<br/>No flow input configured</li> </ul> | Select the sampling volume input. The<br>binary input or the current input must be<br>configured for this function. Only the inputs<br>configured as a sampling volume input are<br>displayed.                                          |
| Sampling interval                                    | 00:01:00 99:59:00<br>HH:MM:SS<br>Factory setting<br>00:10:00 HH:MM:SS<br>00:10:00 HH:MM:SS<br>HH:MM:SS<br>Factory setting<br>00:10:00 HH:MM:SS                                 | Set the sampling interval.                                                                                                    |
| If is selected: Sampling volume input                | ıt Binary input                                                                                                    |                                                                                                    |
| Sampling volume                                      | 10 to 10000 ml<br><b>Factory setting</b><br>20 ml                                                                                                    | Set the sampling volume.<br>The dosing accuracy and the repeatability of<br>a sample volume < 20 ml can vary,<br>depending on the specific application.                                                                                 |
| If is selected: Sampling volume input                | ut Current input                                                                                                    |                                                                                                    |
| Sampling volume 20mA                                 | 10 to 10000 ml<br><b>Factory setting</b><br>100 ml                                                                                                    | Set what sampling volume should be<br>grabbed at 20 mA.<br>The dosing accuracy and the repeatability of<br>a sample volume < 20 ml can vary,<br>depending on the specific application.                                                  |
| Flow calculation                                     | Selection Current Average flow Factory setting Current                                                                                                    | Current:<br>The current flow is converted to the<br>sampling volume at the time of sampling.<br>Average flow:<br>The system calculates the mean between the<br>last and the current sample and sets the<br>sampling volume accordingly. |

| Menu/Setup/Sampling programs/Setup program/New/Basic |                                                                                                    |                                                                                                    |  |
|------------------------------------------------------|----------------------------------------------------------------------------------------------------|----------------------------------------------------------------------------------------------------|--|
| Function                                             | Options                                                                                                    | Info                                                                                                    |  |
| Bottle change mode                                   | Selection <ul> <li>Number of samples</li> <li>Time</li> <li>External signal</li> </ul> Factory setting                                                                | The bottle can be changed after a specific<br>number of samples, after a time or by an<br>external signal.                                                                                                    |  |
| Having selected Bottle change mod                    | External signal                                                                                                    |                                                                                                    |  |
| Commission in a set house                            |                                                                                                    |                                                                                                    |  |
| Samples per bottle                                   | Factory setting                                                                                                    | Set the number of samples.                                                                                                    |  |
| Having selected <b>Bottle change mod</b>             | e Time                                                                                                    |                                                                                                    |  |
| Time interval                                        | 00-00:02 31-00:00<br>DD-HH:MM<br>Factory setting<br>00-01:00 DD-HH:MM                                                                                                 | Set the time (days, hours and minutes) after<br>which the system should change to the next<br>bottle.                                                                                                    |  |
| Multiple bottles                                     | 0 23<br>The configuration options<br>depend on the current<br>number of bottles<br>Factory setting<br>0                                                               | <b>Multiple bottles:</b><br>"Simultaneous" transfer of two samples to<br>separate bottles.                                                                                                    |  |
| Having selected Bottle change mod                    | e External signal                                                                                                    | I                                                                                                    |  |
| Bottle chg. sig. input                               | <ul> <li>Selection</li> <li>No bottle change input configured</li> <li>Binary input Sx</li> <li>Factory setting</li> <li>No bottle change input configured</li> </ul> | The bottle change input can be configured<br>under <b>▶Inputs</b> .<br>A binary input must be configured for this<br>function. The sampling input can be<br>configured under "Inputs".                                                  |  |
| Multiple bottles                                     | 0 23<br>The configuration options<br>depend on the current<br>number of bottles<br>Factory setting<br>0                                                               | <b>Multiple bottles:</b><br>"Simultaneous" transfer of two samples to<br>separate bottles.                                                                                                    |  |
| Start condition                                      | Selection Immediate Date/time Factory setting Immediate                                                                                                    | The sampling program can be started either<br>immediately or at a specific, configurable<br>time.                                                                                                    |  |
| Having selected Start condition Dat                  | e/time                                                                                                    |                                                                                                    |  |
| Start date                                           | 01.01.2000 31.12.2099<br><b>Factory setting</b><br>DD.MM.YYYY                                                                                                    | Set the start date for the sampling program.<br>The format depends on the option<br>configured under general settings.                                                                                                    |  |
| Start time                                           | 00:00:00 23:59:59<br>Factory setting<br>HH:MM:SS (24h)                                                                                                    | Set the time when the sampling program is<br>started. The format depends on the option<br>configured under general settings.                                                                                                    |  |
| Stop condition                                       | Selection Program end Continuous Factory setting Program end                                                                                                    | Program end<br>The device stops sampling automatically<br>once it has run through the set program.<br>Continuous<br>The device runs through the set program<br>continuously in an infinite loop. Do not<br>forget to empty the bottles. |  |

| Menu/Setup/Sampling programs/Setup program/New/Basic |                                                                                              |                                                                           |
|------------------------------------------------------|----------------------------------------------------------------------------------------------|---------------------------------------------------------------------------|
| Function                                             | Options                                                                                      | Info                                                                      |
| Assignment bin. output                               | <ul> <li>Selection</li> <li>No binary output configured</li> <li>Binary output Sx</li> </ul> | Assignment of the binary output to the program cycle.                     |
|                                                      | Factory setting<br>No binary output<br>configured                                            |                                                                           |
| ▶ Inputs                                             |                                                                                              | Settings for the inputs can be made as described in the "Inputs" section. |

# Settings with a Basic program and external signal

Settings with the Basic program type via an external signal with 1 bottle

# Sampling mode = External signal

| Menu/Setup/Sampling programs/Setup program/New/Basic |                                                                                                    |                                                                                                    |
|------------------------------------------------------|----------------------------------------------------------------------------------------------------|----------------------------------------------------------------------------------------------------|
| Function                                             | Options                                                                                                    | Info                                                                                                    |
| Sampling volume input                                | 10 to 1000 ml<br>Factory setting<br>100 ml                                                                                 | Enter the sample volume.                                                                                                    |
| Sampling signal input                                | Selection<br>No sampling input<br>configured<br>Factory setting<br>No sampling input<br>configured                         | Select the input for the sampling signal. The fieldbus must be configured for this function.<br>The sampling input can be configured under ▶Inputs.                                                                                                    |
| Bottle change mode                                   | Selection <ul> <li>Number of samples</li> <li>Time</li> <li>Number of samples</li> </ul> Factory setting Number of samples | The bottle can be changed after a specific<br>number of samples, after a time or by an<br>external signal.                                                                                                    |
| Having selected Bottle change mod                    | e Number of samples                                                                                                    |                                                                                                    |
| Samples per bottle                                   | 1 9999<br>Factory setting<br>1                                                                                             | Set the number of samples.                                                                                                    |
| Having selected Bottle change mod                    | e Time                                                                                                    |                                                                                                    |
| Time interval                                        | 00-00:02 31-00:00<br>DD-HH:MM<br>Factory setting<br>00-01:00 DD-HH:MM                                                      | Set the time (days, hours and minutes) after<br>which the system should change to the next<br>bottle.                                                                                                    |
| Bottle synchronization                               | Selection None I. bottle change time I. Time of change + bottle number Factory setting None                                | <ul> <li>None The sampling and bottle change times are not synchronized.</li> <li>1. bottle change time Sampling starts with the first bottle. Set the synchronization time.</li> <li>1. Time of change + bottle number Each bottle is assigned to a specific fill time. Set the synchronization time and the weekday.</li> </ul> |

| Menu/Setup/Sampling programs/Setup program/New/Basic |                                                                                              |                                                                                                    |
|------------------------------------------------------|----------------------------------------------------------------------------------------------|----------------------------------------------------------------------------------------------------|
| Function                                             | Options                                                                                      | Info                                                                                                    |
| Start condition                                      | Selection <ul> <li>Immediate</li> <li>Date/time</li> </ul>                                   | The sampling program can be started either immediately or at a specific, configurable time.                                              |
|                                                      | <b>Factory setting</b><br>Immediate                                                          |                                                                                                    |
| Having selected Start condition In                   | nmediate                                                                                     |                                                                                                    |
| Sample at start                                      | Selection <ul> <li>Yes</li> <li>No</li> </ul>                                                | Yes<br>The first sample is taken when the program<br>is started.                                                                         |
|                                                      | <b>Factory setting</b><br>Yes                                                                | <b>No</b><br>The system waits for the interval to elapse<br>before the first sample is taken.                                            |
| Having selected Start condition D                    | ate/time                                                                                     |                                                                                                    |
| Start date                                           | 01.01.2000 31.12.2099<br><b>Factory setting</b><br>DD.MM.YYYY                                | Set the start date for the sampling program.<br>The format depends on the option<br>configured under general settings.                   |
| Start time                                           | 00:00:00 23:59:59<br>Factory setting<br>HH:MM:SS (24h)                                       | Set the time when the sampling program is<br>started. The format depends on the option<br>configured under general settings.             |
| Stop condition                                       | Selection <ul> <li>Program end</li> <li>Continuous</li> </ul>                                | <b>Program end</b><br>The device stops sampling automatically<br>once it has run through the set program.                                |
|                                                      | <b>Factory setting</b><br>Program end                                                        | <b>Continuous</b><br>The device runs through the set program<br>continuously in an infinite loop. Do not<br>forget to empty the bottles. |
| Assignment bin. output                               | <ul> <li>Selection</li> <li>No binary output configured</li> <li>Binary output Sx</li> </ul> | Assignment of the binary output to the program cycle.                                                                                    |
|                                                      | <b>Factory setting</b><br>No binary output<br>configured                                     |                                                                                                    |
| ▶ Inputs                                             |                                                                                              | Settings for the inputs can be made as described in the "Inputs" section.                                                                |

Settings with the Basic program type via an external signal with multiple bottles

# Sampling mode = External signal

| Menu/Setup/Sampling programs/Setup program/New/Basic |                                                                                                    |                                                                                                    |
|------------------------------------------------------|----------------------------------------------------------------------------------------------------|----------------------------------------------------------------------------------------------------|
| Function                                             | Options                                                                                            | Info                                                                                                    |
| Sampling volume input                                | 10 to 1000 ml                                                                                      | Enter the sample volume.                                                                                                    |
|                                                      | Factory setting                                                                                    |                                                                                                    |
|                                                      | 100 ml                                                                                             |                                                                                                    |
| Sampling signal input                                | Selection<br>No sampling input<br>configured<br>Factory setting<br>No sampling input<br>configured | Select the input for the sampling signal. The fieldbus must be configured for this function.<br>The sampling input can be configured under Inputs . |

| Menu/Setup/Sampling programs/Setup program/New/Basic |                                                                                                    |                                                                                                    |  |
|------------------------------------------------------|----------------------------------------------------------------------------------------------------|----------------------------------------------------------------------------------------------------|--|
| Function                                             | Options                                                                                                    | Info                                                                                                    |  |
| Bottle change mode                                   | Selection <ul> <li>Number of samples</li> <li>Time</li> <li>Number of samples</li> </ul> Factory setting                                                      | The bottle can be changed after a specific<br>number of samples, after a time or by an<br>external signal.                                                                             |  |
| Having selected Bottle change mod                    | Number of samples                                                                                                    |                                                                                                    |  |
| Samples per hottle                                   |                                                                                                    | Set the number of complex                                                                                                    |  |
| Samples per bottle                                   | Factory setting                                                                                                    | Set the number of samples.                                                                                                    |  |
| Having selected Bottle change mode                   | e Time                                                                                                    |                                                                                                    |  |
| Time interval                                        | 00-00:02 31-00:00<br>DD-HH:MM<br>Factory setting                                                                                                    | Set the time (days, hours and minutes) after<br>which the system should change to the next<br>bottle.                                                                                  |  |
|                                                      | 00-01:00 DD-HH:MM                                                                                                    |                                                                                                    |  |
| Having selected <b>Bottle change mod</b>             | e External signal                                                                                                    |                                                                                                    |  |
| Bottle chg. sig. input                               | <ul> <li>Selection</li> <li>No bottle change input configured</li> <li>Binary input Sx</li> <li>Factory setting No bottle change input configured </li> </ul> | The bottle change input can be configured<br>under <b>▶Inputs</b> .<br>A binary input must be configured for this<br>function. The sampling input can be<br>configured under "Inputs". |  |
| Multiple bottles                                     | 0 23<br>The configuration options<br>depend on the current<br>number of bottles<br><b>Factory setting</b><br>0                                                | Multiple bottles:<br>"Simultaneous" transfer of two samples to<br>separate bottles.                                                                                                    |  |
| Start condition                                      | Selection Immediate Date/time Factory setting Immediate                                                                                                    | The sampling program can be started either<br>immediately or at a specific, configurable<br>time.                                                                                      |  |
| Having selected Start condition Imn                  | nediate                                                                                                    |                                                                                                    |  |
| Sample at start                                      | Selection <ul> <li>Yes</li> <li>No</li> </ul>                                                                                                    | <b>Yes</b><br>The first sample is taken when the program<br>is started.                                                                                                    |  |
|                                                      | <b>Factory setting</b><br>Yes                                                                                                    | <b>No</b><br>The system waits for the interval to elapse<br>before the first sample is taken.                                                                                          |  |
| Having selected Start condition Date/time            |                                                                                                    |                                                                                                    |  |
| Start date                                           | 01.01.2000 31.12.2099<br>Factory setting<br>DD.MM.YYYY                                                                                                    | Set the start date for the sampling program.<br>The format depends on the option<br>configured under general settings.                                                                 |  |
| Start time                                           | 00:00:00 23:59:59<br>Factory setting<br>HH:MM:SS (24h)                                                                                                    | Set the time when the sampling program is<br>started. The format depends on the option<br>configured under general settings.                                                           |  |

| Menu/Setup/Sampling programs/Setup program/New/Basic |                                                                                              |                                                                                                    |
|------------------------------------------------------|----------------------------------------------------------------------------------------------|----------------------------------------------------------------------------------------------------|
| Function                                             | Options                                                                                      | Info                                                                                                    |
| Stop condition                                       | Selection<br>Program end<br>Continuous                                                       | <b>Program end</b><br>The device stops sampling automatically<br>once it has run through the set program.                                |
|                                                      | <b>Factory setting</b><br>Program end                                                        | <b>Continuous</b><br>The device runs through the set program<br>continuously in an infinite loop. Do not<br>forget to empty the bottles. |
| Assignment bin. output                               | <ul> <li>Selection</li> <li>No binary output configured</li> <li>Binary output Sx</li> </ul> | Assignment of the binary output to the program cycle.                                                                                    |
|                                                      | Factory setting<br>No binary output<br>configured                                            |                                                                                                    |
| Inputs                                               |                                                                                              | Settings for the inputs can be made as described in the "Inputs" section.                                                                |

# 10.3.3 Program types: Standard and Advanced

#### Standard program:

Comprises a maximum of five subprograms

#### Advanced program:

- Comprises a maximum of 24 subprograms.
- These subprograms can be run simultaneously or consecutively.
- Each event subprogram can consist of up to 3 conditions.
- As the device contains dual bottle trays, you can assign a program easily, and easily detect a change in the program.

#### Settings for the Standard program

| Menu/Setup/Sampling programs |                                                                                |                                                                                                    |
|------------------------------|--------------------------------------------------------------------------------|----------------------------------------------------------------------------------------------------|
| Function                     | Options                                                                        | Info                                                                                                    |
| ▶Setup program               |                                                                                |                                                                                                    |
| New                          |                                                                                | A list of all the programs created is<br>displayed. For this reason, it is often helpful<br>to add an "S" for Standard in the program<br>name.                                                                                                    |
| ▶Standard                    |                                                                                |                                                                                                    |
| Program name                 | Free text                                                                      | Use a distinct name for your sampling<br>program. The program name can be up to 16<br>characters long.                                                                                                    |
| Bottle volume                | 0 to 100000 ml<br>0 to 20000 ml<br>Factory setting<br>• 30000 ml<br>• 20000 ml | Set the bottle volume. The preset value depends on the bottle configuration configured. The bottle volume is always 30 l for individual containers. The preset value depends on the bottle configuration. The bottle volume is always 20 l for individual containers. In the case of asymmetric distribution, e.g. 6 x 3 l + 2 x 13 l, you can set the bottle volume on the left and right in the menu items that follow. |
| Bottle configuration         | Choice of all possible bottle combinations                                     | The ordered bottle configuration is preset or<br>the configuration selected in the setup is<br>displayed.                                                                                                    |

| Menu/Setup/Sampling programs         |                                                                                                    |                                                                                                    |  |
|--------------------------------------|----------------------------------------------------------------------------------------------------|----------------------------------------------------------------------------------------------------|--|
| Function                             | Options                                                                                                    | Info                                                                                                    |  |
| Start condition                      | Selection<br>Immediate<br>Date/time<br>Volume                                                                                                    | The sampling program can be started either<br>immediately, at a specific, configurable time,<br>or when a certain totalized flow is reached.                                                                                                  |  |
|                                      | Factory setting<br>Immediate                                                                                                    |                                                                                                    |  |
| Having selected Start condition Date | e/time                                                                                                    |                                                                                                    |  |
| Start time                           | 00:00:00 23:59:59                                                                                                    | Set the time when the sampling program is                                                                                                    |  |
|                                      | Factory setting<br>HH:MM:SS (24h)                                                                                                    | started. The format depends on the option configured under general settings.                                                                                                    |  |
| Start date                           | 01.01.2000 31.12.2099                                                                                                    | Set the start date for the sampling program.                                                                                                    |  |
|                                      | <b>Factory setting</b><br>DD.MM.YYYY                                                                                                    | onfigured under general settings.                                                                                                    |  |
| Having selected Start condition Volu | ıme                                                                                                    |                                                                                                    |  |
| Start volume input                   | <ul> <li>Selection</li> <li>No flow input<br/>configured</li> <li>Binary input S:x</li> <li>Current input S:x</li> <li>Factory setting<br/>No flow input configured</li> </ul> | Select the start volume input. The binary<br>input or the current input must be<br>configured for this function. Only the inputs<br>configured for flow measurement are<br>displayed.                                                         |  |
| Start flow sum                       | 1000 to 9 999 000 m <sup>3</sup>                                                                                                    | Set the start volume                                                                                                    |  |
|                                      | Factory setting<br>10,000 m <sup>3</sup>                                                                                                    |                                                                                                    |  |
| Stop condition                       | Selection Program end Continuous Date/time Factory setting Program end                                                                                                    | Program end<br>The device stops sampling automatically<br>once it has run through the set program.<br><b>Continuous</b><br>The device runs through the set program<br>continuously in an infinite loop. Do not<br>forget to empty the bottles |  |
|                                      |                                                                                                    | <b>Date/time</b><br>The device stops the set program at a specific time.                                                                                                    |  |
| Having selected Start condition Date | e/time                                                                                                    |                                                                                                    |  |
| Stop date                            | 01.01.2000 31.12.2099                                                                                                    | Set the stop date for the sampling program.                                                                                                    |  |
|                                      | <b>Factory setting</b><br>DD.MM.YYYY                                                                                                    | The format depends on the option configured under general settings.                                                                                                    |  |
| Stop time                            | 00:00:00 23:59:59                                                                                                    | Set the time when the sampling program is                                                                                                    |  |
|                                      | Factory setting<br>HH:MM:SS (24h)                                                                                                    | stopped. The format depends on the option configured under general settings.                                                                                                    |  |
| Setup subprogram                     |                                                                                                    |                                                                                                    |  |
| New                                  |                                                                                                    |                                                                                                    |  |
| Programpart                          |                                                                                                    | Use a distinct name for your subprogram.<br>The program name can be up to 16<br>characters long.                                                                                                    |  |

| Sampling mode                                                                                                    | Options                                                                                                    | Info                                                                                                    |
|----------------------------------------------------------------------------------------------------|----------------------------------------------------------------------------------------------------|----------------------------------------------------------------------------------------------------|
| Sampling mode                                                                                                    | Selection Time paced CTCV                                                                                                    | Time paced CTCV<br>A constant sampling volume is taken at                                                                                                    |
|                                                                                                    | <ul> <li>Flow paced VTCV</li> </ul>                                                                                                    | steady intervals.                                                                                                    |
|                                                                                                    | <ul> <li>Time/flow paced CTVV</li> <li>External signal</li> <li>Factory setting</li> </ul>                                                                                                    | Flow paced VTCV<br>A constant sampling volume is taken at<br>variable intervals. Time override can be<br>enabled in an advanced program. With tim<br>monitoring, it is possible to interrupt long,<br>flow-controlled sampling intervals caused to<br>a low flow rate. A sample which is also tim                                                                                                    |
|                                                                                                    |                                                                                                    | <ul> <li>Controlled is taken.</li> <li>Time/flow paced CTVV</li> <li>(only for version with peristaltic pump)</li> <li>A versible sampling values is taken at</li> </ul>                                                                                                    |
|                                                                                                    |                                                                                                    | <ul> <li>A variable sampling volume is taken at<br/>steady intervals.</li> </ul>                                                                                                    |
|                                                                                                    |                                                                                                    | A pulse at the binary input starts a samplir cycle.                                                                                                    |
| The settings that depend on the                                                                                                    | e sampling mode are listed in the                                                                                                    | "Program type: Basic" section.                                                                                                    |
| Enable subprogram                                                                                                    | Selection <ul> <li>Immediate</li> </ul>                                                                                                    | <b>Immediate</b><br>The subprogram is enabled immediately.                                                                                                    |
|                                                                                                    | <ul> <li>Individual dates</li> <li>Repeating date</li> <li>Interval</li> <li>Deactivation</li> </ul>                                                                                                    | <b>Individual dates</b><br>Set the start and stop dates for enabling th<br>subprogram.                                                                                                    |
|                                                                                                    | Factory setting<br>Immediate                                                                                                    | <b>Repeating date</b><br>Set the start condition, activity time and<br>repetition interval for the subprogram.                                                                                                    |
|                                                                                                    |                                                                                                    | <b>Interval</b><br>Set the start condition, activity time and<br>inactivity time for the subprogram.                                                                                                    |
|                                                                                                    |                                                                                                    | <b>Deactivation</b><br>Subprogram 2 or 2+n is started as soon as                                                                                                    |
|                                                                                                    |                                                                                                    | subprogram 1 is disabled. Only possible wi<br>multiple subprograms.                                                                                                    |
| Having selected <b>Enable subpro</b>                                                                                                    | gram Individual dates                                                                                                    | subprogram 1 is disabled. Only possible wir<br>multiple subprograms.                                                                                                    |
| Having selected <b>Enable subpro</b> Individual dates Set the start and stop t "DELETE". You can assigned                                                                                                    | gram Individual dates<br>imes for the subprogram. Enter a<br>in a maximum of 25 start and sto                                                                                                    | new date via "INSERT". Delete a date via                                                                                                    |
| Having selected <b>Enable subpro</b><br>▶ Individual dates<br>Set the start and stop t<br>"DELETE". You can assig<br>Having selected <b>Enable subpro</b>                                                                                                    | gram Individual dates<br>imes for the subprogram. Enter a<br>jn a maximum of 25 start and sto<br>gram Repeating date                                                                                             | new date via "INSERT". Delete a date via                                                                                                    |
| Having selected <b>Enable subpro</b> Individual dates<br>Set the start and stop t<br>"DELETE". You can assig<br>Having selected <b>Enable subpro</b><br>Start condition                                                                                                    | imes for the subprogram. Enter a<br>a maximum of 25 start and sto<br>gram Repeating date<br>Selection<br>• No delay<br>• Date/Time                                                                               | new date via "INSERT". Delete a date via p dates.           No delay           The subprogram is started when the program is enabled.                                                                                                    |
| Having selected <b>Enable subpro</b> <ul> <li>Individual dates</li> <li>Set the start and stop ti</li> <li>"DELETE". You can assigned</li> <li>Having selected <b>Enable subpro</b></li> <li>Start condition</li> </ul>                                                                                                    | imes for the subprogram. Enter a<br>gram Individual dates<br>imes for the subprogram. Enter a<br>gram Repeating date<br>Selection<br>• No delay<br>• Date/Time<br>• Time<br>• No delay (sync)<br>Factory setting | new date via "INSERT". Delete a date via<br>p dates.<br>No delay<br>The subprogram is started when the<br>program is enabled.<br>Date/Time<br>Set the start date and start time for enablin<br>the subprogram.                                                                                                    |
| Having selected <b>Enable subpro</b> <ul> <li>Individual dates</li> <li>Set the start and stop ti</li> <li>"DELETE". You can asside</li> <li>Having selected <b>Enable subpro</b></li> <li>Start condition</li> </ul>                                                                                                    | imes for the subprogram. Enter a<br>in a maximum of 25 start and sto<br>igram Repeating date<br>Selection<br>• No delay<br>• Date/Time<br>• Time<br>• No delay (sync)<br>Factory setting<br>No delay (sync)      | subprogram 1 is disabled. Only possible wimultiple subprograms.         new date via "INSERT". Delete a date via op dates.         No delay         The subprogram is started when the program is enabled.         Date/Time         Set the start date and start time for enabling the subprogram.         Time         Set the start time for enabling the subprogram.                                                                                                    |
| Having selected <b>Enable subpro</b> <ul> <li>Individual dates</li> <li>Set the start and stop t</li> <li>"DELETE". You can assign that the subprose of the subprose of the subpros</li></ul> | imes for the subprogram. Enter a<br>an a maximum of 25 start and sto<br>gram Repeating date<br>Selection<br>• No delay<br>• Date/Time<br>• Time<br>• No delay (sync)<br>Factory setting<br>No delay (sync)       | new date via "INSERT". Delete a date via<br>population of a started when the<br>program is enabled.<br><b>No delay</b><br>The subprogram is started when the<br>program is enabled.<br><b>Date/Time</b><br>Set the start date and start time for enabling<br>the subprogram.<br><b>Time</b><br>Set the start time for enabling the<br>subprogram.<br><b>No delay (sync)</b><br>Only possible on program start <b>Immediate</b><br>and with bottle assignment "Dynamic or<br>Static". |

| Menu/Setup/Sampling programs                                                            |                                                                                                    |                                                                                                    |  |
|-----------------------------------------------------------------------------------------|----------------------------------------------------------------------------------------------------|----------------------------------------------------------------------------------------------------|--|
| Function                                                                                | Options                                                                                                    | Info                                                                                                    |  |
| Repetition mode                                                                         | <ul> <li>Selection</li> <li>Daily interval</li> <li>Weekly interval</li> <li>Days of week</li> <li>Factory setting<br/>Daily interval</li> </ul> | Daily interval<br>Specify whether the subprogram should be<br>repeated every day.<br>Weekly interval<br>Specify whether the subprogram should be<br>repeated every week.<br>Days of week<br>Specify whether the subprogram should be                                                                                                    |  |
|                                                                                         |                                                                                                    | specify whether the subprogram should be<br>repeated on certain days of the week><br>Select the days of the week in the<br>subsequent menu item.                                                                                                    |  |
| Repetition interval<br>(only with <b>Daily interval</b><br>and <b>Weekly interval</b> ) | 1 999<br>Factory setting<br>1                                                                                                    | Specify for how many days or weeks the<br>subprogram should be active.<br>Example: Repetition mode = daily interval<br>Repetition interval = 2<br>The subprogram is enabled every second day<br>from the start condition.                                                                                                    |  |
| Having selected Enable subprogram                                                       | Interval                                                                                                    |                                                                                                    |  |
| Ensure activation                                                                       | Selection No Daily Weekly Factory setting No                                                                                                    | Ensures that the subprogram is activated at<br>the specified intervals. If necessary, the<br>inactivity time is shortened by one day or<br>one week.                                                                                                    |  |
| Start condition                                                                         | Selection<br>No delay<br>Date/Time<br>Time<br>No delay (sync)<br>Factory setting<br>No delay (sync)                                              | The subprogram is started when the program is enabled.<br><b>Date/Time</b><br>Set the start date and start time for enabling the subprogram.<br><b>Time</b><br>Set the start time for enabling the subprogram.<br><b>No delay (sync)</b><br>Only possible on program start <b>Immediate</b><br>and with bottle assignment "Dynamic or Stratic" |  |
| Start date                                                                              | 01.01.2000 31.12.2099<br>Factory setting<br>DD.MM.YYYY                                                                                           | Set the start date for the 1st interval. The<br>format depends on the option configured<br>under general settings.                                                                                                    |  |
| Start time                                                                              | 00:00:00 23:59:59<br>Factory setting<br>00-00:01 DD-HH:MM                                                                                        | Set the time for the 1st interval. The format<br>depends on the option configured under<br>general settings.                                                                                                    |  |
| Activity time                                                                           | 00-00:01 31-00:00<br>DD-HH:MM<br>Factory setting<br>00-00:01 DD-HH:MM                                                                            | Specify how long the subprogram should be<br>active in days, hours and minutes. The<br>subprogram always begins with an<br>activation.                                                                                                    |  |
| Inactivity time                                                                         | 00-00:01 31-00:00<br>DD-HH:MM<br>Factory setting<br>00-00:01 DD-HH:MM                                                                            | Specify how long the subprogram should be inactive in days, hours and minutes.                                                                                                    |  |
| Sample at enable                                                                        | Selection<br>• Yes<br>• No<br>Factory setting<br>Yes                                                                                             | Specify whether the first sample should be<br>taken directly when the subprogram is<br>enabled. For example, with intervals, a<br>sample is taken at the start of every<br>activation interval.                                                                                                    |  |

| Menu/Setup/Sampling programs |                                                                                                    |                                                                                                    |
|------------------------------|----------------------------------------------------------------------------------------------------|----------------------------------------------------------------------------------------------------|
| Function                     | Options                                                                                                    | Info                                                                                                    |
| Sample at disable            | Selection<br>• Yes<br>• No<br>Factory setting<br>No                                                                | Specify whether a sample should be taken<br>when the subprogram is disabled. For<br>example, with intervals, a sample is taken at<br>the end of every activation interval.                                                                                                    |
| New bottle at disable        | Selection<br>• Yes<br>• No<br>Factory setting<br>Yes                                                               |                                                                                                    |
| Bottle synchronization       | Selection None I. bottle change time I. Time of change + bottle number External BC sync input Factory setting None | Specific bottles can be assigned specific<br>filling times with the bottle synchronization<br>function. For example, bottle 1 is to be filled<br>from midnight to 2 a.m., bottle 2 from 2<br>a.m. to 4 a.m. etc<br><b>None</b><br>The sampling and bottle change times are<br>not synchronized.<br><b>1. bottle change time</b><br>Sampling starts with the first bottle. The<br>change to the next bottle is synchronized.<br><b>1. Time of change + bottle number</b><br>Each bottle is allocated a specific filling time.<br><b>External BC sync input</b><br>The system changes to the next bottle when<br>an external signal is received. The external<br>signal first has to be configured via the<br>binary input. The binary input can then be<br>selected as the source. |
| Assignment bin. output       | <ul> <li>Selection</li> <li>No binary output configured</li> <li>Binary output S:x</li> </ul>                      | Assignment of the binary output to the program cycle.                                                                                                    |
|                              | Factory setting<br>No binary output<br>configured                                                                  |                                                                                                    |

Use "SAVE" to save the subprogram setup. Then press "ESC" to return to the main program. A prompt to save the program appears if you have not yet saved the subprogram. You can avoid saving the program by pressing "ESC".

| Inputs                                                                                                    |                                                                                                    | Settings for the inputs can be made as described in the "Inputs" section.                                                                                                    |
|----------------------------------------------------------------------------------------------------|----------------------------------------------------------------------------------------------------|----------------------------------------------------------------------------------------------------|
| Bottle assignment (only possible<br>with multiple bottles)<br>This menu item appears when<br>more than one bottle is available,<br>regardless of the number of<br>subprograms. | <ul> <li>Selection</li> <li>No bottle assignment</li> <li>Dynamical bottle assignment</li> <li>Statical bottle assignment</li> <li>Factory setting</li> <li>Dynamical bottle assignment</li> </ul> | No bottle assignment:<br>Each subprogram fills the same bottle until<br>the bottle is full. All the subprograms then<br>change to the next bottle. Only visible if<br>there is more than one subprogram.<br>Dynamical bottle assignment:<br>When the subprogram changes, the system<br>switches to the next empty bottle<br>Statical bottle assignment:<br>A table can be used to assign a subprogram<br>to each bottle |
| Via the "Bottle change" menu item, th<br>samples if bottle distribution with m<br>assignment has been selected.                                                                | ne bottle change can be config<br>ore than one bottle has been                                                                                                    | jured after a certain time or number of selected and either dynamic or static bottle                                                                                                    |
| Having selected Bottle assignmentS                                                                                                    | Statical bottle assignment:                                                                                                    |                                                                                                    |

▶Bottle assignment table Select a bottle and assign it a subprogram.

#### Programming example: Program switchover

The following example explains how to program a program change in the Standard program.

### Flow-paced sampling

- Daily average sample
- From Monday to Friday

### Time-paced sampling

- In a composite container
- On Saturday and Sunday

| Menu/Setup/Sampling programs/Setup program/New |                            |  |
|------------------------------------------------|----------------------------|--|
| Function                                       | Entry for sample program   |  |
| Standard                                       |                            |  |
| Program name                                   | TDVT 6+20                  |  |
| Bottle configuration                           | 6x + 1x                    |  |
| Bottle volume left                             | 3000 ml                    |  |
| Bottle volume right                            | 20000 ml                   |  |
| Start condition                                | Date/time                  |  |
| Start date                                     | DD.MM.YYYY e.g. 03.06.2010 |  |
| Start date                                     | HH:MM:SS e.g. 12:00:00     |  |
| Stop condition                                 | Continuous                 |  |
| Setup subprogram                               |                            |  |
| Programpart                                    | MO - FR                    |  |
| "SAVE" - saves the "MO - FR" subprogr          | am                         |  |
| Setup subprogram                               |                            |  |
| Programpart                                    | SAT - SUN                  |  |
| "SAVE" - saves the "SAT - SUN" subpro          | gram                       |  |
| "ESC" - the main program is displayed          |                            |  |
| Bottle assignment                              | Statical bottle assignment |  |
| ▶ Programpart: MO - FR                         |                            |  |
| ▶ Edit                                         |                            |  |
| Sampling mode                                  | Flow paced VTCV            |  |
| Flow measurement                               | Current input S:1          |  |
| Sampling interval                              | 1000 m <sup>3</sup>        |  |
| Sampling volume                                | 80 ml                      |  |
| Bottle change mode                             | Time                       |  |
| Time interval                                  | 04:00                      |  |
| Multiple bottles                               | 0                          |  |
| Enable subprogram                              | Multiple date              |  |
| Start condition                                | No delay                   |  |
| Activity time                                  | 24:00                      |  |
| ► Repeating date                               |                            |  |
| Repetition mode                                | Days of week               |  |
| Monday                                         | Yes                        |  |
| Tuesday                                        | Yes                        |  |

| Menu/Setup/Sampling programs         | s/Setup program/New                                    |
|--------------------------------------|--------------------------------------------------------|
| Function                             | Entry for sample program                               |
| Wednesday                            | Yes                                                    |
| Thursday                             | Yes                                                    |
| Friday                               | Yes                                                    |
| Saturday                             | No                                                     |
| Sunday                               | No                                                     |
| Sample at enable                     | Yes                                                    |
| Sample at disable                    | No                                                     |
| "SAVE" - saves the "MO - FR" subpro  |                                                        |
| "ESC" - "ESC"                        |                                                        |
| <b>Setup subprogram</b> : SAT - S    | UN                                                     |
| ► Edit                               |                                                        |
| Sampling mode                        | Time paced CTCV                                        |
| Sampling interval                    | 15 min                                                 |
| Sampling volume                      | 100 ml                                                 |
| Bottle change mode                   | Time                                                   |
| Time interval                        | 48:00                                                  |
| Multiple bottles                     | 0                                                      |
| Enable subprogram                    | Multiple date                                          |
| Start condition                      | No delay                                               |
| Activity time                        | 24:00                                                  |
| ► Repeating date                     |                                                        |
| Repetition mode                      | Days of week                                           |
| Monday                               | No                                                     |
| Tuesday                              | No                                                     |
| Wednesday                            | No                                                     |
| Thursday                             | No                                                     |
| Friday                               | No                                                     |
| Saturday                             | Yes                                                    |
| Sunday                               | Yes                                                    |
| Sample at enable                     | Yes                                                    |
| Sample at disable                    | No                                                     |
| "SAVE" - saves the "SAT - SUN" subp  |                                                        |
| "ESC" - "ESC"                        |                                                        |
| Bottle assignment table              |                                                        |
| Bottle 1                             | MO - FR                                                |
| Bottle 6                             |                                                        |
| Bottle 7                             | SAT - SUN                                              |
| ▶ Inputs                             |                                                        |
| Press the "SAVE" soft kev to save th | le program.                                            |
| In the overview, you can star        | t the program created under "Select sampling program". |

# Settings for the Advanced program

| Menu/Setup/Sampling programs    |                                                                                                    |                                                                                                    |  |
|---------------------------------|----------------------------------------------------------------------------------------------------|----------------------------------------------------------------------------------------------------|--|
| Function                        | Options                                                                                                    | Info                                                                                                    |  |
| ▶ Setup program                 |                                                                                                    |                                                                                                    |  |
| New                             |                                                                                                    | A list of all the programs created is<br>displayed. For this reason, it is often helpful<br>to add an "S" for Standard in the program<br>name.                                                                                                    |  |
| Advanced                        |                                                                                                    |                                                                                                    |  |
| Program name                    | Free text                                                                                                    | Use a distinct name for your sampling program. The program name can be up to 16 characters long.                                                                                                    |  |
| Bottle configuration            | Choice of all possible bottle combinations                                                                                                    | The ordered bottle configuration is preset or<br>the configuration selected in the setup is<br>displayed.                                                                                                    |  |
| Bottle volume                   | 0 to 100000 ml<br>Factory setting<br>• 30000 ml<br>• 20000 ml                                                                                        | Set the bottle volume. The preset value depends on the bottle configuration configured. The bottle volume is always 30 l for individual containers. The preset value depends on the bottle configuration. The bottle volume is always 20 l for individual containers. In the case of asymmetric distribution, e.g. 6 x 3 l + 2 x 13 l, you can set the bottle volume on the left and right in the menu items that follow. |  |
| Start condition                 | Selection<br>Immediate<br>Date/time<br>Volume<br>External start<br>External duration<br>Factory setting<br>Immediate                                 | ImmediateThe sampling program is startedimmediately.Date/timeThe sampling program is started at a specifictime that can be configured.VolumeThe sampling program is started when acertain totalized flow is reached.External startThe sampling program is started by a pulseat the configured binary input.External durationThe sampling program is active as long as                                                     |  |
|                                 |                                                                                                    | the configured input has the corresponding level                                                                                                    |  |
| Having selected Start condition | on Date/time                                                                                                    |                                                                                                    |  |
| Start date                      | 01.01.2000 31.12.2099<br>Factory setting<br>DD.MM.YYYY                                                                                               | Set the start date for the sampling program.<br>The format depends on the option<br>configured under general settings.                                                                                                    |  |
| Start time                      | 00:00:00 23:59:59<br><b>Factory setting</b><br>HH:MM:SS (24h)                                                                                        | Set the time when the sampling program is<br>started. The format depends on the option<br>configured under general settings.                                                                                                    |  |
| Having selected Start condition | Having selected Start condition Volume                                                                                                    |                                                                                                    |  |
| Start volume input              | Selection <ul> <li>No flow input configured</li> <li>Binary input S:x</li> <li>Current input S:x</li> </ul> Factory setting No flow input configured | Select the start volume input. The binary<br>input or the current input must be<br>configured for this function. Only the inputs<br>configured for flow measurement are<br>displayed.                                                                                                    |  |

| Menu/Setup/Sampling programs                    |                                                                                                    |                                                                                                    |  |
|-------------------------------------------------|----------------------------------------------------------------------------------------------------|----------------------------------------------------------------------------------------------------|--|
| Function                                        | Options                                                                                                    | Info                                                                                                    |  |
| Start flow sum                                  | 1000 to 9,999,000 m <sup>3</sup><br>Factory setting<br>10,000 m <sup>3</sup>                                                                                   | Set the start volume.                                                                                                    |  |
| Having selected Start conditio                  | n External start                                                                                                    |                                                                                                    |  |
| Start signal input                              | Selection No program start input configured Binary input S:x Factory setting                                                                                   | Select the program start input. The binary<br>input must be configured for this function.<br>Only the inputs configured as a program<br>start input are displayed.                                                                                                    |  |
|                                                 | No program start input configured                                                                                                    |                                                                                                    |  |
| Having selected Start conditio                  | n External duration                                                                                                    |                                                                                                    |  |
| Start signal input                              | <ul> <li>Selection</li> <li>No program start input configured</li> <li>Binary input S:x</li> </ul>                                                             | Select the program duration input. The<br>binary input must be configured for this<br>function. Only the inputs configured as a<br>program start input are displayed.                                                                                                    |  |
|                                                 | <b>Factory setting</b><br>No program start input<br>configured                                                                                                 |                                                                                                    |  |
| Having selected Start condition                 | n PROFIBUS DPor Modbus                                                                                                    |                                                                                                    |  |
| Start signal input                              | Selection<br>• None<br>• %0V DO 01<br>• %0V DO 02<br>• %0V DO 03<br>• %0V DO 04<br>• %0V DO 05<br>• %0V DO 06<br>• %0V DO 07<br>• %0V DO 08<br>Factory setting | Select the program start input.                                                                                                    |  |
| Stop condition<br>(not for external start)      | Selection<br>Program end<br>Continuous<br>Date/time<br>External duration<br>Factory setting<br>Program end                                                     | Program end         The device stops sampling automatically once it has run through the set program.         Continuous         The device runs through the set program continuously in an infinite loop. Do not forget to empty the bottles.         External duration         The device stops the set program if a pulse is sent to a binary input configured accordingly |  |
| Having selected <b>Stop condition Date/time</b> |                                                                                                    |                                                                                                    |  |
| Stop date                                       | 01.01.2000 31.12.2099<br><b>Factory setting</b><br>DD.MM.YYYY                                                                                                  | Set the stop date for the sampling program.<br>The format depends on the option<br>configured under general settings.                                                                                                    |  |
| Stop time                                       | 00:00:00 23:59:59<br><b>Factory setting</b><br>HH:MM:SS (24h)                                                                                                  | Set the time when the sampling program is<br>stopped. The format depends on the option<br>configured under general settings.                                                                                                    |  |

| Menu/Setup/Sampling programs                                                                                                    |                                                                                                    |                                                                                                    |
|----------------------------------------------------------------------------------------------------|----------------------------------------------------------------------------------------------------|----------------------------------------------------------------------------------------------------|
| Function                                                                                                    | Options                                                                                                    | Info                                                                                                    |
| Stop signal input                                                                                                    | <ul> <li>Selection</li> <li>No program start input configured</li> <li>Binary input S:x</li> <li>Factory setting No program start input configured</li> </ul>                                                     | Select the program stop input. The binary<br>input must be configured for this function.<br>Only the inputs configured as a program stop<br>input are displayed.                                                                                                    |
| Having selected Stop conditionPl                                                                                                    | ROFIBUS DPor Modbus                                                                                                    |                                                                                                    |
| Stop signal input                                                                                                    | Selection None None Nov DO 01 Nov DO 02 Nov DO 03 Nov DO 04 Nov DO 05 Nov DO 06 Nov DO 07 Nov DO 08 Factory setting None                                                                                          | Select the program stop input.                                                                                                    |
| Setup subprogram                                                                                                    |                                                                                                    |                                                                                                    |
| New                                                                                                    |                                                                                                    |                                                                                                    |
| Programpart                                                                                                    |                                                                                                    | Use a distinct name for your subprogram.<br>The program name can be up to 16<br>characters long.                                                                                                    |
| Sampling mode                                                                                                    | Selection Time paced CTCV Flow paced VTCV Time/flow paced CTVV Single sample Sampling table External signal Factory setting Flow paced VTCV and VTCV and the section of the section.                              | <ul> <li>Time paced CTCV <ul> <li>A constant sampling volume is taken at steady intervals.</li> </ul> </li> <li>Flow paced VTCV <ul> <li>A constant sampling volume is taken at variable intervals.</li> </ul> </li> <li>Time/flow paced CTVV <ul> <li>(only for version with peristaltic pump)</li> <li>A variable sampling volume is taken at steady intervals.</li> </ul> </li> <li>Single sample <ul> <li>The device takes a single sample with a specific volume.</li> </ul> </li> <li>Sampling table <ul> <li>The time and the sampling volume is assigned to a certain bottle in the sampling table.</li> <li>External signal <ul> <li>A sample is taken when an external signal is received.</li> </ul> </li> </ul></li></ul> |
| Having selected Sampling modeSingle sample                                                                                              |                                                                                                    |                                                                                                    |
| Dosing volume<br>(for version with vacuum<br>pump or sampling<br>assembly)<br>Sampling volume<br>(for version with<br>peristaltic pump) | Vacuum pump: 20 to 350 ml<br>Peristaltic pump: 10 to 10000<br>ml<br>Sampling assembly: 10 to<br>1000 ml<br><b>Factory setting</b><br>Vacuum pump: 200 ml<br>Peristaltic pump: 100 ml<br>Sampling assembly: 200 ml | Depending on the version, set the dosing<br>volume or the sampling volume<br>The volume is taken from the setup in the<br>version with a vacuum pump or sampling<br>assembly.<br>The dosing accuracy and the repeatability of<br>a sample volume < 20 ml may vary<br>depending on the specific application                                                                                                    |

| Menu/Setup/Sampling programs                                                                                                    |                                                                                                    |                                                                                                    |  |  |  |
|----------------------------------------------------------------------------------------------------|----------------------------------------------------------------------------------------------------|----------------------------------------------------------------------------------------------------|--|--|--|
| Function                                                                                                    | Options                                                                                                    | Info                                                                                                    |  |  |  |
| Sampling volume                                                                                                    | 10 to 10000 ml<br>Factory setting<br>100 ml                                                                                                    | Set the sampling volume.<br>The dosing accuracy and the repeatability of<br>a sample volume < 20 ml may vary<br>depending on the specific application |  |  |  |
| Having selected Sampling mod                                                                                                    | Having selected Sampling mode Sampling table                                                                                                    |                                                                                                    |  |  |  |
| Sampling table Assign the time and sar via "DELETE". You can m                                                                                                    | Sampling table<br>Assign the time and sampling volume to a certain bottle. Add a new entry via "INSERT". Delete an entry<br>via "DELETE". You can make a maximum of 24 entries. |                                                                                                    |  |  |  |
| Example:<br>• Bottle 1<br>• Bottle 2                                                                                                    | Example:<br>• Delta (=waiting time):<br>01:00:00<br>• Delta (=waiting time):<br>00:10:00                                                                                        | <ul><li>Volume: 100 ml</li><li>Volume: 100 ml</li></ul>                                                                                               |  |  |  |
| 1st sampling one hour after program start: 100 ml in bottle 1<br>2nd sampling 10 minutes later: 100 ml in bottle 2<br>The sampling table indicates: After the defined "Delta time" (column 2) the volume of column 3 will be<br>dosed into the bottle of column 1. |                                                                                                    |                                                                                                    |  |  |  |
| Enable subprogram                                                                                                    | Selection<br>• Immediate                                                                                                    | Immediate<br>The subprogram is enabled immediately.                                                                                                   |  |  |  |
|                                                                                                    | <ul> <li>Individual dates</li> <li>Repeating date</li> <li>Interval</li> <li>Event</li> </ul>                                                                                   | Individual dates<br>Set the start and stop dates for enabling the<br>subprogram.                                                                      |  |  |  |
|                                                                                                    | <ul> <li>Event</li> <li>External start</li> <li>Deactivation</li> <li>Factory setting<br/>Immediate</li> </ul>                                                                  | <b>Repeating date</b><br>Set the start condition, activity time and<br>repetition interval for the subprogram.                                        |  |  |  |
|                                                                                                    |                                                                                                    | <b>Interval</b><br>Set the start condition, activity time and<br>inactivity time for the subprogram.                                                  |  |  |  |
|                                                                                                    |                                                                                                    | <b>Event</b><br>The subprogram is enabled by an event. Up<br>to three measuring signals are linked to form<br>a start signal using "and"/"or" links.  |  |  |  |
|                                                                                                    |                                                                                                    | <b>External start</b><br>The subprogram is enabled by a pulse at a<br>binary input configured accordingly.                                            |  |  |  |
|                                                                                                    |                                                                                                    | <b>Deactivation</b><br>Subprogram 2 or 2+n is started as soon as<br>subprogram 1 is disabled. Only possible with<br>multiple subprograms.             |  |  |  |
| Having selected <b>Enable subprogram Event</b>                                                                                                    |                                                                                                    |                                                                                                    |  |  |  |
| Start condition Selection No delay Date/Time Time Factory settin Date/Time                                                                                                    | Selection<br>No delay<br>Date/Time<br>Time                                                                                                    | <b>No delay</b><br>The subprogram is started when the<br>program is enabled.                                                                          |  |  |  |
|                                                                                                    | Factory setting<br>Date/Time                                                                                                    | Date/Time<br>Set the start date and start time for enabling<br>the subprogram.                                                                        |  |  |  |
|                                                                                                    |                                                                                                    | <b>Time</b><br>Set the start time for enabling the<br>subprogram.                                                                                     |  |  |  |
| <ul> <li>Activation event</li> </ul>                                                                                                    |                                                                                                    |                                                                                                    |  |  |  |
| Number of events                                                                                                    | Selection <ul> <li>1</li> <li>2</li> <li>3</li> </ul>                                                                                                    | Specify how many measuring inputs (1-3)<br>you want to link to generate an activation<br>signal.                                                      |  |  |  |
|                                                                                                    | Factory setting                                                                                                    |                                                                                                    |  |  |  |

| Menu/Setup/Sampling programs                                                                                                    |                                                                                                    |                                                                                                    |  |
|----------------------------------------------------------------------------------------------------|----------------------------------------------------------------------------------------------------|----------------------------------------------------------------------------------------------------|--|
| Function                                                                                                    | Options                                                                                                    | Info                                                                                                    |  |
| ▶ Event Editor 1<br>If you have more than one event editor, the "Event editor" menu item appears often. Use the "Link" menu<br>item to configure the logical link between the signals. |                                                                                                    |                                                                                                    |  |
| Source of data                                                                                                    | Selection None Binary input S:x Current input S:x Temperature Input Factory setting None                                                    | Select the input via which the activation<br>event is to be output. The inputs are<br>configured in the menu <b>Setup Inputs</b> . The<br>binary inputs are only visible if they have<br>been configured accordingly (rainfall or<br>flow).                                                                                               |  |
| Measured value                                                                                                    | Options (depends on<br>sensor/data source)<br>None<br>Totalized flow<br>Current<br>Temperature<br>PROFIBUS AO 0x<br>Factory setting<br>None |                                                                                                    |  |
| Operating mode                                                                                                    | Selection<br>Upper limit<br>Lower limit<br>Within range<br>Out of range<br>Rate of change<br>Factory setting                                | <ul> <li>Type of limit value monitoring:</li> <li>Limit value overshoot or undershoot</li> <li>Measured value within or outside a range</li> <li>Rate of change</li> </ul>                                                                                                    |  |
|                                                                                                    | Upper limit                                                                                                    |                                                                                                    |  |
| Limit value                                                                                                    | Range of adjustment and<br>factory setting<br>Depends on the measured<br>value                                                              | <ul> <li>Operating mode = Above limit check or<br/>Below limit check</li> <li>The event is triggered if the limit value +<br/>hysteresis is exceeded for the switch-on<br/>duration.</li> <li>The event is reset again if the limit value -<br/>hysteresis is undershot for the duration of<br/>the switch-off delay at least.</li> </ul> |  |
| Range lower value                                                                                                    | Range of adjustment and                                                                                                    | Operating mode = In range check or Out of                                                                                                    |  |
| Range upper value                                                                                                    | factory setting<br>Depends on the measured<br>value                                                                                         | <ul> <li>range check</li> <li>The event is triggered if the range lower value + hysteresis is exceeded for the switch-on duration.</li> <li>The event is reset again if the range upper value - hysteresis is undershot for the duration of the switch-off delay at least.</li> </ul>                                                     |  |
| Hysteresis                                                                                                    | Range of adjustment and<br>factory setting<br>Depends on the measured<br>value                                                              | The hysteresis is the difference between the<br>switch-on point and the switch-off point if<br>values, which cause the limit switch to pick<br>up, become closer or move further apart. It is<br>needed to ensure a stable switching<br>behavior.                                                                                         |  |
| Start delay                                                                                                    | 0 to 9999 s                                                                                                    | Synonyms: pick-up and drop-out delay                                                                                                    |  |
| Switch off delay                                                                                                    | Factory setting<br>0 s                                                                                                    |                                                                                                    |  |
| Delta value                                                                                                    | Range of adjustment and<br>factory setting<br>Depends on the measured<br>value                                                              | <b>Operating mode = Change rate</b><br>The event is triggered if the measured value<br>changes by at least the delta value (both<br>positive and negative) within the set delta<br>time. The event is deleted as seen as the rate                                                                                                    |  |
| Delta time                                                                                                    | 00:01 23:59<br>Factory setting<br>01:00                                                                                                    | of change is lower than the set value and the auto confirmation time has elapsed.                                                                                                    |  |

| Menu/Setup/Sampling programs                                                                                   |                                                                                                    |                                                                                                    |
|----------------------------------------------------------------------------------------------------|----------------------------------------------------------------------------------------------------|----------------------------------------------------------------------------------------------------|
| Function                                                                                                    | Options                                                                                                    | Info                                                                                                    |
| Auto Confirm                                                                                                   | 00:01 23:59                                                                                                    |                                                                                                    |
|                                                                                                    | Factory setting<br>01:00                                                                                                    |                                                                                                    |
| Having selected Activation input                                                                               | External start                                                                                                    |                                                                                                    |
| Activation input                                                                                               | Selection <ul> <li>No program part start input configured</li> <li>Binary input S:x</li> </ul>                                     | Select the input for start of the subprogram.<br>The binary input must be configured for this<br>function. Only the configured inputs are<br>displayed.                                                                                                    |
|                                                                                                    | Factory setting<br>No program part start input<br>configured                                                                       |                                                                                                    |
| Sample at enable<br>(not for single sample<br>and sampling table and<br>also not for "Immediate"<br>and event) | Selection<br>• Yes<br>• No<br>Factory setting<br>Yes                                                                               | Specify whether the first sample should be<br>taken directly when the subprogram is<br>enabled. For example, with intervals, a<br>sample is taken at the start of every<br>activation interval.                                                                                                    |
| Sample at disable                                                                                              | Selection<br>• Yes<br>• No<br>Factory setting<br>No                                                                                | Specify whether a sample should be taken<br>when the subprogram is disabled. For<br>example, with intervals, a sample is taken at<br>the end of every activation interval.                                                                                                    |
| Deactivation                                                                                                   | Selection <ul> <li>Bottles full</li> <li>Enable invalid</li> <li>Deactivation with event</li> </ul> Factory setting Enable invalid | Select the disable function of the<br>subprogram:<br>Bottles full<br>The subprogram is disabled once all the<br>assigned bottles have been filled.<br>Enable invalid<br>Disable via limit value<br>Deactivation with event<br>New parameter can be defined                                                                                                    |
| Bottle change mode                                                                                             | Selection<br>• No<br>• Yes<br>Factory setting<br>Yes                                                                               | No<br>The bottle is changed following a disable/<br>enable<br>Yes<br>When the cycle is finished, the system<br>continues filling the last bottle.                                                                                                    |
| Synchronize samplings                                                                                          | Selection<br>• To subprogram start<br>• To clock<br>Factory setting                                                                | To subprogram start<br>The intervals defined in the sampling mode<br>are enabled when the subprogram is started.<br>To clock<br>The intervals defined in the sampling mode<br>are enabled after a specific time. For<br>example, if 30 min is entered this means<br>that the interval is only activated at a time of<br>xx:30.<br>> You configure this time in the "Offset<br>synchronization menu item. |

| Menu/Setup/Sampling programs                                                                                                    |                                                                                                    |                                                                                                    |
|----------------------------------------------------------------------------------------------------|----------------------------------------------------------------------------------------------------|----------------------------------------------------------------------------------------------------|
| Function                                                                                                    | Options                                                                                                    | Info                                                                                                    |
| Bottle synchronization                                                                                                    | Selection None 1. bottle change time 1. Time of change + bottle number External BC sync input                                        | Specific bottles can be assigned specific<br>filling times with the bottle synchronization<br>function. For example, bottle 1 is to be filled<br>from midnight to 2 a.m., bottle 2 from 2 a.m.<br>to 4 a.m. etc<br><b>None</b>                    |
|                                                                                                    | Factory setting<br>None                                                                                                    | The sampling and bottle change times are not synchronized.                                                                                                    |
|                                                                                                    |                                                                                                    | <b>1. bottle change time</b><br>Sampling starts with the first bottle. The<br>change to the next bottle is synchronized.                                                                                                    |
|                                                                                                    |                                                                                                    | <b>1. Time of change + bottle number</b><br>Each bottle is allocated a specific filling time.                                                                                                    |
|                                                                                                    |                                                                                                    | <b>External BC sync input</b><br>The system changes to the next bottle when<br>an external signal is received. The external<br>signal first has to be configured via the<br>binary input. The binary input can then be<br>selected as the source. |
| Assignment bin. output                                                                                                    | <ul><li>Selection</li><li>No binary output configured</li><li>Binary output S:x</li></ul>                                            | Assignment of the binary output to the program cycle.                                                                                                    |
|                                                                                                    | <b>Factory setting</b><br>No binary output configured                                                                                |                                                                                                    |
| Use "SAVE" to save the subprogram                                                                                                    | n setup. Then press "ESC" to retu                                                                                                    | rn to the main program.                                                                                                    |
| ▶ Inputs                                                                                                    |                                                                                                    | Settings for the inputs can be made as described in the "Inputs" section.                                                                                                    |
| Bottle assignment<br>(only possible with<br>multiple bottles)<br>This menu item appears<br>when more than one                                                                                                    | <ul> <li>Selection</li> <li>No bottle assignment</li> <li>Dynamical bottle assignment</li> <li>Statical bottle assignment</li> </ul> | No bottle assignment:<br>Each subprogram fills the same bottle until<br>the bottle is full. All the subprograms then<br>change to the next bottle. Only visible if<br>there is more than one subprogram.                                          |
| bottle is available,<br>regardless of the number<br>of subprograms.                                                                                                    | <ul> <li>Statical bottle assignment</li> <li>Factory setting</li> <li>Dynamical bottle assignment</li> </ul>                         | <b>Dynamical bottle assignment:</b><br>When the subprogram changes, the system<br>switches to the next empty bottle                                                                                                    |
|                                                                                                    |                                                                                                    | <b>Statical bottle assignment:</b><br>A table can be used to assign a subprogram<br>to each bottle                                                                                                    |
| Via the "Bottle change" menu item, the bottle change can be configured after a certain time or number of samples if bottle distribution with more than one bottle has been selected and either dynamic or static bottle assignment has been selected. |                                                                                                    |                                                                                                    |
| Having selected <b>Bottle assignme</b>                                                                                                    | ntStatical bottle assignment:                                                                                                    |                                                                                                    |
| ► Bottle assignment table<br>Select a bottle and assign it a subprogram.                                                                                                    |                                                                                                    |                                                                                                    |

#### Programming example: Event program

The following example explains how to program a program change in the Event program.

# Time-paced sampling

- In a composite container
- Daily emptying

- Time-paced samplingIn a composite container
- In individual bottles

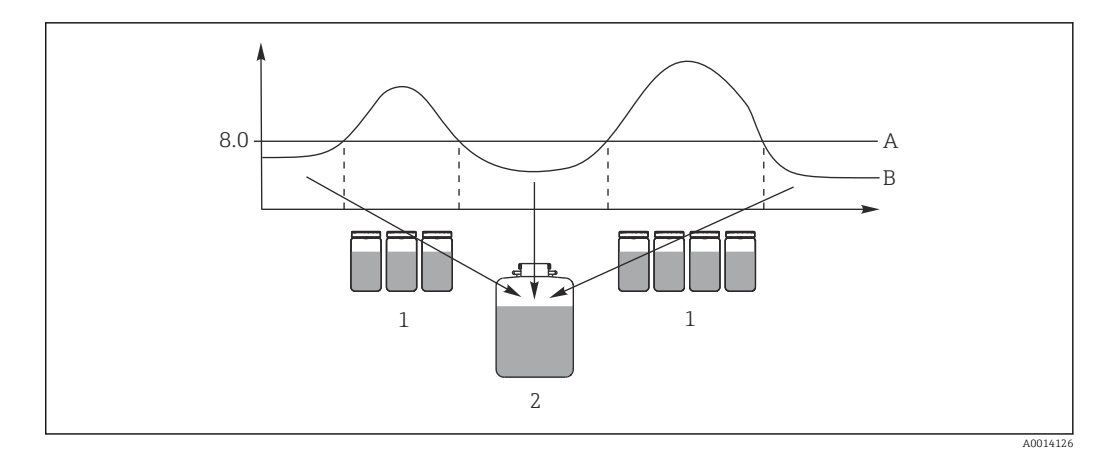

#### ■ 33 Event-controlled sampling

pH value: 8.0 Α

В

pH value pH value Sampling into individual bottles when pH value > 8.0 Sampling into composite container when pH value < 8.0 1

2

| Menu/Setup/Sampling programs/Setup program/New                                                                   |                            |  |
|----------------------------------------------------------------------------------------------------|----------------------------|--|
| Function                                                                                                    | Entry for sample program   |  |
| Advanced                                                                                                    |                            |  |
| Program name                                                                                                    | TDTE 12+20                 |  |
| Bottle configuration                                                                                             | 12x + 1x                   |  |
| Bottle volume left                                                                                               | 1000 ml                    |  |
| Bottle volume right                                                                                              | 2000 ml                    |  |
| Start condition                                                                                                  | Immediate                  |  |
| Stop condition                                                                                                   | Continuous                 |  |
| Bottle assignment                                                                                                | Statical bottle assignment |  |
| Setup subprogram: New                                                                                            |                            |  |
| Programpart                                                                                                    | TD1                        |  |
| Sampling mode                                                                                                    | Time paced CTCV            |  |
| Sampling interval                                                                                                | 15 min                     |  |
| Sampling volume                                                                                                  | 100 ml                     |  |
| Multiple bottles                                                                                                 | 1                          |  |
| Enable subprogram                                                                                                | Immediate                  |  |
| Sample at enable                                                                                                 | Yes                        |  |
| Synchronize samplings                                                                                            | To subprogram start        |  |
| -> "SAVE" -> "ESC"                                                                                               |                            |  |
| Setup subprogram: New                                                                                            |                            |  |
| Programpart                                                                                                    | EE1                        |  |
| Sampling mode                                                                                                    | Time paced CTCV            |  |
| Sampling interval                                                                                                | 6 min                      |  |
| Sampling volume                                                                                                  | 100 ml                     |  |
| Multiple bottles Only if<br>Bottle assignment = Statical<br>bottle assignment is selected<br>in the main program | Number of samples          |  |
| Samples per bottle                                                                                               | 10                         |  |

| Menu/Setup/Sampling programs/Setup program/New                                      |                     |  |
|-------------------------------------------------------------------------------------|---------------------|--|
| Function     Entry for sample program                                               |                     |  |
| Multiple bottles                                                                    | 0                   |  |
| Enable subprogram                                                                   | Event               |  |
| Start condition                                                                     | No delay            |  |
| ► Activation event                                                                  |                     |  |
| Number of events                                                                    | 1                   |  |
| ► Event Editor 1                                                                    |                     |  |
| Source of data                                                                      | CH1: 1:1 pH glass   |  |
| Measured value                                                                      | pH                  |  |
| Operating mode                                                                      | Upper limit         |  |
| Limit value                                                                         | pH 8.00             |  |
| Hysteresis                                                                          | pH 0.20             |  |
| Start delay                                                                         | 0 s                 |  |
| Switch off delay                                                                    | 0 s                 |  |
| Sample at enable                                                                    | Yes                 |  |
| Sample at disable                                                                   | No                  |  |
| Deactivation                                                                        | Enable invalid      |  |
| Synchronize samplings                                                               | To subprogram start |  |
| -> "SAVE" -> "ESC" -> "ESC"                                                         |                     |  |
| Bottle assignment                                                                   |                     |  |
| ▶ Bottle assignment table                                                           |                     |  |
| Bottle 1                                                                            | EE1                 |  |
| <br>Bottle 12<br>Bottle 13                                                          | EE1<br>TD1          |  |
| -> "ESC"                                                                            | 1                   |  |
| Press the "SAVE" soft key to save the program.                                      |                     |  |
| In the overview, you can start the program created under "Select sampling program". |                     |  |

# 10.3.4 Selecting and executing the program

In the overview, under **Select sampling program** you can see all the programs created. Here you can also use **New** to create a new program.

Using the navigator, you can select the program you want to execute here and then choose from the following menu items:

- Edit
- Start
- Duplicate
- Cancel

| Setup program |                                                                                                    |
|---------------|----------------------------------------------------------------------------------------------------|
| Function      | Info                                                                                                    |
| Edit          | The selected program is displayed and can be edited. Press the <b>"SAVE</b> " button to save the changes. |
| Delete        | The selected program is deleted following a confirmation prompt.                                          |

| Setup program |                                                                                                    |  |
|---------------|----------------------------------------------------------------------------------------------------|--|
| Function      | Info                                                                                                    |  |
| ▶ Start       | The selected program is started immediately. The program can be canceled or paused by pressing the <b>OFF</b> button. If there are differences between the setup and the selected program, the <b>Program configuration contains errors</b> message appears, e.g. the bottle configuration in the program does not match the configuration in the setup. The program is not started. In this example, the actual bottle configuration must be checked against the configuration in the setup and the program and changed accordingly. Only the bottle configuration entered in the setup is valid for the program to be executed. |  |
| ▶ Duplicate   | The selected program is duplicated and saved with an ID.                                                                                                    |  |
| ▶ Cancel      | Back to the overview.                                                                                                    |  |

#### The Setup program display features the ESC, MAN, ? and MODE softkeys.

The **Program enabled** display features the **ESC**, **STAT** and **MODE** softkeys.

| Setup program |                                                                                                    |  |
|---------------|----------------------------------------------------------------------------------------------------|--|
| Function      | Info                                                                                                    |  |
| ► ESC         | Back to the overview. Any program currently running is canceled.                                                                                                    |  |
| ▶ MAN         | Manual sampling can be configured and started here. Any program currently running is paused> See "Sampling program/Manual sampling" section                                                                                           |  |
| ▶ ?           | A help text is displayed for the item.                                                                                                    |  |
| ► STAT        | For selecting statistics about measured values, sampling and inputs, see the "Display behavior" section.                                                                                                    |  |
| ▶ MODE        | If no program is enabled, the device can be switched off here. If a program is enabled, the following options appear:                                                                                                    |  |
|               | <b>Power down sampler:</b><br>Following a confirmation prompt, the device is set to the standby mode.<br>Power continues to be supplied to the device and the LED flashes green.<br>The display goes dark.                            |  |
|               | <b>Stop program %0V:</b> <sup>1)</sup><br>Stops a program currently running following a confirmation prompt. The<br>overview display appears.                                                                                         |  |
|               | Pause program %0V:<br>Is selected if maintenance work is pending. The program is paused and<br>the pause time is entered in the logbook. After pressing the <b>Resume</b><br><b>program</b> button, the current program is continued. |  |

1) "%0V" here stands for text that depends on the context. This text is generated automatically by the software and inserted in place of %0V. In the simplest scenario, this could be the name of the measuring channel, for example.

# 10.4 Inputs

As standard, Liquistation CSF33 has:

- Two binary inputs
- Two current inputs
- Galvanically isolated from one another

## 10.4.1 Binary inputs

The binary inputs are used to control the sampler using external signals.

Г

With the CSF33, the power supply of 24 V DC from the terminal block in the connection compartment of the sampler can be used for floating contacts (see the "Electrical connection" section).

| Menu/Setup/Inputs                                |                                                                                                    |                                                                                                    |  |
|--------------------------------------------------|----------------------------------------------------------------------------------------------------|----------------------------------------------------------------------------------------------------|--|
| Function                                         | Options                                                                                                    | Info                                                                                                    |  |
| <b>Binary input</b> S:x                          |                                                                                                    |                                                                                                    |  |
| Mode                                             | Selection<br>• Off<br>• On<br>Factory setting<br>Off                                                                                                    | Switches the function on or off                                                                                                    |  |
| Input variable                                   | Selection<br>Flow rate<br>Rainfall<br>External event<br>Armature end position<br>detection<br>(only for version with<br>sampling assembly)<br>Factory setting<br>Flow rate | <ul> <li>Pulse input for connected flowmeters or<br/>rain gages</li> <li>Control of sampling functions via external<br/>signals</li> </ul>                              |  |
| Having selected Input variable Flow              | <i>r</i> rate                                                                                                    |                                                                                                    |  |
| Signal slope                                     | Selection<br>• Low-High<br>• High-Low<br>Factory setting<br>Low-High                                                                                                    | Preselect the level change of the signal.                                                                                                    |  |
| Unit                                             | Selection<br>• m <sup>3</sup><br>• l<br>• cf<br>• gal<br>Factory setting<br>m <sup>3</sup>                                                                                 | Select the unit.                                                                                                    |  |
| Meas. value format                               | Factory setting<br>#.#                                                                                                    | Specify the number of decimal places for the flow.                                                                                                    |  |
| 1 Impulse =                                      | 0 to 1000 m <sup>3</sup><br>Factory setting<br>10 m <sup>3</sup>                                                                                                    | Definition of the pulse value, limits are calculated depending on the unit                                                                                              |  |
| ▶ Unit of totalized flow                         | 1                                                                                                    |                                                                                                    |  |
| Current totalized flow                           |                                                                                                    | The totalized flow values are displayed.                                                                                                    |  |
| Reset totalizer                                  | Selection<br>Manual<br>Automatic<br>At program start<br>Factory setting<br>Manual                                                                                          | Manual<br>Reset the counter manually.<br>Automatic<br>The counter is reset automatically at<br>intervals.<br>At program start<br>The counter is reset at program start. |  |
| Having selected Reset totalizer Mar              | nual                                                                                                    |                                                                                                    |  |
| ▷ Reset totalized flow                           | Action                                                                                                    | The totalized flow currently calculated is set to zero when the counter is reset.                                                                                       |  |
| Having selected <b>Reset totalizer Automatic</b> |                                                                                                    |                                                                                                    |  |

| Menu/Setup/Inputs                         |                                                                                   |                                                                                                    |  |
|-------------------------------------------|-----------------------------------------------------------------------------------|----------------------------------------------------------------------------------------------------|--|
| Function                                  | Options                                                                           | Info                                                                                                    |  |
| Interval                                  | Selection<br>Daily<br>Weekly<br>Monthly<br>Factory setting<br>Daily               | Daily         If a daily interval is selected, set the Time in the following menu item.         Weekly         If a weekly interval is selected, set the Day of week and the Time in the following menu items.         Monthly         If a monthly interval is selected, set the Day of month and the Time in the following |  |
| Time                                      | 00.00.00 23.59.59                                                                 | menu items.                                                                                                    |  |
| Time                                      | HH:MM:SS                                                                          |                                                                                                    |  |
|                                           | 12:00:00 HH:MM:SS                                                                 |                                                                                                    |  |
| Having selected Input variable Rain       | fall                                                                              |                                                                                                    |  |
| Signal slope                              | Selection<br>• Low-High<br>• High-Low<br>Factory setting                          | Preselect the level change of the signal.                                                                                                    |  |
|                                           | Low-High                                                                          |                                                                                                    |  |
| Unit                                      | Selection<br>mm<br>inch<br>Factory setting<br>mm                                  | Select the unit.                                                                                                    |  |
| Meas. value format                        | Factory setting<br>#.#                                                            | Specify the number of decimal places.                                                                                                    |  |
| 1 Impulse =                               | 0.00 to 5.00 mm<br>Factory setting<br>1.0 mm                                      | Definition of the pulse value, limits are<br>calculated depending on the unit. The<br>correct switch value is provided in the<br>Operating Instructions of your rain gage.                                                                                                    |  |
| Intensity                                 | Selection<br>• mm/min<br>• mm/h<br>• mm/d<br>Factory setting<br>mm/min            | Select the intensity per minute, hour or day according to your requirements.                                                                                                    |  |
| ▶ Totalized rainfall                      |                                                                                   | 1                                                                                                    |  |
| Totalized rainfall                        |                                                                                   | The totalized rainfall is displayed.                                                                                                    |  |
| Reset totalizer                           | Selection<br>Manual<br>Automatic<br>At program start<br>Factory setting<br>Manual | Manual<br>Reset the counter manually.<br>Automatic<br>The counter is reset automatically at<br>intervals.<br>At program start<br>The counter is reset at program start.                                                                                                    |  |
| Having selected Reset totalizer Manual    |                                                                                   |                                                                                                    |  |
| ⊳ Reset totalized rainfall                | Action                                                                            | The totalized rainfall currently calculated is<br>set to zero when the meter is reset<br>manually.                                                                                                    |  |
| Having selected Reset totalizer Automatic |                                                                                   |                                                                                                    |  |

| Menu/Setup/Inputs                                                                                       |                                                                                       |                                                                                                    |
|----------------------------------------------------------------------------------------------------|---------------------------------------------------------------------------------------|----------------------------------------------------------------------------------------------------|
| Function                                                                                                | Options                                                                               | Info                                                                                                    |
| Interval                                                                                                | Selection<br>Daily<br>Weekly<br>Monthly<br>Factory setting<br>Daily                   | <ul> <li>Daily If a daily interval is selected, set the Time in the following menu item. </li> <li>Weekly If a weekly interval is selected, set the Day of week and the Time in the following menu items. </li> <li>Monthly If a monthly interval is selected, set the Day of month and the Time in the following menu items. </li> </ul> |
| Time                                                                                                    | 00:00:00 23:59:59<br>HH:MM:SS<br>Factory setting<br>12:00:00 HH:MM:SS                 |                                                                                                    |
| Input variable External event                                                                           |                                                                                       |                                                                                                    |
| Signal slope                                                                                            | Selection<br>• Low-High; High<br>• High-Low; Low<br>Factory setting<br>Low-High; High | A signal slope or a signal state triggers the<br>function assigned to the binary input. The<br>choice between signal slope and signal state<br>is performed automatically by the function<br>assigned to the binary input.                                                                                                    |
| If Input variable Armature end position detection is selected (only for version with sampling assembly) |                                                                                       |                                                                                                    |
| Position                                                                                                | Selection<br>• Off<br>• Front (sampling)<br>• Back (dosing)<br>Factory setting<br>Off | Setting specifying the assembly position<br>(front or back) to which the end position<br>sensor is connected.                                                                                                    |
| ▷ Binary input assignment view                                                                          |                                                                                       | Overview of the outputs to which this binary input is linked.                                                                                                    |

# 10.4.2 Current inputs

The current input must be assigned an analog signal for the functions described. Active and passive current inputs are available to connect two-wire or four-wire devices.

For the correct wiring of the current inputs see the "Electrical connection" section  $\rightarrow$  🗎 21

| Menu/Setup/Inputs  |                                                                      |                                                                            |
|--------------------|----------------------------------------------------------------------|----------------------------------------------------------------------------|
| Function           | Options                                                              | Info                                                                       |
| ►Current input S:x |                                                                      |                                                                            |
| Mode               | Selection<br>• Off<br>• 020 mA<br>• 420 mA<br>Factory setting<br>Off | Enter the output signal of the connected device: 0 to 20 mA or 4 to 20 mA. |

| Menu/Setup/Inputs                                                                                                    |                                                                                                    |                                                                                                    |  |
|----------------------------------------------------------------------------------------------------|----------------------------------------------------------------------------------------------------|----------------------------------------------------------------------------------------------------|--|
| Function                                                                                                    | Options                                                                                                    | Info                                                                                                    |  |
| Input variable                                                                                                    | Selection Flow rate Parameter Current Factory setting Current                                                                                         | Select the input variable.<br>Flow rate<br>The input can be used as the source for<br>time/flow-paced or flow-paced sampling<br>programs.<br>Parameter<br>The input can be used as the source for limit<br>switches, logbooks and enabling and<br>disabling events for sampling programs.<br>Current<br>The input can be used as the source for limit<br>switches, logbooks and enabling and<br>disabling events for sampling programs. A<br>unit name cannot be specified. |  |
| Having selected Input variable Flow                                                                                                    | rate                                                                                                    |                                                                                                    |  |
| Unit of flow                                                                                                    | Selection<br>• l/s<br>• m <sup>3</sup> /s<br>• m <sup>3</sup> /h<br>• m <sup>3</sup> /d<br>• cfs<br>• gpm<br>• gph<br>• mgd<br>Factory setting<br>l/s | Select the unit.                                                                                                    |  |
| Unit of totalized flow                                                                                                    | Selection<br>1<br>m <sup>3</sup><br>cf<br>gal<br>Factory setting<br>m <sup>3</sup>                                                                    | Select the unit for the totalized flow.                                                                                                    |  |
| Meas. value format                                                                                                    | Factory setting<br>#.#                                                                                                    | Specify the number of decimal places for the flow.                                                                                                    |  |
| Minimum flow                                                                                                    | 0 to 10000 l/s<br>Factory setting<br>0 l/s                                                                                                    | The set limit value prevents sampling if the flow falls below this value (only for time/ flow-paced sampling).                                                                                                    |  |
| Lower range value                                                                                                    | 0 to 10000 l/s<br>Factory setting<br>0 l/s                                                                                                    | Enter a value for the start of the measuring<br>range. 0/4 mA is assigned to this value as<br>per your specifications.                                                                                                    |  |
| Upper range value                                                                                                    | 0 to 10000 l/s<br>Factory setting<br>100000 l/s                                                                                                    | Enter a value for the end of the measuring<br>range. 20 mA is assigned to this value as per<br>your specifications.                                                                                                    |  |
| Damping                                                                                                    | 0 60 s<br>Factory setting<br>0 s                                                                                                    | The damping causes a floating average curve<br>of the measured values over the time<br>specified.                                                                                                    |  |
| <ul> <li>Totalized flow</li> <li>The totalized flow is calcul volume, flow-paced sampli taken based on this value. used as the measured valu</li> </ul> | ated when the program is sta<br>ing or time/flow-paced sampl<br>The current totalizer is used f<br>e for an enabling or disabling                     | rted if you use a sampling program with<br>ing as the start condition. The samples are<br>or calculating purposes if the totalized flow is<br>event.                                                                                                    |  |
| Current totalized flow                                                                                                    |                                                                                                    | The totalized flow values are displayed.                                                                                                    |  |

| Menu/Setup/Inputs                       |                                                                     |                                                                                                    |  |
|-----------------------------------------|---------------------------------------------------------------------|----------------------------------------------------------------------------------------------------|--|
| Function                                | Options                                                             | Info                                                                                                    |  |
| Reset totalizer                         | Selection Manual Automatic At program start Factory setting Manual  | Manual<br>Reset the counter manually.<br>Automatic<br>The counter is reset automatically at<br>intervals.<br>At program start<br>The counter is reset at program start.       |  |
| Flow rate                               |                                                                     | The current flow rate is displayed.                                                                                                    |  |
| Having selected Reset totalizer Man     | ual                                                                 |                                                                                                    |  |
| ▷ Reset totalized flow                  | Action                                                              | The totalized flow currently calculated is set to zero when the counter is reset.                                                                                             |  |
| Having selected Reset totalizer Auto    | omatic                                                              |                                                                                                    |  |
| Interval                                | Selection<br>Daily<br>Weekly<br>Monthly<br>Factory setting<br>Daily | Daily<br>If a daily interval is selected, set the Time<br>menu item.<br>Weekly<br>If a weekly interval is selected, set the Day<br>of week and the Time menu item.<br>Monthly |  |
|                                         |                                                                     | If a monthly interval is selected, set the <b>Day</b> of month and the <b>Time</b> menu item.                                                                                 |  |
| Having selected Input variable Para     | meter                                                               |                                                                                                    |  |
| Meas. value format                      | Factory setting<br>#.#                                              | Specify the number of decimal places.                                                                                                    |  |
| Parameter name                          | Free text                                                           | Assign a name.                                                                                                    |  |
| Unit of measure                         | Free text                                                           | Enter the engineering unit.                                                                                                    |  |
| Lower range value                       | -20 10000<br>Factory setting<br>0                                   | Enter a value for the start of the measuring<br>range. 0/4 mA is assigned to this value as<br>per your specifications.                                                        |  |
|                                         | -20 10000<br>Factory setting<br>10                                  | Enter a value for the end of the measuring<br>range. 20 mA is assigned to this value as per<br>your specifications.                                                           |  |
| Upper range value                       | 0 60 s<br>Factory setting<br>0 s                                    | The damping causes a floating average curve<br>of the measured values over the time<br>specified.                                                                             |  |
| Having selected <b>Input variable (</b> | Current                                                             | ·                                                                                                    |  |
| Meas. value format                      | Factory setting<br>#.#                                              | Specify the number of decimal places.                                                                                                    |  |
| Damping                                 | 0 60 s<br><b>Factory setting</b><br>0 s                             | The damping causes a floating average curve<br>of the measured values over the time<br>specified.                                                                             |  |

# 10.5 Outputs

## **10.5.1** Binary outputs

The basic version of the device always has two binary outputs.

Possible application --> For outputting a manipulated variable to connected actuators

The binary output must be assigned in the program or subprogram before it can be activated.

| Menu/Setup/Outputs             |                                                                                                    |                                                                                                    |
|--------------------------------|----------------------------------------------------------------------------------------------------|----------------------------------------------------------------------------------------------------|
| Function                       | Options                                                                                                    | Info                                                                                                    |
| ▶ OutputBinary                 | -                                                                                                    |                                                                                                    |
| Function                       | Selection Off Event Limit value Diagnostics message Cleaning (only for version with sensors with the Memosens protocol) Factory setting Off                                                                                | The following functions depend on the option selected. Function = "Off" switches off the function of the binary output and means no further settings are required.  In Cleaning: The outputs can only switch 100mA. A relay must be added to control valves or motors.                                                                                                    |
| Having selected Function Event | 1                                                                                                    |                                                                                                    |
| Signal slope                   | Selection<br>• Low-High<br>• High-Low<br>Factory setting<br>Low-High                                                                                                    | Select the level change of the signal                                                                                                    |
| Event                          | Selection Program enabled End of program Sampling start End of sampling End of mult. samp. Dosing Sampling cycle Bottle change External stop No sample Sub program enabled Sub prog. activ. Factory setting Sampling cycle | <ul> <li>Program enabled</li> <li>A permanent signal is switched when the sampling program starts.</li> <li>End of program</li> <li>A pulse or permanent signal is switched when the sampling program ends.</li> <li>Sampling start</li> <li>A pulse is switched when a sample is taken.</li> <li>End of sampling</li> <li>A pulse is switched when sampling has ended.</li> <li>End of mult. samp.</li> <li>A pulse is switched when sampling of the last multiple bottle has ended.</li> <li>Dosing</li> <li>A pulse is switched at the start of dosing.</li> <li>Sampling cycle</li> <li>The output signal is switched for the duration of the sampling cycle.</li> <li>Bottle change</li> <li>A pulse is switched when an external stop is performed.</li> <li>No sample</li> <li>The output signal is switched if no sample was taken.</li> <li>Sub program enabled</li> <li>The output signal is switched if this subprogram is active.</li> <li>Sub prog. deactiv.</li> <li>The output signal is switched when the subprogram ends.</li> </ul> |

Having selected Function Limit value

| Menu/Setup/Outputs                  |                                                                                                    |                                                                                                    |  |
|-------------------------------------|----------------------------------------------------------------------------------------------------|----------------------------------------------------------------------------------------------------|--|
| Function                            | Options                                                                                                | Info                                                                                                    |  |
| Signal slope                        | Selection<br>• Low-High<br>• High-Low<br>Factory setting<br>Low High                                   | Preselect the level change of the signal.                                                                                                    |  |
| Source of data                      | Selection<br>None<br>Limit switch 1-8<br>Factory setting<br>None                                       | Select the limit switch via which the status<br>of the relay is to be output. The limit<br>switches are configured in the menu "Setup/<br>Additional functions/Limit switch".                                                                                                    |  |
| Having selected Function Diagnostic | cs message                                                                                             | -                                                                                                    |  |
| Signal slope                        | Selection<br>• Low-High<br>• High-Low<br>Factory setting<br>Low-High                                   | Preselect the level change of the signal.                                                                                                    |  |
| Operating mode                      | Selection<br>as assigned<br>Namur M<br>Namur S<br>Namur C<br>Namur F<br>Factory setting<br>as assigned | as assigned<br>If this option is selected, the diagnostics<br>messages which you have individually<br>assigned to the binary output are output via<br>the binary output.<br>Namur M to F<br>If you decided to use one of the Namur<br>classes, all the messages that are assigned to<br>the individual class are output via the binary<br>output. You can also change the Namur class<br>assignment for every diagnostics message.<br>(Menu/Setup/General settings/<br>Diagnostics/Device behavior or Menu/<br>Setup/Inputs//Diagnostics settings/Diag.<br>behavior) |  |
| ≻Attributed diagnostic<br>messages  | Read-only list of diagnostic messages                                                                  | All the messages assigned to the relay<br>output appear on the display. You do not<br>have the option of editing the information<br>here.                                                                                                    |  |
| Having selected Function Cleaning(  | only for version with sensors                                                                          | with the Memosens protocol)                                                                                                    |  |
| Signal slope                        | Selection<br>• Low-High<br>• High-Low<br>Factory setting<br>Low-High                                   | Preselect the level change of the signal.                                                                                                    |  |
| Assignment                          | Selection<br>• None<br>• Cleaning 1-4<br>Factory setting<br>None                                       | Use this function to choose the cleaning<br>instance which should be started when the<br>binary output is active.                                                                                                    |  |

# 10.5.2 Current outputs

Setting the current output range

• Menu/Setup/General settings: 0..20 mA or 4..20 mA.

| Menu/Setup/Outputs/Current output x:y <sup>1)</sup> |                                                                                                    |                                                                                                    |  |
|-----------------------------------------------------|----------------------------------------------------------------------------------------------------|----------------------------------------------------------------------------------------------------|--|
| Function                                            | Options                                                                                                    | Info                                                                                                    |  |
| Current output                                      | Selection<br>• Off<br>• On<br>Factory setting<br>Off                                                             | Use this function to activate or deactivate a variable being output at the current output                                                                                                    |  |
| Source of data                                      | Selection <ul> <li>None</li> <li>Connected inputs</li> </ul> Factory setting None                                | The sources of data on offer depend on your device version.                                                                                                    |  |
| Measured value                                      | <ul> <li>Selection</li> <li>None</li> <li>Depends on the Source of data</li> <li>Factory setting None</li> </ul> | The measured value you can select depends on the option selected under <b>Source of data</b> .                                                                                                    |  |
| The list of dependent means data → 🗎 105.           | asured values is provided in the                                                                                 | e Measured value table, subject to the Source of                                                                                                    |  |
| Range lower value                                   | Range of adjustment and                                                                                          | You can output the entire measuring range or                                                                                                    |  |
| Range upper value                                   | factory settings depend on the <b>Measured value</b>                                                             | just some of it at the current output. To do so,<br>specify the upper and lower range values in<br>accordance with your requirements.                                                                        |  |
| Hold behavior                                       | Selection Freeze last value Fixed value Ignore Factory setting Depends on the channel:output                     | Freeze last value<br>The device freezes the last current value.<br>Fixed value<br>You define a fixed current value that is output at<br>the output.<br>Ignore<br>A hold does not affect this current output. |  |
| Hold current                                        | 0.0 to 23.0 mA                                                                                                   | <ul> <li>Specify which current should be output at</li> </ul>                                                                                                    |  |
| Hold behavior = Fixed value                         | Factory setting<br>22.0 mA                                                                                       | this current output in the hold state.                                                                                                    |  |

1) x:y = slot:output number

# Measured value depending on the Source of data

| Source of data | Measured value                                                                                                    |
|----------------|----------------------------------------------------------------------------------------------------|
| pH Glass       | Selection                                                                                                    |
| pH ISFET       | <ul> <li>Raw value mV</li> <li>pH</li> <li>Temperature</li> </ul>                                                                                                    |
| ORP            | Selection<br>• Temperature<br>• ORP mV<br>• ORP %                                                                                                    |
| Oxygen (amp.)  | Selection                                                                                                    |
| Oxygen (opt.)  | <ul> <li>Temperature</li> <li>Partial pressure</li> <li>Concentration liquid</li> <li>Saturation</li> <li>Raw value nA<br/>(only Oxygen (amp.))</li> <li>Raw value µs<br/>(only Oxygen (opt.))</li> </ul> |

| Source of data       | Measured value                                                                      |
|----------------------|-------------------------------------------------------------------------------------|
| Cond i               | Selection                                                                           |
| Cond c               | <ul> <li>Temperature</li> <li>Conductivity</li> </ul>                               |
| Cond c 4-pol         | Resistance     (only Condic)                                                        |
|                      | <ul><li>Concentration</li></ul>                                                     |
|                      | (only <b>Cond i</b> and <b>Cond c 4-pol</b> )                                       |
| Disinfection         | Selection  Temperature                                                              |
|                      | <ul> <li>Sensor current</li> </ul>                                                  |
|                      | Concentration                                                                       |
| ISE                  | Selection <ul> <li>Temperature</li> </ul>                                           |
|                      | • pH                                                                                |
|                      | Ammonium     Nitrate                                                                |
|                      | Potassium                                                                           |
|                      | Chloride                                                                            |
| TU/TS                | Selection  Temperature                                                              |
| TU                   | • Turbidity g/l                                                                     |
|                      | (only TU/TS)<br>Turbidity FNII                                                      |
|                      | (only TU/TS)                                                                        |
|                      | <ul> <li>Turbidity Formazine         <ul> <li>(only TU)</li> </ul> </li> </ul>      |
|                      | Turbidity solid                                                                     |
|                      | (only TU)                                                                           |
| Nitrate              | Selection  Temperature                                                              |
|                      | <ul><li>NO3</li></ul>                                                               |
|                      | • N03-N                                                                             |
| Ultrasonic interface | Selection                                                                           |
| SAC                  | Selection                                                                           |
| Sile                 | Temperature                                                                         |
|                      | SAC     Transm                                                                      |
|                      | <ul><li>Absorption</li></ul>                                                        |
|                      | COD                                                                                 |
|                      | - Selection                                                                         |
|                      | Bipolar                                                                             |
|                      | (only for current outputs)                                                          |
|                      | <ul> <li>Unipolar-</li> </ul>                                                       |
| Mathematical         | All the mathematical functions can also be used as a data source and the calculated |
| functions            | value can be used as the measured value.                                            |

# 10.5.3 Alarm relays and optional relays, functions of the optional binary outputs

The basic version of the device always has one alarm relay. Additional relays are also available depending on the version of the device.

#### The following functions can be output via a relay:

- Limit switch status
- Controller manipulated variable for controlling an actuator
- Diagnostic messages
- Status of a cleaning function in order to control a pump or a valve

You can assign a relay to multiple inputs in order to clean several sensors with just one cleaning unit, for example.

| Menu/Setup/0 | <b>Dutputs/Alarm</b> | relay or relay | v at channel no |
|--------------|----------------------|----------------|-----------------|
|              |                      |                | ,               |

| Function | Options                                                                                                    | Info                                                                                                    |
|----------|----------------------------------------------------------------------------------------------------|----------------------------------------------------------------------------------------------------|
| Function | Selection Off Limit switch Controller Diagnostics Cleaning (sensor) Formula (sensor) Factory setting Alarm relays: Diagnostics Other relays: Off | The following functions depend on the option<br>selected.<br>These versions are illustrated individually in the<br>following sections to provide a clearer<br>understanding of the options.<br><b>Function = Off</b><br>Switches off the relay function and means no<br>further settings are required. |

#### Outputting the status of a limit switch

| Function = Limit switch |                                                                                            |                                                                                                    |
|-------------------------|--------------------------------------------------------------------------------------------|----------------------------------------------------------------------------------------------------|
| Function                | Options                                                                                    | Info                                                                                                 |
| Source of data          | <b>Selection</b><br>Limit switch 1 8                                                       | Select the limit switch via which the status of the relay is to be output.                           |
|                         | Factory setting<br>None                                                                    | The limit switches are configured in the menu:<br>Setup/Additional functions/Limit switches.         |
|                         |                                                                                            | Use the <b>ALL</b> and <b>NONE</b> soft keys to select or deselect all the limit switches in one go. |
| Hold behavior           | Selection<br>• Freeze last value<br>• Fixed value<br>• Ignore<br>Factory setting<br>Ignore |                                                                                                    |

#### Outputting diagnostics messages via the relay

If a relay is defined as a diagnostic relay (Function = Diagnostics), it works in the "failsafe mode".

This means that the relay is always energized ("normally closed", n.c.) in the basic state if an error is not present. In this way it can also indicate a drop in voltage, for example. The alarm relay always works in the failsafe mode.

You can output two categories of diagnostic messages via the relay:

- Diagnostic messages from one of the 4 Namur classes
- Diagnostic messages which you have individually assigned to the relay output

A message is individually assigned to the relay output at 2 specific points in the menu:

- Menu/Setup/General settings/Extended setup/Diagnostics settings/Diag. behavior (device-specific messages)
- Menu/Setup/Inputs/<Sensor>/Extended setup/Diagnostics settings/Diag. behavior (sensor-specific messages)

Before being able to assign the relay output to a special message in **Diag. behavior** you must first configure **Outputs**/Relay x:y or /**Alarm relay/Function = Diagnostics** .

| Function = Diagnostics          |                                                                                                    |                                                                                                    |
|---------------------------------|----------------------------------------------------------------------------------------------------|----------------------------------------------------------------------------------------------------|
| Function                        | Options                                                                                                    | Info                                                                                                    |
| Operating mode                  | Selection<br>as assigned<br>Namur M<br>Namur S<br>Namur C<br>Namur F<br>Factory setting<br>Relay:<br>as assigned<br>Alarm relays:<br>Namur F | as assigned<br>If this option is selected, the diagnostic messages<br>which you have individually assigned to the relay<br>are output via the relay.<br>Namur M Namur F<br>If you decided to use one of the Namur classes,<br>all the messages that are assigned to the<br>individual class are output via the relay. You can<br>also change the Namur class assignment for<br>every diagnostic message.<br>(Menu/Setup/General settings/Extended<br>setup/Diagnostics settings/Diag. behavior or<br>Menu/Setup/Inputs/ <sensor>/Extended<br/>setup/Diagnostics settings/Diag. behavior)</sensor> |
| Attributed diagnostic messages  | Read only                                                                                                    | All the messages assigned to the relay output                                                                                                    |
| Operating mode = as<br>assigned |                                                                                                    | option of editing the information here.                                                                                                    |

#### Outputting the status of a cleaning function

| Function = Cleaning |                                                                                      |                                                                                                    |
|---------------------|--------------------------------------------------------------------------------------|----------------------------------------------------------------------------------------------------|
| Function            | Options                                                                              | Info                                                                                                    |
| Assignments         | Selection None Depends on the type of cleaning Factory setting None                  | <ul> <li>Here you can specify how a cleaning function should be displayed for the relay.</li> <li>You have the following options depending on the cleaning program that is selected (Menu/Setup/Additional functions/Cleaning:</li> <li>Cleaning type = Standard clean Cleaning 1 - Water, Cleaning 2 - Water, Cleaning 3 - Water, Cleaning 4 - Water</li> <li>Cleaning type = Chemoclean Cleaning 1 - Water, Cleaning 2 - Cleaner, Cleaning 3 - Water, Cleaning 3 - Cleaner, Cleaning 4 - Water, Cleaning 4 - Cleaning 4 - Cleaner, Cleaning 3 - Water, Cleaning 3 - Cleaner, Cleaning 4 - Water, Cleaning 3 - Cleaner, Cleaning 4 - Water, Cleaning 4 - Cleaner, Cleaning 4 - Water, Cleaning 4 - Cleaner</li> <li>Cleaning type = Chemoclean Plus 4x Cleaning 1 - %0V, 4x Cleaning 2 - %0V<sup>1</sup>)</li> </ul> |
| Hold behavior       | Selection<br>Freeze last value<br>Fixed value<br>Ignore<br>Factory setting<br>Ignore | Freeze last value<br>The device freezes the last measured value.<br>Fixed value<br>You define a fixed measured value that is output<br>at the output.<br>Ignore<br>A hold has no effect.                                                                                                    |

1) %0V is variable text which you can assign in Menu/Setup/Additional functions/Cleaning/Chemoclean Plus/Output label 1 ... 4.
### 10.5.4 HART

Specify which device variables should be output via HART communication.

You can define a maximum of 16 device variables.

1. Specify the data source.

└ You can choose from sensor inputs and controllers.

2. Select the measured value to be output.

Specify the behavior in "Hold" status. (Configuration options of Source of data, Measured value and Hold behavior) → 
 <sup>(1)</sup> 105

Please note that if you select **Hold behavior** = **Freeze**, the system not only flags the status but also actually "freezes" the measured value.

More information is provided in:

Operating Instructions "HART Communication", BA00486C

### 10.5.5 Modbus RS485 and Modbus TCP

Specify which process values should be output via Modbus RS485 Communication or via Modbus TCP.

In the case of Modbus RS485, you can switch between the RTU and the ASCII protocol.

You can define a maximum of 16 device variables.

1. Define the data source.

└ You can choose from sensor inputs and controllers.

2. Select the measured value to be output.

Define how the device should behave in the hold state. (Configuration options of Source of data, Measured value and Hold behavior) → 
 <sup>(1)</sup>
 105

Please note that if you select **Hold behavior** = **Freeze**, the system not only flags the status but also actually "freezes" the measured value.

Further information on "Modbus" can be found in the Guideline for Communication via Modbus, SD01189C

### **10.6** Additional functions

#### 10.6.1 Limit switches

There are different ways to configure a limit switch:

- Assigning a switch-on and switch-off point
- Assigning a switch-on and switch-off delay for a relay
- Setting an alarm threshold and also outputting an error message
- Starting a cleaning function

| Menu/Setup/Additional functions/Limit switches/Limit switch 1 8 |                                                                                                    |                                                                                                    |
|-----------------------------------------------------------------|----------------------------------------------------------------------------------------------------|----------------------------------------------------------------------------------------------------|
| Function                                                        | Options                                                                                                    | Info                                                                                                    |
| Source of data                                                  | Selection <ul> <li>None</li> <li>Sensor inputs</li> <li>Binary inputs</li> <li>Controller</li> <li>Fieldbus signals</li> <li>Mathematical functions</li> <li>MRS set 1 2</li> </ul> Factory setting None | <ul> <li>Specify the input or output which is to be the data source for the limit switch.</li> <li>The sources of data on offer depend on your device version.</li> <li>You can choose from connected sensors, binary inputs, fieldbus signals, mathematical functions, controllers and sets for measuring range switching.</li> </ul> |
| Measuring value                                                 | <b>Selection</b><br>Depends on:<br>Source of data                                                                                                    | <ul> <li>Select the measured value, see the following<br/>table.</li> </ul>                                                                                                    |

### Measured value depending on the Source of data

| Source of data | Measured value                                                                                                    |
|----------------|----------------------------------------------------------------------------------------------------|
| pH Glass       | Selection                                                                                                    |
| pH ISFET       | <ul> <li>Raw value mV</li> <li>pH</li> <li>Temperature</li> </ul>                                                                                                    |
| ORP            | Selection<br>• Temperature<br>• ORP mV<br>• ORP %                                                                                                    |
| Oxygen (amp.)  | Selection                                                                                                    |
| Oxygen (opt.)  | <ul> <li>Temperature</li> <li>Partial pressure</li> <li>Concentration liquid</li> <li>Saturation</li> <li>Raw value nA<br/>(only Oxygen (amp.))</li> <li>Raw value µs<br/>(only Oxygen (opt.))</li> </ul> |
| Cond i         | Selection                                                                                                    |
| Cond c         | <ul> <li>Temperature</li> <li>Conductivity</li> <li>Resistance<br/>(only Cond c)</li> <li>Concentration<br/>(only Cond i and Cond c 4-pol)</li> </ul>                                                     |
| Cond c 4-pol   |                                                                                                    |
| Disinfection   | Selection<br>• Temperature<br>• Sensor current<br>• Concentration                                                                                                    |
| ISE            | Selection<br>• Temperature<br>• pH<br>• Ammonium<br>• Nitrate<br>• Potassium<br>• Chloride                                                                                                    |

| Source of data            | Measured value                                                                                                    |
|---------------------------|----------------------------------------------------------------------------------------------------|
| TU/TS<br>TU               | Selection<br>Temperature<br>Turbidity g/l<br>(only TU/TS)<br>Turbidity FNU<br>(only TU/TS)<br>Turbidity Formazine<br>(only TU)<br>Turbidity solid<br>(only TU) |
| Nitrate                   | Selection<br>• Temperature<br>• NO3<br>• NO3-N                                                                                                    |
| Ultrasonic interface      | Selection<br>Interface                                                                                                    |
| SAC                       | Selection<br>Temperature<br>SAC<br>Transm.<br>Absorption<br>COD<br>BOD                                                                                         |
|                           | Selection<br>• Bipolar<br>(only for current outputs)<br>• Unipolar+<br>• Unipolar-                                                                             |
| Mathematical<br>functions | All the mathematical functions can also be used as a data source and the calculated value can be used as the measured value.                                   |

You can monitor the manipulated variable by assigning the controller manipulated variable to a limit switch (e.g. configure a dosing time alarm).

| Menu/Setup/Additional functions/Limit switches/Limit switch 1 8 |                                                                                             |                                                                                                    |
|-----------------------------------------------------------------|---------------------------------------------------------------------------------------------|----------------------------------------------------------------------------------------------------|
| Function                                                        | Options                                                                                     | Info                                                                                                    |
| Cleaning program                                                | Selection <ul> <li>None</li> <li>Cleaning 1 4</li> </ul>                                    | Use this function to choose which cleaning instance should start when the limit switch is active.                                                                                             |
|                                                                 | None                                                                                        |                                                                                                    |
| Function                                                        | Selection<br>• Off<br>• On                                                                  | Activating/deactivating the limit switch                                                                                                    |
|                                                                 | Factory setting<br>Off                                                                      |                                                                                                    |
| Operating mode                                                  | Selection Above limit check Below limit check In range check Out of range check Change rate | <ul> <li>Type of limit value monitoring:</li> <li>Limit value overshoot or undershoot →  234</li> <li>Measured value within or outside a range →  35</li> <li>Rate of change →  37</li> </ul> |
|                                                                 | Factory setting<br>Above limit check                                                        |                                                                                                    |

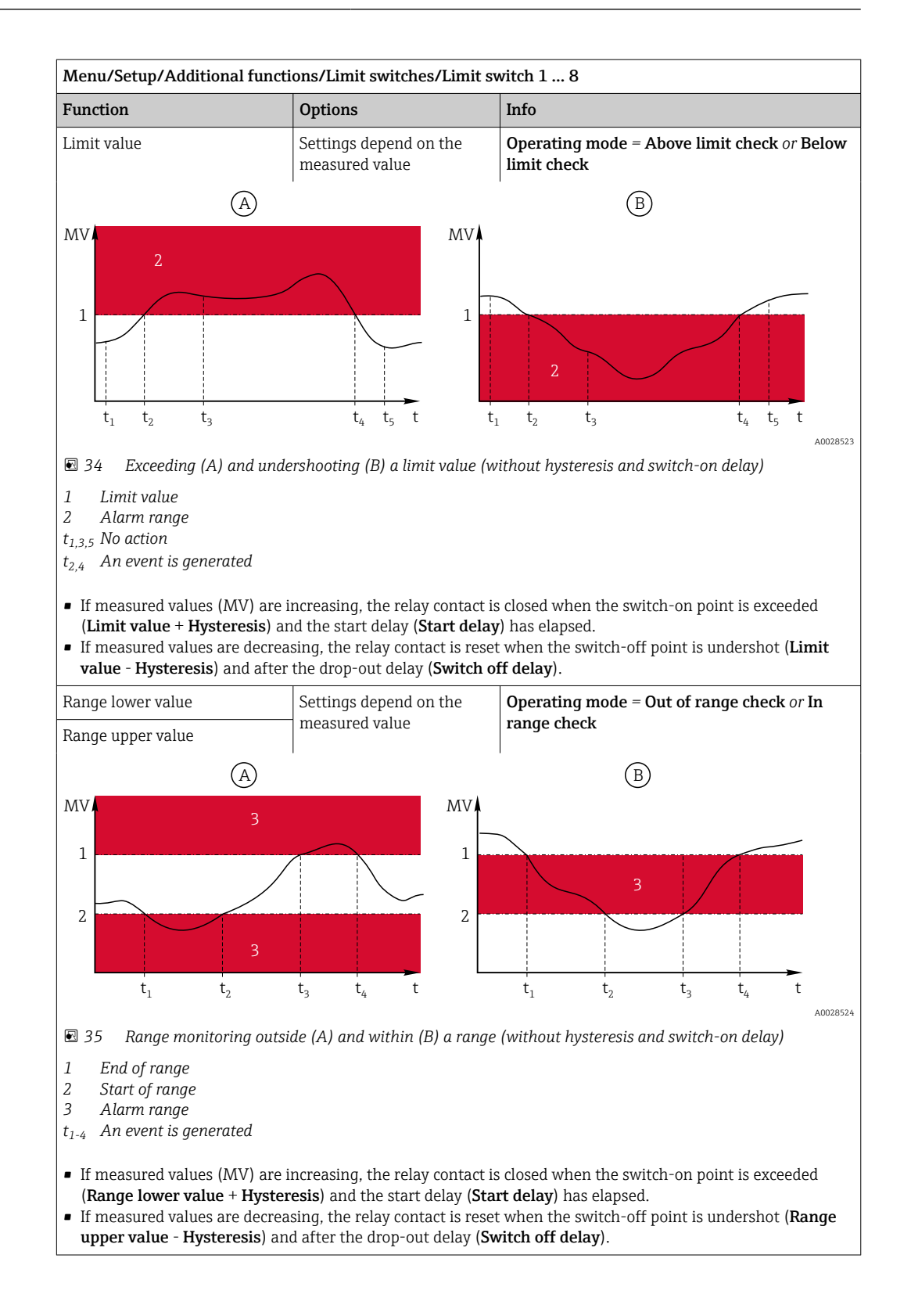

| Menu/Setup/Additional functions/Limit switches/Limit switch 1 8                                                                                                    |                                       |                                                                                                    |  |
|----------------------------------------------------------------------------------------------------|---------------------------------------|----------------------------------------------------------------------------------------------------|--|
| Function                                                                                                    | Options                               | Info                                                                                                    |  |
| Hysteresis                                                                                                    | Settings depend on the measured value | Operating mode ≠ Change rate                                                                                                    |  |
| MV 2<br>1<br>$t_1$ $t_2$ $t_1$ $t_2$ $t_2$ $t_1$ $t_2$ $t_2$ $t_1$ $t_2$ $t_2$ $t_1$ $t_2$ $t_2$ $t_1$ $t_2$ $t_2$ |                                       | The hysteresis is needed to ensure a stable<br>switching behavior.<br>The device software adds or subtracts the value<br>set here to/from the limit value ( <b>Limit value</b> ,<br><b>Range lower value</b> or <b>Range upper value</b> ). This<br>results in double the <b>Hysteresis</b> value for the<br>hysteresis range around the limit value. An<br>event is then only generated if the measured<br>value (MV) completely passes through the<br>hysteresis range. |  |
| 36 Hysteresis taking the exovershoot                                                                                                    | ample of limit value                  |                                                                                                    |  |
| <ol> <li>Limit value</li> <li>Alarm range</li> <li>Hysteresis range</li> <li>t<sub>1,2</sub> An event is generated</li> </ol>                                                                                                    |                                       |                                                                                                    |  |
| Start delay                                                                                                    | 0 to 9999 s                           | Synonyms: pick-up and drop-out delay                                                                                                    |  |
| Operating mode ≠ Change<br>rate                                                                                                    | <b>Factory setting</b><br>0 s         |                                                                                                    |  |
| Switch off delay                                                                                                    |                                       |                                                                                                    |  |
| Operating mode ≠ Change<br>rate                                                                                                    |                                       |                                                                                                    |  |
| Delta value                                                                                                    | Settings depend on the measured value | <b>Operating mode = Change rate</b><br>The slope of the measured value (MV) is                                                                                                    |  |
| Delta time                                                                                                    | 00:00:01 23:59:00                     | monitored in this mode.                                                                                                    |  |
|                                                                                                    | Factory setting<br>01:00:00           | measured value increases or decreases by more<br>than the specified value ( <b>Delta value</b> ), an event                                                                                                    |  |
| Auto Confirm                                                                                                    | 00:01 to 23:59                        | is generated. No further event is generated if the                                                                                                    |  |
|                                                                                                    | Factory setting<br>00:01              | increase or decrease. If the slope is back below<br>the limit value, the alarm status is reset after a                                                                                                    |  |
| MV                                                                                                    |                                       | preset time (Auto Confirm).                                                                                                    |  |
| $\Delta MV_{2}$ $\Delta MV_{1}$ $t_{1}$ $t_{2}$ $t_{3}$ $t_{4}$ $t_{5}$ $t_{6}$ $t$                                                                                                    |                                       | in the example given:<br>$t_2 - t_1 < $ <b>Delta time</b> and $\Delta$ MV1 > <b>Delta value</b><br>$t_4 - t_3$ > <b>Auto Confirm</b> and $\Delta$ MV2 < <b>Delta value</b><br>$t_6 - t_5 < $ <b>Delta time</b> and $\Delta$ MV3 > <b>Delta value</b>                                                                                                    |  |
| ■ 37 Rate of change                                                                                                    | A0028526                              |                                                                                                    |  |

### 10.6.2 Sensor cleaning programs

#### **A**CAUTION

#### **Cleaning not switched off during calibration or maintenance activities** Risk of injury due to medium or cleaning agent!

- If a cleaning system is connected, switch it off before removing a sensor from the medium.
- ► If you need to test the cleaning function while cleaning is in progress, wear protective clothing, goggles and gloves or take other suitable measures to protect yourself.

#### Selecting the type of cleaning

The user can choose from the following cleaning types:

- Standard clean
- Chemoclean
- Chemoclean Plus

**State of cleaning**: Indicates whether the cleaning program is active or not. This is for information purposes only.

#### Selecting the cleaning type

- 1. Menu/Setup/Additional functions/Cleaning: Select a cleaning program.
  - └ You can configure 4 different types of cleaning which you can assign individually to the inputs.
- **2. Cleaning type**: For each cleaning program decide which type of cleaning should be performed.

#### Standard cleaning

Standard cleaning involves cleaning a sensor with compressed air, for instance, as performed with the ion-selective sensor CAS40D (connection of cleaning unit for CAS40D)

| Menu/Setup/Additional functions/Cleaning/Cleaning 1 4/Standard clean |                                              |                                                                                                    |
|----------------------------------------------------------------------|----------------------------------------------|----------------------------------------------------------------------------------------------------|
| Function                                                             | Options                                      | Info                                                                                                    |
| Cleaning time                                                        | 5 to 600 s<br><b>Factory setting</b><br>10 s | <ul> <li>Cleaning duration</li> <li>The cleaning duration and interval depend on the process and sensor.</li> <li>Determine the variables empirically or based on experience.</li> </ul> |

• Define the cleaning cycle  $\rightarrow \square$  116.

#### Chemoclean

An example is the use of the CYR10 injector unit to clean pH glass sensors. (CYR10 connection )

| Menu/Setup/Additional functions/Cleaning/Cleaning 1 4/Chemoclean |                                      |                                                                                                    |
|------------------------------------------------------------------|--------------------------------------|----------------------------------------------------------------------------------------------------|
| Function                                                         | Options                              | Info                                                                                                    |
| Cleaning time                                                    | 0 to 900 s<br>Factory setting<br>5 s | Cleaning duration                                                                                                    |
| Prerinse time<br>Postrinse time                                  | 0 to 900 s<br>Factory setting<br>0 s | The cleaning duration, pre-rinse and post-rinse<br>times and the interval depend on the process<br>and sensor. Determine the variables empirically<br>or based on experience. |

#### **Chemoclean Plus**

An example is the use of the CYR10 injector unit to clean pH glass sensors. (CYR10 connection )  $% \left( \mathcal{L}_{\mathrm{CYR10}}^{2}\right) =0$ 

| Menu/Setup/Additional functions/Cleaning/Cleaning 1 4/Chemoclean Plus/ChemoCleanPlus setup |                                                                            |                                                                                                    |  |
|--------------------------------------------------------------------------------------------|----------------------------------------------------------------------------|----------------------------------------------------------------------------------------------------|--|
| Function                                                                                   | Options                                                                    | Info                                                                                                    |  |
| Cleaning steps setup                                                                       | Table to create a time<br>program                                          | You define a maximum of 30 program steps<br>which should be performed one after the other.<br>For each step enter the duration $[s]$ and the state<br>(0 = "off", 1 = "on") of each relay or output. You<br>can specify the number and name of the outputs<br>further down in the menu.<br>See below for an example of programming. |  |
| Failsafe step setup                                                                        | Table view                                                                 | <ul> <li>In the table specify the states that the relays<br/>or outputs should assume in the event of an<br/>error.</li> </ul>                                                                                                    |  |
| Limit contacts                                                                             | 0 to 2                                                                     | <ul> <li>Select the number of digital input signals<br/>(e. g. from limit position switches of the<br/>retractable assembly).</li> </ul>                                                                                                    |  |
| Limit contact 1 2                                                                          | <ul><li>Selection</li><li>Binary inputs</li><li>Fieldbus signals</li></ul> | <ul> <li>Define the signal source for each limit<br/>position switch.</li> </ul>                                                                                                    |  |
| Outputs                                                                                    | 0 to 4                                                                     | <ul> <li>Select the number of outputs that actuators,<br/>such as valves or pumps, should activate.</li> </ul>                                                                                                    |  |
| Output label 1 4                                                                           | Free text                                                                  | You can assign a meaningful name to each<br>output, e. g. "assembly", "cleaner 1", "cleaner 2",<br>etc.                                                                                                    |  |

#### Programming example: regular cleaning with water and 2 cleaning agents

| Limit switch | Duration [s] | Assembly<br>CPA87x | Water | Cleaner 1 | Cleaner 2 |
|--------------|--------------|--------------------|-------|-----------|-----------|
| ES1 1        | 5            | 1                  | 1     | 0         | 0         |
| ES2 1        | 5            | 1                  | 1     | 0         | 0         |
| 0            | 30           | 1                  | 1     | 0         | 0         |
| 0            | 5            | 1                  | 1     | 1         | 0         |
| 0            | 60           | 1                  | 0     | 0         | 0         |
| 0            | 30           | 1                  | 1     | 0         | 0         |
| 0            | 5            | 1                  | 1     | 0         | 1         |
| 0            | 60           | 1                  | 0     | 0         | 0         |
| 0            | 30           | 1                  | 1     | 0         | 0         |
| ES1 0        | 5            | 0                  | 1     | 0         | 0         |
| ES2 0        | 5            | 0                  | 1     | 0         | 0         |
| 0            | 5            | 0                  | 0     | 0         | 0         |

The pneumatic retractable assembly, e.g. CPA87x, is activated by compressed air via a twoway valve. As a result, the assembly assumes either the "Measure" position (sensor in medium) or the "Service" position (sensor in rinse chamber). Media such as water or cleaning agents are supplied via valves or pumps. Here there are two states: 0 (= "off" or "closed") and 1 (= "on" or "open").

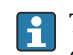

The hardware required for "Chemoclean Plus", such as control valves, pumps, compressed air supply, media supply etc., must be provided by the customer.

### Defining the cleaning cycle

| Menu/Setup/Additional functions/Cleaning/Cleaning 1 4   |                                                                                           |                                                                                                    |
|---------------------------------------------------------|-------------------------------------------------------------------------------------------|----------------------------------------------------------------------------------------------------|
| Function                                                | Options                                                                                   | Info                                                                                                    |
| Cleaning cycle                                          | Selection<br>• Off<br>• Interval<br>• Weekly program<br>Factory setting<br>Weekly program | <ul> <li>Choose from a cleaning routine that is<br/>restarted at set intervals and a user-<br/>definable weekly program.</li> </ul>                                                                      |
| Cleaning interval<br>Cleaning cycle = Interval          | 0-00:01 to 07-00:00<br>(D-hh:mm)<br>Factory setting<br>1-00:00                            | The interval value can be between 1 minute and<br>7 days.<br>Example: You have set the value "1-00:00". Each<br>day, the cleaning cycle starts at the same time<br>you started the first cleaning cycle. |
| Daily event times<br>Cleaning cycle = Weekly<br>program | 00:00 to 23:59<br>(HH:MM)                                                                 | <ol> <li>Define up to 6 times (Event time 1 6).</li> <li>You can then choose from these for each day of the week.</li> </ol>                                                                             |
| Weekdays<br>Cleaning cycle = Weekly<br>program          | Selection<br>Monday Sunday                                                                | 2. Choose individually for each day of the week which of the 6 times should be used for a cleaning routine on this particular day.                                                                       |
|                                                         |                                                                                           | This allows you to create weekly programs that are perfectly adapted to suit your process.                                                                                                    |

### Other settings and manual cleaning

| Menu/Setup/Additional functions/Cleaning/Cleaning 1 4 |                                                                                                    |                                                                                                    |
|-------------------------------------------------------|----------------------------------------------------------------------------------------------------|----------------------------------------------------------------------------------------------------|
| Function                                              | Options                                                                                                    | Info                                                                                                    |
| Start signal                                          | <ul> <li>Selection <ul> <li>None</li> <li>Fieldbus signals</li> <li>Signals of digital or analog inputs</li> </ul> </li> <li>Factory setting None</li> </ul> | <ul> <li>In addition to cyclic cleaning, you can also use an input signal to start event-controlled cleaning.</li> <li>Choose the trigger for such a cleaning process here.</li> <li>Interval and weekly programs are executed as normal, i. e. conflicts can occur. Priority is given to the cleaning program that was the first to be started.</li> </ul> |
| Hold                                                  | Selection<br>• Off<br>• On<br>Factory setting<br>On                                                                                                    | <ul> <li>Decide whether there should be a hold<br/>during the cleaning process. This hold<br/>affects the inputs to which this cleaning<br/>process is assigned.</li> </ul>                                                                                                    |
| ⊳ Start single                                        | Action                                                                                                    | Start an individual cleaning process with the<br>selected parameters. If cyclical cleaning is<br>enabled, there are times in which it is not<br>possible to manually start the process.                                                                                                    |
| Stop or Stop Failsafe                                 | Action                                                                                                    | End the cleaning process (cyclically or manually)                                                                                                    |
| ▶ Outputs                                             |                                                                                                    | Goes to the menu <b>Outputs</b>                                                                                                    |
| Cleaning program<br>assignment view                   |                                                                                                    | Shows an overview of the cleaning processes                                                                                                    |

### 10.6.3 Cleaning programs, sampling technology

#### **A**CAUTION

#### Risk of injury due to medium or cleaning agent

Cleaning not switched off during calibration or maintenance activities

- If a cleaning system is connected, switch if off before removing a sensor from the medium.
- If you wish to check the cleaning function and have therefore not switched off the cleaning system, please wear protective clothing, goggles and gloves or take other appropriate measures.

#### Dosing chamber rinsing

The sampler must be ordered with TSP modification 71265624 to commission this function.

The following hardware changes have already been made:

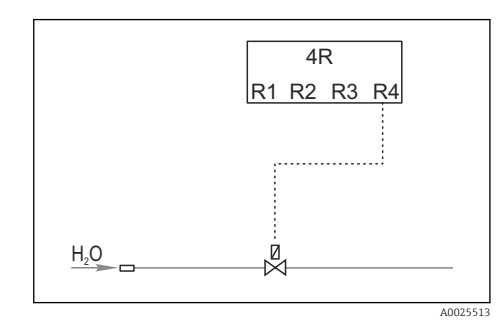

☑ 38 Cleaning valve

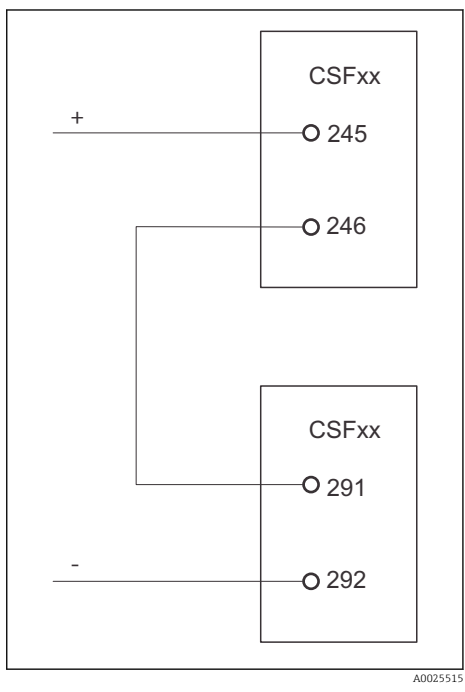

Control of cleaning valve via relay R4 for dosing chamber rinsing.

Binary output S:2 is configured for "End of sampling". or "Bottle change" and is connected to binary input S:2 which starts the Chemoclean Plus function.

S 39 Cleaning valve

Cleaning/rinsing the dosing chamber

1. Select Menu/Setup/Inputs/Binary input and configure binary input S:2.

| MenuSetup/Inputs/Binary input               |                                                                          |  |
|---------------------------------------------|--------------------------------------------------------------------------|--|
| Function                                    | Entry for sample program                                                 |  |
| MODE                                        | On                                                                       |  |
| Input variable                              | External signal<br>-> Control of sampling functions via external signals |  |
| Having selected input variable External sig | nal:                                                                     |  |
| Operation                                   | Start cleaning<br>-> A pulse triggers the cleaning.                      |  |
| Signal slope                                | Low-High<br>Factory setting: Low-High.                                   |  |

#### 2. Select **Menu/Setup/Additional functions** and configure the binary output:

| MenuSetup/Inputs/Outputs                          |                                                                 |  |  |
|---------------------------------------------------|-----------------------------------------------------------------|--|--|
| Function                                          | Entry for sample program                                        |  |  |
| Having selected input variable <b>Binary outp</b> | ut                                                              |  |  |
| Mode                                              | Event<br>Factory setting: Off                                   |  |  |
| Having selected input variable <b>Event</b> :     |                                                                 |  |  |
| Slope of signal                                   | Low-High<br>Factory setting: Low-High.                          |  |  |
| Event                                             | End of sampling<br>A pulse is switched when sampling has ended. |  |  |
|                                                   | Bottle change<br>A pulse is switched when a bottle is changed.  |  |  |

#### 3. Select **Menu/Setup/Additional functions** and configure the binary output:

| MenuSetup/Inputs/Additional functions/Cleaning/Cleaning 1 |                                                                                                    |  |
|-----------------------------------------------------------|----------------------------------------------------------------------------------------------------|--|
| Function                                                  | Entry for sample program                                                                                                    |  |
| Cleaning type                                             | Chemoclean Plus<br>Dosing chamber rising is only enabled in this way                                                                                                    |  |
| Cleaning steps setup                                      | Table to create a time program: You define a maximum of 30 program steps which should be performed one after the other. For each step, enter the duration [s] and the state (0="off", 1="on") for each relay or output. You can specify the number and name of the outputs further down in the menu. See below for program examples. |  |
| Failsafe step setup                                       | Table view:<br>In the table specify the states that the relays or outputs should<br>assume in the event of an error.                                                                                                    |  |
| Outputs                                                   | 1<br>Select the number of outputs that the actuators, such as valves or<br>pumps, should activate. 04                                                                                                    |  |
| Output label 1                                            | Test (out 1)<br>You can assign a meaningful name to each output, e.g.: "assembly",<br>"acid", "base" etc.                                                                                                    |  |

Example of a cleaning phase table

| # | Duration (s) | Water | Info           |
|---|--------------|-------|----------------|
| 1 | 5            | 0     | Arm at tundish |
| 2 | 5            | 1     | Water valve    |
| 3 | 5            | 0     | Drip time      |

The distribution arm only goes to the bottle at the next sampling.

| MenuSetup/Inputs/Additional functions/Cleaning/Cleaning 1/Chemoclean Plus/ChemoCleanPlus setup |                                                                                                    |  |
|------------------------------------------------------------------------------------------------|----------------------------------------------------------------------------------------------------|--|
| Function                                                                                       | Entry for sample program                                                                                                    |  |
| Cleaning cycle                                                                                 | Off<br>Only active via external controller.                                                                                                    |  |
| Start signal                                                                                   | Binary input<br>Select the sensors and their measured variables that should be used<br>as the minuend ( <b>Y1</b> ) or subtrahend ( <b>Y2</b> ). |  |
| Start signal                                                                                   | Binary input<br>The input must be selected beforehand.                                                                                           |  |
| ▶ Outputs                                                                                      |                                                                                                    |  |
| ► OutputRelay                                                                                  | Cleaning                                                                                                    |  |
| ► Assignment                                                                                   | Cleaning 1 - Out 1 Press the navigator to confirm.                                                                                               |  |

4. Please check the function in Menu/Setup/Output/Relay %0V.

### 10.6.4 Other settings and manual cleaning

Г

| Menu/Setup/Additional functions/Cleaning/Cleaning 1 4 |                                                                                                    |                                                                                                    |  |
|-------------------------------------------------------|----------------------------------------------------------------------------------------------------|----------------------------------------------------------------------------------------------------|--|
| Function                                              | Options                                                                                                    | Info                                                                                                    |  |
| Start signal                                          | Selection <ul> <li>None</li> <li>Fieldbus signals</li> <li>Signals of digital or analog inputs</li> </ul> Factory setting None | <ul> <li>In addition to cyclic cleaning, you can also use an input signal to start event-controlled cleaning.</li> <li>Choose the trigger for such a cleaning process here.</li> <li>Interval and weekly programs are executed as normal, i. e. conflicts can occur. Priority is given to the cleaning program that was the first to be started.</li> </ul> |  |
| Hold                                                  | Selection<br>• Off<br>• On<br>Factory setting<br>On                                                                            | <ul> <li>Decide whether there should be a hold<br/>during the cleaning process. This hold<br/>affects the inputs to which this cleaning<br/>process is assigned.</li> </ul>                                                                                                    |  |
| ⊳ Start single                                        | Action                                                                                                    | Start an individual cleaning process with the<br>selected parameters. If cyclical cleaning is<br>enabled, there are times in which it is not<br>possible to manually start the process.                                                                                                    |  |
| ⊳ Stop or Stop Failsafe                               | Action                                                                                                    | End the cleaning process (cyclically or manually)                                                                                                    |  |
| ▶ Outputs                                             |                                                                                                    | Goes to the menu <b>Outputs</b>                                                                                                    |  |
| Cleaning program<br>assignment view                   |                                                                                                    | Shows an overview of the cleaning processes                                                                                                    |  |

#### Mathematical functions 10.6.5

In addition to "real" process values, which are provided by connected physical sensors or analog inputs, mathematical functions can be used to calculate a maximum of 8 "virtual" process values.

The "virtual" process values can be:

- Output via a current output or a fieldbus
- Used as a controlled variable
- Assigned as a measured variable to a limit switch
- Used as a measured variable to trigger cleaning
- Displayed in user-defined measuring menus

#### Difference

You can subtract the measured values of two sensors and use the result to detect incorrect measurements, for example.

To calculate a difference, you must use two measured values with the same engineering unit.

| Menu/Setup/Additional functions/Mathematical functions/MF1 to 8/Mode = Difference |                                                      |                                                                                                |  |
|-----------------------------------------------------------------------------------|------------------------------------------------------|------------------------------------------------------------------------------------------------|--|
| Function                                                                          | Options                                              | Info                                                                                           |  |
| Calculation                                                                       | Selection<br>• Off<br>• On<br>Factory setting<br>Off | On/off switch for the function                                                                 |  |
| Y1                                                                                | The options depend on the                            | Select the sensors and measured variables that                                                 |  |
| Measured value                                                                    | sensors connected                                    | subtrahend (Y2).                                                                               |  |
| Y2                                                                                |                                                      |                                                                                                |  |
| Measured value                                                                    |                                                      |                                                                                                |  |
| Difference value                                                                  | Read only                                            | View this value in a user-defined measuring screen or output the value via the current output. |  |
| ► Mathematical function assignment view                                           |                                                      | Overview of the configured functions                                                           |  |

#### Redundancy

Use this function to monitor two or three sensors with redundant measurements. The arithmetic average of the two closest measured values is calculated and output as the redundancy value.

| Menu/Setup/Additional functions/Mathematical functions/MF1 to 8/Mode = Redundancy |                            |                                                                                                    |
|-----------------------------------------------------------------------------------|----------------------------|----------------------------------------------------------------------------------------------------|
| Function                                                                          | Options                    | Info                                                                                                    |
| Calculation                                                                       | Selection<br>• Off<br>• On | On/off switch for the function                                                                                        |
|                                                                                   | Factory setting<br>Off     |                                                                                                    |
| Ү1                                                                                | The options depend on the  | You can select a maximum of 3 different types of                                                                      |
| Measured value                                                                    | sensors connected          | sensor that output the same measured value.                                                                           |
| Y2                                                                                |                            | You have a pH sensor and an oxygen sensor at                                                                          |
| Measured value                                                                    |                            | inputs 1 and 2. Select the pH sensor as <b>Y1</b> and the oxygen sensor as <b>Y2</b> . <b>Measured value</b> : Select |
| Y3 (optional)                                                                     |                            | <b>Temperature</b> in each case.                                                                                      |
| Measured value                                                                    |                            |                                                                                                    |

| Menu/Setup/Additional functions/Mathematical functions/MF1 to 8/Mode = Redundancy |                                        |                                                                                                |  |
|-----------------------------------------------------------------------------------|----------------------------------------|------------------------------------------------------------------------------------------------|--|
| Function                                                                          | Options                                | Info                                                                                           |  |
| Deviation control                                                                 | Selection<br>• Off<br>• On             | You can monitor the redundancy. Specify an absolute limit value that must not be exceeded.     |  |
|                                                                                   | Factory setting<br>Off                 |                                                                                                |  |
| Deviation limit                                                                   | Depends on the selected measured value |                                                                                                |  |
| Redundancy                                                                        | Read only                              | View this value in a user-defined measuring screen or output the value via the current output. |  |
| ► Mathematical function assignment view                                           |                                        | Overview of the configured functions                                                           |  |

ъл /Cat / ^ ddi+i 1.6 /N/ a+4 /// [1 +/ 0/11

#### rH value

To calculate the rH value, a pH sensor and an ORP sensor must be connected. It is irrelevant whether you are using a pH glass sensor, an ISFET sensor or the pH electrode of an ISE sensor.

Instead of the mathematical functions, you can also connect a combined pH/ORP sensor.

Set the main measured value simply to rH.

| Menu/Setup/Additional functions/Mathematical functions/MF1 to 8/Mode = rH calculation |                            |                                                                                                |  |
|---------------------------------------------------------------------------------------|----------------------------|------------------------------------------------------------------------------------------------|--|
| Function                                                                              | Options                    | Info                                                                                           |  |
| Calculation                                                                           | Selection<br>• Off<br>• On | On/off switch for the function                                                                 |  |
|                                                                                       | Factory setting<br>Off     |                                                                                                |  |
| pH source                                                                             | Connected pH sensor        | Set the input for the pH sensor and the input for                                              |  |
| ORP source                                                                            | Connected ORP sensor       | the ORP sensor. Measured value interrogation is obsolete as you must select pH or ORP mV.      |  |
| Calculated rH                                                                         | Read only                  | View this value in a user-defined measuring screen or output the value via the current output. |  |
| ► Mathematical function assignment view                                               |                            | Overview of the configured functions                                                           |  |

#### **Degassed conductivity**

Carbon dioxide from the air can be a contributing factor to the conductivity of a medium. The degassed conductivity is the conductivity of the medium excluding the conductivity caused by carbon dioxide.

Advantages of using degassed conductivity taking the example of a power station:

- The conductivity caused by corrosion products or contamination in the feed water is determined as soon as the turbines are started. The system excludes the initially high conductivity values resulting from the ingress of air.
- If carbon dioxide is regarded as non-corrosive, the live steam can be directed to the turbine far earlier during startup.
- If the conductivity value increases during normal operation, it is possible to immediately determine an ingress of coolant or air by calculating the degassed conductivity.

| Menu/Setup/Additional functions/Mathematical functions/MF1 to 8/Mode = Degassed conductivity |                                                      |                                                                                                    |  |
|----------------------------------------------------------------------------------------------|------------------------------------------------------|----------------------------------------------------------------------------------------------------|--|
| Function                                                                                     | Options                                              | Info                                                                                                    |  |
| Calculation                                                                                  | Selection<br>• Off<br>• On<br>Factory setting<br>Off | On/off switch for the function                                                                                                    |  |
| Cation conductivity                                                                          | Connected conductivity sensor                        | <b>Cation conductivity</b> represents the sensor downstream from the cation exchanger and                                                                                  |  |
| Degassed conductivity                                                                        | Connected conductivity<br>sensor                     | <b>Degassed conductivity</b> represents the sensor at the outlet of the degassing module.<br>Measured value interrogation is obsolete as you can only choose conductivity. |  |
| CO2 concentration                                                                            | Read only                                            | View this value in a user-defined measuring screen or output the value via the current output.                                                                             |  |
| Mathematical function<br>assignment view                                                     |                                                      | Overview of the configured functions                                                                                                    |  |

### Dual conductivity

You can subtract two conductivity values and use the result to monitor the efficiency of an ion exchanger, for example.

| Menu/Setup/Additional functions/Mathematical functions/MF1 to 8/Mode = Dual conductivity |                                                                                              |                                                                                                    |  |
|------------------------------------------------------------------------------------------|----------------------------------------------------------------------------------------------|----------------------------------------------------------------------------------------------------|--|
| Function                                                                                 | Options                                                                                      | Info                                                                                                    |  |
| Calculation                                                                              | Selection<br>• Off<br>• On<br>Factory setting<br>Off                                         | On/off switch for the function                                                                             |  |
| Inlet                                                                                    | The options depend on the                                                                    | Select the sensors that should function as the                                                             |  |
| Measured value                                                                           | sensors connected                                                                            | minuend ( <b>Inlet</b> , e.g. sensor upstream from the ion exchanger) or subtrahend ( <b>Outlet</b> , e.g. |  |
| Outlet                                                                                   |                                                                                              | sensor downstream from the ion exchanger).                                                                 |  |
| Measured value                                                                           |                                                                                              |                                                                                                    |  |
| Main value format                                                                        | <pre>Selection     Auto     #     #.#     #.##     #.### Factory setting Auto</pre>          | Specify the number of decimal places.                                                                      |  |
| Cond. unit                                                                               | Selection<br>Auto<br>μS/cm<br>S/cm<br>S/cm<br>μS/m<br>mS/m<br>S/m<br>Factory setting<br>Auto |                                                                                                    |  |
| Dual conductivity                                                                        | Read only                                                                                    | View this value in a user-defined measuring screen or output the value via the current output.             |  |
| ► Mathematical function assignment view                                                  |                                                                                              | Overview of the configured functions                                                                       |  |

#### Calculated pH value

The pH value can be calculated from the measured values of two conductivity sensors under certain conditions. Areas of application include power stations, steam generators and boiler feedwater.

| Menu/Setup/Additional functions/Mathematical functions/MF1 to 8/Mode = pH calculation from |  |
|--------------------------------------------------------------------------------------------|--|
| conductivity                                                                               |  |

| Function                                | Options                                              | Info                                                                                                    |
|-----------------------------------------|------------------------------------------------------|----------------------------------------------------------------------------------------------------|
| Calculation                             | Selection<br>• Off<br>• On<br>Factory setting<br>Off | On/off switch for the function                                                                                                    |
| Method                                  | Selection<br>NaOH<br>NH3<br>LiOH                     | The calculation is performed on the basis of<br>Guideline VGB-R-450L of the Technical<br>Association of Large Power Plant Operators<br>(Verband der Großkesselbetreiber, (VGB)). |
|                                         | <b>Factory setting</b><br>NaOH                       | <b>NaOH</b><br>pH = 11 + log {( $\kappa_v - 1/3 \kappa_h$ )/273}                                                                                                    |
|                                         |                                                      | <b>NH3</b><br>pH = 11 + log {( $\kappa_v - 1/3 \kappa_h$ )/243}                                                                                                    |
|                                         |                                                      | LiOH<br>pH = 11 + log {( $\kappa_v - 1/3 \kappa_h$ )/228}                                                                                                    |
|                                         |                                                      | $\kappa_v \dots$ <b>Inlet</b> direct conductivity $\kappa_h \dots$ <b>Outlet</b> acid conductivity                                                                               |
| Inlet                                   | The options depend on the                            | Inlet                                                                                                    |
| Measured value                          | sensors connected                                    | Sensor upstream from the cation exchanger,<br>"direct conductivity"                                                                                                    |
| Outlet                                  |                                                      | Outlet                                                                                                    |
| Measured value                          |                                                      | Sensor downstream from the cation exchanger,<br>"acid conductivity"                                                                                                    |
|                                         |                                                      | Selection of the measured value is obsolete as it must always be <b>Conductivity</b> .                                                                                           |
| Calculated pH                           | Read only                                            | View this value in a user-defined measuring screen or output the value via the current output.                                                                                   |
| ▶ Mathematical function assignment view |                                                      | Overview of the configured functions                                                                                                    |

#### Formula (optional, with activation code)

With the formula editor, it is possible to calculate a new value from a maximum of 3 measured values. A wide range of mathematical and logical (Boolean) operations are available for this purpose.

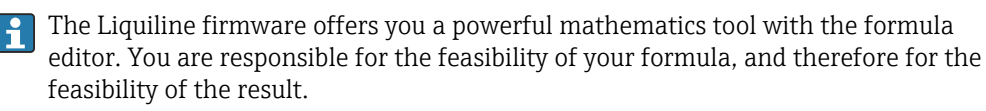

| Symbol | Operation      | Type of operands | Type of result | Example        |
|--------|----------------|------------------|----------------|----------------|
| +      | Addition       | Numerical        | Numerical      | A+2            |
| -      | Subtraction    | Numerical        | Numerical      | 100-В          |
| *      | Multiplication | Numerical        | Numerical      | A*C            |
| 1      | Division       | Numerical        | Numerical      | B/100          |
| ^      | Power          | Numerical        | Numerical      | A^5            |
| 2      | Square         | Numerical        | Numerical      | A <sup>2</sup> |
| 3      | Cube           | Numerical        | Numerical      | B <sup>3</sup> |

| Symbol | Operation                                  | Type of operands | Type of result | Example           |
|--------|--------------------------------------------|------------------|----------------|-------------------|
| SIN    | Sine                                       | Numerical        | Numerical      | SIN(A)            |
| COS    | Cosine                                     | Numerical        | Numerical      | COS(B)            |
| EXP    | Exponential function e <sup>x</sup>        | Numerical        | Numerical      | EXP(A)            |
| LN     | Natural logarithm                          | Numerical        | Numerical      | LN(B)             |
| LOG    | Decadic logarithm                          | Numerical        | Numerical      | LOG(A)            |
| MAX    | Maximum of two values                      | Numerical        | Numerical      | MAX(A,B)          |
| MIN    | Minimum of two values                      | Numerical        | Numerical      | MIN(20,B)         |
| MOD    | Division with remainder                    | Numerical        | Numerical      | MOD (10.3)        |
| ABS    | Absolute value                             | Numerical        | Numerical      | ABS(C)            |
| NUM    | Boolean $\rightarrow$ numerical conversion | Boolean          | Numerical      | NUM(A)            |
| =      | Equals                                     | Boolean          | Boolean        | A=B               |
| <>     | Not equal to                               | Boolean          | Boolean        | A<>B              |
| >      | Greater than                               | Numerical        | Boolean        | B>5.6             |
| <      | Less than                                  | Numerical        | Boolean        | A <c< td=""></c<> |
| OR     | Disjunction                                | Boolean          | Boolean        | B OR C            |
| AND    | Conjunction                                | Boolean          | Boolean        | A AND B           |
| XOR    | Exclusive disjunction                      | Boolean          | Boolean        | B XOR C           |
| NOT    | Negation                                   | Boolean          | Boolean        | NOT A             |

| Menu/Setu  | o/Additional   | functions   | /Mathematical | functions/MF1    | to $8/Mode = 1$ | Formula |
|------------|----------------|-------------|---------------|------------------|-----------------|---------|
| menu, betu | , i iuuitionui | i unctiono, | mathematica   | Tunctiono, mit 1 | to of moute     | rormana |

| Function       | Options                                               | Info                                                                                                    |
|----------------|-------------------------------------------------------|----------------------------------------------------------------------------------------------------|
| Calculation    | Selection<br>• Off<br>• On<br>Factory setting<br>Off  | On/off switch for the function                                                                                                    |
| Source A C     | Selection<br>Select source<br>Factory setting<br>None | You can use all the sensor inputs, binary and<br>analog inputs, mathematical functions, limit<br>switches, time switches, fieldbus signals,<br>controllers and datasets for measuring range<br>switching as the source for measured values.                                                                                                    |
| Measured value | <b>Selection</b><br>Depends on the source             | 1. Choose a maximum of three sources (A, B and C) for measured values.                                                                                                    |
| A C            | The current measured<br>value is displayed            | <ol> <li>For each source, choose the measured value to be calculated.</li> <li>All available signals - depending on the selected source - are possible measured values.</li> <li>Enter the formula.</li> <li>Switch on the calculation.</li> <li>The current measured values A, B and C as well as the result of the calculation using the formula are displayed.</li> </ol> |

| Menu/Setup/Additional functions/Mathematical functions/MF1 to 8/Mode = Formula |                                                                           |                                                                                                    |  |
|--------------------------------------------------------------------------------|---------------------------------------------------------------------------|----------------------------------------------------------------------------------------------------|--|
| Function                                                                       | Options                                                                   | Info                                                                                                    |  |
| Formula                                                                        | User-defined text                                                         | Table $\rightarrow \square$ 123                                                                                                    |  |
|                                                                                |                                                                           | Make sure the exact notation is used<br>(upper case). Blank spaces before and after<br>mathematical characters are irrelevant.<br>Note the operator precedence, i.e.<br>multiplication and division take<br>precedence over addition and subtraction.<br>Use parentheses if necessary. |  |
| Result unit                                                                    | User-defined text                                                         | You may enter a unit for the calculated value if desired.                                                                                                    |  |
| Result format                                                                  | Selection<br>• #<br>• #.#<br>• #.##<br>• #.###<br>Factory setting<br>#.## | Select the number of decimal places.                                                                                                    |  |
| Result numeric                                                                 | Read only                                                                 | Current, calculated value                                                                                                    |  |
| Mathematical function<br>assignment view                                       |                                                                           | Overview of the configured functions                                                                                                    |  |

#### Example: 2-point chlorine regulator with volume flow monitoring

A relay output activates a dosing pump. The pump should switch on when the following 3 conditions are met:

- (1) There is flow
- (2) The volume flow is above a defined value
- (3) The concentration of chlorine drops below a defined value
- 1. Connect a binary input signal from an "INS" point level switch of the CCA250 assembly to the DIO module.
- 2. Connect an analog input signal of a volume flow meter to the AI module.
- 3. Connect the chlorine sensor.
- 4. Configure the Formula mathematical function: Source A = binary input DIO, Source B = current input AI, Source C = input Disinfection.
  - ← Formula:
    - A AND (B > 3) AND (C < 0.9)

(where 3 is the lower limit value of the volume flow and 0.9 is the lower limit value of the chlorine concentration)

5. Configure the relay output with the **Formula** mathematical function and connect the dosing pump to the corresponding relay.

The pump is switched on if all 3 conditions are met. If one of the conditions is no longer met, the pump is switched off again.

Instead of outputting the result of the formula directly to a relay, you can also connect a limit switch in between in order to attenuate the output signal via a switch-on and switch-off delay.

#### Example: Load-based control

The load - i.e. the product of the concentration and volume flow - is needed for the dosage of precipitants, for instance.

- 1. Connect the input signal of a phosphate analyzer to the AI module.
- 2. Connect an analog input signal of a volume flow meter to the AI module.

- 3. Configure the **Formula** mathematical function: **Source A** = input signal phosphate and **Source B** = input signal volume flow.
  - → Formula: A\*B\*x
    - (where x is an application-specific proportionality factor)
- 4. Select this formula as the source e.g. of the current output or of a modulated binary output.
- 5. Connect the valve or pump.

#### 10.6.6 Measuring range switching

A measuring range switching (MRS) configuration includes the following options for each of the four binary input states:

- Operating mode (conductivity or concentration)
- Concentration table
- Temperature compensation
- Current output turndown
- Limit switch range

An MRS set is assigned to a channel and switched on. The measuring range configuration selected via the binary inputs is now applied instead of the normal configuration of the linked sensor channel. For current outputs and limit switches to be controlled by the MRS, they must be linked to the MRS set, not to the measuring channel.

Current outputs and limit switches can be linked to an MRS set. This MRS set gives you the measured value and the associated turn down (current outputs) or the range for limit value monitoring (limit switches).

A limit switch connected to an MRS set always uses the **Out of range check**mode.

Consequently, it switches when the value is outside the configured range.

If a current output or limit switch is connected to an MRS set, the turndown, monitoring range and limit switch mode can no longer be configured manually. Therefore, these options are hidden in the menus (current outputs and limit switch).

|                   | Beer                  | Water                 | Alkali                | Acid                  |
|-------------------|-----------------------|-----------------------|-----------------------|-----------------------|
| Binary input 1    | 0                     | 0                     | 1                     | 1                     |
| Binary input 1    | 0                     | 1                     | 0                     | 1                     |
|                   | Measuring<br>range 00 | Measuring<br>range 01 | Measuring<br>range 10 | Measuring<br>range 11 |
| Operating mode    | Conductivity          | Conductivity          | Concentration         | Concentration         |
| Conc. Table       | -                     | -                     | NaOH 015%             | User table 1          |
| Compensation      | User table 1          | Linear                | -                     | -                     |
| Current output    |                       |                       |                       |                       |
| Range lower value | 1.00 mS/cm            | 0.1 mS/cm             | 0.50 %                | 0.50 %                |
| Range upper value | 3.00 mS/cm            | 0.8 mS/cm             | 5.00 %                | 1.50 %                |
| Limit switches    |                       |                       |                       |                       |
| Range lower value | 2.3 mS/cm             | 0.5 mS/cm             | 2.00 %                | 1.30 %                |
| Range upper value | 2.5 mS/cm             | 0.7 mS/cm             | 2.10 %                | 1.40 %                |

Programming example: CIP cleaning in a brewery

| Menu/Setup/Additional functions/Measuring range switch |                                                                                                    |                                                                                                    |  |
|--------------------------------------------------------|----------------------------------------------------------------------------------------------------|----------------------------------------------------------------------------------------------------|--|
| Function                                               | Options                                                                                                    | Info                                                                                                    |  |
| ▶ MRS set 1 2                                          |                                                                                                    | If you enter both activation codes, you have two<br>independent parameter sets available for<br>measuring range switching. The submenus are<br>the same for both sets.                                                                                                    |  |
| MRS                                                    | Selection<br>• Off<br>• On<br>Factory setting<br>Off                                                                                                    | Switches the function on or off                                                                                                    |  |
| Sensor                                                 | Selection <ul> <li>None</li> <li>Connected conductivity sensors</li> </ul> Factory setting None                                                                                        | This function can be used on conductivity sensors only.                                                                                                    |  |
| Binary input 1 2                                       | Selection None Binary inputs Fieldbus signals Limit switches Factory setting None                                                                                                    | Source of the switching signal, can be selected for input 1 and 2 in each case                                                                                                    |  |
| ▶ Measuring range 00<br>11                             |                                                                                                    | Select the MRSs; a maximum of 4 are possible.<br>The submenus are identical for each and thus<br>are displayed only once.                                                                                                    |  |
| Operating mode                                         | Selection<br>Conductivity<br>Concentration<br>TDS<br>Resistance<br>Factory setting<br>Conductivity                                                                                     | <ul> <li>Selection depends on the sensor used:</li> <li>Inductive sensor and conductive four-pin sensor</li> <li>Conductivity</li> <li>Concentration</li> <li>TDS</li> <li>Conductive sensor</li> <li>Conductivity</li> <li>Resistance</li> <li>TDS</li> </ul>                                                                                                    |  |
| Conc. Table<br>Operating mode =<br>Concentration       | Selection<br>NaOH 015%<br>NaOH 2550%<br>HCl 020%<br>HNO3 024%<br>HNO3 2430%<br>H2SO4 0.527%<br>H2SO4 999%<br>H3PO4 040%<br>NaCl 026%<br>User table 1 4<br>Factory setting<br>NaOH 015% | Concentration tables saved at the factory:<br>NaOH: 0 to 15%, 0 to 100 °C (32 to 212 °F)<br>NaOH: 25 to 50%, 2 to 80 °C (36 to 176 °F)<br>HCI: 0 to 20%, 0 to 65 °C (32 to 149 °F)<br>HNO3: 0 to 25%, 2 to 80 °C (36 to 176 °F)<br>H2SO4: 0 to 28%, 0 to 100 °C (32 to 212 °F)<br>H2SO4: 40 to 80%, 0 to 100 °C (32 to 212 °F)<br>H2SO4: 93 to 100%, 0 to 100 °C (32 to 212 °F)<br>H3PO4: 0 to 40%, 2 to 80 °C (36 to 176 °F)<br>NaCI: 0 to 26%, 2 to 80 °C (36 to 176 °F) |  |
| Compensation<br>Operating mode =<br>Conductivity       | Selection None Linear NaCl (IEC 746-3) Water ISO7888 (20°C) Water ISO7888 (25°C) UPW NaCl UPW HCl USer table 1 4 Factory setting                                                       | Various methods are available to compensate for<br>the temperature dependency. Depending on your<br>process, decide which type of compensation you<br>want to use. Alternatively, you can also select<br><b>None</b> and thus measure uncompensated<br>conductivity.                                                                                                    |  |

| Menu/Setup/Additional functions/Measuring range switch |                                 |                                                                              |  |
|--------------------------------------------------------|---------------------------------|------------------------------------------------------------------------------|--|
| Function                                               | Options                         | Info                                                                         |  |
| <ul> <li>Current output</li> </ul>                     |                                 |                                                                              |  |
| Range lower unit                                       | Depends on the <b>Operating</b> | Units are only queried for <b>Operating mode</b> =                           |  |
| Range lower value                                      | mode                            | and cannot be modified.                                                      |  |
| Range upper unit                                       |                                 | <ul> <li>Conductivity</li> <li>S/m mS/cm uS/cm S/cm uS/m mS/m</li> </ul>     |  |
| Range upper value                                      |                                 | <ul> <li>Concentration %</li> <li>TDS ppm</li> <li>Resistance Ωcm</li> </ul> |  |
| Limit switches                                         |                                 |                                                                              |  |
| Range lower unit                                       | Depends on the <b>Operating</b> | Units are only queried for <b>Operating mode</b> =                           |  |
| Range lower value                                      | mode                            | and cannot be modified.                                                      |  |
| Range upper unit                                       |                                 | <ul> <li>Conductivity</li> <li>S/m mS/cm uS/cm S/cm uS/m mS/m</li> </ul>     |  |
| Range upper value                                      |                                 | <ul> <li>Concentration %</li> <li>TDS ppm</li> <li>Resistance Ωcm</li> </ul> |  |

# 11 Diagnostics and troubleshooting

### 11.1 General troubleshooting

The sampler continuously monitors its functions itself.

The color of the display background changes to red if a diagnostic message for error category  $"\!F"$  occurs.

The LED beside the display flashes red if a diagnostic message for error category  $\ensuremath{\mathsf{'M''}}$  occurs.

### 11.1.1 Troubleshooting

A diagnostic message appears on the display , measured values are not plausible, or you identify a fault.

1. See the Diagnostics menu for details on the diagnostic message.

← Follow the instructions to rectify the problem.

- 2. If this does not help, search for the diagnostic message under "Overview of diagnostic information" in these Operating Instructions. Use the message number as a search criterion. Ignore the letters indicating the Namur error category.
  - └→ Follow the troubleshooting instructions provided in the last column of the error tables.
- **4.** Contact the Service Department if you cannot rectify the error yourself. citing only the error number.

### 11.1.2 Device-specific errors

| Problem                                                    | Possible cause                           | Tests and/or remedial measures                                                                                           |
|------------------------------------------------------------|------------------------------------------|----------------------------------------------------------------------------------------------------|
| Dark display                                               | No supply voltage                        | • Check if supply voltage applied.                                                                                       |
|                                                            | Base module defective                    | ► Replace base module                                                                                                    |
| Values appear on display but:<br>• Display does not change | Module not wired correctly               | <ul> <li>Check modules and wiring.</li> </ul>                                                                            |
| <ul> <li>Device cannot be operated</li> </ul>              | Impermissible operating system condition | <ul> <li>Switch off device and switch it on again.</li> </ul>                                                            |
| Implausible measured values                                | Inputs defective                         | <ul> <li>First perform tests and take measures as<br/>outlined in "Process-specific errors" section.</li> </ul>          |
|                                                            |                                          | Measuring input test:                                                                                                    |
|                                                            |                                          | <ul> <li>Connect the Memocheck Sim CYP03D to the<br/>input and use it to check the function of the<br/>input.</li> </ul> |
| Controller signals not                                     | Incorrect program setting                | <ul> <li>Check program setting</li> </ul>                                                                                |
| accepted or outputs do not switch                          | Incorrect wiring                         | ► Check wiring                                                                                                    |
|                                                            | Electronics failure                      | ► Replace base module                                                                                                    |
| Sample not representative                                  | Siphon in sampling hose                  | <ul> <li>Check the sampling hose</li> </ul>                                                                              |
|                                                            | Connection not tight/                    | 1. Check hoses/connections                                                                                               |
| sampling hose dr<br>air                                    | sampling hose drawing in air             | 2. Check routing of the sampling hose                                                                                    |

| Problem                   | Possible cause                        | Tests and/or remedial measures                                                                                 |
|---------------------------|---------------------------------------|----------------------------------------------------------------------------------------------------|
|                           | Bottles not filling correctly         | Incorrect distribution selected in operation                                                                   |
|                           |                                       | <ul> <li>Calibrate the distribution arm</li> </ul>                                                             |
|                           | Distribution arm stops                | Incorrect distribution selected in operation                                                                   |
|                           |                                       | 1. Check the distribution arm connection                                                                       |
|                           |                                       | 2. Distributor is defective, replace distributor or arrange for repair by E+H Service                          |
|                           | Incorrect bottle filled               | Incorrect distribution selected in operation                                                                   |
|                           | No sample cooling                     | • Check the setting for the sample compartment temperature at the console                                      |
|                           |                                       | Refrigeration system defective> have repaired by E+H Service                                                   |
|                           | Incorrect pump tubing                 | <ul> <li>Only use the original pump tubing</li> </ul>                                                          |
|                           | Sensory mechanism is faulty           | <ul> <li>Replace the sensory mechanism (contact E+H<br/>Service)</li> </ul>                                    |
| No sampling               | Connection not tight                  | <ul> <li>Check tightness of hoses/connections</li> </ul>                                                       |
|                           | Sampling hose drawing in air          | <ul> <li>Check routing of the sampling hose</li> </ul>                                                         |
|                           | Air manager defective                 | Have repaired by E+H Service                                                                                   |
|                           | Membrane pump<br>defective            | Have repaired by E+H Service                                                                                   |
|                           | Incorrect pump tubing                 | <ul> <li>Only use the original pump tubing</li> </ul>                                                          |
|                           | Sensory mechanism is faulty           | <ul> <li>Replace the sensory mechanism (contact E+H<br/>Service)</li> </ul>                                    |
| Current output, incorrect | Incorrect adjustment                  | <ul> <li>Check with integrated current simulation,</li> </ul>                                                  |
| current value             | Load too large                        | connect mA meter directly to current output.                                                                   |
|                           | Shunt/short to ground in current loop |                                                                                                    |
| No current output signal  | Base module defective                 | <ul> <li>Check with integrated current simulation,<br/>connect mA meter directly to current output.</li> </ul> |

### **11.2** Diagnostic information on local display

Up-to-date diagnostic events are displayed along with their status category, diagnostic code and short text. Clicking on the navigator lets you retrieve more information and tips on remedial measures.

### 11.3 Adapting the diagnostic information

### 11.3.1 Classification of diagnostics messages

In the **DIAG/Diagnostics list** menu you can find more detailed information on the current diagnostic messages displayed.

In accordance with Namur specification NE 107, the diagnostic messages are characterized by:

- Message number
- Error category (letter in front of the message number)
  - **F** = (Failure) a malfunction has been detected

The cause of the malfunction is to be found in the sampling point/measuring point. Any control system connected should be set to manual mode.

C = (Function check), (no error)

Maintenance work is being performed on the device. Wait until the work has been completed.

S = (Out of specification), the measuring point is being operated outside its specification

Operation is still possible. However, you run the risk of increased wear, shorter operating life or lower measurement accuracy. The cause of the problem is to be found outside the measuring point.

- M = (Maintenance required), action should be taken as soon as possible The device still measures/takes samples correctly. Immediate measures are not necessary. However, proper maintenance efforts would prevent a possible malfunction in the future.
- Message text

If you contact the Service Department, please cite the message number only. Since you can individually change the assignment of an error to an error category, the Service Department cannot use this information.

### 11.3.2 Adapting the diagnostic behavior

All the diagnostic messages are assigned to specific error categories at the factory. Since other settings might be preferred depending on the application, error categories and the effect errors have on the measuring point can be configured individually. Furthermore, every diagnostic message can be disabled.

#### Example

Diagnostic message 531 **Logbook full**appears on the display. You want to change this message so that an error is not shown on the display for example.

- 1. Select the diagnostics message and press the navigator button.
- 2. Decide: (a) Should the message be deactivated? (**Diagnostics message = Off**)
  - (b) Do you want to change the error category?(Status signal)
  - (c) Should an error current be output? (Failure current = On)
  - (d) Do you want to trigger a cleaning program? (Cleaning program)
- 3. Example: You deactivate the message.
  - └ The message is no longer displayed. In the DIAG menu, the message appears as Past message.

#### Possible settings

The list of diagnostic messages displayed depends on the path selected. There are devicespecific messages, and messages that depend on what sensor is connected.

| Menu/Setup/Run the/Extended setup/Diagnostics settings/Diag. behavior |                  |                                                                                                    |  |
|-----------------------------------------------------------------------|------------------|----------------------------------------------------------------------------------------------------|--|
| Function                                                              | ion Options Info |                                                                                                    |  |
| List of diagnostic messages                                           |                  | <ul> <li>Select the message to be changed.</li> <li>Only then can you make the settings for this message.</li> </ul> |  |
| Diag. code                                                            | Read only        |                                                                                                    |  |

| Menu/Setup/Run the/Extended setup/Diagnostics settings/Diag. behavior |                                                                                                    |                                                                                                    |  |  |  |  |  |
|-----------------------------------------------------------------------|----------------------------------------------------------------------------------------------------|----------------------------------------------------------------------------------------------------|--|--|--|--|--|
| Function                                                              | Options                                                                                                    | Info                                                                                                    |  |  |  |  |  |
| Diagnostic message                                                    | Selection Off Off Factory setting Depends on the Diag. code                                                                 | <ul> <li>You can deactivate or reactivate a diagnostic message here.</li> <li>Deactivating means:</li> <li>No error message in the measuring mode</li> <li>No error current at the current output</li> </ul>                                                                                                    |  |  |  |  |  |
| Failure current                                                       | Selection<br>• Off<br>• On<br>Factory setting<br>Depends on the<br>Diag. code                                               | Decide whether an error current should be<br>output at the current output if the diagnostic<br>message display is activated.<br>In the event of general device errors, the error<br>current is switched to all the current outputs. In<br>the event of channel-specific errors, the error<br>current is only switched to the current output in<br>question.                                                                                                    |  |  |  |  |  |
| Status signal                                                         | Selection Maintenance (M) Out of specification (S) Function check (C) Failure (F) Factory setting Depends on the Diag. code | The messages are divided into different error<br>categories in accordance with NAMUR NE 107.<br>Decide whether you want to change a status<br>signal assignment for your application.                                                                                                    |  |  |  |  |  |
| Diag. output                                                          | Selection None Binary outputs Alarm relay Relay Factory setting None                                                        | <ul> <li>You can use this function to select a relay output and/or binary output to which the diagnostic message should be assigned.</li> <li>An alarm relay is always available, regardless of the device version. Other relays are optional.</li> <li>Before you can assign the message to an output: Configure one of the output types mentioned as follows:</li> <li>Menu/Setup/Outputs/(Alarm relay or Binary output or relay)/Function = Diagnostics and Operating mode = as assigned.</li> </ul> |  |  |  |  |  |
| Cleaning program                                                      | Selection <ul> <li>None</li> <li>Cleaning 1 4</li> </ul> Factory setting None                                               | Decide whether the diagnostic message should<br>trigger a cleaning program.<br>You can define cleaning programs under:<br><b>Menu/Setup/Additional functions/Cleaning</b> .                                                                                                    |  |  |  |  |  |
| ▶ Detail information                                                  | Read only                                                                                                    | Here you can find more information on the diagnostic message and instructions on how to resolve the problem.                                                                                                    |  |  |  |  |  |

## 11.4 Overview of diagnostic information

### 11.4.1 Device-specific, general diagnostic messages

| No. | Message         | Factory settings |                 |                 | Tests or remedial action                            |  |
|-----|-----------------|------------------|-----------------|-----------------|-----------------------------------------------------|--|
|     |                 | S 1)             | D <sup>2)</sup> | F <sup>3)</sup> |                                                     |  |
| 202 | Selftest active | F                | On              | Off             | Wait for self-test to be finished                   |  |
| 216 | Hold active     | С                | On              | Off             | Output values and status of the channel are on hold |  |

| No. | Message            | Factory | settings        |                 | Tests or remedial action                                                                                                    |  |  |  |
|-----|--------------------|---------|-----------------|-----------------|----------------------------------------------------------------------------------------------------|--|--|--|
|     |                    | S 1)    | D <sup>2)</sup> | F <sup>3)</sup> |                                                                                                    |  |  |  |
| 241 | Firmware failure   | F       | On              | On              | Internal device error                                                                                                    |  |  |  |
| 242 | Firmware incomp.   | F       | On              | On              | 1. Update the software.                                                                                                    |  |  |  |
| 243 | Firmware failure   | F       | On              | On              | 2. Contact the Service Department.                                                                                                    |  |  |  |
|     |                    |         |                 |                 | 3. Replace the backplane (Service).                                                                                                    |  |  |  |
| 261 | Electronics module | F       | On              | On              | Electronics module defective                                                                                                    |  |  |  |
|     |                    |         |                 |                 | 1. Replace the module.                                                                                                    |  |  |  |
|     |                    |         |                 |                 | 2. Contact the Service Department.                                                                                                    |  |  |  |
| 262 | Module connection  | F       | On              | On              | Electronics module not communicating                                                                                                    |  |  |  |
|     |                    |         |                 |                 | 1. Check the cable connection , replace it if necessary.                                                                                                    |  |  |  |
|     |                    |         |                 |                 | 2. Check the power supply of the sampling control module.                                                                                                    |  |  |  |
|     |                    |         |                 |                 | 3. Contact the Service Department.                                                                                                    |  |  |  |
| 263 | Incomp. detected   | F       | On              | On              | Wrong kind of electronics module                                                                                                    |  |  |  |
|     |                    |         |                 |                 | 1. Replace the module.                                                                                                    |  |  |  |
|     |                    |         |                 |                 | 2. Contact the Service Department.                                                                                                    |  |  |  |
| 284 | Firmware update    | М       | On              | Off             | Update completed successfully                                                                                                    |  |  |  |
| 285 | Update error       | F       | On              | On              | Firmware update failed                                                                                                    |  |  |  |
|     |                    |         |                 |                 | 1. Repeat.                                                                                                    |  |  |  |
|     |                    |         |                 |                 | <b>2.</b> SD card error $\rightarrow$ use another card.                                                                                                    |  |  |  |
|     |                    |         |                 |                 | 3. Incorrect firmware → repeat with suitable firmware.                                                                                                    |  |  |  |
|     |                    |         |                 |                 | 4. Contact the Service Department.                                                                                                    |  |  |  |
| 302 | Battery low        | М       | On              | Off             | Buffer battery of real time clock is low<br>The date and time are lost if the power is<br>interrupted.                                                                                                    |  |  |  |
|     |                    |         |                 |                 | <ul> <li>Contact the Service Department (battery replacement).</li> </ul>                                                                                                    |  |  |  |
| 304 | Module data        | F       | On              | On              | At least 1 module has incorrect configuration dat                                                                                                    |  |  |  |
|     |                    |         |                 |                 | 1. Check the system information.                                                                                                    |  |  |  |
|     |                    |         |                 |                 | 2. Contact the Service Department.                                                                                                    |  |  |  |
| 305 | Power consumption  | F       | On              | On              | Total power consumption too high                                                                                                    |  |  |  |
|     |                    |         |                 |                 | 1. Check installation.                                                                                                    |  |  |  |
|     |                    |         |                 |                 | 2. Remove sensors/modules.                                                                                                    |  |  |  |
| 306 | Software error     | F       | On              | On              | Internal firmware error                                                                                                    |  |  |  |
|     |                    |         |                 |                 | ► Contact the Service Department.                                                                                                    |  |  |  |
| 310 | Temperature sensor | F       | On              | On              | <ul> <li>Temperature sensor PT1 in the climate control module for sample compartment measurement is defective</li> <li>No temperature regulation possible for the sample compartment</li> <li>Unable to cancel the sampling program</li> <li>Contact the Service Department.</li> </ul> |  |  |  |
| 311 | Temperature sensor | F       | On              | On              | <ul> <li>Temperature sensor PT2 in the sample compartment is defective</li> <li>No sample temperature measurement possible</li> <li>An in-progress sampling program cannot be canceled</li> <li>Replace the sensor.</li> </ul>                                                          |  |  |  |

| No. | Message            | Factory         | settings |                 | Tests or remedial action                                                                                                    |
|-----|--------------------|-----------------|----------|-----------------|----------------------------------------------------------------------------------------------------|
|     |                    | S <sup>1)</sup> | D 2)     | F <sup>3)</sup> |                                                                                                    |
| 312 | Temperature sensor | F               | On       | On              | <ul> <li>Temperature sensor PT3 for ambient temperature measurement is defective</li> <li>Winter operation regulation not possible</li> <li>Sampling and distribution arm blocked to protect against freezing</li> </ul> |
|     |                    |                 |          |                 | 1. Deactivate winter operation under Setup/<br>Inputs/Temperature S:3/Winter<br>operation.                                                                                                    |
|     |                    |                 |          |                 | 2. Replace the sensor.                                                                                                    |
| 313 | Safety sensor      | М               | On       | On              | <ul><li>Safety switch LF2 for sample sensor active</li><li>Contact electrodes for sample detection are fouled</li><li>The sample continues to be taken</li></ul>                                                         |
|     |                    |                 |          |                 | 1. Clean sample detection sensor LF1 in the dosing glass.                                                                                                    |
|     |                    |                 |          |                 | 2. Contact the Service Department.                                                                                                    |
| 314 | No sample flow     | F               | On       | On              | A vacuum cannot be generated in the peristaltic pump.                                                                                                    |
|     |                    |                 |          |                 | 1. Check the pump hose for leaks.                                                                                                    |
|     |                    |                 |          |                 | 2. Immerse the suction line in the medium.                                                                                                    |
| 315 | Refrigeration      | F               | On       | On              | <ul> <li>Sample compartment target temperature not reached</li> <li>Cooling regulation not possible</li> </ul>                                                                                                    |
|     |                    |                 |          |                 | 1. Check the sample compartment door.                                                                                                    |
|     |                    |                 |          |                 | 2. Perform the module test under Menu/<br>Diagnostics/System test/Cooling system/<br>Check cooling.                                                                                                    |
|     |                    |                 |          |                 | 3. Contact the Service Department.                                                                                                    |
| 316 | Heating            | F               | On       | On              | <ul> <li>Sample compartment target temperature not<br/>reached</li> <li>Hosting regulation not possible</li> </ul>                                                                                                    |
|     |                    |                 |          |                 | 1. Check the sample compartment door.                                                                                                    |
|     |                    |                 |          |                 | 2. Perform the module test under Menu/<br>Diagnostics/System test/Cooling system/<br>Check heating                                                                                                    |
|     |                    |                 |          |                 | 3. Contact the Service Department.                                                                                                    |
| 317 | Liquidsensor       | М               | On       | On              | <ul> <li>Sensor LF1 for sample detection fouled</li> <li>Five samples still possible</li> </ul>                                                                                                    |
|     |                    |                 |          |                 | • Clean sensor LF1 in the dosing glass.                                                                                                    |
| 318 | Liquidsensor       | F               | On       | On              | <ul> <li>Sensor LF1 for sample detection defective</li> <li>No sampling possible</li> </ul>                                                                                                    |
|     |                    |                 |          |                 | <ul> <li>Contact the Service Department.</li> </ul>                                                                                                    |
| 319 | Safety sensor      | М               | On       | On              | <ul><li>Safety switch LF2 fouled</li><li>Five samples still possible</li></ul>                                                                                                    |
|     |                    |                 |          |                 | • Clean sensor LF2 in the dosing glass.                                                                                                    |
| 320 | Safety sensor      | F               | On       | On              | <ul><li>Safety switch LF2 defective</li><li>No sampling possible</li></ul>                                                                                                    |
|     |                    |                 |          |                 | ► Contact the Service Department.                                                                                                    |

| No. | Message              | Factory | settings        |                 | Tests or remedial action                                                                                                    |
|-----|----------------------|---------|-----------------|-----------------|----------------------------------------------------------------------------------------------------|
|     |                      | S 1)    | D <sup>2)</sup> | F <sup>3)</sup> |                                                                                                    |
| 321 | Liquid sensor        | F       | On              | On              | <ul> <li>Capacitance sensor adjusted incorrectly or defective</li> <li>No medium detection possible in the dosing glass</li> <li>No sampling possible</li> <li>1. Clean sensor.</li> <li>2. Contact the Service Department.</li> </ul>                                                                                           |
| 322 | Read sub-program     | F       | On              | On              | Selected subprogram cannot be read from the program memory <ul> <li>Create a new subprogram.</li> </ul>                                                                                                    |
| 323 | Write sub-program    | F       | On              | On              | <ul> <li>Subprogram created cannot be saved</li> <li>1. Hardware error</li> <li>2. Contact the Service Department.</li> </ul>                                                                                                    |
| 324 | Delete sub-program   | F       | On              | On              | Selected subprogram cannot be deleted from the program memory <ul> <li>Perform a software reset.</li> </ul>                                                                                                    |
| 325 | Read subprogram list | F       | On              | On              | Subprogram list cannot be read from the program memory <ul> <li>Perform a software reset.</li> </ul>                                                                                                    |
| 326 | Membrane pump        | F       | On              | On              | <ul> <li>Membrane pump defective</li> <li>Motor cable broken</li> <li>Contact the Service Department.</li> </ul>                                                                                                    |
| 327 | Air-Manager          | F       | On              | On              | <ul> <li>Air manager for compressed air distribution<br/>defective</li> <li>Photoelectric barrier defective</li> <li>Cable defective</li> <li>Contact the Service Department.</li> </ul>                                                                                                    |
| 328 | Distribution arm     | F       | On              | On              | <ul> <li>Distribution arm zero point not found during reference run</li> <li>1. Perform the distribution arm test under Menu/Diagnostics/System test/Distribution arm.</li> <li>2. Contact the Service Department.</li> </ul>                                                                                                    |
| 329 | Pump failure         | F       | On              | On              | <ul><li>Pump motor is drawing excess current</li><li>Contact the Service Department.</li></ul>                                                                                                    |
| 330 | Membrane pump        | F       | On              | On              | <ul><li>Membrane pump control defective</li><li>Contact the Service Department.</li></ul>                                                                                                    |
| 331 | Peristaltic pump     | F       | On              | On              | <ul> <li>Peristaltic pump defective</li> <li>Motor cable broken</li> <li>Contact the Service Department.</li> </ul>                                                                                                    |
| 332 | Peristaltic pump     | F       | On              | On              | Control of peristaltic pump defective <ul> <li>Contact the Service Department.</li> </ul>                                                                                                    |
| 333 | Pressure sensor      | F       | On              | On              | <ul> <li>Medium detection not possible, sampling not possible</li> <li>Suction line not drained before sampling</li> <li>Pressure sensor defective</li> <li>1. Check the suction line, if necessary use the pump test under Menu/Diagnostics/<br/>System test/Pump purge.</li> <li>2. Contact the Service Department.</li> </ul> |

| No. | Message            | Factory settings |      |                 | Tests or remedial action                                                           |  |  |
|-----|--------------------|------------------|------|-----------------|------------------------------------------------------------------------------------|--|--|
|     |                    | S <sup>1)</sup>  | D 2) | F <sup>3)</sup> |                                                                                    |  |  |
| 334 | Cooling system     | F                | On   | On              | Climate control module defective                                                   |  |  |
|     |                    |                  |      |                 | 1. Replace the climate control module.                                             |  |  |
|     |                    |                  |      |                 | 2. Contact the Service Department.                                                 |  |  |
| 335 | Fan defective      | F                | On   | On              | Fan defective                                                                      |  |  |
|     |                    |                  |      |                 | 1. Replace the fan.                                                                |  |  |
| 227 |                    |                  | 0    | 0.0             | 2. Contact the Service Department.                                                 |  |  |
| 337 | Pump hose warning  | M                | On   | Off             | End of pump hose service life will be reached shortly                              |  |  |
|     |                    |                  |      |                 | Display under <b>Menu/Diagnostics/Operating</b><br>time information/Pump tube life |  |  |
|     |                    |                  |      |                 | 1. Schedule replacement.                                                           |  |  |
|     |                    |                  |      |                 | 2. After replacing, reset the operating time                                       |  |  |
|     |                    |                  |      |                 | information.                                                                       |  |  |
| 338 | Pump hose alarm    | М                | On   | Off             | End of pump hose service life reached                                              |  |  |
|     |                    |                  |      |                 | time information/Pump tube life.                                                   |  |  |
|     |                    |                  |      |                 | 1. Replace the pump hose.                                                          |  |  |
|     |                    |                  |      |                 | 2. After replacing, reset the operating time                                       |  |  |
|     |                    |                  |      |                 | information.                                                                       |  |  |
| 339 | Liquidsensor       | М                | On   | Off             | Sensor LF1 fouled                                                                  |  |  |
|     |                    |                  |      |                 | 1. Clean the sensor soon.                                                          |  |  |
|     |                    |                  |      |                 | 2. Set the sensitivity under: Setup/General settings/Sampling/Conductive sensor.   |  |  |
| 340 | Liquidsensor       | М                | On   | Off             | Sensor LF1 fouled                                                                  |  |  |
|     |                    |                  |      |                 | 1. Clean sensor.                                                                   |  |  |
|     |                    |                  |      |                 | 2. Set the sensitivity under: Setup/General settings/Sampling/Conductive sensor.   |  |  |
| 343 | Power supply       | М                | On   | Off             | Power supply failure                                                               |  |  |
| 344 | Program pause      | С                | On   | Off             | Sampling program paused                                                            |  |  |
| 345 | Time changeover    | М                | On   | Off             | Daylight saving time/winter time setting<br>Normal time (winter time) active       |  |  |
| 346 | Time changeover    | М                | On   | Off             | Daylight saving time/winter time setting<br>Daylight saving time active            |  |  |
| 347 | No sample confirm. | F                | On   | On              | Sampling command has not been processed                                            |  |  |
|     |                    |                  |      |                 | 1. Check the internal cable to 1IF.                                                |  |  |
|     |                    |                  |      |                 | 2. Perform a software reset.                                                       |  |  |
| 348 | Read program       | F                | On   | On              | Selected program cannot be read from the program memory                            |  |  |
|     |                    |                  |      |                 | ► Create a new program.                                                            |  |  |
| 349 | Read program       | F                | On   | On              | Program created cannot be saved<br>Hardware error has occurred                     |  |  |
|     |                    |                  |      |                 | ► Contact the Service Department.                                                  |  |  |
| 351 | Delete program     | F                | On   | On              | Selected program cannot be deleted from the program memory                         |  |  |
|     |                    |                  |      |                 | <ul> <li>Perform a software reset.</li> </ul>                                      |  |  |
| 352 | Read Programlist   | F                | On   | On              | Program list cannot be read from the program memory                                |  |  |
|     |                    |                  |      |                 | <ul> <li>Reset the device: Menu/Diagnostics/Device<br/>restart</li> </ul>          |  |  |

| No. | Message              | Factory settings |      |                 | Tests or remedial action                                                                                |  |
|-----|----------------------|------------------|------|-----------------|----------------------------------------------------------------------------------------------------|--|
|     |                      | S 1)             | D 2) | F <sup>3)</sup> |                                                                                                    |  |
| 353 | Overfill check       | F                | On   | Off             | Total capacity of bottle reached<br>No further sampling to current bottle is triggered                  |  |
|     |                      |                  |      |                 | <ul> <li>If desired: Make changes to the sampling<br/>program under Select sampling program.</li> </ul> |  |
| 354 | Bottle check         | F                | On   | Off             | No empty bottles available for current program<br>No further sampling                                   |  |
|     |                      |                  |      |                 | <ul> <li>Check program settings under Select<br/>sampling program.</li> </ul>                           |  |
| 355 | Start time over      | M                | On   | Off             | Start time entered is in the past                                                                       |  |
|     |                      |                  |      |                 | Enter a new start time.                                                                                 |  |
| 356 | Overfill check       | F                | On   | Off             | The total sample volume does not fit in the sample bottle                                               |  |
|     |                      |                  |      |                 | <ul> <li>Change the sample volume.</li> </ul>                                                           |  |
| 357 | Sampling faulted     | M                | On   | Off             | <ul><li>Sample discarded</li><li>There are too many sampling requests pending</li></ul>                 |  |
|     |                      |                  |      |                 | <ul> <li>Make changes to the sampling program<br/>under: Select sampling program.</li> </ul>            |  |
| 358 | Configuration        | F                | On   | On              | Program configuration does not match the current device configuration                                   |  |
|     |                      |                  |      |                 | ► Adjust the configuration.                                                                             |  |
| 359 | Emptying error       | F                | On   | On              | <ul><li>Error during emptying</li><li>Emptying and sampling program is canceled</li></ul>               |  |
|     |                      |                  |      |                 | 1. Check the connection to the FMSY1 module.                                                            |  |
|     |                      |                  |      |                 | 2. Check the 4R module, replace it if necessary.                                                        |  |
|     |                      |                  |      |                 | 3. Reset the device: Menu/Diagnostics/<br>Device restart                                                |  |
| 366 | Module connection    | F                | On   | On              | No communication with the actuator module                                                               |  |
|     |                      |                  |      |                 | <ul> <li>Check the internal connecting cable to the 1IF<br/>module.</li> </ul>                          |  |
| 370 | Internal voltage     | F                | On   | On              | Internal voltage outside the valid range                                                                |  |
|     |                      |                  |      |                 | 1. Check supply voltage.                                                                                |  |
|     |                      |                  |      |                 | 2. Check inputs and outputs for short-<br>circuiting.                                                   |  |
| 373 | Electronictemp. high | М                | On   | Off             | High electronics temperature                                                                            |  |
|     |                      |                  |      |                 | <ul> <li>Check ambient temperature and energy<br/>consumption.</li> </ul>                               |  |
| 374 | Sensor check         | F                | On   | Off             | No measurement signal from sensor                                                                       |  |
|     |                      |                  |      |                 | 1. Check sensor connection.                                                                             |  |
|     |                      |                  |      |                 | 2. Check the sensor, replace it if necessary.                                                           |  |
| 375 | No 4R module         | F                | On   | On              | No connection to the 4R module                                                                          |  |
|     |                      |                  |      |                 | 1. Check the 4R module, replace it if necessary.                                                        |  |
|     |                      |                  |      |                 | 2. Restart the software under: <b>Menu</b> /<br><b>Diagnostics/Device restart</b> .                     |  |
| 401 | Factory reset        | F                | On   | On              | Factory reset is performed                                                                              |  |
| 403 | Device verification  | М                | Off  | Off             | Device verification active, please wait                                                                 |  |

| No. | Message               | Factory         | settings        |                 | Tests or remedial action                                                                                                    |  |  |  |
|-----|-----------------------|-----------------|-----------------|-----------------|----------------------------------------------------------------------------------------------------|--|--|--|
|     |                       | S <sup>1)</sup> | D <sup>2)</sup> | F <sup>3)</sup> |                                                                                                    |  |  |  |
| 405 | Service IP active     | С               | Off             | Off             | <ul> <li>Service switch is switched on<br/>The device can be addressed at 192.168.1.212.</li> <li>Switch off the service switch to change to the<br/>saved IP settings.</li> </ul> |  |  |  |
| 412 | Writing backup        | F               | On              | Off             | ► Wait for the write process to be finished                                                                                                    |  |  |  |
| 413 | Reading backup        | F               | On              | Off             | ► Wait.                                                                                                    |  |  |  |
| 436 | <b>SD card</b> (80%)  | М               | On              | Off             | SD card 80% full                                                                                                    |  |  |  |
|     |                       |                 |                 |                 | 1. Replace SD card with empty card.                                                                                                    |  |  |  |
|     |                       |                 |                 |                 | 2. Clear SD card.                                                                                                    |  |  |  |
|     |                       |                 |                 |                 | 3. Set logbook properties to ring buffer (Setup/General settings/Logbooks).                                                                                                    |  |  |  |
| 437 | <b>SD card</b> (100%) | М               | On              | Off             | SD card 100% full. No longer possible to write to the card.                                                                                                    |  |  |  |
|     |                       |                 |                 |                 | 1. Replace SD card with empty card.                                                                                                    |  |  |  |
|     |                       |                 |                 |                 | 2. Clear SD card.                                                                                                    |  |  |  |
|     |                       |                 |                 |                 | 3. Set logbook properties to ring buffer (Setup/General settings/Logbooks).                                                                                                    |  |  |  |
| 438 | SD card removed       | М               | On              | Off             | SD card not plugged in                                                                                                    |  |  |  |
|     |                       |                 |                 |                 | 1. Check SD card.                                                                                                    |  |  |  |
|     |                       |                 |                 |                 | 2. Replace SD card.                                                                                                    |  |  |  |
|     |                       |                 |                 |                 | 3. Disable logging.                                                                                                    |  |  |  |
| 455 | Mathemat. function    | F               | On              | On              | Mathematical function: fault condition                                                                                                    |  |  |  |
|     |                       |                 |                 |                 | 1. Check mathematical function.                                                                                                    |  |  |  |
|     |                       |                 |                 |                 | 2. Check assigned input variables.                                                                                                    |  |  |  |
| 460 | Output below limit    | S               | On              | Off             | Reasons<br>Sensor in air                                                                                                    |  |  |  |
| 461 | Output above limit    | S               | On              | Off             | Air pockets in assembly                                                                                                    |  |  |  |
|     |                       |                 |                 |                 | <ul><li>Sensor fouled</li><li>Incorrect flow to sensor</li></ul>                                                                                                    |  |  |  |
|     |                       |                 |                 |                 | 1. Check sensor installation.                                                                                                    |  |  |  |
|     |                       |                 |                 |                 | 2. Clean sensor.                                                                                                    |  |  |  |
|     |                       |                 |                 |                 | 3. Change assignment of current outputs.                                                                                                    |  |  |  |
| 502 | No text catalog       | F               | On              | On              | ► Contact the Service Department.                                                                                                    |  |  |  |
| 503 | Language change       | М               | On              | Off             | Language change failed                                                                                                    |  |  |  |
|     |                       |                 |                 |                 | ► Contact the Service Department.                                                                                                    |  |  |  |
| 529 | Diag. setup active    | С               | Off             | Off             | ► Wait for maintenance to be finished.                                                                                                    |  |  |  |
| 530 | Logbook at 80%        | М               | On              | Off             | 1. Save the logbook to the SD card and then                                                                                                    |  |  |  |
| 531 | Logbook full          | М               | On              | Off             | 2 Set memory to circular huffer                                                                                                    |  |  |  |
|     |                       |                 |                 |                 | 3. Deactivate logbook.                                                                                                    |  |  |  |
| 532 | License error         | м               | On              | Off             | Contact the Service Department.                                                                                                    |  |  |  |
| 540 | Parameter save fail   | M               | On              | Off             | Storage of configuration has failed                                                                                                    |  |  |  |
|     |                       |                 |                 |                 | ► Repeat.                                                                                                    |  |  |  |
| 541 | Parameter load ok     | М               | On              | Off             | Configuration successfully loaded                                                                                                    |  |  |  |
| 542 | Parameter load fail   | М               | On              | Off             | Loading of configuration has failed                                                                                                    |  |  |  |
|     |                       |                 |                 |                 | ► Repeat.                                                                                                    |  |  |  |
| 543 | Parameter load abort  | М               | On              | Off             | Configuration loading aborted                                                                                                    |  |  |  |

| No. | Message              | Factory         | settings        |                 | Tests or remedial action                                                                                                    |
|-----|----------------------|-----------------|-----------------|-----------------|----------------------------------------------------------------------------------------------------|
|     |                      | S <sup>1)</sup> | D <sup>2)</sup> | F <sup>3)</sup> |                                                                                                    |
| 544 | Parameter reset ok   | М               | On              | Off             | Factory default successful                                                                                                    |
| 545 | Parameter reset fail | М               | On              | Off             | Setting of device configuration to factory setting has failed                                                                                                    |
| 903 | Minimum flow         | F               | On              | On              | The flow is too low for flow-proportional sampling                                                                                                    |
|     |                      |                 |                 |                 | 1. Check the medium flow.                                                                                                    |
|     |                      |                 |                 |                 | 2. Check the flowmeter.                                                                                                    |
|     |                      |                 |                 |                 | 3. Check the configuration under Setup/<br>Inputs/Current input S:x.                                                                                             |
| 910 | Limit switch         | S               | On              | Off             | Limit switch activated                                                                                                    |
| 920 | No sample            | F               | On              | On              | No inflow during dosing process <ul> <li>Suction line blocked or leaking</li> <li>No inflow of sample</li> </ul>                                                 |
|     |                      |                 |                 |                 | 1. Check suction line and suction strainer                                                                                                    |
|     |                      |                 |                 |                 | 2. Check inflow of sample.                                                                                                    |
| 921 | Pump bracket open    | F               | On              | On              | <ul><li>The pump bracket is detected as open</li><li>Pump bracket open</li><li>Reed contact defective</li></ul>                                                  |
|     |                      |                 |                 |                 | 1. Close the pump bracket.                                                                                                    |
|     |                      |                 |                 |                 | 2. Contact the Service Department.                                                                                                    |
| 922 | Armature cycle       | М               | On              | Off             | O-ring seals on sampling assembly approaching<br>end of operating life<br>Display under <b>Diagnostics/Operating time</b><br><b>information/Inline armature</b>  |
|     |                      |                 |                 |                 | 1. Replace the seals.                                                                                                    |
|     |                      |                 |                 |                 | 2. Switch off monitoring under Setup/<br>General settings/Sampling/Diagnostics<br>settings/Process sealing.                                                      |
|     |                      |                 |                 |                 | 3. Contact the Service Department                                                                                                    |
| 923 | Armature cycle       | М               | On              | On              | O-ring seals on sampling assembly have reached<br>end of operating life<br>Display under <b>Diagnostics/Operating time</b><br><b>information/Inline armature</b> |
|     |                      |                 |                 |                 | 1. Replace the seals.                                                                                                    |
|     |                      |                 |                 |                 | 2. Switch off monitoring under Setup/<br>General settings/Sampling/Diagnostics<br>settings/Process sealing.                                                      |
|     |                      |                 |                 |                 | 3. Contact the Service Department.                                                                                                    |
| 924 | Inline armature      | F               | On              | On              | Final sampling position (in the process) of<br>sampling assembly not reached or detected<br>• Final position switch is damaged<br>• Supply cables are damaged    |
|     |                      |                 |                 |                 | 1. Check the final position switches.                                                                                                    |
|     |                      |                 |                 |                 | 2. Check the supply cables to the final position switches.                                                                                                    |
|     |                      |                 |                 |                 | 3. Contact the Service Department.                                                                                                    |

| No.          | Message              | Factory         | settings        |                 | Tests or remedial action                                                                                                    |  |  |
|--------------|----------------------|-----------------|-----------------|-----------------|----------------------------------------------------------------------------------------------------|--|--|
|              |                      | S <sup>1)</sup> | D <sup>2)</sup> | F <sup>3)</sup> |                                                                                                    |  |  |
| 925          | Inline armature      | F               | On              | On              | <ul> <li>Final sampling position (in the process) of<br/>sampling assembly not reached or detected</li> <li>Assembly blocked</li> <li>Final position switch is damaged</li> <li>Supply cables are damaged</li> </ul>    |  |  |
|              |                      |                 |                 |                 | 1. Check the assembly.                                                                                                    |  |  |
|              |                      |                 |                 |                 | 2. Check the final position switches.                                                                                                    |  |  |
|              |                      |                 |                 |                 | 3. Check the supply cables to the final position switches.                                                                                                    |  |  |
|              |                      |                 |                 |                 | 4. Contact the Service Department.                                                                                                    |  |  |
| 926          | Inline armature      | F               | On              | On              | <ul> <li>Final dosing position (outside the process) of<br/>sampling assembly not reached or detected</li> <li>Assembly blocked</li> <li>Final position switch is damaged</li> <li>Supply cables are damaged</li> </ul> |  |  |
|              |                      |                 |                 |                 | 1. Check the assembly                                                                                                    |  |  |
|              |                      |                 |                 |                 | 2. Check the final position switches.                                                                                                    |  |  |
|              |                      |                 |                 |                 | 3. Check the supply cables to the final position switches.                                                                                                    |  |  |
|              |                      |                 |                 |                 | 4. Contact the Service Department.                                                                                                    |  |  |
| 927          | Winter operation     | S               | On              | Off             | 1. Winter operation active                                                                                                    |  |  |
|              |                      |                 |                 |                 | 2. Outside temperature too low                                                                                                    |  |  |
|              |                      |                 |                 |                 | 3. No sampling                                                                                                    |  |  |
| 928          | No sample            | F               | On              | On              | Sample intake not possible<br>• Suction line clogged<br>• Suction height too high                                                                                                    |  |  |
|              |                      |                 |                 |                 | 1. Check the suction line and suction strainer.                                                                                                    |  |  |
|              |                      |                 |                 |                 | 2. Ensure suitable suction height (< 8 m).                                                                                                    |  |  |
| 929          | Input signal         | F               | On              | On              | <ul><li>Sensors reversed</li><li>Sensor not present</li></ul>                                                                                                    |  |  |
|              |                      |                 |                 |                 | <ul> <li>Check measuring inputs.</li> </ul>                                                                                                    |  |  |
| 930          | No sample            | F               | On              | On              | Sample flow interrupted during intake <ul> <li>Suction line blocked or leaking</li> <li>No inflow of sample</li> </ul>                                                                                                  |  |  |
|              |                      |                 |                 |                 | 1. Check the suction line and suction strainer.                                                                                                    |  |  |
|              |                      |                 |                 |                 | 2. Check inflow of sample.                                                                                                    |  |  |
| 937          | Controlled variable  | S               | On              | Off             | Controller input warning<br>Status of the controller variable is not OK                                                                                                    |  |  |
|              |                      |                 |                 |                 | ► Check application.                                                                                                    |  |  |
| 938          | Controller setpoint  | S               | On              | Off             | Controller input warning<br>Status of set point is not OK                                                                                                    |  |  |
|              |                      |                 |                 |                 | <ul> <li>Check application.</li> </ul>                                                                                                    |  |  |
| 939          | Control. disturbance | S               | On              | Off             | Controller input warning<br>Status of disturbance variable is not OK                                                                                                    |  |  |
|              |                      |                 |                 |                 | Check application.                                                                                                    |  |  |
| 951 -<br>958 | Hold active CH1      | C               | On              | Off             | <ul><li>Output values and status of the channels are on hold.</li><li>Wait until the hold is deactivated again.</li></ul>                                                                                               |  |  |

| No.          | Message                                                          | Factory         | settings         |                 | Tests or remedial action                                                                                                    |  |  |  |
|--------------|------------------------------------------------------------------|-----------------|------------------|-----------------|----------------------------------------------------------------------------------------------------|--|--|--|
|              |                                                                  | S <sup>1)</sup> | D <sup>2</sup> ) | F <sup>3)</sup> |                                                                                                    |  |  |  |
| 961 -<br>968 | Diagnostic module 1<br>(961)<br><br>Diagnostic module 8<br>(968) | S               | Off              | Off             | Diagnostic module is enabled                                                                                                    |  |  |  |
| 969          | Modbus Watchdog                                                  | S               | Off              | Off             | The device did not receive a Modbus telegram<br>from the master within the specified time. The<br>status of Modbus process values received is set to<br>invalid        |  |  |  |
| 970          | Curr. input overload                                             | S               | On               | On              | Current input overloaded<br>The current input is switched off from 23 mA due<br>to overload and reactivated automatically when a<br>normal load is present.            |  |  |  |
| 971          | Current Input low                                                | S               | On               | On              | Current input too low<br>At 4 to 20 mA, the input current is less than the<br>lower failure current.                                                                   |  |  |  |
| 072          |                                                                  | C               | 0                | 0               | Check the input for short-circuiting.                                                                                                    |  |  |  |
| 972          | Curr. input > 20 mA                                              | 5               | On               | On              | Current output range exceeded                                                                                                    |  |  |  |
| 973          | Current Input < 4 mA                                             | S               | On               | On              | Current output range undershot                                                                                                    |  |  |  |
| 974          | Diagnostics confirm.                                             | C               | Off              | Off             | User has acknowledged the message displayed in the measuring menu.                                                                                                    |  |  |  |
| 975          | Device restart                                                   | С               | Off              | Off             | Device reset                                                                                                    |  |  |  |
| 978          | ChemoClean Failsafe                                              | S               | On               | On              | <ul> <li>No feedback signal detected within the configured period.</li> <li>1. Check application.</li> <li>2. Check wiring.</li> <li>3. Extend the duration</li> </ul> |  |  |  |
| 990          | Deviation limit                                                  | F               | On               | On              | Redundancy: limit value of percentage deviation exceeded                                                                                                    |  |  |  |
| 991          | CO2 conc. range                                                  | F               | On               | On              | $CO_2$ concentration (degassed conductivity) outside the measuring range                                                                                               |  |  |  |
| 992          | pH calculation range                                             | F               | On               | On              | pH calculation outside the measuring range                                                                                                    |  |  |  |
| 993          | rH calculation range                                             | F               | On               | On              | rH calculation outside the measuring range                                                                                                    |  |  |  |
| 994          | Difference conduct.                                              | F               | On               | On              | Dual conductivity outside the measuring range                                                                                                    |  |  |  |

1) Status signal

2) Diagnostic message

3) Failure current

### 11.5 Pending diagnostics messages

The Diagnostics menu contains all the information on the device status.

Furthermore, various service functions are available.

The following messages are directly displayed every time you enter the menu:

- Most important message
- Diagnostic message recorded with the highest criticality level
- Past message

Diagnostic message whose cause is no longer present.

All the other functions in the Diagnostics menu are described in the following chapters.

Diagnostic messages associated with sampling are deleted under the following conditions:

- Diagnostic messages caused by sampling are deleted automatically with the next successful sampling.
- Diagnostic messages caused by the level of medium in the bottle are deleted the next time the bottle is changed.
- If the diagnostic message "M313 liquid sensor" appears 5 times in succession when executing a program, the active program is aborted for reasons of safety. This behavior on the part of the device cannot be altered by deactivating the diagnostic message under Menu/Setup/General settings/Extended setup/Diagnostics settings .

### 11.6 Diagnostics list

All the current diagnostic messages are listed here.

A time stamp is available for each message. Furthermore, the user also sees the configuration and description of the message as saved in **Menu/Setup/General settings/ Extended setup/Diagnostics settings/Diag. behavior**.

### 11.7 Logbooks

### 11.7.1 Available logbooks

Types of logbooks

- Logbooks physically available (all apart from the overall logbook)
- Database view of all logbooks (=overall logbook)

| Logbook                                | Visible in                                                                              | Max.<br>entries | Can be<br>disabled <sup>1</sup> | Logbook<br>can be<br>deleted | Entries<br>can be<br>deleted | Can be<br>exported |
|----------------------------------------|-----------------------------------------------------------------------------------------|-----------------|---------------------------------|------------------------------|------------------------------|--------------------|
| Overall logbook                        | All events                                                                              | 20000           | Yes                             | No                           | Yes                          | No                 |
| Calibration logbook                    | Calibration events                                                                      | 75              | (Yes)                           | No                           | Yes                          | Yes                |
| Operation logbook                      | Configuration events                                                                    | 250             | (Yes)                           | No                           | Yes                          | Yes                |
| Diagnostics logbook                    | Diagnostic events                                                                       | 250             | (Yes)                           | No                           | Yes                          | Yes                |
| Program log                            | Program logbook                                                                         | 5000            | Yes                             | No                           | Yes                          | Yes                |
| Version logbook                        | All events                                                                              | 50              | No                              | No                           | No                           | Yes                |
| Hardware version<br>logbook            | All events                                                                              | 125             | No                              | No                           | No                           | Yes                |
| Data logbook for<br>sensors (optional) | Data logbooks                                                                           | 150 000         | Yes                             | Yes                          | Yes                          | Yes                |
| Debugging logbook                      | Debug events<br>(only accessible by<br>entering the special<br>service activation code) | 1000            | Yes                             | No                           | Yes                          | Yes                |

1) Data in brackets means this depends on the overall logbook

### 11.7.2 Logbooks menu

| DIAG/Logbooks        |                                                                     |                                                                                                    |  |
|----------------------|---------------------------------------------------------------------|----------------------------------------------------------------------------------------------------|--|
| Function             | Options                                                             | Info                                                                                                    |  |
| ▶ All events         |                                                                     | Chronological list of all the logbook entries, with information on the type of event                                                                                                    |  |
| ► Show               | Events are displayed                                                | Select a particular event to display more detailed information.                                                                                                    |  |
| ► Go to date         | User entry<br>Go to date<br>Time                                    | Use this function to go directly to a specific time<br>in the list. In this way, you avoid having to scroll<br>through all the information. The complete list is<br>always visible, however. |  |
| Calibration events   |                                                                     | Chronological list of the calibration events                                                                                                    |  |
| ► Show               | Events are displayed                                                | Select a particular event to display more detailed information.                                                                                                    |  |
| ▶ Go to date         | <ul><li><b>User entry</b></li><li>Go to date</li><li>Time</li></ul> | Use this function to go directly to a specific time<br>in the list. In this way, you avoid having to scroll<br>through all the information. The complete list is<br>always visible, however. |  |
| ⊳ Delete all entries | Action                                                              | You can delete all the calibration logbook entries here.                                                                                                    |  |
| Configuration events |                                                                     | Chronological list of the configuration events                                                                                                    |  |
| ► Show               | Events are displayed                                                | Select a particular event to display more detailed information.                                                                                                    |  |
| ▶ Go to date         | User entry<br>Go to date<br>Time                                    | Use this function to go directly to a specific time<br>in the list. In this way, you avoid having to scroll<br>through all the information. The complete list is<br>always visible, however. |  |
| ⊳ Delete all entries | Action                                                              | You can use this to delete all the operation logbook entries.                                                                                                    |  |
| ▶ Diagnostic events  |                                                                     | Chronological list of the diagnostics events                                                                                                    |  |
| ► Show               | Events are displayed                                                | Select a particular event to display more detailed information.                                                                                                    |  |
| ▶ Go to date         | User entry<br>Go to date<br>Time                                    | Use this function to go directly to a specific time<br>in the list. In this way, you avoid having to scroll<br>through all the information. The complete list is<br>always visible, however. |  |
| ▷ Delete all entries | Action                                                              | You can use this to delete all the diagnostics logbook entries.                                                                                                    |  |

You can also view your data logbook entries graphically on the display (Show plot).

You can also adapt the display to suit your individual requirements:

- Press the navigator button in the graphic display: you are given additional options such as the zoom function and x/y movement of the graph.
- Define the cursor: if you select this option, you can move along the graph with the navigator and view the logbook entry (data stamp/measured value) in text form for every point in the graph.
- Simultaneous display of two logbooks: Select 2nd plot and Show plot
  - A small cross marks the currently selected graph for which the zoom can be changed or a cursor used, for example.
  - In the context menu (press the navigator button), you can select the other graph. You can then apply the zoom function, a movement or a cursor to this graph.
  - Using the context menu, you can also select both graphs simultaneously. This enables you to use the zoom function on both graphs simultaneously, for example.

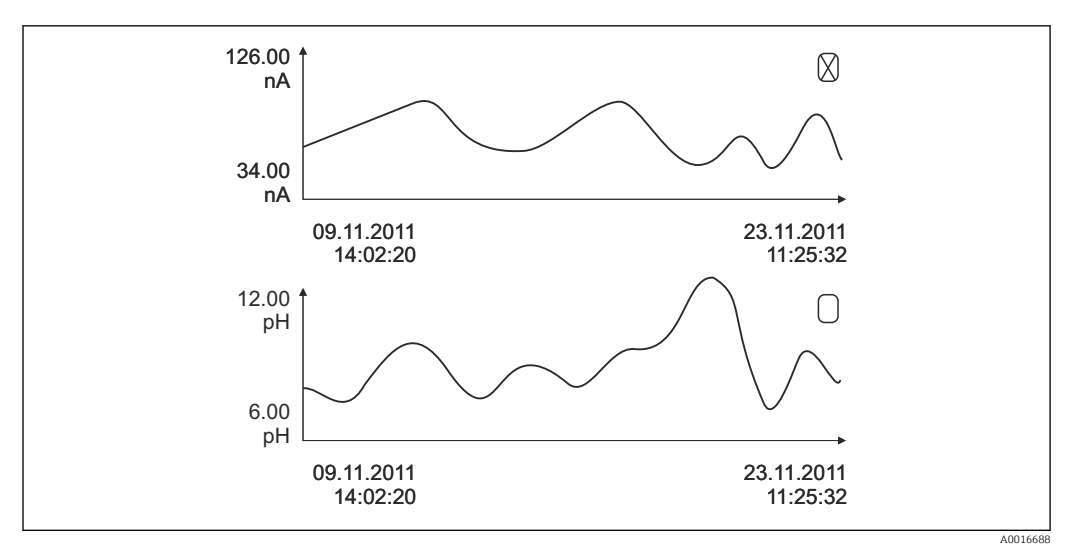

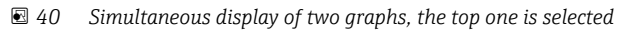

| DIAG/Logbooks                                   |                                        |                                                                                                    |
|-------------------------------------------------|----------------------------------------|----------------------------------------------------------------------------------------------------|
| Function                                        | Options                                | Info                                                                                                    |
| ▶ Data logbooks                                 |                                        | Chronological list of the data logbook entries for sensors                                                                                                    |
| Data logbook 1 8<br><logbook name=""></logbook> |                                        | This submenu is available for each data logbook that you have set up and activated.                                                                                                    |
| Source of data                                  | Read only                              | Input or mathematical function is displayed                                                                                                    |
| Measured value                                  | Read only                              | Measured value being recorded is displayed                                                                                                    |
| Log time left                                   | Read only                              | Display of days, hours and minutes until logbook is full.                                                                                                    |
|                                                 |                                        | <ul> <li>Pay attention to the information on<br/>selecting the memory type in the menu<br/>General settings/Logbooks.</li> </ul>                                                                                                    |
| ▶ Show                                          | Events are displayed                   | Select a particular event to display more detailed information.                                                                                                    |
| ► Go to date                                    | User entry<br>Go to date<br>Time       | Use this function to go directly to a specific time<br>in the list. In this way, you avoid having to scroll<br>through all the information. The complete list is<br>always visible, however.                                                                                                |
| ▶ Show plot                                     | Graphic display of the logbook entries | The display is according to your settings in the menu <b>General settings/Logbooks</b> .                                                                                                    |
| Select 2nd plot                                 | Select another data<br>logbook         | You can view a second logbook at the same time as the current one.                                                                                                    |
| ▷ Delete all entries                            | Action                                 | You can use this to delete all data logbook entries.                                                                                                    |
| Save logbooks                                   |                                        |                                                                                                    |
| File format                                     | Selection<br>CSV<br>FDM                | <ul> <li>Save the logbook in the preferred file format.</li> <li>You can then open the saved CSV file on the PC in MS Excel, for example, and make further edits here.<sup>1)</sup>. You can import the FDM files into FieldCare and archive them so that they are tamper-proof.</li> </ul> |
| Function                                                                                                    | Options                                                   | Info                                                                                                    |
|----------------------------------------------------------------------------------------------------|-----------------------------------------------------------|----------------------------------------------------------------------------------------------------|
| <ul> <li>Program logbook</li> <li>All data logbooks</li> <li>Data logbook 1 8</li> <li>All event logbooks</li> <li>Calibration logbook</li> <li>Diagnostic logbook</li> <li>Configuration logbook</li> <li>HW version logbook</li> <li>Version logbook</li> </ul> | Action,<br>commences as soon as the<br>option is selected | <ul> <li>Use this function to save the logbook to an SD card.</li> <li>Insert the SD card into the device card reader and select the logbook to be saved.</li> <li>Save the logbook in the preferred file format. You can then open the saved CSV file on the PC in MS-Excel, for example, and edit it. You can import the FDM files into Fieldcare and archive them so they are tamper-proof.</li> </ul> |

abbreviation for the particular logbook and a time stamp.

 CSV files use international number formats and separators. Therefore they must be imported into MS Excel as external data with the correct format settings. If you double-click the file to open it, the data are only displayed correctly if MS Excel is installed with the US country setting.

### 11.7.3 Program logbook

| Entry                | Example                                 | Info                                                                                                    |
|----------------------|-----------------------------------------|----------------------------------------------------------------------------------------------------|
| Timestamp            | 05.05.2010 12:40                        | Time stamp - the start time in the case of sampling                                                         |
| Event                | BasicPrgStart                           | <b>Power on</b><br>> Time the device is started                                                             |
|                      |                                         | <b>Power failure</b><br>> Time the power failed (to the minute)                                             |
|                      |                                         | BasicPrgStart, StdPrgStart<br>> Time the program was started                                                |
|                      |                                         | BasicSampling, StdSampling<br>> Entry made during sampling                                                  |
|                      |                                         | <b>PrgPartStart, PrgPartStop</b><br>> Time a subprogram is enabled and disabled                             |
|                      |                                         | <b>PrgStop</b><br>> Time the program was ended                                                              |
| Name                 | Program1                                | In the case of BasicPrgStart, StdPrgStart,<br>BasicSampling or PrgStop<br>> The name of the program appears |
|                      |                                         | In the case of StdSampling, PrgPartStart<br>or PrgPartStop<br>> The name of the subprogram appears          |
| Bottle configuration | 12x+6x - PE/glass plate<br>distribution | The selected bottle configuration is displayed                                                              |
| Left bottle volume   | 1000                                    | The bottle volume is displayed                                                                              |
| Right bottle volume  | 3000                                    | > "Right bottle volume" remains empty for<br>bottle configurations with different volumes                   |

| Entry                  | Example            | Info                                                                                                    |
|------------------------|--------------------|----------------------------------------------------------------------------------------------------|
| Sampling mode          | Time-paced CTCV    | Time-paced CTCV<br>Time-paced                                                                                                    |
|                        |                    | Flow-paced VTCV<br>Flow-paced                                                                                                    |
|                        |                    | Time/flow-paced CTVV<br>Time/flow-paced                                                                                                    |
|                        |                    | Single sample<br>Single sample                                                                                                    |
|                        |                    | Sample table<br>Single sample                                                                                                    |
|                        |                    | <b>Sampling mode</b><br>Display of the sampling mode                                                                                                    |
| Sampling interval/unit | 10 min             | Display of the interval and the unit                                                                                                    |
| Samples/bottle         | 4                  | With bottle change<br>Number of samples per bottle                                                                                                    |
| Bottles/sample         | 0                  | Multiple bottles,                                                                                                    |
| Sampling volume/unit   | 100 ml             | Sample volume when sampling                                                                                                    |
| Start mode             | Immediate          | Field only populated for <b>PrgPartStart,</b><br><b>BasicPrgStart</b> and <b>StdPrgStart</b> :                                                                                                    |
|                        |                    | > The program start setting is displayed<br>• Immediate> immediately<br>• Date/time> after date/time<br>• Volume> with a volume<br>• Event> when an event occurs<br>• Interval> after an interval<br>• Individual dates> individual timetable<br>• Multiple date> multiple dates |
| Start date             | 05.05.2010         | Field only populated if <b>Start mode = Date/</b><br><b>Time</b> :<br>> The start date is displayed                                                                                                    |
| Stop mode              | Program end        | The program stop setting is displayed:<br>• Program end> when the program ends<br>• Continuous> continuous operation<br>• Bottles full> when bottles are full<br>• Date/time> after date/time<br>• Event> when an event occurs                                                   |
| Stop date              | 06.05.2010         | Field only populated if <b>Program end</b> =<br><b>Date/Time</b> :<br>> The date the program was stopped is<br>displayed                                                                                                    |
| Start flow sum/unit    | 100 m <sup>3</sup> | Field only populated if <b>Start mode =</b><br><b>Volume:</b><br>> The starting volume is displayed                                                                                                    |
| Bottle number          | 1                  | Field only populated for <b>BasicSampling</b> or<br><b>StdSampling</b> :<br>> The bottle which was filled with the<br>sample is displayed                                                                                                    |
| Sample nbr             | 2                  | Number of samples transferred to the current bottle                                                                                                    |
| Sampling result        | Sampling Ok        | Sampling Ok> sampling ok<br>Sampling nOk> sampling failed<br>> For detailed diagnostics messages, see<br>the diagnostics logbook                                                                                                    |

| Entry                        | Example | Info                                                                                                    |
|------------------------------|---------|----------------------------------------------------------------------------------------------------|
| Running sample number        | 1       | Running sample number in the current program                                                                                                    |
| Flow sum since last sampling | 1       | For <b>flow-paced</b> and <b>time/flow-paced</b><br>sampling:<br>> Flow since the last sampling<br>For all other types of sampling:<br>> Display: 0 |

#### 11.7.4 Bottle statistics

The bottle statistics of the sampler are displayed:

- In Menu/Diagnostics/Logbooks/Logbook program select the Show summary of current program menu item or simply select the STAT soft key during an active sampling program
  - └ The statistics are displayed for each individual bottle when the program is started. This gives you detailed feedback on the last sampling operations.

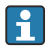

The statistics are deleted when the following event occurs: Program is started

The statistics are selectively overwritten when the following event occurs: When the first bottle is reached in situations where "Continuous operation" is configured as the end of the program in the program settings

The statistics are displayed as follows:

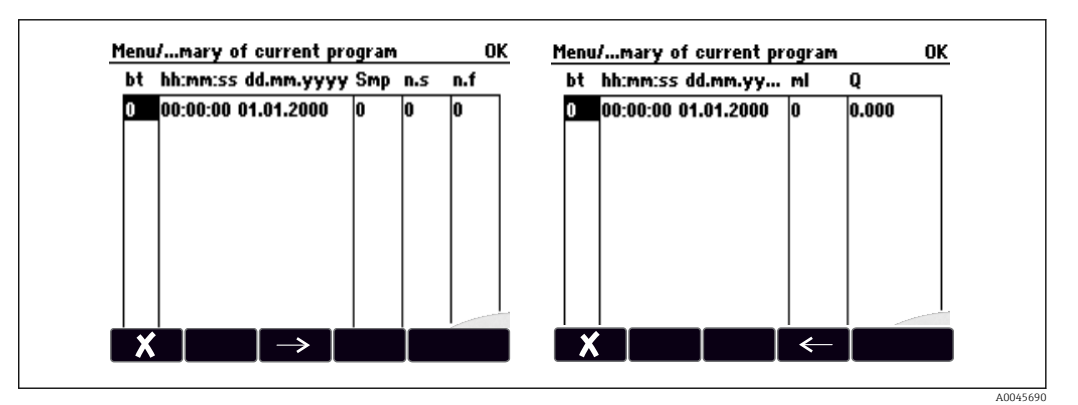

| Display  | Info                                                                                                    |
|----------|----------------------------------------------------------------------------------------------------|
| bt       | The bottle number is displayed.                                                                                                    |
| hh:mm    | The time the first sample was transferred to the bottle is displayed.                                                                                                    |
| DD-hh:mm | The time the first sample was transferred to the bottle is displayed.                                                                                                    |
| Smp      | Displays how often sampling was triggered per bottle.                                                                                                    |
| n.s      | Indicates the number of times a sample was not taken even though sampling was triggered. This can occur if the maximum permissible fill volume for the bottle has been reached but the system is still supposed to transfer samples to the bottle. The "Overfill sensor" message is displayed while the program is active. |
| n.f      | The value indicates how often sampling was canceled since the system was unable to take in any medium, or enough medium, into the dosing chamber to cover the LF1 probe.                                                                                                    |
| ml       | The sampling volume collected per bottle is displayed.                                                                                                    |
| Q        | The total flow for every bottle is displayed (if connected).                                                                                                    |

# 11.8 Device information

# 11.8.1 System information

| DIAG/System information                                                      |                                                                                                 |                                                                                                    |  |
|------------------------------------------------------------------------------|-------------------------------------------------------------------------------------------------|----------------------------------------------------------------------------------------------------|--|
| Function                                                                     | Options                                                                                         | Info                                                                                                    |  |
| Device tag                                                                   | Read only                                                                                       | Individual device tag → <b>General</b><br>settings                                                                                                    |  |
| Order code                                                                   | Read only                                                                                       | You can order identical hardware<br>with this code.<br>This code changes on account of<br>changes to the hardware and you<br>can enter the new code you received<br>from the manufacturer here <sup>1)</sup> . |  |
| To establish the version of your device, address: www.endress.com/order-iden | enter the order code into the<br>t                                                              | search screen at the following                                                                                                    |  |
| Orig. order code ext.                                                        | Read only                                                                                       | Complete order code for the original device, resulting from the product structure.                                                                                                    |  |
| Current order code ext.                                                      | Read only                                                                                       | Current code, taking into account<br>changes to the hardware. You must<br>enter this code yourself.                                                                                                    |  |
| Serial number                                                                | Read only                                                                                       | The serial number allows you to<br>access device data and<br>documentation on the Internet:<br>www.endress.com/device-viewer                                                                                   |  |
| Software version                                                             | Read only                                                                                       | Current version                                                                                                    |  |
| Sw version FMSY1                                                             | Read only                                                                                       | Current version                                                                                                    |  |
| FMSY1 proj. version                                                          | Read only                                                                                       | Current version                                                                                                    |  |
| ► SD card                                                                    | Read only<br>• Total<br>• Free memory                                                           |                                                                                                    |  |
| ► System modules                                                             |                                                                                                 |                                                                                                    |  |
| Backplane                                                                    | Read only                                                                                       | This information is provided for                                                                                                    |  |
| Base                                                                         | <ul><li>Description</li><li>Serial number</li></ul>                                             | every electronics module available.<br>Specify the serial numbers and order                                                                                                    |  |
| Display module                                                               | Order code                                                                                      | codes when servicing, for example.                                                                                                    |  |
| Extension module 1 8                                                         | <ul> <li>Hardware version</li> <li>Software version</li> </ul>                                  |                                                                                                    |  |
| ▶ Sensors                                                                    | Read only<br>Description<br>Serial number<br>Order code<br>Hardware version<br>Software version | This information is provided for<br>every sensor available. Specify the<br>serial numbers and order codes<br>when servicing, for example.                                                                      |  |
| Save system information                                                      |                                                                                                 |                                                                                                    |  |
| ⊳ Save to SD card                                                            | File name assigned<br>automatically (includes a<br>time stamp)                                  | The information is saved on the SD card in a "sysinfo" subfolder.<br>The csv file can be read and edited in MS Excel, for example. This file can be used when servicing the device.                            |  |

| DIAG/System information |                                                                                                    |                                                                                                    |  |
|-------------------------|----------------------------------------------------------------------------------------------------|----------------------------------------------------------------------------------------------------|--|
| Function                | Options                                                                                                    | Info                                                                                                    |  |
| ▶ Heartbeat operation   |                                                                                                    | Heartbeat functions are only<br>available with the appropriate<br>device version or optional access<br>code.                                                                                                    |  |
| ▶ Device                | <ul> <li>Read only</li> <li>Total operating time</li> <li>Counters since reset <ul> <li>Availability</li> <li>Operating time</li> <li>Time in failure</li> <li>Number of failures</li> <li>MTBF</li> <li>MTTR</li> <li>▷ Reset counters</li> </ul> </li> </ul> | Availability<br>Percentage of time no error with the<br>status signal F was pending<br>(Operating time - Time in<br>failure)*100% /Operating time<br>Time in failure<br>Total amount of time an error with<br>the status signal F was pending<br>MTBF<br>Mean Time Between Failures<br>(Operating time - Time in failure)/<br>Number of failures<br>MTTR<br>Mean Time To Repair<br>Time in failure/Number of<br>failures |  |

1) Provided you give the manufacturer all the information about changes to the hardware.

#### 11.8.2 Sensor information

• Select the channel you want from the list of channels.

Information in the following categories is displayed:

- Extreme values
   Extreme conditions to which the sensor was previously exposed, e. g. min./max. temperatures<sup>2)</sup>
- Operating time

Operating time of the sensor under defined extreme conditions

- Calibration information
- Calibration data of the last calibration
- Sensor specifications

Measuring range limits for main measured value and temperature

• General information Information on sensor identification

The specific data that are displayed depends on what sensor is connected.

## 11.9 Simulation

You can simulate values at inputs and outputs for testing purposes:

- Current values at current outputs
- Measured values at inputs
- Relay contact opening or closing

Only current values are simulated. Via the simulation function, it is not possible to calculate the totalized value for the flow or rainfall.

▶ Before simulation: Enable the inputs and outputs in the Setup menu.

<sup>2)</sup> Not available for all sensor types.

| DIAG/Simulation                                    |                                                                                   |                                                                                                    |  |
|----------------------------------------------------|-----------------------------------------------------------------------------------|----------------------------------------------------------------------------------------------------|--|
| Function                                           | Options                                                                           | Info                                                                                                    |  |
| Current output x:y                                 |                                                                                   | Simulation of an output current<br>This menu appears once for each current output.                                                                                                    |  |
| Simulation                                         | Selection<br>• Off<br>• On<br>Factory setting<br>Off                              | If you simulate the value at the current output,<br>this is indicated on the display by a simulation<br>icon in front of the current value.                                                                                                    |  |
| Current                                            | 2.4 to 23.0 mA<br>Factory setting<br>4 mA                                         | <ul> <li>Set the desired simulation value.</li> </ul>                                                                                                    |  |
| <ul> <li>Alarm relay</li> <li>Relay x:y</li> </ul> |                                                                                   | Simulation of a relay state<br>This menu appears once for each relay.                                                                                                    |  |
| Simulation                                         | Selection<br>• Off<br>• On<br>Factory setting<br>Off                              | If you simulate the relay state, this is indicated<br>on the display by a simulation icon in front of<br>the relay display.                                                                                                    |  |
| State                                              | Selection<br>• Low<br>• High<br>Factory setting<br>Low                            | <ul> <li>Set the desired simulation value.</li> <li>The relay switches in accordance with your setting when you switch on the simulation. On the measured value display, you see On (= Low) or Off(= High) for the simulated relay state.</li> </ul> |  |
| Meas. inputs                                       |                                                                                   | Simulation of a measured value (only for                                                                                                    |  |
| Channel : parameter                                |                                                                                   | sensors)<br>This menu appears once for each measuring<br>input.                                                                                                    |  |
| Simulation                                         | Selection<br>• Off<br>• On<br>Factory setting<br>Off                              | If you simulate the measured value, this is<br>indicated on the display by a simulation icon in<br>front of the measured value.                                                                                                    |  |
| Main value                                         | Depends on the sensor                                                             | <ul> <li>Set the desired simulation value.</li> </ul>                                                                                                    |  |
| Sim. temperature                                   | Selection<br>• Off<br>• On<br>Factory setting<br>Off                              | If you simulate the temperature measured value,<br>this is indicated on the display by a simulation<br>icon in front of the temperature.                                                                                                    |  |
| Temperature                                        | -50.0 to +250.0 °C<br>(-58.0 to 482.0 °F)<br>Factory setting<br>20.0 °C (68.0 °F) | <ul> <li>Set the desired simulation value.</li> </ul>                                                                                                    |  |
| Binary input x:y<br>Binary output x:y              |                                                                                   | Simulation of a binary input or output signal<br>The number of submenus available corresponds<br>to the number of binary inputs or outputs.                                                                                                    |  |
| Simulation                                         | Selection<br>• Off<br>• On<br>Factory setting<br>Off                              |                                                                                                    |  |
| State                                              | Selection<br>• Low<br>• High                                                      |                                                                                                    |  |

## 11.10 Device test

| Menu/Diagnostics/System test         |                                        |                                                                                                    |  |
|--------------------------------------|----------------------------------------|----------------------------------------------------------------------------------------------------|--|
| Function                             | Options                                | Info                                                                                                    |  |
| ▶Power supply                        | Read only                              | The current supply voltage is displayed.                                                                           |  |
| <b>Cooling system</b> (only for vers | sion with sample compartmen            | t temperature regulation)                                                                                          |  |
| Check cooling                        |                                        |                                                                                                    |  |
| Power supply                         | Read only                              | The current supply voltage is displayed. With AC power supply: $24 V \pm 0.5 V$ With DC power supply: $22 to 28 V$ |  |
| Overcurrent                          | Read only                              | No: no error<br>Yes: the fan in the climate control module is<br>defective<br>-> Contact the Service Department    |  |
| Sample compartment                   | Read only                              | The current temperature of the sample compartment is displayed.                                                    |  |
| Sample compartment                   | Read only                              | When you start the cooling test, the temperature at the start time is displayed                                    |  |
| Cooling test off or Coo              | ling test on -> progress is disp       | played                                                                                                    |  |
| ⊳ Start Test                         | Action                                 | Start the cooling test.                                                                                            |  |
| ⊳ Stop test                          | Action                                 | End the cooling test.                                                                                              |  |
| Check heating                        |                                        |                                                                                                    |  |
| Power supply                         | Read only                              | The current supply voltage is displayed. With AC power supply: $24 V \pm 0.5 V$ With DC power supply: $22 to 28 V$ |  |
| Overcurrent                          | Read only                              | No: no error<br>Yes: the heating is defective<br>-> Contact the Service Department                                 |  |
| Overcurrent                          | Read only                              | No: no error<br>Yes: the fan is defective<br>-> Contact the Service Department                                     |  |
| Sample compartment                   | Read only                              | The current temperature of the sample compartment is displayed.                                                    |  |
| Sample compartment                   | Read only                              | When you start the heating test, the temperature at the start time is displayed                                    |  |
| Heating test off or Hea              | ating test on -> progress is dis       | splayed                                                                                                    |  |
| ⊳ Start Test                         | Action                                 | Start the heating test.                                                                                            |  |
| ⊳ Stop test                          | Action                                 | End the heating test.                                                                                              |  |
| Manual sampling                      |                                        | 1                                                                                                    |  |
| Bottle configuration                 | Read only                              |                                                                                                    |  |
| Bottle configuration                 | Read only                              |                                                                                                    |  |
| Bottle configuration                 | Selection<br>• Front<br>• Bottle 1<br> | Select which bottle should be filled with the sample.                                                              |  |
|                                      | <ul> <li>Back</li> </ul>               |                                                                                                    |  |
| Sample volume                        | 50 to 2000 ml<br>10 to 10000 ml        | You can change the sample volume in the<br>version with the peristaltic pump. The sample<br>volume can be changed. |  |
|                                      | 100 ml                                 |                                                                                                    |  |
| Sample volume                        | <b>Factory setting</b> 200 ml          | The sample volume is preset at the factory in the version with the vacuum pump.                                    |  |

| Menu/Diagnostics/System test                            |                                                  |                                                                                                    |
|---------------------------------------------------------|--------------------------------------------------|----------------------------------------------------------------------------------------------------|
| Function                                                | Options                                          | Info                                                                                                    |
| ⊳ Start sampling                                        | Action                                           |                                                                                                    |
| ▶ Peristaltic pump                                      |                                                  |                                                                                                    |
| ⊳ Pump purge                                            | Action                                           |                                                                                                    |
| Pump purge, to stop<br>press ESC                        | Read only                                        |                                                                                                    |
| Current pump<br>operating time                          | Read only                                        |                                                                                                    |
| Power supply                                            | Read only                                        | The current supply voltage is displayed.<br>With AC power supply: 24 V ±0.5 V<br>With DC power supply: 22 to 28 V |
| Motor current                                           | Read only                                        | The current consumption of the pump is displayed.                                                                 |
| Vacuum                                                  | Read only                                        | The vacuum is an indicator of the suction height.<br>-> 100 mbar corresponds to approx. 1 m suction<br>height     |
| Medium detected                                         | Read only                                        | Yes: the medium was detected<br>No: no medium was detected                                                        |
| ▷ Pump suction                                          | Action                                           |                                                                                                    |
| Pump suction, to stop<br>press ESC                      | Read only                                        |                                                                                                    |
| Current pump<br>operating time                          | Read only                                        |                                                                                                    |
| Power supply                                            | Read only                                        | The current supply voltage is displayed.<br>With AC power supply: 24 V ±0.5 V<br>With DC power supply: 22 to 28 V |
| Motor current                                           | Read only                                        | The current consumption of the pump is displayed.                                                                 |
| Vacuum                                                  | Read only                                        | The vacuum is an indicator of the suction height.<br>-> 100 mbar corresponds to approx. 1 m suction<br>height     |
| Medium detected                                         | Read only                                        | Yes: the medium was detected<br>No: no medium was detected                                                        |
| ▷ Vacuum pump<br>(only for version with<br>vacuum pump) | Action                                           |                                                                                                    |
| Bottle configuration                                    | Read only                                        |                                                                                                    |
| Bottle volume                                           | Read only                                        |                                                                                                    |
| Distributor position                                    | Selection<br>• Front<br>• Bottle 1<br><br>• Back | Select which bottle should be filled with the sample.                                                             |
| Sample volume                                           | Factory setting                                  | The sample volume is preset at the factory.                                                                       |
| Start sampling                                          | Action                                           | Perform sampling manually.                                                                                        |
| Progress                                                | Read only                                        | The progress of the sampling operation is                                                                         |
|                                                         | -                                                | displayed.                                                                                                    |
| Power supply                                            | Read only                                        | The current supply voltage is displayed. With AC power supply: 24 V $\pm$ 0.5 V With DC power supply: 22 to 28 V  |
| Motor current                                           | Read only                                        | The current consumption of the pump is displayed.                                                                 |

| Menu/Diagnostics/System test                                    |                                                                                                    |                                                                                                    |  |
|-----------------------------------------------------------------|----------------------------------------------------------------------------------------------------|----------------------------------------------------------------------------------------------------|--|
| Function                                                        | Options                                                                                                    | Info                                                                                                    |  |
| Medium LF1                                                      | Read only                                                                                                    | Medium detection LF1 switchoff                                                                                                    |  |
| Medium LF2                                                      | Read only                                                                                                    | <ul> <li>Medium detection LF2 disconnection from<br/>protective circuit</li> </ul>                                                                                                    |  |
|                                                                 |                                                                                                    | -> Both "No" at the start<br>-> If "Yes", clean LF2                                                                                                    |  |
| Inline sampling<br>(only for version with sampling<br>assembly) | Action                                                                                                    |                                                                                                    |  |
| Sampling activated, to stop press ESC                           | Read only                                                                                                    |                                                                                                    |  |
| Progress                                                        | Read only                                                                                                    |                                                                                                    |  |
| ▷ Distribution arm                                              | Action                                                                                                    | Only for bottle configurations with more than one bottle.                                                                                                    |  |
| Test distribution arm                                           | Read only                                                                                                    | When the menu item is activated, the                                                                                                    |  |
| Position                                                        | Read only                                                                                                    | <ul> <li>distribution arm undergoes a test run.</li> <li>Afterwards, the system moves to each position<br/>in succession and the position is displayed. In<br/>case of plate distribution, the arm moves left a<br/>right to ensure the bottles are numbered<br/>consecutively.</li> </ul> |  |
|                                                                 |                                                                                                    | Calibrate the distribution arm if the arm is not positioned precisely over the bottles.                                                                                                    |  |
| ▶ Power supply                                                  | Read only                                                                                                    | Detailed list of power supply to instrument.                                                                                                    |  |
|                                                                 | <ul> <li>Digital supply 1: 1.2V</li> <li>Digital supply 2: 3.3V</li> <li>Analog supply: 12.5V</li> <li>Sensor supply: 24V</li> <li>Temperature</li> </ul> | The actual values can vary without a malfunction having occurred.                                                                                                    |  |

# 11.11 Resetting the measuring device

| Menu/Diagnostics  |                            |                                                                           |
|-------------------|----------------------------|---------------------------------------------------------------------------|
| Function          | Options                    | Info                                                                      |
| ▷ Device restart  | Selection<br>OK<br>ESC     | Restart and keep all the settings                                         |
| ▷ Factory default | Selection<br>• OK<br>• ESC | Restart with factory settings Settings that have not been saved are lost. |

## 11.12 Information on operating times

The following information is displayed:

- Operating hours device:
- Displays the total operating hours of the device in days, hours and minutesOperating hours cooling (only for the version with a climate control module):
- Displays the total operating hours of the compressor in days, hours and minutes • Overfill sensor (for version with vacuum pump):
- Number of times a safety switchoff has been caused by LF2 **Dosing valve** (for version with vacuum pump):

Number of times the dosing valve is actuated; -> corresponds to the number of samples taken

- Vacuum pump (for version with vacuum pump): Displays the pump operating time in hours and minutes
- Sample totalizer (for version with peristaltic pump): Number of all samples taken and sample errors
- **Pump tube life** (for version with peristaltic pump): Displays how old the tube is in days, hours and minutes
- **Peristaltic pump** (for version with peristaltic pump): Displays the pump operating time in hours and minutes

This counter must be reset when a tube is replaced.

- Filter mats:
  - Displays the period of usage in days
- Operating time photometer: Displays the hours of operation in hours
- Operating time cooling module: (optional): Displays the period of usage in days.

With **Reset** set the specific counter reading to zero.

### 11.13 Status of inputs/outputs

#### Path: Display/Measurement

The following measured values are listed (read only):

- Binary inputs
- Current function state: on or off
- Current inputs Actual current values of all the current inputs available
- Relay Current function state: on or off
- Binary outputs
- Current function state: on or off
- Temperature sensors
- Current value is displayed
- Current outputs

(for version with sensors with the Memosens protocol) Actual current values of the current outputs

### 11.14 Firmware history

| Date    | Version  | Changes to firmware                                                                                                    | Documentation                                                                                |
|---------|----------|----------------------------------------------------------------------------------------------------|----------------------------------------------------------------------------------------------|
| 04/2021 | 01.09.00 | <ul> <li>Improvement</li> <li>Signal type at binary input to control program events</li> <li>Possible to reset counters when sampling programs are paused</li> <li>Simple transmission of bottle position and bottle level via the fieldbus</li> </ul>                                                                                                    | BA00443C/07/EN/25.21<br>BA00478C/07/EN/10.21<br>BA00479C/07/EN/23.21<br>BA01407C/07/EN/07.21 |
| 05/2018 | 01.06.06 | <ul> <li>Improvement</li> <li>New soft keys ALL and NONE in multiple choice editors</li> <li>Manual factor for CAS51D nitrate</li> <li>Calibration timer and validity revised for pH, conductivity, oxygen and disinfection</li> <li>Clear distinction between offset and 1-point calibration for pH</li> <li>Heartbeat verification report can now also be downloaded via the web server</li> <li>Better description of diagnostics code 013</li> </ul> | BA00444C/07/EN/22.18                                                                         |

| Date    | Version  | Changes to firmware                                                                                                    | Documentation                                                                                |
|---------|----------|----------------------------------------------------------------------------------------------------|----------------------------------------------------------------------------------------------|
| 03/2016 | 01.06.00 | <ul> <li>Expansion</li> <li>"Ensure activation" switch with subprogram activation<br/>"Interval" ("Bavarian sampling")</li> <li>Binary input can switch sampling to the hold state<br/>Improvement</li> <li>Sensors can be calibrated while the program is running</li> <li>Incremental sampling moved after diagnostics/device test</li> <li>Dosing time for vacuum sampling can be adjusted</li> <li>Binary output can be switched after multiple samples<br/>have been taken</li> <li>Improved control over the activation/deactivation of<br/>subprograms via binary inputs</li> <li>Specification of "Volume per bottle" in the run screen</li> <li>Program can be started at a specific time</li> <li>Paused program can be restarted with new "Continue<br/>program" entry via MODE soft key</li> <li>Minimum sampling time and dosing time reduced to 1 s<br/>for in-line sampling</li> </ul> | BA00444C/07/EN/19.16<br>BA00486C/07/EN/02.13<br>BA01245C/07/EN/03.16                         |
| 03/2015 | 01.05.02 | Expansion<br>• Time exceeded with flow proportional sampling<br>• Outputs<br>Improvement<br>• Menu corrections (functions, designations)<br>• Chemoclean Plus for samplers                                                                                                    | BA00443C/07/EN/19.15<br>BA01245C/07/EN/02.15                                                 |
| 12/2013 | 01.05.00 | <ul> <li>Expansion</li> <li>Chemoclean Plus</li> <li>Calendar function for cleaning</li> <li>Conductivity: <ul> <li>Measuring range switching also for conductive conductivity measurement</li> <li>External temperature signal via current input</li> </ul> </li> <li>Oxygen: <ul> <li>External pressure or temperature signals via current input</li> <li>Connected conductivity sensor can be used to calculate the salinity</li> </ul> </li> <li>SAC, nitrate, turbidity: <ul> <li>Calibration settings can be configured via fieldbus</li> <li>Channel-specific diagnostics codes for HOLD function.</li> </ul> </li> <li>Improvement</li> <li>Web server login for managing multiple users</li> <li>Set point and PID parameters for controllers can be configured via fieldbus</li> </ul>                                                                                                    | BA00444C/07/EN/17.13<br>BA01225C/07/EN/02.13<br>BA00486C/07/EN/02.13<br>BA01245C/07/EN/01.13 |
| 12/2013 | 01.05.00 | Expansion<br>• Calendar function for cleaning<br>• Channel-specific diagnostics codes for HOLD function.                                                                                                    | BA00479C/07/EN/16.13                                                                         |

| Date               | Version  | Changes to firmware                                                                                                    | Documentation                                                                                                    |
|--------------------|----------|----------------------------------------------------------------------------------------------------|----------------------------------------------------------------------------------------------------|
| 04/2013<br>07/2013 | 01.04.00 | <ul> <li>Expansion <ul> <li>Conductivity:</li> <li>Measuring range switching</li> <li>Temperature compensation ISO 7888 at 20 °C</li> </ul> </li> <li>Support for DIO module <ul> <li>Triggering of external hold</li> <li>Triggering a cleaning</li> <li>Limit switch signals via digital output</li> </ul> </li> <li>Keylock with password protection</li> <li>PID controller: feedforward control is supported</li> <li>pH: <ul> <li>Icon for manual and automatic temperature compensation (ATC/MTC+MED)</li> <li>Monitoring for the upper and lower limits of the glass SCS value can be switched on or off independently of each other</li> </ul> </li> <li>ISE <ul> <li>Simultaneous calibration of two parameters</li> <li>User-defined electrode type</li> <li>Raw measured values can be selected for current output</li> <li>Timer for membrane replacement</li> </ul> </li> <li>Logbooks are preserved after the firmware update</li> <li>Improvement <ul> <li>PROFIBUS address range for Siemens-S7 moved to the lower area.</li> <li>Offset icon only for pH or ORP</li> <li>Turbidity: autoranging can be switched off</li> <li>Export Print (xml): Export file revised and style sheet added for better legibility.</li> </ul> </li> </ul> | BA00444C/07/EN/16.13<br>BA01225C/07/EN/01.13<br>BA00445C/07/EN/01.13<br>BA00450C/07/EN/16.13<br>BA00450C/07/EN/16.13<br>BA00451C/07/EN/16.13<br>BA00451C/07/EN/01.11<br>BA00486C/07/EN/02.13 |
| 06/2012            | 01.03.01 | <ul> <li>Improvement</li> <li>Hold via soft key</li> <li>Global or channel-specific hold stops automatic cleaning.<br/>Manual cleaning can be started, however.</li> <li>Adapted factory settings</li> </ul>                                                                                                    | BA00444C/07/EN/15.12<br>BA00445C/07/EN/15.12<br>BA00450C/07/EN/15.12<br>BA00451C/07/EN/14.11<br>BA00486C/07/EN/01.11                                                                         |
| 12/2011            | 01.03.00 | <ul> <li>Expansion</li> <li>Max. 8 sensor channels supported</li> <li>Current inputs</li> <li>PROFIBUS DP supported incl. Profile 3.02</li> <li>Modbus RTU (RS485) supported</li> <li>Modbus TCP supported</li> <li>Integrated web server supported via TCPIP (RJ45)</li> <li>USP/EP (United States Pharmacopeia and European<br/>Pharmacopeia) and TDS (Total Dissolved Solids) for<br/>conductivity</li> <li>Icon for "controller active" in measuring screen</li> <li>Improvement</li> <li>Controller hold via analog input</li> <li>Adapted factory settings</li> <li>SAC: factory calibration in the field incl. reset filter<br/>operation time and lamp change</li> <li>ISFET leak current visible in measuring screen</li> <li>Multiselect for limit switch and cleaning cycles</li> </ul>                                                                                                    | BA00444C/07/EN/14.11<br>BA00445C/07/EN/14.11<br>BA00450C/07/EN/14.11<br>BA00451C/07/EN/14.11<br>BA00486C/07/EN/01.11                                                                         |

| Date    | Version  | Changes to firmware                                                                                                    | Documentation                                                                                                |
|---------|----------|----------------------------------------------------------------------------------------------------|----------------------------------------------------------------------------------------------------|
| 12/2010 | 01.02.00 | Expansion<br>• Support for additional sensors:<br>• Chlorine<br>• ISE<br>• SAC<br>• Interface<br>• HART communication<br>• Mathematical functions<br>Improvement<br>• Modified software structures<br>• Adapted factory settings<br>• User-defined measuring screens | BA444C/07/EN/13.10<br>BA445C/07/EN/13.10<br>BA450C/07/EN/13.10<br>BA451C/07/EN/13.10<br>BA00486C/07/EN/01.11 |
| 03/2010 | 01.00.00 | Original software                                                                                                    | BA444C/07/EN/03.10<br>BA445C/07/EN/03.10<br>BA450C/07/EN/03.10<br>BA451C/07/EN/03.10                         |
| 04/2010 | 01.00    | Original software                                                                                                    | BA443C/07/EN/04.10<br>BA463C/07/EN/04.10<br>BA464C/07/EN/04.10<br>BA467C/07/EN/04.10                         |

### 12 Maintenance

Effects on process and process control

 Take all the necessary precautions in time to ensure the operational safety and reliability of the entire measuring point.

#### **WARNING**

**Process pressure and temperature, contamination, electrical voltage** Risk of serious or fatal injury

- If a sensor has to be removed during maintenance work, avoid hazards posed by pressure, temperature and contamination.
- Make sure the device is de-energized before you open it.
- Power can be supplied to switching contacts from separate circuits. De-energize these circuits before working on the terminals.

#### NOTICE

#### Electrostatic discharge (ESD)

Risk of damaging the electronic components

- Take personal protective measures to avoid ESD, such as discharging beforehand at PE or permanent grounding with a wrist strap.
- ► For your own safety, use only genuine spare parts. With genuine parts, the function, accuracy and reliability are also ensured after maintenance work.

#### **A**CAUTION

#### Possibility of microbiological contamination of content of sample bottles.

Minor to medium injury possible.

• Wear suitable protective clothing.

### 12.1 Recommended maintenance

Maintenance work has to be carried out at regular intervals to ensure the efficient operation of the sampler.

The maintenance work comprises:

- Replacing the wear parts
- Cleaning the device

The cleaning intervals depend heavily on:

- The medium
- The ambient conditions of the sampler (dust etc.)
- The programming intervals

For this reason, adapt the cleaning intervals to your specific requirements but always ensure that these cleaning tasks are performed regularly.

#### Replacing wear parts

Wear parts are replaced by Endress+Hauser Service at one- and two-year intervals. Please contact your local sales center in this regard.

Endress+Hauser offers its customers a maintenance contract. A maintenance contract increases the operational safety of your device and reduces your staffs workload. Ask your Endress+Hauser Service Organization for detailed information on maintenance contracts.

### 12.2 Calibration

#### 12.2.1 Sensors

All connected sensors can be calibrated while a sampling program is active.

### 12.2.2 Distribution arm

The position of the distribution arm is set at the factory. It is only possible to calibrate the distribution arm in the version with multiple bottles.

The distribution arm must be calibrated if:

- The distribution arm motor has been replaced
- Error message "F236 Distribution arm" appears on the display

1. In menu "Setup/Basic setup" select the number of bottles.

2. Proceed as follows to calibrate the distribution arm:

| Menu/Calibration active                                                                                                    |         |                                                                                                    |
|----------------------------------------------------------------------------------------------------|---------|----------------------------------------------------------------------------------------------------|
| Function                                                                                                    | Options | Info                                                                                                    |
| ▶ Distribution arm                                                                                                    |         |                                                                                                    |
| ⊳ Go to ref. point                                                                                                    | Action  | The reference run is started. The reference<br>point is in the middle at the front. For<br>versions with a distributor plate, the<br>reference point is at the arrow in the middle<br>of the plate. For versions with a distribution<br>assembly the reference point is between<br>bottle number 1 and the last bottle. Separate<br>the upper compartment from the lower<br>compartment to see the reference point. |
| With Adjustyou can correct the distribution arm if the unit does not move to the reference point correctly. Use the two arrow keys to correct the position. |         |                                                                                                    |

3. Then, in menu **Diagnostics/System test/Reset/Distribution arm**", carry out the distribution arm test.

#### 12.2.3 Vacuum pump sample volume

The dosing volume of the vacuum pump is preset to 200 ml at the factory. The required sample volume is set by moving the dosing pipe manually.

#### NOTICE

Calibration not possible during operation.

The sample volume cannot be determined.

► Stop the sampling program before calibrating the sample volume.

#### Sampling volume calibration

Proceed as follows to calibrate the sample volume:

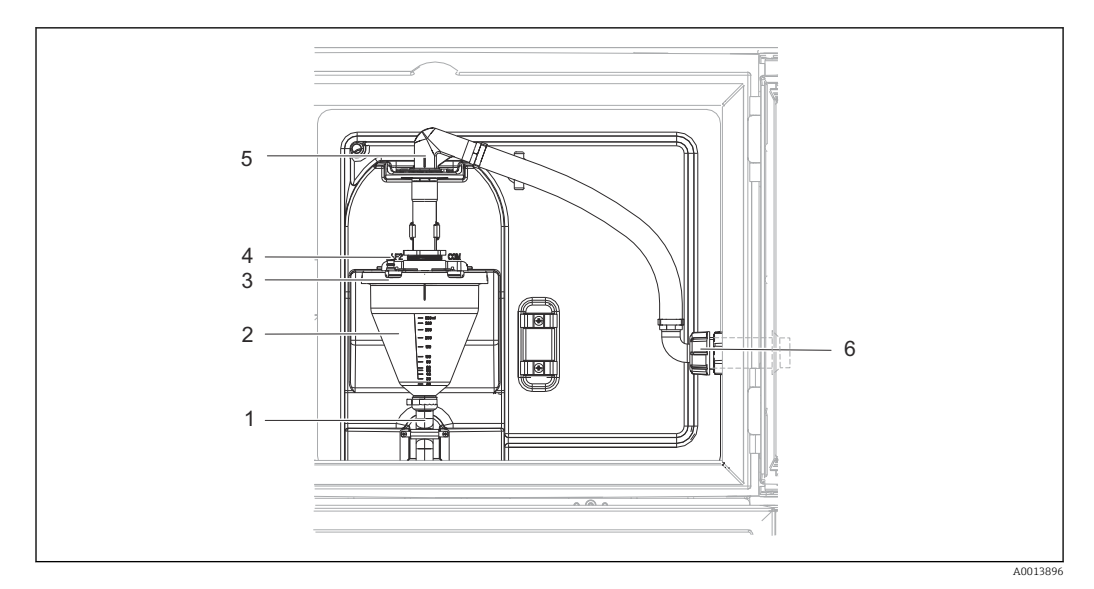

🖻 41 🛛 Vacuum pump

- 1 Outflow hose
- 2 Dosing glass
- 3 Dosing chamber cover
- 4 Air hose connection
- 5 Lock for intake hose
- 6 Thread adapter nut for intake hose
- 1. Check the sample volume set under Menu/Setup/General settings/Sampling/Dosing volume.
- 2. Release the thread adapter nut on the intake hose (item 6).
- 3. Turn the intake hose at the lock (item 5) to the "open" position and pull the hose upwards to disconnect it.
- 4. Release the air hose (item 4) and remove the dosing chamber (item 2) from the front along with the outflow hose (item 1).
- 5. Open the bayonet lock (item 3) and open the dosing chamber.

#### Dosing

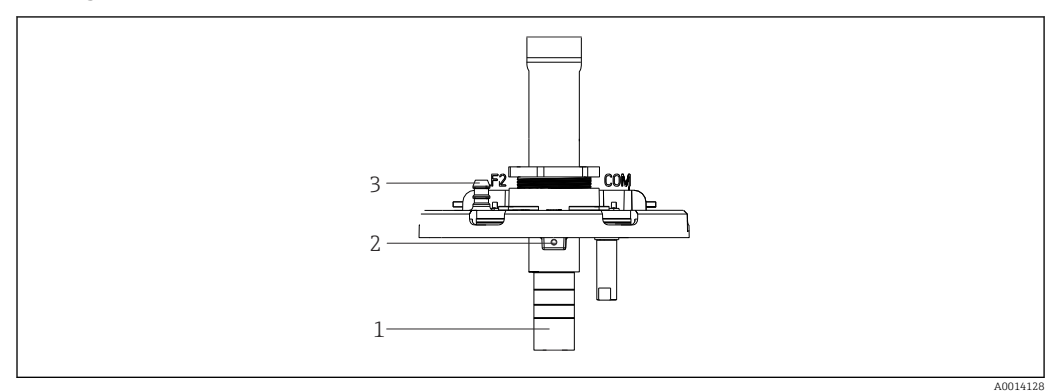

☑ 42 Vacuum pump

- 1 Dosing tube
- 2 Allen screw
- 3 Air hose connection
- 1. Release the 2mm Allen screw with the key provided.
- **2.** Set the sample volume by adjusting the dosing tube. Secure the dosing tube with the screw.
- **3.** Use the white scale (A) to dose without pressure and the blue scale (B) to dose with pressure.

4. Reinstall the parts in reverse order. Make sure that the contacts of the conductivity sensors are in the correct position.

5. Check that the dosing tube is set correctly by triggering manual sampling.

#### Capacitance sensor

(Only for version with vacuum pump)

The capacitance sensor has already been preset at the factory for water. Only adjust the sensor if the switching sensitivity needs to be changed. This is the case if the sample covers more than 30% of the sensor (item 1). A yellow and green light (item 2) is lit on the capacitance sensor.

#### Adjustment

Adjust the capacitance sensor as follows:

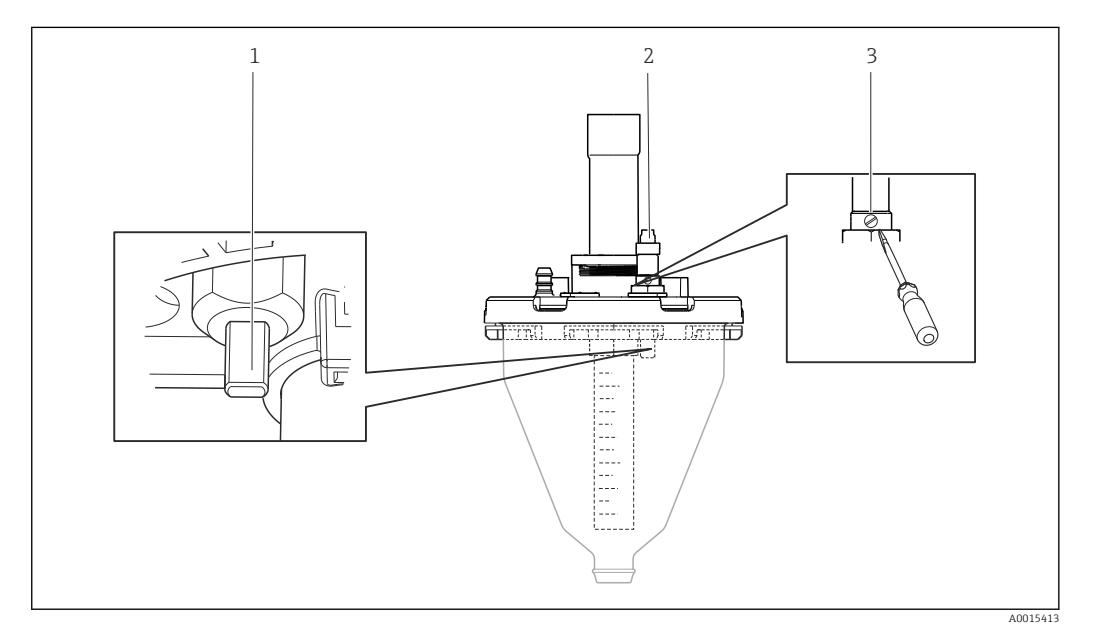

- E 43 Capacitance sensor adjustment
- 1 Sensor
- 2 Yellow and green light
- 3 Adjusting screw

1. Make sure the dosing chamber is empty.

- 2. Then turn slightly back to the left (counterclockwise) until the yellow light is on again. At this point the sensor is adjusted to the most sensitive setting.
- 3. In order to verify the settings perform a manual sampling.
- 4. If this setting is too sensitive (incorrect triggering or the yellow light does not come back on after sampling), adjust the sensor to a more insensitive setting by turning the adjusting screw further to the left.

#### 12.2.4 Peristaltic pump sample volume

The sample volume of the peristaltic pump is calibrated at the factory.

In order to calibrate the sample volume, a measurement beaker with a volume of at least 200 ml is required.

Proceed as follows to calibrate:

| Menu/Calibration active                                                                                      |                                                                |                                                      |  |
|----------------------------------------------------------------------------------------------------|----------------------------------------------------------------|------------------------------------------------------|--|
| Function                                                                                                    | Options                                                        | Info                                                 |  |
| ▶ Sample volume                                                                                              |                                                                |                                                      |  |
| ▶ 1-point calibration                                                                                        |                                                                |                                                      |  |
| Distributor position                                                                                         | Selection<br>Front<br>Bottle x<br>Back                         | Select the distributor position.                     |  |
| Sample volume                                                                                                | 20 to 2000 m                                                   | Set the sample volume.                               |  |
|                                                                                                    | Factory setting<br>100 ml                                      |                                                      |  |
| ⊳ Start sampling                                                                                             | Action                                                         | The progress of the sampling operation is displayed. |  |
| Check whether the sample vol<br>110 ml.<br>Press ▷ Yes to repeat the samp                                    | ume is correct. Press ▶ No to<br>pling.                        | enter the sample volume actually taken, e.g.         |  |
| <ul> <li>2-point calibration</li> <li>Use 2-point calibration for<br/>higher or lower (height dir</li> </ul> | r levels that fluctuate greatly.<br>fference of at least 1 m). | The second sampling point must be either             |  |
| Distributor position                                                                                         | Selection<br>Front<br>Bottle x<br>Back                         | Select the distributor position.                     |  |
| Sample volume                                                                                                | 20 to 2000 ml                                                  | Set the sample volume.                               |  |
|                                                                                                    | Factory setting<br>100 ml                                      |                                                      |  |
| ⊳Start 1. sampling                                                                                           | Action                                                         | The progress of the sampling operation is displayed. |  |
| Check whether the sample vol<br>110 ml.<br>Press ▷ Yes to repeat the samp                                    | ume is correct. Press ▶ No to<br>pling.                        | enter the sample volume actually taken, e.g.         |  |
| ⊳Start 2. sampling                                                                                           | Action                                                         | The progress of the sampling operation is displayed. |  |
| Check whether the sample vol<br>110 ml.<br>Press ⊳ Yes to repeat the samp                                    | ume is correct. Press ▶ No to<br>pling.                        | enter the sample volume actually taken, e.g.         |  |

## 12.3 Replacing the pump tube

### **WARNING**

### Rotating parts

Minor to medium injury possible.

- Take the sampler out of service before opening the peristaltic pump.
- Secure the sampler against unintentional start-up whilst you work on the opened hose pump.

#### Opening the peristaltic pump

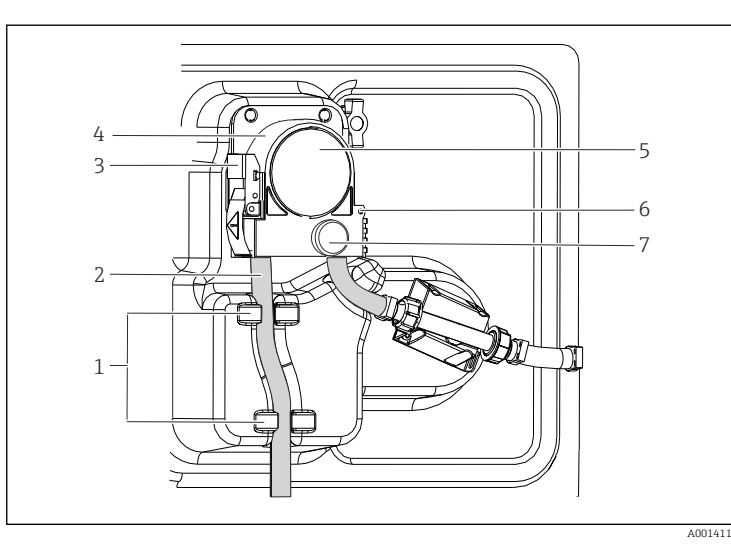

Retainer Pump tubing

1 2

3

4

5

6

7

- Fastening clip
- Pump bracket
- Pump head cover Positioning pin
- Knurled head screw

- 🖻 44 Opening the peristaltic pump
- 1. Take the sampler out of service by pausing a program that is currently running.
- 2. Open the fastening clip (item 3) and push the pump bracket (item 4) upwards.
- **3.** Remove the knurled head screw (item 7) and open the pump head cover (item 5) to the right.
- **4.** Remove the knurled head screw (item 7) and open the pump head cover (item 5) to the right.

#### Replacing the pump tube

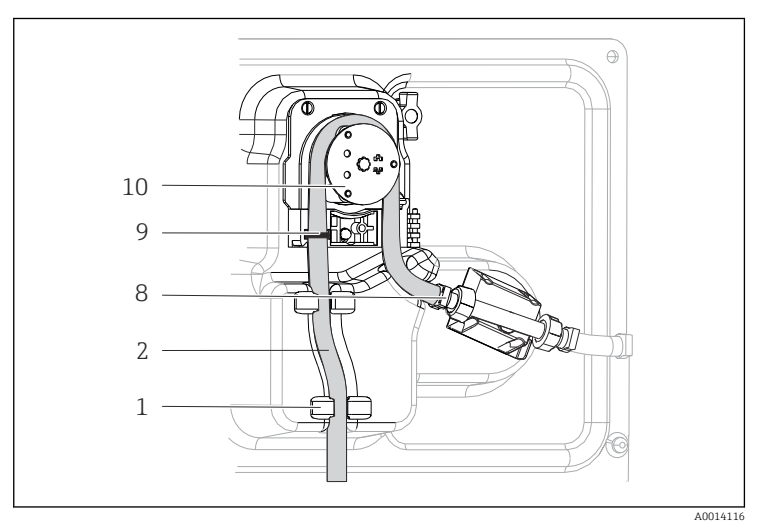

| Retainer    |
|-------------|
| Pump tubing |
| Terminal    |

1 2

8

9

10

- Marking ring
- Roller

■ 45 Replacing the pump tube

- 1. Remove the clamp (item 8) and remove the pump tube (item 2) from the pump.
- 2. Remove any silicone deposits on the roller (item 10) and the flexible pump bracket.
- 3. Make sure the roller and all the rolls turn smoothly and evenly.
- 4. Apply some lubricant to the roller.
- 5. Secure the new pump tube to the pressure sensor with the clamp (item 8).
- 6. Guide the pump tube around the roller and insert the marking ring into the groove (item 9).
- 7. Close the pump head cover and screw it tight. Close the pump bracket.

8. To avoid incorrect metering, reset the tube life to zero under **Menu/Diagnostics/ Operating time information/Pump tube life** using the **"Reset"** function.

Calibrate the sample volume each time you replace a pump tube.

### 12.4 Cleaning

#### 12.4.1 Housing

• Clean the front of the housing using commercially available cleaning agents only.

The front of the housing is resistant to the following in accordance with DIN 42 115:

- Ethanol (for a short time)
- Diluted acids (max. 2% HCl)
- Diluted bases (max. 3% NaOH)
- Soap-based household cleaning agents

#### NOTICE

#### Cleaning agents not permitted

Damage to the housing surface or housing seal

- Never use concentrated mineral acids or alkaline solutions for cleaning.
- ► Never use organic cleaners such as acetone, benzyl alcohol, methanol, methylene chloride, xylene or concentrated glycerol cleaner.
- ▶ Never use high-pressure steam for cleaning.

#### 12.4.2 Wetted parts

 After cleaning, rinse all wetted parts thoroughly with clear water to ensure that all cleaning agent residue has been removed so it cannot affect subsequent medium samples.

#### Version with vacuum pump

Clean the wetted parts as follows:

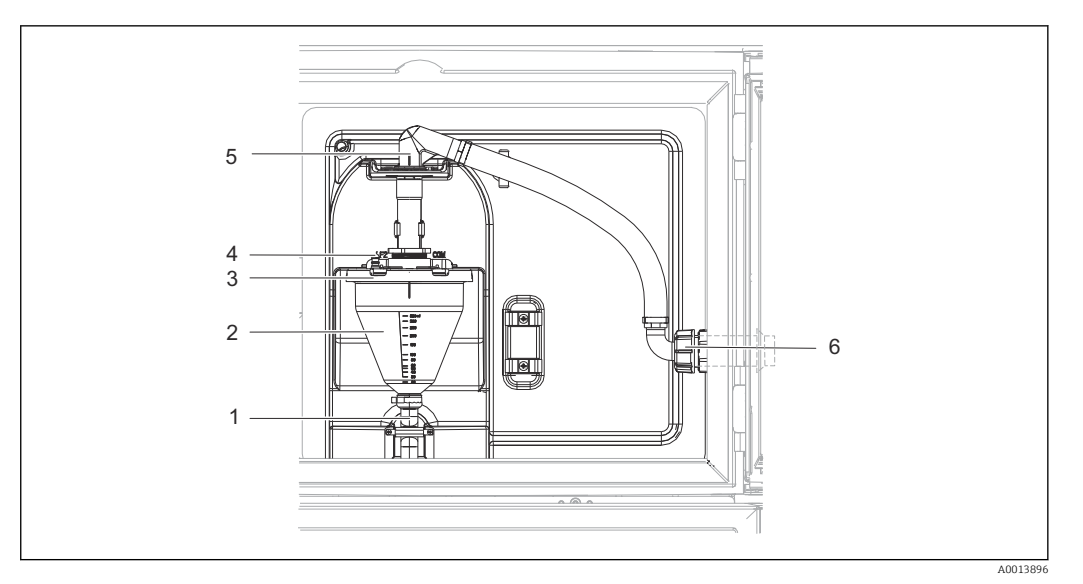

🛃 46 Vacuum pump

- 1 Outflow hose
- 2 Dosing glass
- 3 Dosing chamber cover
- 4 Air hose connection
- 5 Lock for intake hose
- 6 Thread adapter nut for intake hose

1. Release the thread adapter nut on the intake hose (item 6).

- 2. Turn the intake hose at the lock (item 5) to the "open" position and pull the hose upwards to disconnect it.
- **3.** Release the air hose (item 4) and remove the dosing chamber (item 2) from the front along with the outflow hose (item 1).
- 4. Open the bayonet lock (item 3) and open the dosing chamber.
- 5. Clean these parts (hoses, dosing chamber etc.) with water or soapsuds. Use a bottle brush if necessary.
  - You can wash the dosing chamber and dosing chamber cover in a dishwasher at 60 °C.
- 6. Make sure the dosing pipe is set correctly and set the old value if necessary.

7. Reinstall the cleaned parts in reverse order.

#### Version with peristaltic pump

Clean the wetted parts as follows:

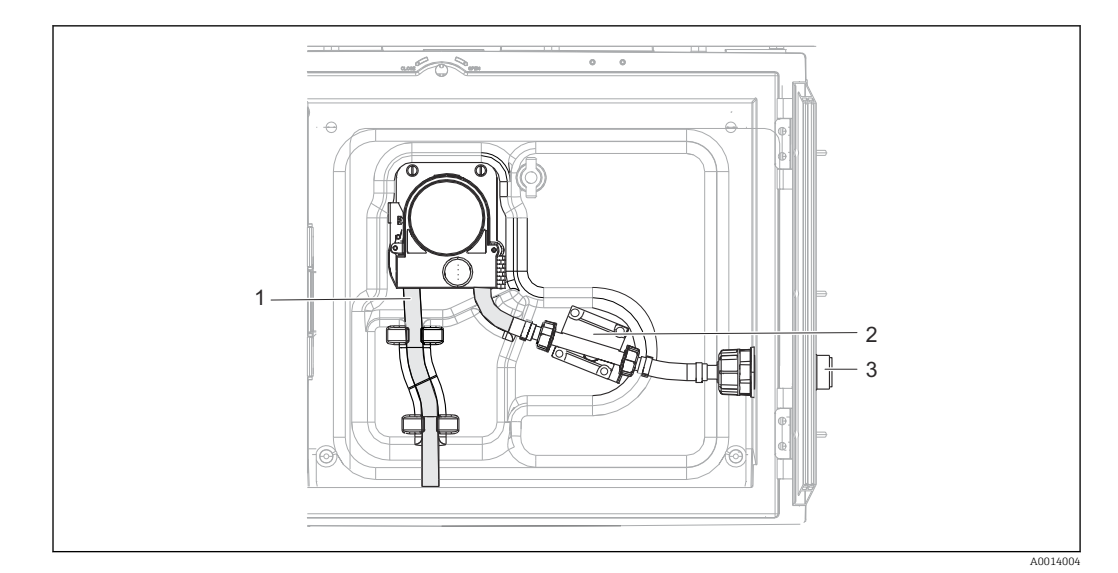

☑ 47 Version with peristaltic pump

- 1 Pump tubing
- 2 Pressure sensor
- 3 Hose connection
- 1. Release the sample supply at the tube connection (item 3).
- 2. Connect a container containing clear water to the tube connection.
- 3. Remove the bottles from the sample compartment.
- Rinse the wetted parts with clear water by taking a manual sample or by performing a pump test (under Menu/Diagnostics/System test/ -> Peristaltic pump/Pump purge/Pump suction
- 5. Release the couplings to the left and right of the pressure sensor (item 2). Clean the tube piece carefully with a bottle brush and rinse it with clear water.
- 6. Reconnect the sample supply to the tube connection and put the bottles back in the sample compartment.

#### **WARNING**

#### **Rotating parts**

Minor to medium injury possible.

- Do not open the cover of the peristaltic pump while the pump is operating.
- Secure the sampler against unintentional start-up whilst you work on the opened hose pump.

#### Interior of peristaltic pump

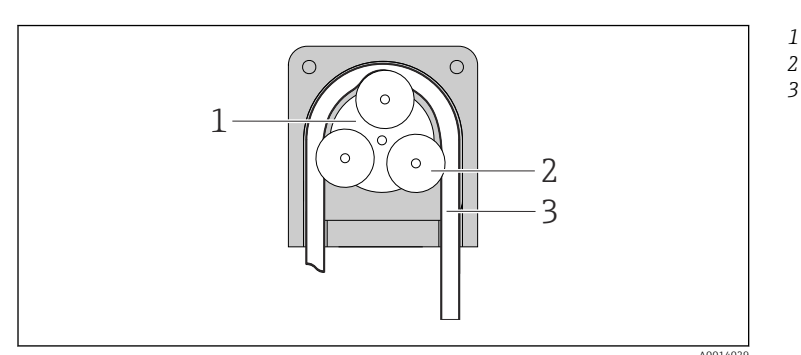

- Pump rotor Roller
  - Pump tubing

- Interior view of the peristaltic pump
- **1.** Take the sampler out of service by pausing a program that is currently running.
- 2. Open the peristaltic pump as described in the "Replacing the pump tube" →  $\cong$  162section.

- 3. Remove the pump tube.
- 4. Remove any silicone deposits on the roller and the flexible pump bracket.
- 5. Make sure the roller turns smoothly and evenly

#### Cleaning the distribution arm

#### Clean the distribution arm as follows:

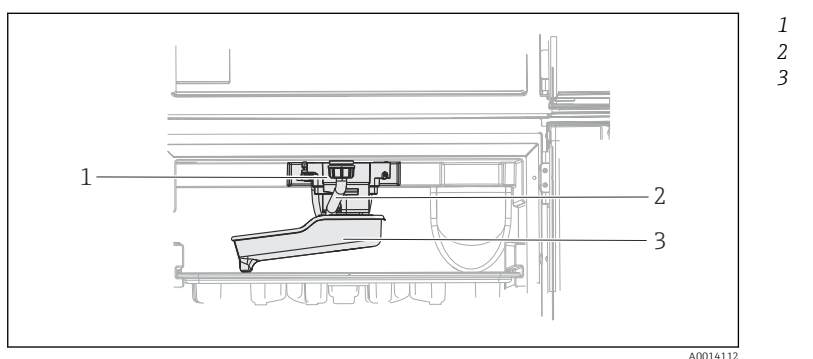

Distribution arm motor Drain pipe Distribution arm

49 Sample compartment

1. Release the outlet pipe (item 2).

- 2. Push up the splash guard.
- 3. Remove the distribution arm from the front.
- 4. Remove the cover.
- 5. Clean these parts with water or soapsuds. Use a bottle brush if necessary.
- 6. Reinstall the cleaned parts in reverse order.

Make sure the distribution arm is seated correctly! The distribution arm must be locked as otherwise the rotation movement could be blocked or the system might no longer approach the bottles correctly.

### 12.4.3 Sample compartment

The sample compartment has a continuous inner plastic lining.

- 1. Remove the bottle trays and the distribution pan.
- 2. Remove the bottles.
- 3. Remove the distribution arm. See also
- 4. Spray-clean the sample compartment with a water hose.
- You can wash the PE and glass bottles in a dishwasher at 60 °C.

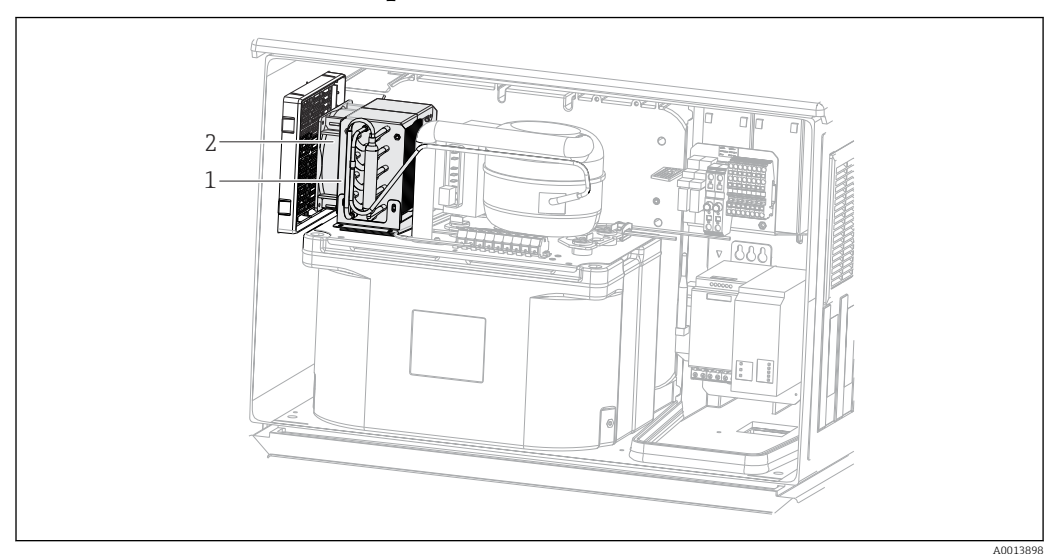

12.4.4 Ventilator and liquefier

☑ 50 Cleaning the climate control module

- 1 Liquefier
- 2 Ventilator
- Clean the liquefier and ventilator with compressed air.

### 12.4.5 Digital sensors

#### **A**CAUTION

### Cleaning not switched off during calibration or maintenance activities

Risk of injury due to medium or cleaning agent!

- If a cleaning system is connected, switch it off before removing a sensor from the medium.
- ► If you need to test the cleaning function while cleaning is in progress, wear protective clothing, goggles and gloves or take other suitable measures to protect yourself.

### 12.5 Technical support

We recommend the purchase and use of an SD card (see accessories). You can save the entire sampler configuration on the SD card (see "Data management" section) and make the data available to the service team should you be in need of technical assistance.

# 13 Repair

### 13.1 Spare parts

The repair and conversion concept provides for the following:

- The product has a modular design
- Spare parts are grouped into kits which include the associated kit instructions
- Only use original spare parts from the manufacturer
- Repairs are carried out by the manufacturer's Service Department or by trained users
- Certified devices can only be converted to other certified device versions by the manufacturer's Service Department or at the factory
- Observe applicable standards, national regulations, Ex documentation (XA) and certificates

1. Carry out the repair according to the kit instructions.

2. Document the repair and conversion and enter, or have entered, in the Life Cycle Management tool (W@M).

Device spare parts that are currently available for delivery can be found on the website:

www.endress.com/device-viewer

• Quote the serial number of the device when ordering spare parts.

### 13.2 Return

The product must be returned if repairs or a factory calibration are required, or if the wrong product was ordered or delivered. As an ISO-certified company and also due to legal regulations, Endress+Hauser is obliged to follow certain procedures when handling any returned products that have been in contact with medium.

To ensure the swift, safe and professional return of the device:

 Refer to the website www.endress.com/support/return-material for information on the procedure and conditions for returning devices.

### 13.3 Disposal

### X

If required by the Directive 2012/19/EU on waste electrical and electronic equipment (WEEE), the product is marked with the depicted symbol in order to minimize the disposal of WEEE as unsorted municipal waste. Do not dispose of products bearing this marking as unsorted municipal waste. Instead, return them to Endress+Hauser for disposal under the applicable conditions.

The device contains electronic components. The product must be disposed of as electronic waste.

► Observe the local regulations.

#### Dispose of batteries correctly

• Always dispose of batteries in accordance with local regulations on battery disposal.

# 14 Accessories

The following are the most important accessories available at the time this documentation was issued.

► For accessories not listed here, please contact your Service or Sales Center.

| Order no. | Bottle tray + bottles + cover                        |
|-----------|------------------------------------------------------|
| 71111152  | Bottle tray + 6 x 3 liter (0.79 US gal.) PE+ cover   |
| 71111154  | Bottle tray + 12 x 1 liter (0.26 US gal.) PE + cover |

| Order no. | Distributor plate; centering plate   |
|-----------|--------------------------------------|
| 71111158  | Distributor plate for 2 x 6 bottles  |
| 71111159  | Distributor plate for 2 x 12 bottles |

| Order no. | Bottles + covers                          |
|-----------|-------------------------------------------|
| 71111164  | 1 liter (0.26 US gal.) PE + cover, 24 pcs |
| 71111167  | 3 liter (0.79 US gal.) PE + cover, 12 pcs |
| 71111169  | 13 liter (3.43 US gal.) PE + cover, 1 pc  |
| 71111172  | 30 liter (7.92 US gal.) PE + cover, 1 pc  |

| Order no. | Complete suction line                                                                                     |
|-----------|----------------------------------------------------------------------------------------------------|
| 71111233  | Suction line ID 10 mm (3/8"), PVC clear, reinforced fabric, length 10 m (33 ft), suction head V4A $$      |
| 71111234  | Suction line ID 10 mm (3/8"), EPDM black, length 10 m (33 ft), suction head V4A                           |
| 71111235  | Suction line ID 13 mm (1/2"), PVC green, reinforced spiral wire, length 10 m (33 ft), suction head V4A    |
| 71111236  | Suction line ID 13 mm (1/2"), EPDM black, length 10 m (33 ft), suction head V4A                           |
| 71111237  | Suction line ID 16 mm (5/8"), PVC green, reinforced spiral wire, length 10 m (33 ft), suction head V4A    |
| 71111238  | Suction line ID 16 mm (5/8"), EPDM black, length 10 m (33 ft), suction head V4A                           |
| 71111239  | Suction line ID 19 mm (3/4"), PVC green, reinforced spiral wire, length 10 m (33 ft), suction head V4A $$ |
| 71111240  | Suction line ID 19 mm (3/4"), EPDM black, length 10 m (33 ft), suction head V4A                           |
| 71111482  | m; suction line coil ID 10 mm (3/8"), PVC                                                                 |
| 71111485  | m, suction line ID 13 mm (1/2"), PVC green                                                                |

| Order no. | Terminated hose: vacuum pump                          |
|-----------|-------------------------------------------------------|
| 71111188  | Dosing hose to distributor, 2 pcs, material: silicon  |
| 71111189  | Dosing hose to distributor, 25 pcs, material: silicon |

| Order no. | Terminated hose: peristaltic pump      |
|-----------|----------------------------------------|
| 71111191  | Pump tubing, 2 pcs; material: silicon  |
| 71111192  | Pump tubing, 25 pcs; material: silicon |

| Order no. | Suction head                                |
|-----------|---------------------------------------------|
| 71111184  | Suction head V4A for ID 10 mm (3/8"), 1 pc. |
| 71111185  | Suction head V4A for ID 13 mm (1/2"), 1 pc. |

| Order no. | Communication; software               |
|-----------|---------------------------------------|
| 71239104  | Activation code: Chemoclean Plus      |
| 71110815  | SD card, 1 GB, Industrial Flash Drive |
|           | Activation code for PROFIBUS DP       |

#### Technical data 15

#### Input 15.1

| Input | types |
|-------|-------|
| mput  | types |

2 analog inputs 2 binary inputs

#### Binary input, passive 15.2

| Span                   | 12 to 30 V, galvanically isolated |  |
|------------------------|-----------------------------------|--|
| Signal characteristics | Minimum pulse width: 100 ms       |  |
|                        | 15.3 Analog input, passive/active |  |

| Span     | 0/4 to 20 mA, galvanically isolated |
|----------|-------------------------------------|
| Accuracy | ±0.5 % of measuring range           |

#### Output 15.4

| Output signal | 2 binary outputs<br>Open collector, max. 30 V, 200 mA                                                            |
|---------------|----------------------------------------------------------------------------------------------------|
| Communication | <ul><li>1 service interface</li><li>Commubox FXA291 (accessory) required for communication with the PC</li></ul> |

#### Power supply 15.5

| Electrical connection | See the "Electrical connection" section ( $\rightarrow \square 21$ )                                                                                               |
|-----------------------|----------------------------------------------------------------------------------------------------|
| Supply voltage        | Depending on version:<br>100 to 120/200 to 240 V AC ±10 %, 50/60 Hz                                                                                                |
|                       | The device does not have a power switch.<br>A fuse with a maximum rating of 10 A must be provided by the customer. Observe the local regulations for installation. |
| Cable entries         | Depending on version:<br>• 1 x M25, 7 x M20 cable gland<br>• 1 x M25, 1 x M20 cable gland                                                                          |

|                   | Permitted cable diameter:<br>• M20x1.5 mm: 7 to 13 mm (0.28 to 0.51")<br>• M25x1.5 mm: 9 to 17 mm (0.20 to 0.67")                                               |
|-------------------|----------------------------------------------------------------------------------------------------|
| Mains fuse        | Optional fuses:                                                                                                    |
|                   | T3.15A (for 230V power supply)                                                                                                    |
| Power consumption | <ul> <li>Version with vacuum pump: 290 VA</li> <li>Version with peristaltic pump: 290 VA</li> </ul>                                                             |
| Power failure     | Real-time clock: lithium battery, type CR2032                                                                                                    |
|                   | 15.6 Performance characteristics                                                                                                    |
| Sampling methods  | Vacuum pump/peristaltic pump/sampling assembly:<br>• Event sampling<br>• Single and multiple samples<br>• Sampling table                                        |
|                   | <ul><li>Vacuum pump:</li><li>Time-paced</li><li>In proportion to volume</li></ul>                                                                               |
|                   | <ul> <li>Peristaltic pump:</li> <li>Time-paced</li> <li>In proportion to volume</li> <li>Flow proportional sampling/time override (CTVV)</li> </ul>             |
| Dosing volume     | <b>Vacuum pump:</b><br>20 to 350 ml (0.7 to 12 fl.oz.)                                                                                                    |
|                   | <b>Peristaltic pump:</b><br>10 to 10000 ml (0.3 to 340 fl.oz.)                                                                                                  |
|                   | The dosing accuracy and the repeatability of a sample volume < 20 ml can vary, depending on the specific application.                                           |
| Dosing accuracy   | <ul> <li>Vacuum pump:<br/>± 5 ml (0.17 fl.oz.) or 5 % of the set volume</li> <li>Peristaltic pump:<br/>± 5 ml (0.17 fl.oz.) or 5 % of the set volume</li> </ul> |
| Repeatability     | 5 %                                                                                                    |
| Intake speed      | > 0.5 m/s (> 1.6 ft/s) for ≤ 13 mm (1/2") ID, as per EN 25667, ISO 5667, CEN 16479-1                                                                            |
|                   | > 0.6 m/s (> 1.9 ft/s) for 10 mm (3/8") ID, in accordance with Ö 5893; US EPA                                                                                   |
| Suction height    | <ul> <li>Vacuum pump:<br/>Max. 6 m (20 ft) or max. 8 m (26 ft), depending on the version</li> <li>Peristaltic pump:<br/>Max. 8 m (26 ft)</li> </ul>             |

| Hose length         | Max. 30 m (98 ft)                                                                                                    |
|---------------------|----------------------------------------------------------------------------------------------------|
| Temperature control | Temperature sensors:                                                                                                    |
|                     | Sampling compartment temperature                                                                                                    |
|                     | Cooling module:                                                                                                    |
|                     | <ul> <li>Sample temperature range: 2 to 20 °C (36 to 68 °F)</li> </ul>                                                                                         |
|                     | Factory setting: 4 °C (39 °F)                                                                                                    |
|                     | <ul> <li>Automatic defrost system</li> </ul>                                                                                                    |
|                     | <ul> <li>Cooling rate in accordance with Ö 5893 (Austrian standard):</li> <li>4 liters of water at 20 °C cool down to 4 °C in less than 210 minutes</li> </ul> |

• Temperature constancy of sample at 4  $^\circ$ C over the operating temperature range of -15 to 40  $^\circ$ C (5 to 105  $^\circ$ F)

### 15.7 Environment

| Ambient temperature              | With ASA+PC or stainless steel housing:                                                                                                    | -20 to 40 °C (0 to 104 °F)                           |
|----------------------------------|----------------------------------------------------------------------------------------------------|------------------------------------------------------|
|                                  | With plastic polystyrene housing:                                                                                                    | 0 to 40 °C (32 to 104 °F)                            |
| Storage temperature              | −20 to 60 °C (−4 to 140 °F)                                                                                                    |                                                      |
| Electrical safety                | In accordance with EN 61010-1, protection class I, environment $\leq$ 2000 m (6500 ft) above MSL. The device is designed for pollution degree 2.                                   |                                                      |
| Humidity                         | 10 to 95%, not condensing                                                                                                    |                                                      |
| Degree of protection             | <ul> <li>Front dosing compartment: IP 54</li> <li>Rear dosing compartment: IP 33</li> <li>Front panel with display (internal): IP 65</li> <li>Sample compartment: IP 54</li> </ul> |                                                      |
| Electromagnetic<br>compatibility | Interference emission and inter<br>Industry                                                                                                    | ference immunity as per EN 61326-1:2013, Class A for |

### 15.8 Process

| Medium temperature range | 2 to 50 °C (36 to 122 °F)                                                                                                    |
|--------------------------|----------------------------------------------------------------------------------------------------|
| Process pressure         | <ul> <li>Unpressurized, open channel (unpressurized sampling)</li> <li>Max. 1.8 bar (26.11 psi) piping (only with shutoff/inlet valve)</li> </ul> |
|                          | <b>Sampling assembly:</b><br>Max. 6 bar                                                                                                    |

| Medium properties  | <ul> <li>Vacuum pump</li> <li>Capacitance level measurement used for:</li> <li>Sample media has to be free of abrasive substances.</li> <li>Media that tend to create a lot of foam or contain fats and grease</li> <li>Media with a conductivity &lt; 30 µS/cm</li> </ul> |  |  |
|--------------------|----------------------------------------------------------------------------------------------------|--|--|
|                    |                                                                                                    |  |  |
|                    |                                                                                                    |  |  |
|                    |                                                                                                    |  |  |
|                    |                                                                                                    |  |  |
|                    | Peristaltic pump                                                                                                    |  |  |
|                    | Sample media has to be free of abrasive substances.                                                                                                    |  |  |
|                    | Pay attention to the material compatibility of the wetted parts.                                                                                                    |  |  |
|                    |                                                                                                    |  |  |
| Process connection | Vacuum pump:                                                                                                    |  |  |
|                    | Suction line ID 10 mm (3/8"), 13 mm (1/2"), 16 mm (5/8") or 19 mm (3/4")                                                                                                    |  |  |
|                    | Peristaltic pump:                                                                                                    |  |  |
|                    | Intake hose ID 10 mm (3/8")                                                                                                    |  |  |

## 15.9 Mechanical construction

Dimensions

See the "Installation" section  $\rightarrow$  🗎 15

Weight

Sampler versionWeightPlastic version with refrigeration101 kg (223 lbs)Stainless steel version with refrigeration118 kg (260 lbs)

Materials

Plastic polystyrene VO can change color when exposed to direct sunlight. For outdoor use without a weather protection cover, the use of Plastic ASA+PC VO is recommended. The functionality is not affected by the discoloration.

| Non-wetted parts                |                                                                                                    |
|---------------------------------|----------------------------------------------------------------------------------------------------|
| Cabinet housing                 | Plastic polystyrene V0<br>For standard applications in wastewater treatment plants and<br>environmental monitoring<br>Stainless steel V2A (1.4301)<br>For standard applications in wastewater treatment plants and<br>environmental monitoring |
| Sample compartment inner lining | Plastic PP                                                                                                    |
| Insulation                      | Plastic EPS "Neopor®"                                                                                                    |

| Wetted parts               | Vacuum pump                           | Peristaltic pump |
|----------------------------|---------------------------------------|------------------|
| Dosing tube                | Plastic PP                            | -                |
| Dosing chamber cover       | Plastic PP                            | -                |
| Conductivity sensors       | Stainless steel V4A<br>(1.4404)       | -                |
| Conductivity sensors       | Stainless steel V4A<br>(1.4404)       | -                |
| Dosing chamber             | PMMA, glass<br>(depending on version) | -                |
| Dosing system outflow hose | Silicone                              | -                |
| Pump tubing                | -                                     | Silicone         |
| Process seal               | -                                     | -                |

| Wetted parts                | Vacuum pump               | Peristaltic pump   |
|-----------------------------|---------------------------|--------------------|
| Distribution arm            | Plastic PP                |                    |
| Distribution arm cover      | Plastic PE                |                    |
| Distribution plate          | Plastic PS                |                    |
| Composite container/bottles | Plastic PE, glass (depend | ing on version)    |
| Intake hose                 | Plastic PVC, EPDM (depe   | ending on version) |
| Hose connection             | Plastic PP                |                    |
| Rinse connection            | -                         | -                  |

Choose process seal depending on the application. Viton is recommended for standard applications involving watery samples.

| Vacuum pump only          |                    |
|---------------------------|--------------------|
| Pneumatic hoses           | Silicone           |
| Air Manager housing       | PC                 |
| Air Manager sealing plate | Silicone           |
| Pump head                 | Aluminum, anodized |
| Pump membrane             | EPDM               |

Process connections

• Vacuum pump:

Suction line ID 10 mm (3/8"), 13 mm (1/2"), 16 mm (5/8") or 19 mm (3/4") • Peristaltic pump:

Intake hose ID 10 mm (3/8")

# Index

| A                                    |           |
|--------------------------------------|-----------|
| Accessories 1                        | 70        |
| Adapting the diagnostic behavior     | 31        |
| Additional functions                 |           |
| Mathematical functions 1             | 20        |
| Ambient temperature                  | 20<br>7/i |
|                                      | ./4       |
| В                                    |           |
| Binary input 1                       | 72        |
| Bottle statistics                    | 47        |
|                                      | /         |
| С                                    |           |
| Cable terminals                      | 24        |
| Calculated nH value                  | 23        |
| Calibration 1                        | 59        |
| Check                                |           |
| Connection                           | 32        |
| Installation                         | 20        |
| Clooping 1                           | 20<br>64  |
| Configure                            | .04       |
| Actions                              | 27        |
|                                      | יכ<br>דכ  |
|                                      | 21        |
| Tables                               | 20        |
|                                      | 20        |
| Oser-defined text                    | 38        |
| Connection                           | 22        |
|                                      | 32        |
| Measuring device                     | 21        |
| Supply voltage                       | .72       |
| Web server                           | 33        |
| ח                                    |           |
| D<br>Declaration of Conformation     | 1/.       |
| Declaration of Conformity            | 14        |
| Degassed conductivity                | .41       |
| Degree of protection                 | ./4       |
| Designated use                       | /         |
| Device description                   | 10        |
| Device test                          | .51       |
| Device-specific diagnostics messages | .32       |
| Device-specific errors               | .29       |
| Diagnostics list                     | .42       |
| Diagnostics messages                 |           |
| Adapting                             | .30       |
| Classification                       | .30       |
| Device-specific                      | 32        |
| Local display                        | .30       |
| Dimensions                           | .75       |
| Disposal                             | .69       |
| Distribution arm calibration 1       | 59        |
| Documentation                        | . 6       |
| Dual conductivity                    | 22        |
| _                                    |           |
| E                                    |           |
| Electromagnetic compatibility 1      | 74        |

### F

| F                                  |                                                                    |
|------------------------------------|--------------------------------------------------------------------|
| Firmware history                   | 154<br>123                                                         |
| Н                                  |                                                                    |
| Humidity                           | 174                                                                |
| I                                  |                                                                    |
| Incoming acceptance                | 13<br>153<br>172<br>154<br>. 20                                    |
|                                    | . 15                                                               |
| L<br>Laying the cable              | 21<br>142                                                          |
| Μ                                  |                                                                    |
| Maintenance                        | 158<br>175<br>120<br>123<br>121<br>120<br>122<br>123<br>120<br>121 |
| Ν                                  |                                                                    |
| Nameplate                          | 13                                                                 |
| <b>O</b><br>Operation<br>Configure | .36<br>8                                                           |
| Р                                  |                                                                    |
| Power supply                       | 172<br>21<br>172<br>175<br>9<br>145                                |
| R                                  |                                                                    |
| Remote operation                   | 29<br>169<br>162<br>7<br>153<br>169<br>121                         |

#### **S** Safe

| Safety                      |
|-----------------------------|
| Operational                 |
| Product                     |
| Workplace safety            |
| Safety instructions         |
| Sample volume               |
| Sampler controller          |
| Scope of delivery           |
| Security                    |
| IT                          |
| Sensor calibration          |
| Sensor information          |
| Service interface           |
| Setting                     |
| User definable screens      |
| Simulation                  |
| Spare parts                 |
| State-of-the-art technology |
| Storage temperature         |
| Supply voltage              |
| Symbols                     |
| System information          |
| System integration          |
| Service interface           |

# Т

| Technical data              |
|-----------------------------|
| Environment                 |
| Input                       |
| Mechanical construction     |
| Output                      |
| Performance characteristics |
| Technical personnel         |
| Terminal diagram            |
| Troubleshooting 129         |
| Diagnostic information      |
| General troubleshooting 129 |
| Types of input              |

### U

| Use                    |   |
|------------------------|---|
| Designated             | 7 |
| User definable screens | ) |

### W

| ••                 |
|--------------------|
| Warnings           |
| Weight             |
| Workplace safety 7 |

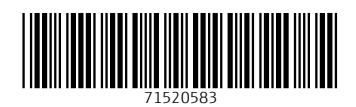

www.addresses.endress.com

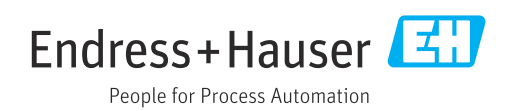